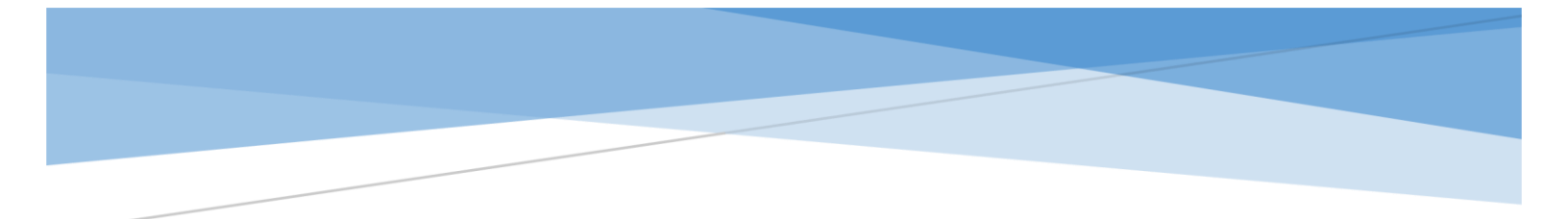

## HERMES ADMINISTRADOR UNIFICADO DE SERVICIOS

# Manual de Operación HERMES

Procesos para la asignación de servicios

El presente manual proporciona información de procesos y procedimientos para asignar recursos tecnológicos a través del Sistema Administrador de Servicios Hermes.

> Hermes: | Administrador Unificado de Servicios GGWebMasterHermes@inegi.org.mx

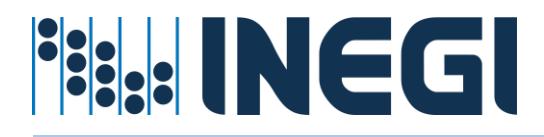

## Tabla de contenido

| AUTORIZACIÓN                                                  |
|---------------------------------------------------------------|
| VERSIONES                                                     |
| INTRODUCCION                                                  |
| ANTECEDENTES                                                  |
| OBJETIVO GENERAL                                              |
| ALCANCE7                                                      |
| ÁMBITO DE APLICACIÓN7                                         |
| ACUERDO DE NIVEL DE SERVICIO (SLA)7                           |
| POLÍTICAS GESTIÓN SERVICIOS                                   |
| SISTEMA ADMINISTRADOR UNIFICADO DE SERVICIOS8                 |
| 1Sección Informativa Hermes8                                  |
| 2 Estadísticas e Indicadores de Servicio10                    |
| Pizarrón de Indicadores Generales (Dashboard)10               |
| Servicio de Correo Electrónico 10                             |
| Servicio de Firma Electrónica 11                              |
| Servicio de Equipos de Cómputo13                              |
| 3 Operatividad de servicios Hermes14                          |
| Servicios locales que actualmente se administran15            |
| Servicios Centralizados de Operación Transversal16            |
| Prerrequisitos para la administración de servicios en Hermes  |
| 4 Procesos requeridos por Hermes16                            |
| Procesos automáticos                                          |
| Procesos de sincronización17                                  |
| Procesos generales para otorgar servicio en Hermes18          |
| Proceso de Contratación 18                                    |
| Proceso de Creación de Cuentas de Usuario18                   |
| Proceso sincronización de objetos en Azure D.A19              |
| Procesos requeridos para monitoreo de cuentas en la Nube      |
| Proceso de Sincronización información de empleados SIA-Hermes |

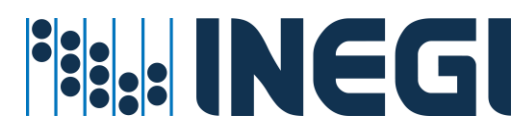

| Proceso general para asignar servicios en Hermes                                  | 20  |
|-----------------------------------------------------------------------------------|-----|
| Proceso para sincronización para asignación de servicios Hermes                   | 21  |
| 5 Servicios disponibles por unidad ejecutora                                      | 21  |
| Procedimiento del servicio de consulta de recursos asignados a cuentas de usuario | 22  |
| Procedimientos de servicio de buzón de correo (altas, bajas, cambios)             | 26  |
| Procedimiento del servicio de cambio de contraseña                                | 31  |
| Procedimiento del servicio de migración del buzón de correo                       | 36  |
| Procedimiento de asignación de Servicios Office 365                               | 42  |
| Procedimiento para asignación de Servicios – Por lote                             | 48  |
| Procedimiento de restablecer servicio del usuario en Hermes                       | 51  |
| Procedimiento para verificación de inconsistencias                                | 53  |
| Procedimiento de Buzón dividido por buzón local y buzón en la nube                | 56  |
| 6 Servicios de Operación Transversal (Cetralizados)                               | 60  |
| Servicio de Listas o grupos de distribución (altas, Bajas y cambios)              | 60  |
| Servicio de impresión a color                                                     | 72  |
| Servicio de Navegación en Internet.                                               | 78  |
| Servicio de Telefonía por usuario                                                 | 82  |
| Servicio de Telefonía por Lote                                                    | 88  |
| Servicio administrador de equipo.                                                 | 92  |
| Servicio para alta de dispositivo en DA.                                          | 100 |
| Servicio para consultar / modificar dispositivos                                  | 105 |
| Servicio para consultar dispositivos a SIA.                                       | 109 |
| 7 Monitoreo de Servicios                                                          | 110 |
| Reportes de Servicios                                                             | 110 |
| Reporte por unidad                                                                | 110 |
| Reporte de Servicios Censo Económico 2024                                         | 111 |
| Reporte de Puestos Censo Económico 2024.                                          | 114 |
| 8 Perfiles de la aplicación                                                       | 117 |
| Perfil de Usuario (Invitado)                                                      | 117 |
| Anexo de agregar dispositivos al dominio.                                         | 124 |
| Integración de equipo a dominio                                                   | 124 |
| Anexo de iconografía Hermes                                                       | 127 |
| HERMES:   ADMINISTRADOR UNIFICADO DE SERVICIOS                                    | 2   |

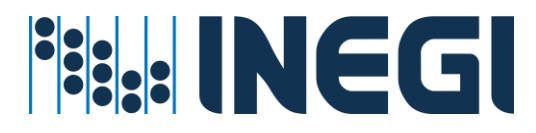

| Iconos de Identificación           | 127 |
|------------------------------------|-----|
| Iconos de Servicios                | 127 |
| Iconos de Estadísticas de Servicio | 128 |
| Iconos de Acciones                 | 128 |
| Iconos de Otras Acciones           | 128 |
| Iconos de Estado                   | 129 |

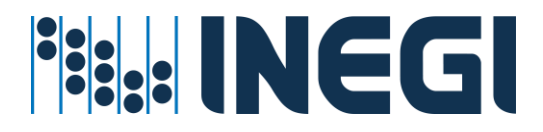

## AUTORIZACIÓN

En cumplimiento de los criterios de Seguridad Informática, **se autorizan los procesos y procedimientos** descritos en el manual de operaciones de **Hermes | Administrador Unificado de Servicios** del INEGI. Estos procesos tienen como objetivo establecer bases sólidas y seguras para la asignación de servicios a los usuarios de INEGI. Además, permiten registrar, documentar y controlar los recursos, licencias y servicios asignados a los empleados del Instituto. Asimismo, se atienden los requerimientos de servicios tecnológicos informáticos necesarios para el desempeño de las funciones de los funcionarios del INEGI, garantizando la operatividad de los servicios autorizados en el Directorio Activo del Instituto y su asignación y operación en la nube.

Álvaro Jesús Olivares Castillo Enlace Supervisor Elaboró: Martín Ruiz Hernández Enlace Supervisor Reviso:

Gabriel Rangel Núñez Jefe de Departamento de Gestión Centralizada Visto Bueno José Ignacio Trejo Ledesma Subdirector de Servicios Centralizados Visto Bueno

Carlos Alberto Camacho Bravo El director de Seguridad Informática Autorizó

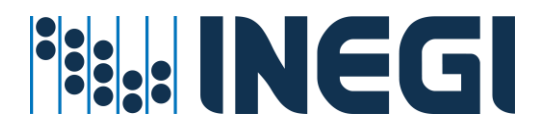

## VERSIONES

| Nombre                         | Creación /<br>Actualización | Cambio realizado                  | Fecha      |
|--------------------------------|-----------------------------|-----------------------------------|------------|
| Álvaro Jesús Olivares Castillo | Creación                    |                                   | 15-11-2023 |
| Álvaro Jesús Olivares Castillo | Modificación                | Actualización de archivo completo | 31-07-2024 |

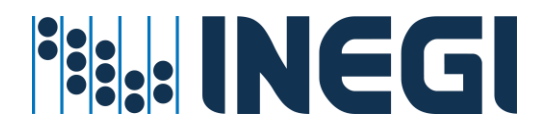

## INTRODUCCION

El Instituto Nacional de Estadística y Geografía (INEGI) ofrece actualmente una amplia gama de servicios relacionados con las Tecnologías de la Información. Estos servicios permiten el procesamiento, almacenamiento y difusión de información estadística y geográfica de relevancia nacional. Por lo tanto, resulta esencial establecer una estrategia que genere valor a través de mecanismos de seguridad y una asignación eficiente de recursos informáticos. Entre estos recursos se incluyen los servicios autorizados para acceder a la red INEGI, sus aplicaciones y su información. Sin embargo, también es crucial gestionar la denegación de servicio o el acceso no autorizado a la información para aquellos usuarios, aplicaciones y grupos que han concluido su ciclo de servicio debido a un cambio de adscripción, finalización de obra, vencimiento o término del contrato de licenciamiento.

## **ANTECEDENTES**

La gestión de servicios se ha convertido en un desafío para las organizaciones de gran envergadura. La dinámica inherente al negocio de INEGI requiere una respuesta ágil y oportuna en la asignación de recursos informáticos, que permita el óptimo desempeño de las funciones de cada empleado del Instituto. El Sistema Administrador Unificado de Servicios 'HERMES' ofrece una visión general de los servicios asignados a cada usuario por unidad administrativa. Además, proporciona opciones para la gestión y seguimiento de las solicitudes de servicio.

La aplicación HERMES está disponible para que todo el personal del Instituto pueda consultar, a través de su cuenta de usuario, los recursos autorizados asociados a su cuenta personal. Entre los servicios que se pueden consultar se encuentran: perfiles de usuario en Office 365, correo, licencias de software local y en la nube, pertenencia a grupos de servicio, permisos de impresión a color, telefonía, perfiles de navegación en Internet, dispositivos en Directorio Activo con relación de usuarios, entre otros.

## **OBJETIVO GENERAL**

El propósito de este documento es servir como guía para el aplicativo Hermes, que funciona como Sistema Administrador Unificado de Servicios. Su objetivo es aclarar el alcance de la aplicación y describir de manera sencilla las actividades, tareas, procesos y procedimientos necesarios para asignar recursos y servicios tecnológicos a los usuarios del Instituto, de acuerdo con los proyectos de su área de adscripción. Todo esto se realiza teniendo en cuenta las buenas prácticas de ITIL v3, con el fin de agilizar el proceso, documentar y proporcionar los servicios requeridos para el desempeño eficiente de las funciones de los empleados de INEGI.

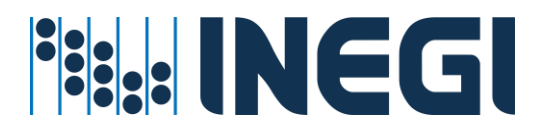

## ALCANCE

Los servicios relacionados con el negocio del INEGI se distribuyen en todo el Instituto, adaptándose a las necesidades de los proyectos y actividades sustantivas de cada área unidad administrativa. Los procesos de altas, bajas y cambios de servicios tecnológicos, tanto en el directorio activo local como en AzureAD en la nube, Exchange local y Office 365 en la nube, están a cargo del personal de la Dirección de Seguridad Informática y de los Administradores de Servicio por Unidad Ejecutora. Todo esto se lleva a cabo con el firme propósito de mantener actualizados los procesos y procedimientos vigentes, con el objetivo de proporcionar de manera oportuna los servicios requeridos para los empleados del Instituto.

## ÁMBITO DE APLICACIÓN

El presente manual está dirigido a los administradores de servicios tecnológicos del Instituto. Se fundamenta en los procesos y procedimientos establecidos por la Subdirección de Servicios Centralizados de la Dirección de Seguridad Informática.

## ACUERDO DE NIVEL DE SERVICIO (SLA)

Los procesos automáticos están disponibles en línea para garantizar la continuidad operativa las 24 horas del día, los 365 días del año. Sin embargo, los procesos semiautomáticos y/o manuales, que requieren la intervención del personal del departamento, están programados para ser ejecutados durante el horario laboral, de lunes a viernes de 8:30 a 16:30 horas. Se hacen excepciones para aquellas eventualidades o requerimientos de servicios que necesiten ser programados fuera del horario laboral.

Si no se atiende su solicitud dentro de las 24 horas posteriores a su autorización y aprobación, le agradecemos que lo reporte a <u>GGWebMasterHermes@inegi.org.mx</u>.

## POLÍTICAS GESTIÓN SERVICIOS

- 1. Todos los servicios informáticos se proporcionan a través de cuentas regulares de empleados y cuentas especiales vinculadas al negocio de INEGI.
- 2. Todos los servicios gestionados en Hermes se otorgan de acuerdo con los requerimientos del proyecto por los administradores, según el área de adscripción y previa autorización de su enlace informático.
- 3. Todas las cuentas regulares se generan desde su alta o contrato en Recursos Humanos a través del Sistema Integral de Administración (SIA), que es el punto de partida para otorgar servicios a las cuentas de usuario o empleado del Instituto.
- 4. Todas las cuentas asociadas al negocio de INEGI son cuentas especiales de servicio que respaldan sustancialmente la realización de actividades por unidad de área de adscripción. Estas se utilizan en procesos, aplicaciones, servicios, sistemas o soluciones informáticas.
- 5. Todos los recursos y servicios asociados a las cuentas de usuario regulares o especiales se revocan al término de obra, al final de la vigencia o al término del contrato de licenciamiento.

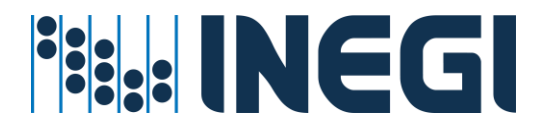

## SISTEMA ADMINISTRADOR UNIFICADO DE SERVICIOS

El aplicativo Hermes actualmente consta de tres secciones importantes:

- 1. Sección informativa: Proporciona información relevante.
- 2. Estadísticas e indicadores de servicio: Muestra datos sobre el desempeño del servicio.
- 3. **Operatividad de servicios Hermes**: Detalla la funcionalidad y operación de los servicios Hermes.

#### 1.-Sección Informativa Hermes

Esta sección ofrece información para el público en general. Puedes acceder al sitio de Hermes a través del siguiente enlace: <u>HERMES | Administrador Unificado de Servicios (inegi.org.mx)</u>

| Cuarentena de Correo Electrónico<br>De forma predeterminada, el Centro de<br>seguridad y cumplimiento muestra todos los<br>mensajes de correo electrónico que se han                                              | Hermes  <br>Administrador Unificado de Servicios<br>Accede y administra servicios desde cualquier<br>conexión a Internet.<br>https://hermes.inegi.org.mx |
|----------------------------------------------------------------------------------------------------|----------------------------------------------------------------------------------------------------|
| puesto en cuarentena como correo no<br>deseado. Los mensajes están ordenados de<br>más recientes a más antiguos según la fecha<br>en que se recibió el mensaje.<br>Ir a https://security.microsoft.com/quarantine | Ahora puedes acceder al sitio en<br>cualquier conexión a Internet, usa tus<br>credenciales de dominio para ingresar.                                     |

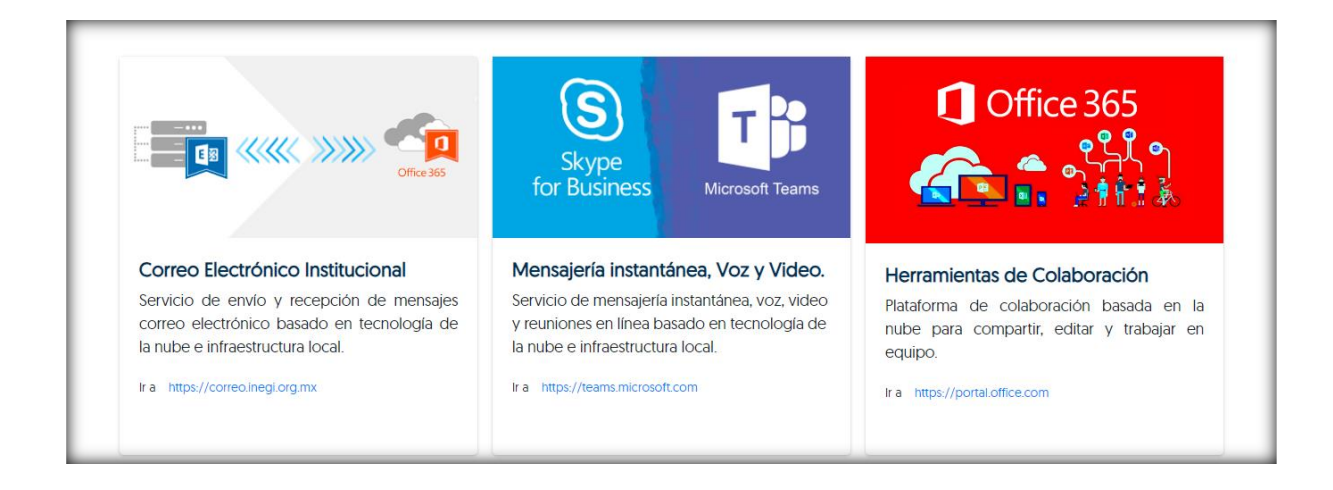

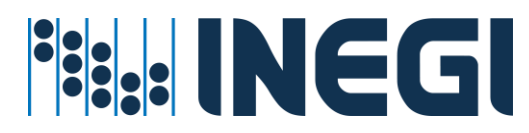

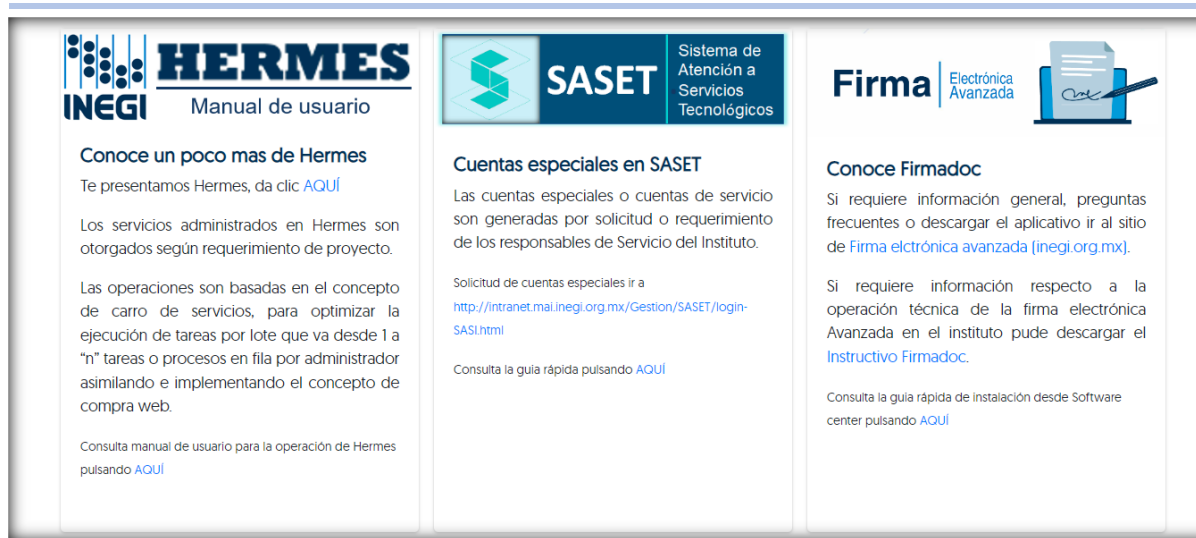

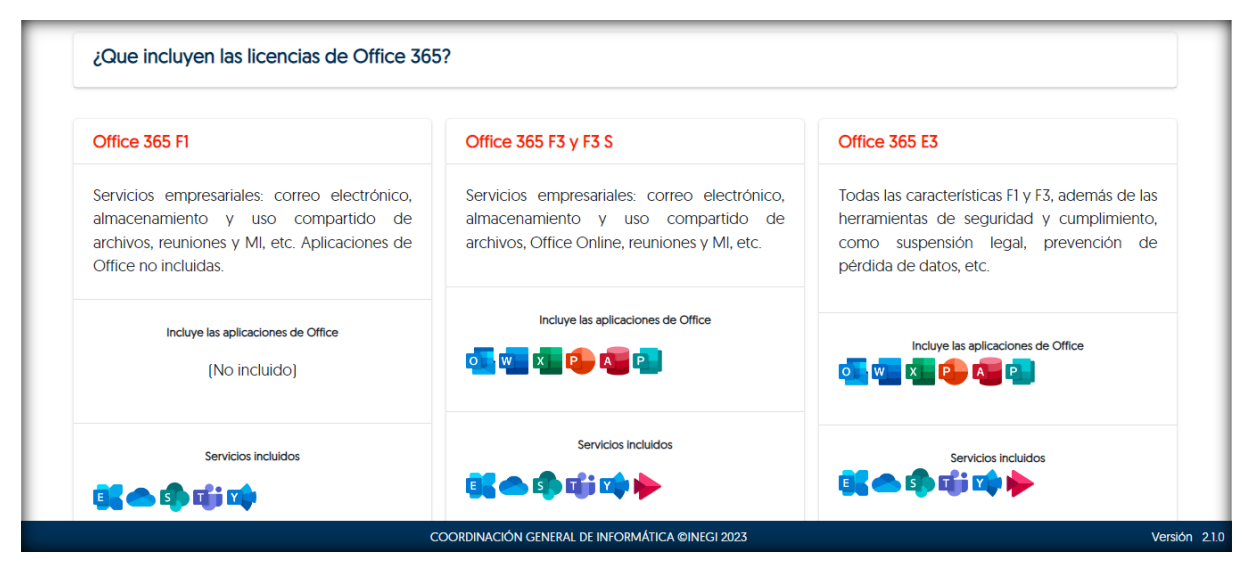

En esta sección informativa, encontrarás información y enlaces que le redirigirán a sistemas útiles para su trabajo. Estos incluyen:

- A. SASET (Sistema de Atención de Servicios Tecnológicos): Proporciona asistencia técnica.
- B. **FIRMADOC** (Firma Electrónica Avanzada): Permite firmar documentos electrónicos de manera segura.
- C. **Portal de acceso** al Correo Electrónico, Mensajería Instantánea, Voz y Video: Facilita la comunicación.
- D. Acceso a las Herramientas de Colaboración: Ofrece herramientas para trabajar en equipo.

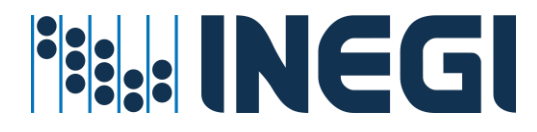

#### 2.- Estadísticas e Indicadores de Servicio

La segunda sección, denominada "**Estadísticas e Indicadores de Servicio**", está diseñada para mantener informados a los mandos superiores sobre el estado general de los servicios. Facilita la toma de decisiones mediante el uso de indicadores de servicio, que se presentan en la sección de estadísticas (Dashboard) o tablero de indicadores y métricas aplicadas. Además, se integran otras estadísticas de servicio relacionadas.

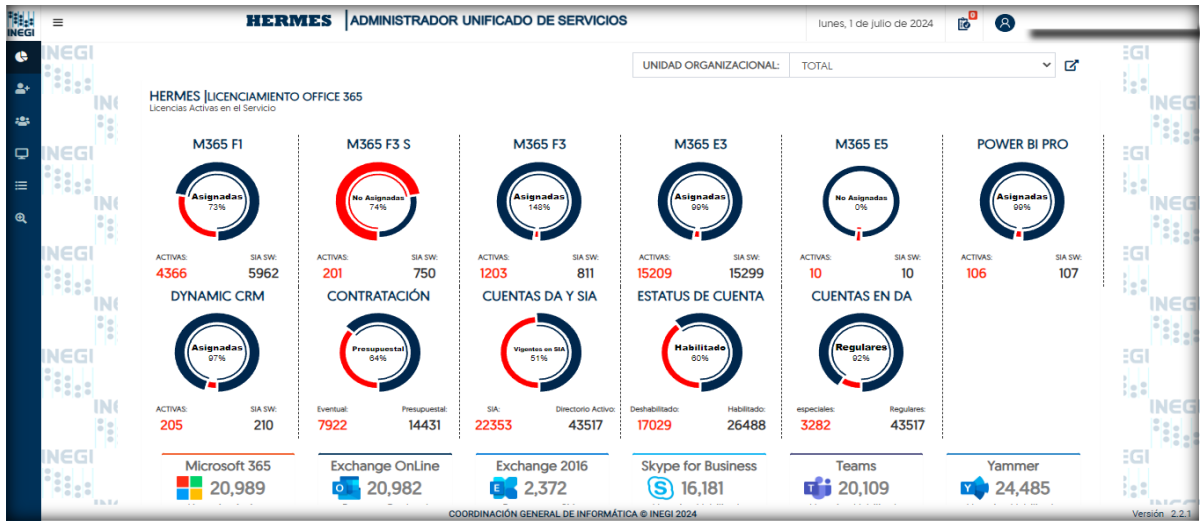

Pizarrón de Indicadores Generales (Dashboard)

El panel de control proporciona una visión general de las estadísticas relacionadas con los servicios gestionados a través de Hermes. Esto permite a los usuarios obtener información relevante sobre el estado y desempeño de los servicios de manera rápida y eficiente.

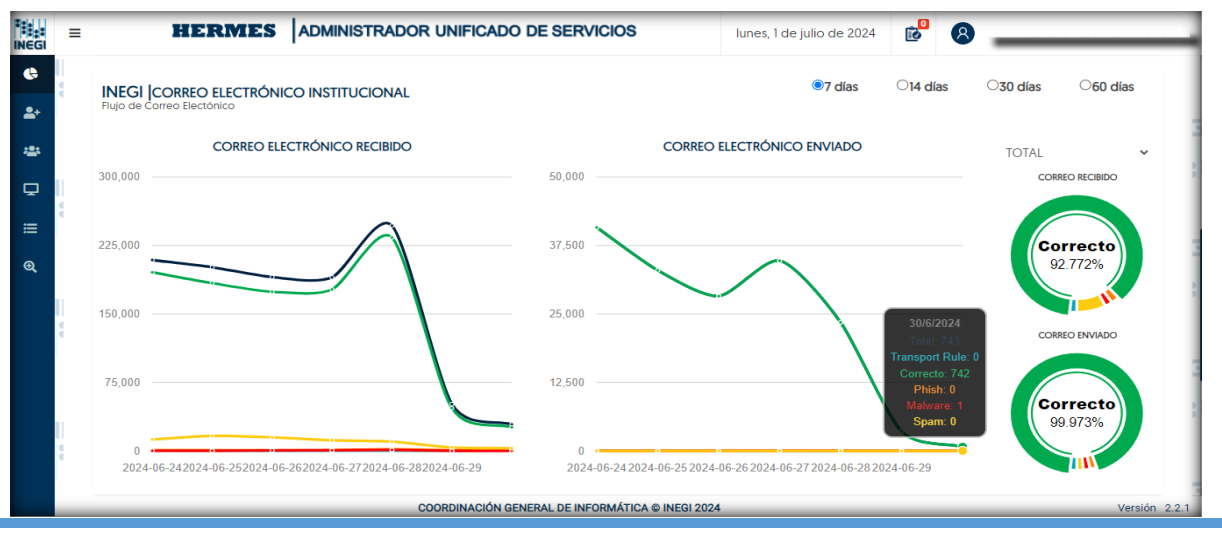

#### Servicio de Correo Electrónico

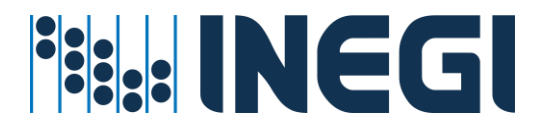

El panel de control proporciona una visión detallada de las estadísticas relacionadas con el tipo de correo electrónico que se recibe. Los correos se clasifican como "correctos" cuando no presentan indicios de malware, spam o phishing. Además, se muestra un gráfico que representa la cantidad de correos enviados a lo largo de un período de tiempo determinado.

#### Servicio de Firma Electrónica

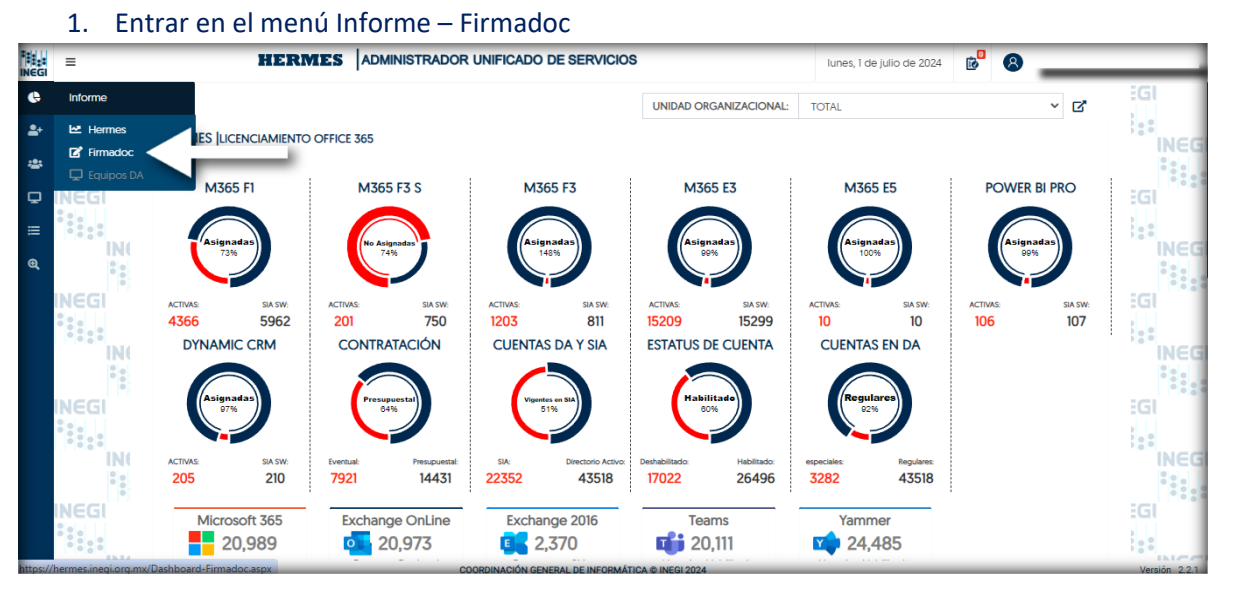

Aunque la firma electrónica cuenta con su propio portal, en este apartado se ofrecen indicadores del servicio proporcionado por el área de Seguridad Informática. Este servicio se utiliza principalmente para el control y la autorización de documentos electrónicos, respaldando así su legalidad.

En Hermes, se muestran algunas estadísticas generales, que incluyen la actividad registrada diariamente, los flujos de servicios concluidos y el comportamiento del proceso de firma electrónica.

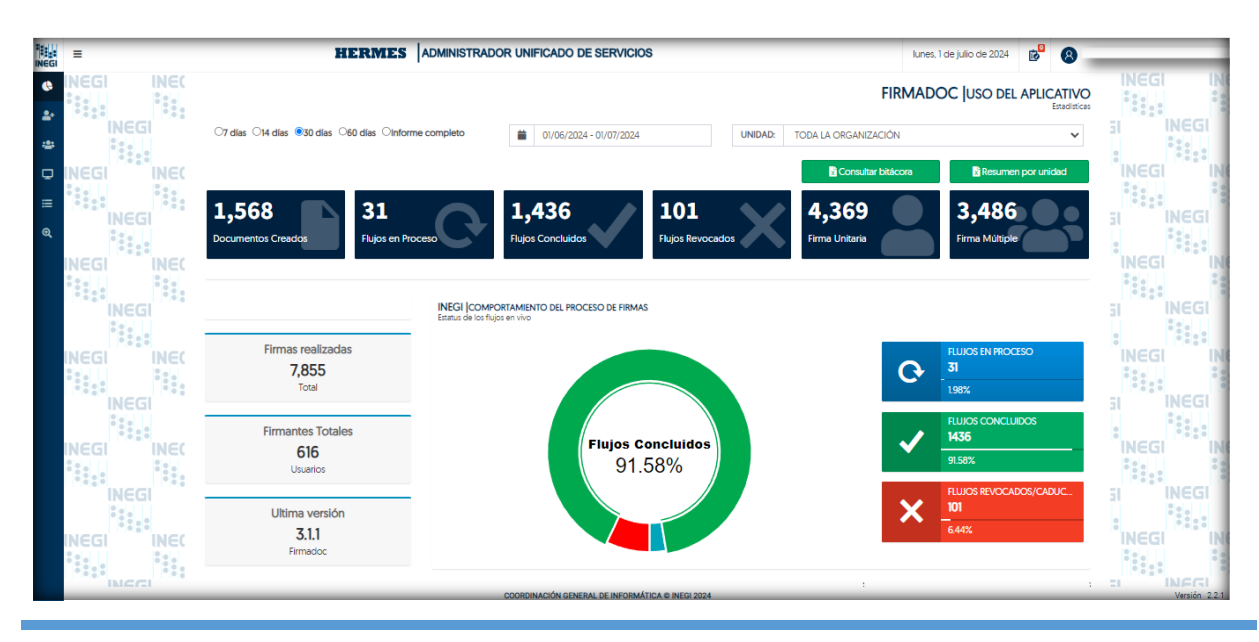

HERMES: | ADMINISTRADOR UNIFICADO DE SERVICIOS

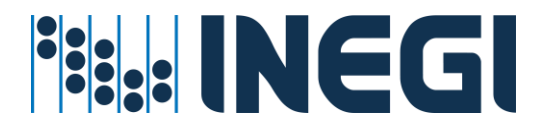

#### Comparativo del proceso de firma electrónica registrada por unidad organizacional.

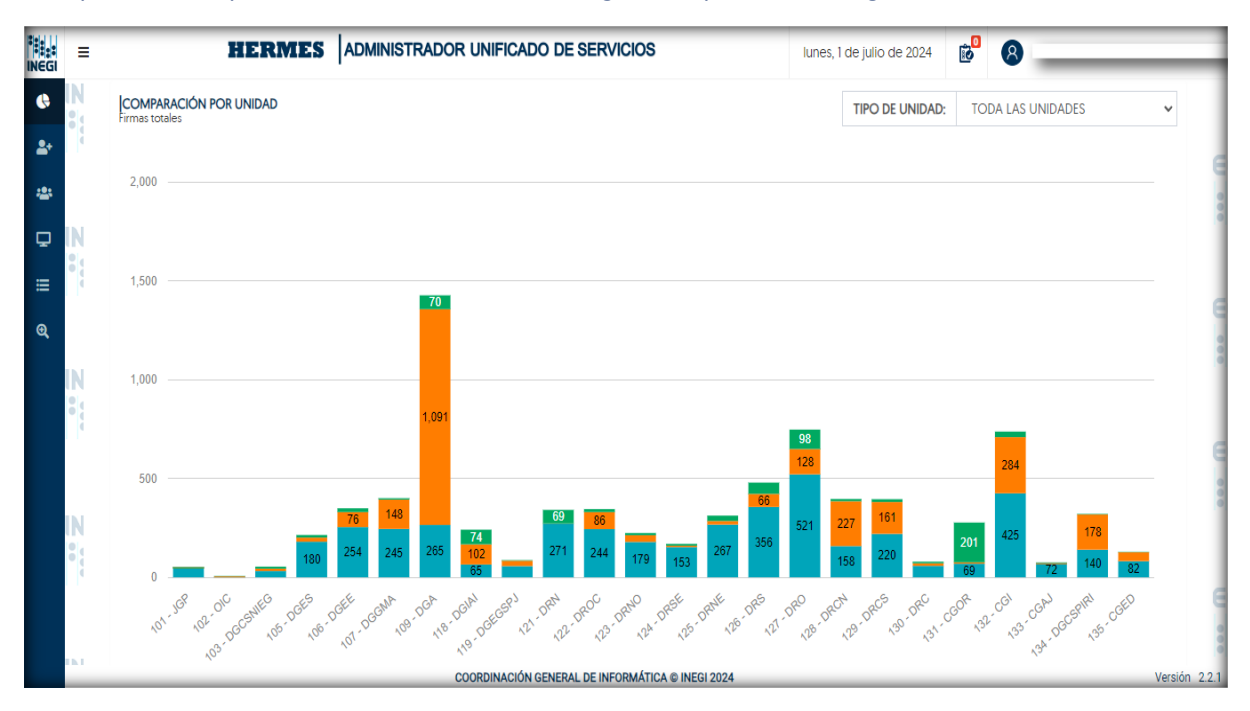

#### Actividad registrada del proceso de firma electrónica por día.

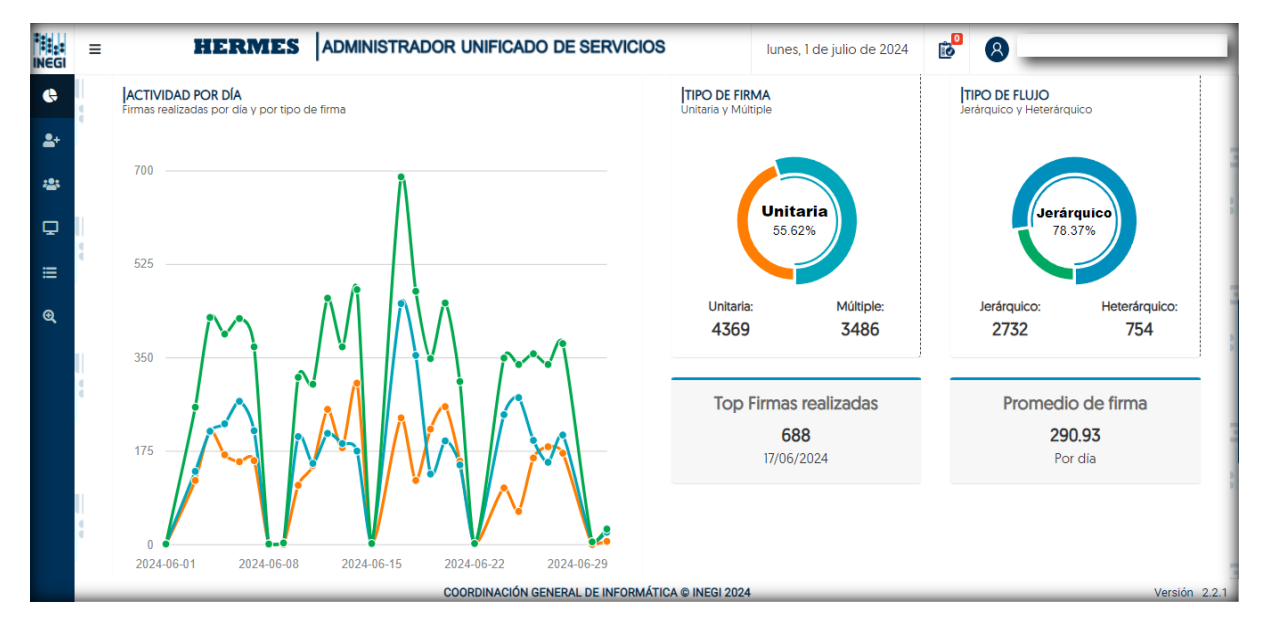

#### La aplicación Desktop está disponible en Firma electrónica avanzada (firmadoc.inegi.org.mx)

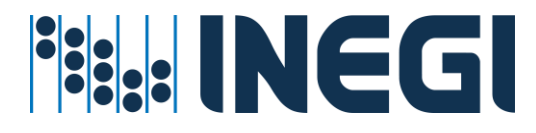

#### Servicio de Equipos de Cómputo

1. Entrar en el menú Informe – Equipos DA

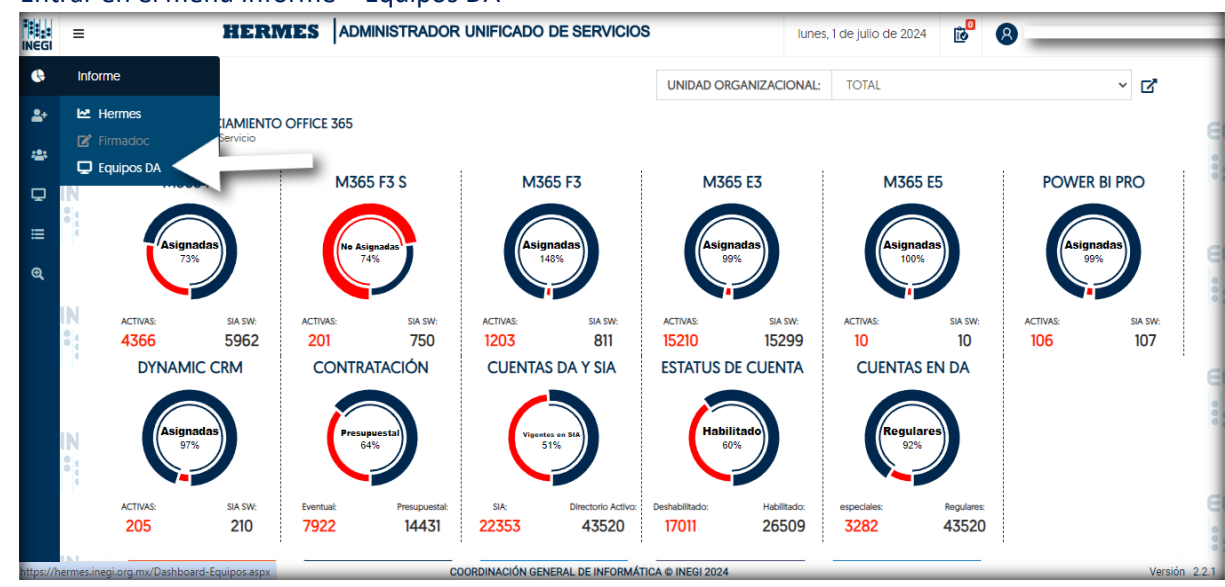

Al acceder a esta sección, la aplicación muestra estadísticas sobre diferentes tipos de dispositivos presentes en el Directorio Activo y en el inventario de SIA. Este servicio es proporcionado por el área de Soporte Técnico y se utiliza principalmente para un control más efectivo del inventario físico a través del Directorio Activo. Se presentan estadísticas generales de los dispositivos filtrados por Unidad Organizativa o para todo el Instituto, con el propósito de proporcionar indicadores consolidados que ayudan en la toma de decisiones correspondientes en su área de adscripción.

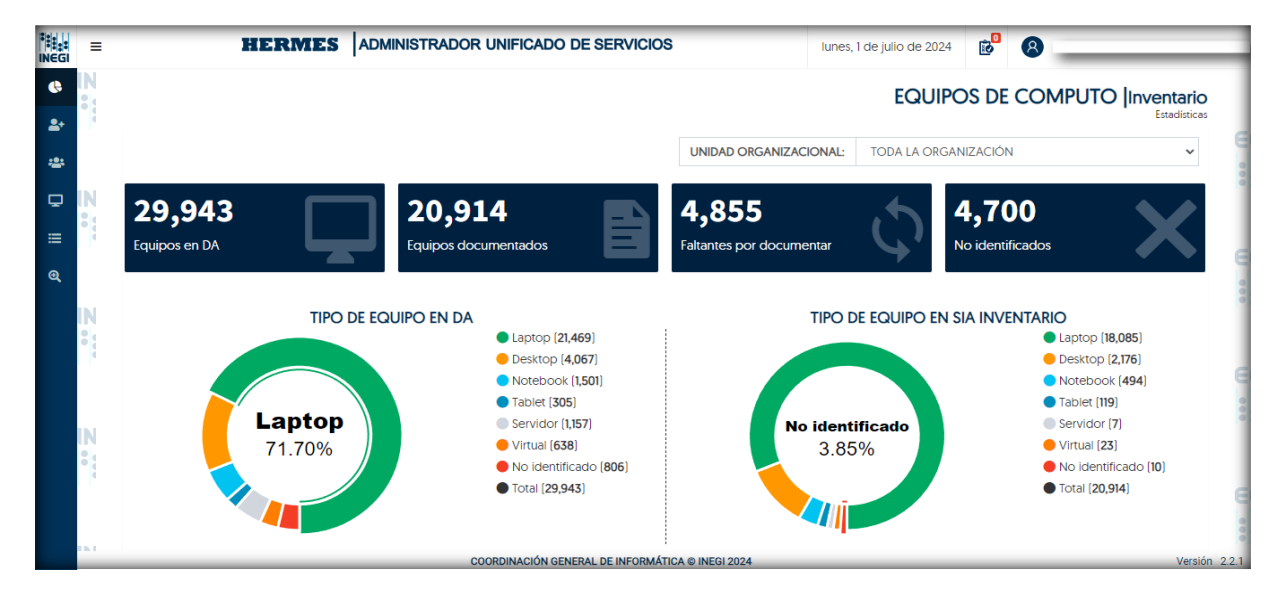

#### Indicadores generales de en Directorio Activo y SIA inventario.

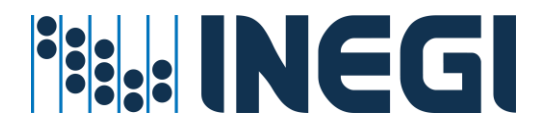

Indicadores de estatus y totales con Directorio Activo y SIA Inventario de los diferentes tipos de Dispositivos existentes en DA.

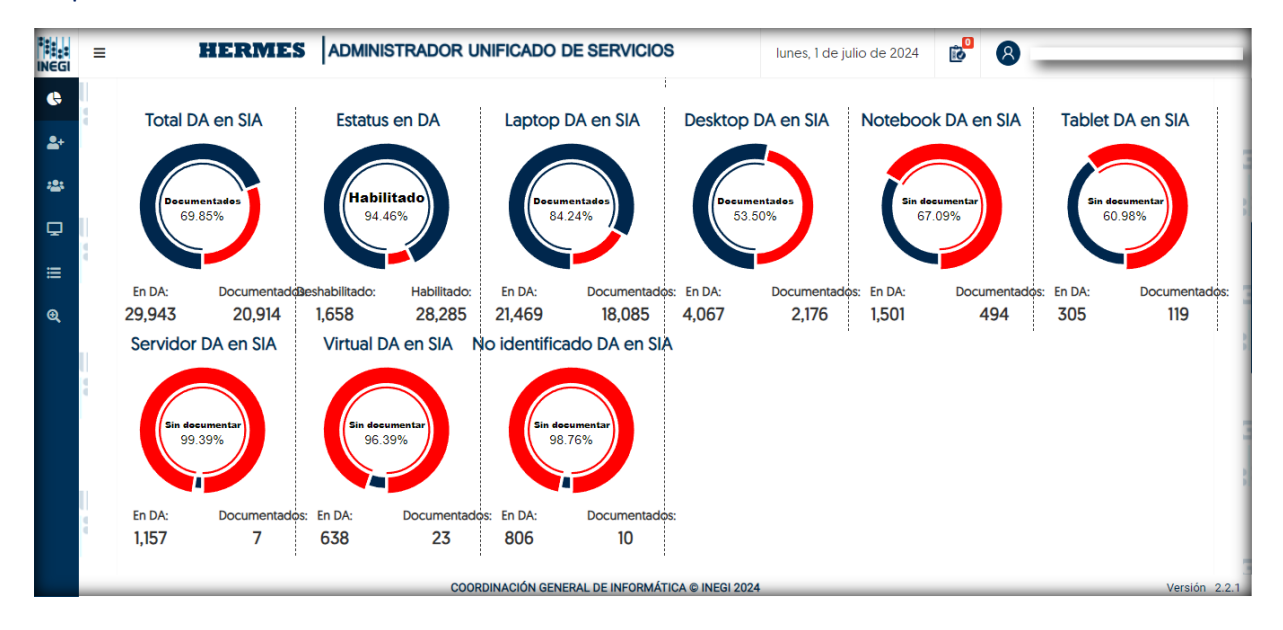

#### Top de Usuarios y el total de Equipos a su cargo.

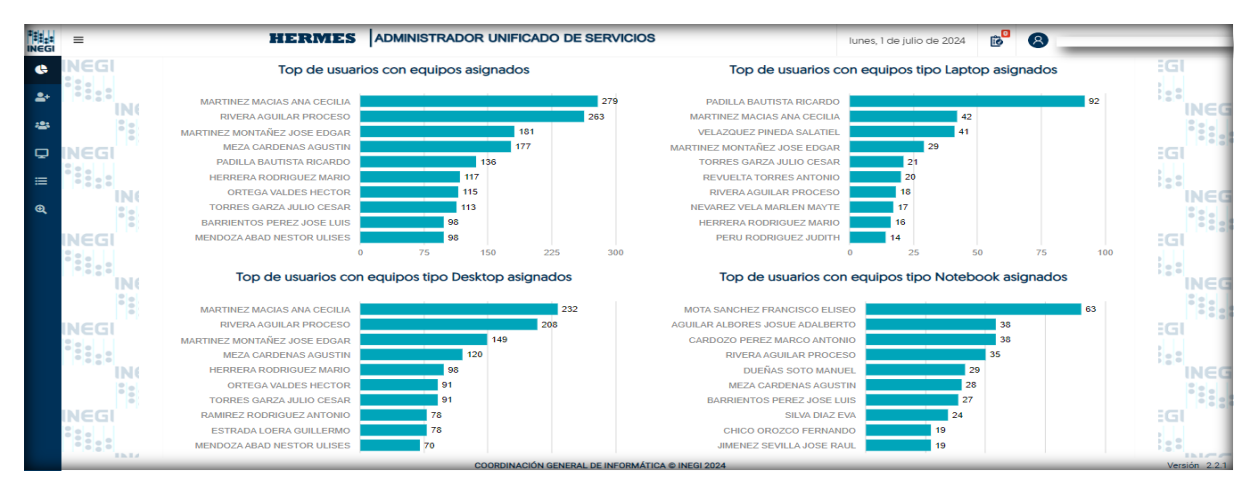

#### 3.- Operatividad de servicios Hermes

La tercera sección está diseñada para los administradores de servicios, quienes se encargan de gestionar los recursos y servicios del Instituto. Esta gestión se lleva a cabo en tres niveles o perfiles de servicio: Administradores por Unidad Ejecutora, Administradores de Servicios Centralizados y Administradores Globales de la Aplicación. Aunque todos siguen la misma filosofía de la aplicación, cada uno tiene una cobertura diferente.

En esta sección, los administradores pueden realizar una serie de operaciones para asignar servicios al usuario final. Los servicios se dividen en dos categorías: servicios locales, que dependen del área de

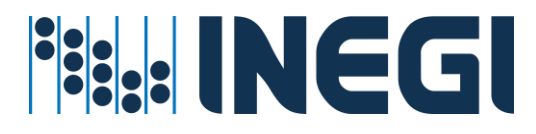

adscripción, y servicios centralizados, que suelen ser servicios tecnológicos transversales. Estas operaciones se basan en el concepto de 'Carro de Servicios', que optimiza la ejecución de tareas en lote, desde 1 hasta 'n' tareas o procesos encolados por administrador, implementando así el concepto de compra web.

La iconografía utilizada para navegar o ejecutar tareas y operaciones en Hermes varía según el perfil y la cobertura de servicio del administrador, así como el proceso a ejecutar. Para obtener más detalles, consulta el Anexo de Iconografía Hermes.

Este manual describe los servicios más recurrentes y menciona los servicios centralizados que se asignan por solicitud o que requieren autorización o presupuesto adicional para su otorgamiento. A continuación, se presentan los Servicios Hermes:

- 1. Servicio de Correo Electrónico: Disponible tanto localmente como en la nube.
- 2. Servicio Office 365 (Asignación de Perfiles): Gestión de perfiles y acceso a Office 365.
- 3. Servicio de Mensajería Instantánea (Teams): Comunicación en tiempo real.
- 4. Servicios de Grupos o listas de Distribución: Utilizados para la comunicación organizacional, incluyendo grupos estáticos y dinámicos.
- 5. **Servicio para Grupos de Trabajo** a través de Grupos de Distribución (Estáticos y Dinámicos): Facilita la colaboración en equipos.
- 6. Servicio de Redes: Incluye telefonía, Internet e impresión.
- 7. Servicio para Permisos de Administrador de Equipo: Asignación de permisos administrativos.
- 8. Servicio para Altas Bajas y Cambios de dispositivos o Equipos al Directorio Activo.

Servicios locales que actualmente se administran

- 1. Servicio de Correo Electrónico:
  - ✓ Servicio de Correo local (Exchange)
  - ✓ Servicio de Correo en la nube
- 2. Servicio de Office 365. (para activación de perfiles según licenciamiento autorizado)
   ✓ PLAN M365
  - F1
  - **F3S**
  - **F3**
  - E3
  - o **E5**
  - ✓ M365
    - o PBP Power BI Pro
    - Dynamics
    - **OFFICE 365 FREE** 
      - Flow Free
      - Power BI free
      - o Power App
      - o Stream
- 3. Servicio de mensajería instantánea
  - ✓ Servicio de Team's

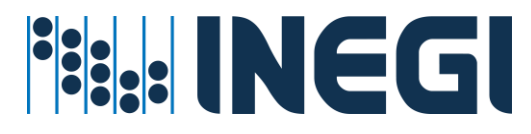

#### Servicios Centralizados de Operación Transversal

Los servicios centralizados de operación transversal incluyen:

- ✓ Servicio de Navegación por Internet: Asignación basada en cobertura o función web.
- ✓ Servicio de Impresión a Color.
- ✓ Servicio de Telefonía.
- Servicio a Grupos de Trabajo: Listas de distribución estáticas o dinámicas basadas en consultas al Directorio Activo.
- Servicio al Usuario: Asignación automática de recursos según la cuenta de usuario en el Directorio Activo, en respuesta a requerimientos específicos de proyectos.
- ✓ Servicio de Cambio de Contraseña.
- Servicio para Altas de Equipos de Cómputo en el Directorio Activo: Asignación realizada por el Soporte Técnico.
- ✓ Servicio para Asignar Permisos de Administrador en Equipos Locales.

Este manual se actualizará conforme se incorporen nuevos servicios, pero la filosofía de operación permanecerá constante.

#### Prerrequisitos para la administración de servicios en Hermes

Esencialmente, lo primero que necesita el aplicativo Hermes son cuentas de usuario en el Directorio Activo. Estas pueden ser cuentas regulares o cuentas especiales, ya que los servicios se asignan a cuentas de usuario o a grupos de trabajo en el Directorio Activo.

Además de las cuentas de usuario en el Directorio Activo, existen otros prerrequisitos importantes para la administración de servicios en Hermes:

- 1. Acceso a la Aplicación: Los administradores deben tener acceso autorizado a la aplicación Hermes para gestionar los servicios.
- 2. **Conocimiento** de Políticas y Procedimientos: Es fundamental comprender las políticas y procedimientos relacionados con la asignación y uso de servicios.
- 3. Actualización del Directorio Activo: El Directorio Activo debe estar actualizado con la información correcta de los usuarios y grupos.
- 4. **Conexión a la Red**: Se requiere una conexión estable a la red para acceder a Hermes y realizar las operaciones necesarias.

**Nota**: Para adquirir un servicio disponible en Hermes, se requiere aproximadamente de 2 horas. Este tiempo se distribuye en varias actividades: sincronización de objetos, asignación y autorización de servicios, operaciones manuales, verificación y liberación del servicio, y finalmente, la notificación al usuario final.

#### 4.- Procesos requeridos por Hermes

Antes de la administración de servicios en Hermes, se llevan a cabo procesos cíclicos. Estos procesos son necesarios para el funcionamiento de Hermes, pero no están controlados directamente por la aplicación. Además, dentro de Hermes, existen otros procesos que se ejecutan con el objetivo de

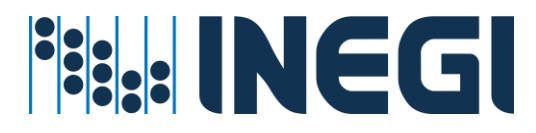

administrar, asignar, habilitar o proporcionar servicios. Estos servicios se otorgan según los requerimientos de los proyectos por área de adscripción.

Algunos de los procesos requeridos, pero no administrados en Hermes, incluyen:

- ✓ Contrataciones en Recursos Humanos.
- ✓ Creación de Cuentas de Usuario.
- ✓ Sincronización de Información en la Nube.
- ✓ Contratación de Licencias de Servicio.
- ✓ Asignación de Licencias en SIA.
- ✓ Asignación de Dispositivos en SIA.
- ✓ Y otros.

#### Procesos automáticos

Los procesos automáticos no requieren intervención por parte de los administradores. Simplemente necesitan tiempo para ejecutarse y replicar las transacciones entre los controladores del Directorio Activo, los servidores de aplicaciones y los servidores de monitoreo de servicios. Esta replicación permite verificar las transacciones realizadas.

#### Procesos de sincronización

- 1. **Contrataciones en Recursos Humanos** (BDSIA): Captura de información relacionada con recursos humanos.
- 2. Creación de Cuentas de Usuario en el Directorio Activo: Asignación de cuentas de usuario.
- 3. Sincronización de Objetos del Directorio Activo: Se realiza entre los controladores de D.A. cada 15 minutos.
- 4. Sincronización de Objetos del Directorio Activo a la Nube (De D.A. local a AzureAD): Se lleva a cabo cada 30 minutos.
- 5. **Sincronización con la Base de Datos Hermes** (de Base de Datos SIA a BDHermes): Realizada cada 30 minutos.
- 6. Sincronización de la Base de Datos del Directorio Activo con AzureDA y BDHermes: También ocurre cada 30 minutos.
- 7. Otros Procesos para Ejecución de Tareas (Telefonía y Cambio de Contraseña): Se ejecutan cada 10 minutos

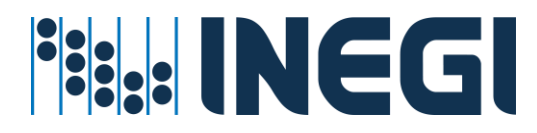

Procesos generales para otorgar servicio en Hermes

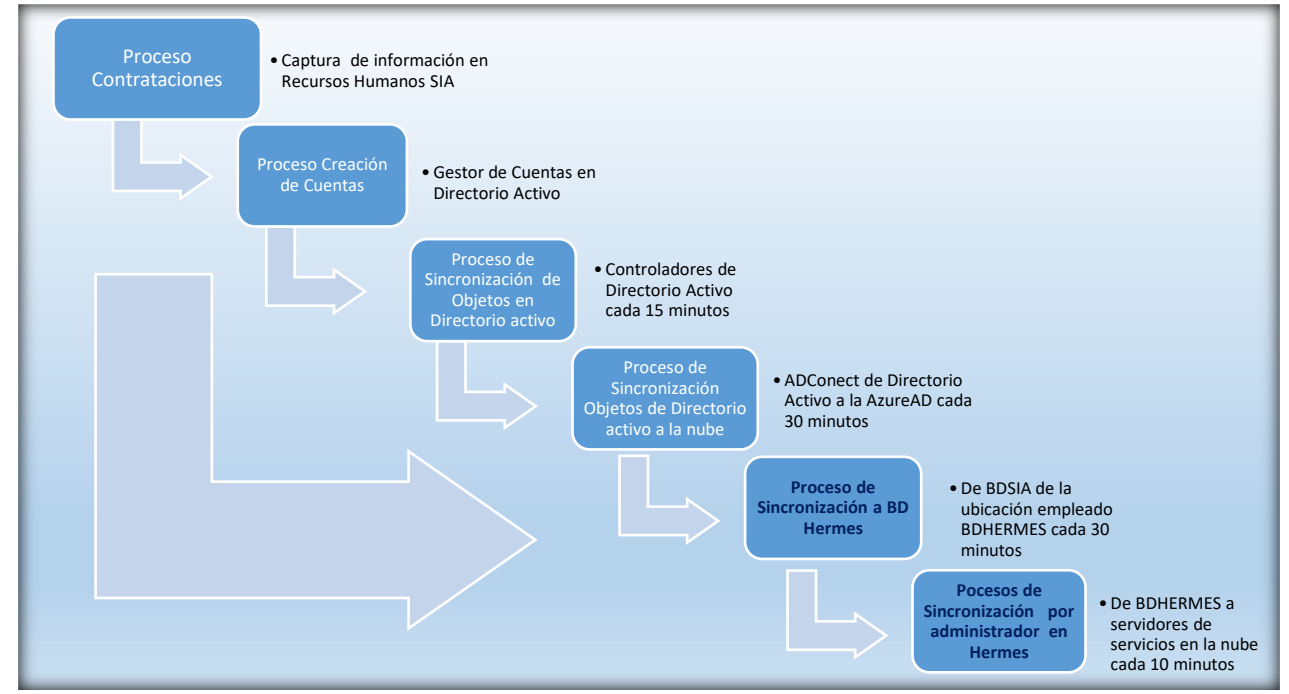

El proceso para adquirir un servicio liberado en Hermès toma aproximadamente 2 horas. Este tiempo incluye la sincronización, la autorización, la operatividad manual, la verificación y, finalmente, la liberación del servicio.

#### Proceso de Contratación

Aunque la aplicación Hermes no interviene directamente en los procesos de recursos humanos, es importante mencionar que los servicios pueden ser asignados o retirados a los objetos de usuario según su estatus. Este estatus se mantiene en la base de datos del Sistema Integral de Administración (SIA).

#### Proceso de Creación de Cuentas de Usuario

Este proceso se inicia una vez que el departamento de **Recursos Humanos** registra la información de los nuevos empleados y envía el número de empleado para su verificación al servicio web conocido como **'Gestor de Cuentas de Usuario'**. Dicho servicio se encarga de comprobar si ya existe una cuenta de usuario asociada a ese número de empleado. En caso de que no exista, el sistema genera automáticamente una nueva cuenta utilizando una combinación de nombres y apellidos.

#### Proceso de sincronización de objetos usuario en directorio activo local

#### Antes de iniciar el proceso, se realizan las siguientes actividades:

1. Alta de Empleado en BDSIA (Recursos Humanos): las áreas de Recursos Humanos registra la información del nuevo empleado.

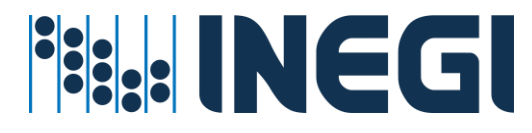

 Creación de Cuenta (Gestor de Cuentas): Se verifica si ya existe una cuenta de usuario asociada al empleado. En caso contrario, se genera una nueva cuenta utilizando una combinación de nombres y apellidos.

#### Actividad de proceso:

3. El proceso de sincronización de objetos de usuario en el **Directorio Activo Local** se lleva a cabo mediante la réplica entre controladores. Este proceso automático ocurre cada 15 minutos y tiene como **resultado** la **disponibilidad de la cuenta** de usuario en el Directorio Activo

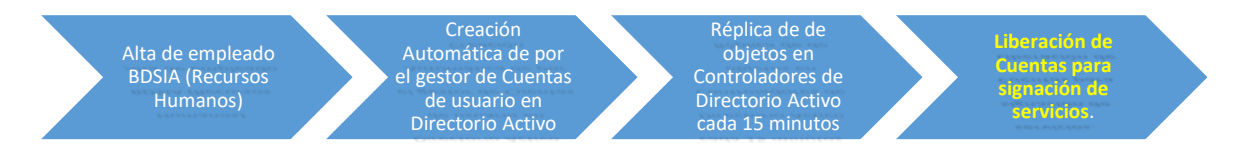

Resultado: objetos usuario en Directorio Activo Local

Una vez que se crea una cuenta en el **Directorio Activo (DA)**, se habilita el acceso y la autenticación para el usuario correspondiente. Esto significa que el usuario puede iniciar sesión en los sistemas y aplicaciones que utilizan el Directorio Activo como fuente de autenticación. Además, la cuenta de usuario puede asignarse a grupos, roles o unidades organizativas según las políticas y necesidades específicas de seguridad. En resumen, la creación de la cuenta es el primer paso para que el usuario acceda a los recursos y servicios dentro de la infraestructura de Red INEGI.

#### Proceso sincronización de objetos en Azure D.A.

(Administrador de Sincronización AdConnect)

#### Actividades previas al proceso

- Verificación de Objetos Nuevos
- Altas en Directorio Activo local

#### Actividad de proceso:

1. Transferencia de objetos de directorio activo al AzureDA (Nube)

#### Resultado

- 2. Cuenta disponible en la nube
- 3. Liberación de Cuentas para asignación de servicios

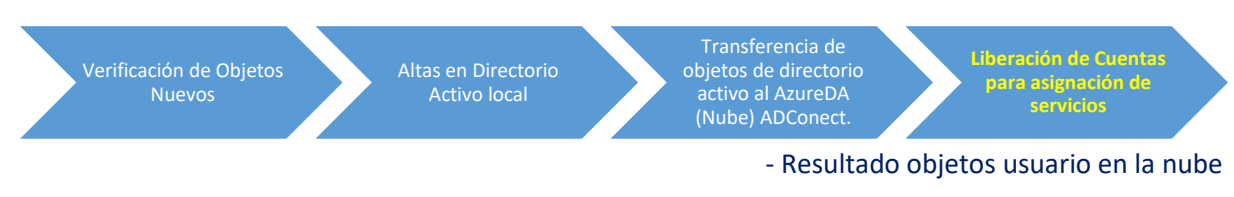

HERMES: | ADMINISTRADOR UNIFICADO DE SERVICIOS

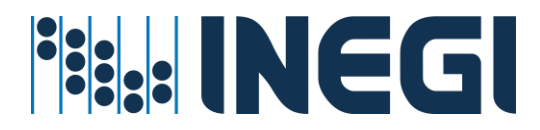

#### Procesos requeridos para monitoreo de cuentas en la Nube

- 1. Altas de empleados en Recursos Humanos en Base de Datos SIA
- 2. Creación Automática de Cuentas de Usuario en Directorio Activo Gestor de Cuentas
- 3. Sincronización de objetos en Controladores de Directorio Activo cada 15 minutos
- 4. Sincronización de objetos de D.A. al AzureAD en la nube cada 30 minutos
- 5. Monitoreo del proceso cuentas de usuario

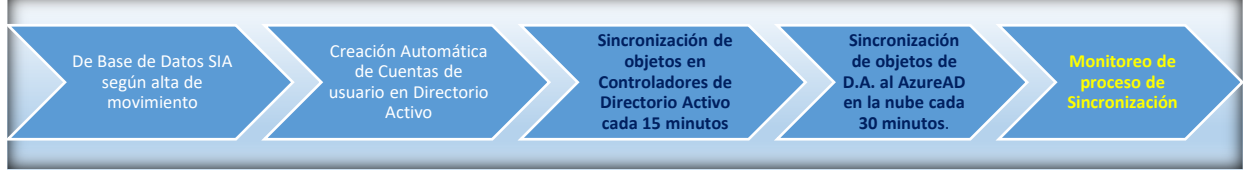

- Resultado objetos usuario en la nube

#### Actividades del proceso

- Verificar Alta de Empleados
- Verificar Estatus de Cuentas en Directorio Activo
- ✓ Verificar Servicios en Hermes

#### Proceso de Sincronización información de empleados SIA-Hermes

- 1. Altas de empleados en Recursos Humanos en Base de Datos SIA
- 2. Transfiere Información de BDSIA a Base de Datos Hermes cada 30 minutos
- 3. Consulta licencias y usuarios en AzureAD para asignación de Servicios correo, mensajería, etc. según perfil autorizado.
- 4. Ejecuta de tareas por administrador cada 10 minutos
- 5. Monitoreo del proceso de servicio liberados

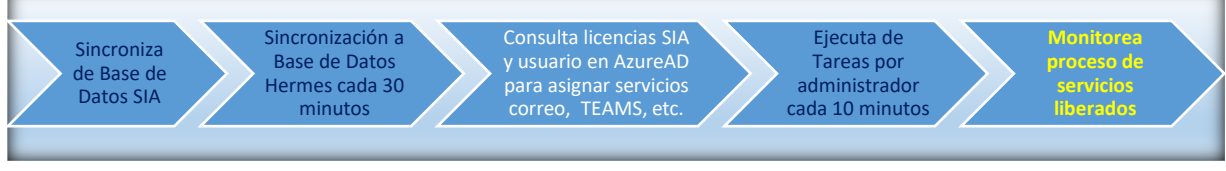

- Resultado Servicios Liberados

#### Actividades del proceso

- a) Verificar alta de empleados
- b) Verificar cuentas en Hermes
- c) Verificar licencias por usuario en BDSIA
- d) Verificar perfiles y servicios en Hermes
- e) Verificar inconsistencias de los servicios en Hermes

Proceso general para asignar servicios en Hermes

El proceso de este servicio es similar al de comprar productos en un supermercado:

(Primero se seleccionan los productos, se verifican precios, se ingresan al carrito, se paga en la caja y obtienen los productos).

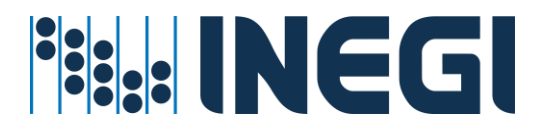

En Hermes cada administrador según área de adscripción debe realizar las siguientes actividades: Seleccionar servicios, verificar disponibilidad, registrar los productos o servicios, guardar o procesar y verificar los servicios.

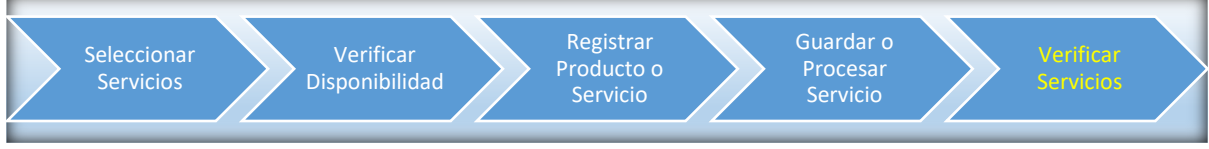

- Resultado Usuarios con servicios asignados

#### Actividades del proceso

- ✓ Seleccionar servicio
- ✓ Verificar prerrequisitos de servicio
  - Cuenta de usuario correctamente sincronizada en Hermes
  - Licencias autorizadas en Base de Datos SIA
  - o Disponibilidad de servicio de acuerdo con su estatus de cuenta
- ✓ Asignar y registrar servicios al usuario
- ✓ Guardar o procesar servicios registrados
- Esperar la sincronización de servicio entre servidores
- Verificar servicios

#### Proceso para sincronización para asignación de servicios Hermes

- 1. Verificación de altas nuevas en BDSIA
- 2. Verificación de Licencias
- 3. Trasferencia de información requerida en BDHermes
- 4. Asignación de Servicios por administradores por unidad de adscripción

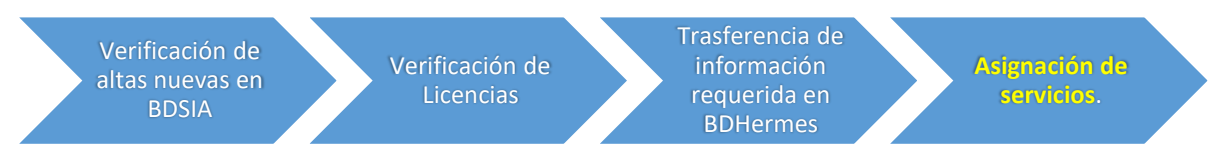

Resultado: Cuentas con servicios asignados

Alta de empleado BDSIA >>> creación de Cuenta >>>réplica entre controladores >>> Cuenta de usuario disponible.

#### 5.- Servicios disponibles por unidad ejecutora

Es necesario seleccionar un servicio y un proceso de acuerdo con los requerimientos y los procedimientos disponibles.

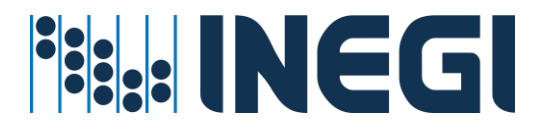

Procedimiento del servicio de consulta de recursos asignados a cuentas de usuario

#### Prerrequisitos para este servicio

- ✓ La cuenta de usuario debe de existir en directorio activo
- La cuenta de usuario debe de estar en una unidad organizacional valida
- El administrador o el usuario cuente con permisos de la aplicación para revisar sus recursos informáticos.

Una vez que se verifica que existe creada la cuenta:

#### Pasos para seguir:

1. Entrar al menú de Asignación de Recursos - < Por Usuario>;

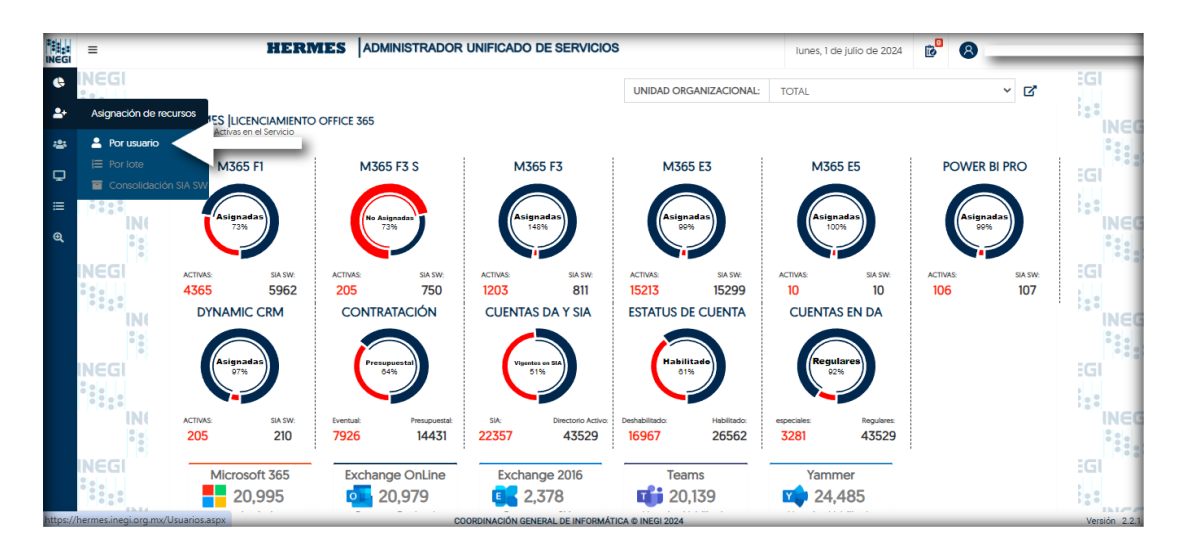

 En el campo de texto, introduce la cuenta de usuario INEGI o el nombre del empleado, comenzando con los apellidos seguidos de los nombres. Luego, haz clic en el icono de búsqueda;

|            | = HERMES | ADMINISTRADOR UNIFICADO DE SERVICIOS                 | lunes, 1 de julio de 2024 | 8                     | _             |
|------------|----------|------------------------------------------------------|---------------------------|-----------------------|---------------|
| ¢          | INEGI    |                                                      |                           | HERMES JUSUARIOS      | iGl           |
| <b>2</b> + |          |                                                      |                           | Servicios por Usuario | INCO          |
| -25        | 1        | Teclee usuario o nombre                              | q                         |                       |               |
| Q          | INEGI    | -                                                    |                           |                       | iGl           |
| =          |          |                                                      |                           |                       | 22            |
| Q          |          |                                                      |                           |                       |               |
|            | INEGI    |                                                      |                           |                       | iGI           |
|            |          |                                                      |                           |                       | :::           |
|            |          |                                                      |                           |                       | INEC          |
|            |          |                                                      |                           |                       | 1944          |
|            |          |                                                      |                           |                       |               |
|            | IN(      |                                                      |                           |                       | INEC          |
|            | F 00     |                                                      |                           |                       |               |
|            |          |                                                      |                           |                       | iGl           |
|            |          | οφοροιμαριόμι ο εμερατί τος εμερομάτισα σι μερί 2024 |                           |                       | Versión 2.2.1 |

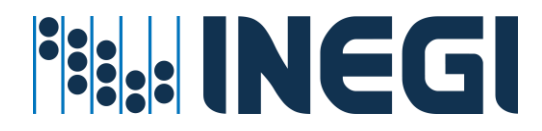

3. En la pantalla que se muestra, podrás ver dos botones. Al hacer clic en ellos, se generará un informe con los detalles de los recursos asignados a la cuenta;

|            | =  |                                              | OOR UNIFICADO DE SERVICIOS                       | lunes, 1 de julio de 2024 👔 | 8                     |
|------------|----|----------------------------------------------|--------------------------------------------------|-----------------------------|-----------------------|
| ¢          |    |                                              |                                                  |                             | HERMES USUARIOS       |
| <b>2</b> + |    |                                              |                                                  |                             | Servicios por Usuario |
| *2*        |    | AL                                           | DMINISTRADOR UNIFICADO DE SERVICIOS              | Q                           |                       |
| Ģ          |    | INEGI DATOS GENERALES                        |                                                  |                             |                       |
| ≡          | 2  | INCLAI Servicios por usuano                  |                                                  |                             |                       |
| Q          |    | + Ver detailes avanzados                     | Generar reporte de recursos                      |                             | Proyecto              |
|            |    | Nombre                                       | Unidad Organizacional                            | Userprincipalnam            | e                     |
|            |    | ADMINISTRADOR UNIFICADO DE SERVICIOS         | CUENTAS ESPECIALES                               | HERMES@INEGI.O              | RG.MX                 |
|            | 4  | Tipo Empleado                                | Ciudad, Estado                                   | SamAccountNam               | e                     |
|            |    | ENLACE                                       | AGUASCALIENTES, AGUASCALIENTES                   | HERMES                      |                       |
|            |    | Titulo                                       | Teléfono                                         | Dominio                     |                       |
|            |    | SISTEMA ADMINISTRADOR UNIFICADO DE SERVICIOS |                                                  | INEGI                       |                       |
|            |    | Manager                                      |                                                  |                             |                       |
|            | ā. | RUIZ HERNANDEZ MARTIN                        |                                                  |                             |                       |
|            |    |                                              | COORDINACIÓN GENERAL DE INFORMÁTICA © INEGI 2024 |                             | Versión 2.2.1         |

4. Haz clic en el botón 'Ver Detalles Avanzados'. Esto desplegará una sección en el lado derecho de la pantalla. Al navegar hacia abajo en la pestaña con la barra de desplazamiento, podrás observar y revisar detalles como si la cuenta está bloqueada, los grupos a los que pertenece la cuenta, así como los grupos de los que es dueño, entre otros;

|                 | = |                                                                                  | DOR UNIFICADO DE SERV                            | ICIOS                                                        | lunes, 1 de julio de 2024             | ₿                                                                                          | _ |
|-----------------|---|----------------------------------------------------------------------------------|--------------------------------------------------|--------------------------------------------------------------|---------------------------------------|--------------------------------------------------------------------------------------------|---|
| €<br><b>≜</b> + |   |                                                                                  |                                                  | HERMES DATOS                                                 | DE LA CUENTA                          |                                                                                            | X |
| **<br>          |   | A                                                                                | DMINISTRADOR UNIFICA                             | Fecha de expiración<br>JUEVES, 24 DE NOVIER                  | MBRE DE 2033 11:59 P. M.              | Ultimo cambio de contraseña<br>JUEVES, 28 DE ABRIL DE 2022 02:52 P. M.<br>Fecha de bloqueo |   |
| ≣<br>@          | đ | + Ver detailles avanzados                                                        | Generar reporte de recurso                       | Contenedor<br>CN=HERMES,OU=CGI                               | ,OU=CE,DC=INEGI,DC=GOB,DC=M           | NUNCA                                                                                      |   |
|                 | ļ | Nombre<br>Administrador Unificado de Servicios                                   | Unidad Organizacion<br>CUENTAS ESPECIALES        | Contenedor del Man<br>CN=RUIZ HERNANDE                       | ager<br>Z MARTIN,OU=S03 SSC,OU=D10 DS | SI,OU=A05 CGI,DC=INEGI,DC=GOB,DC=MX                                                        |   |
|                 | à | Tipo Empleado<br>ENLACE<br>Titulo                                                | Ciudad, Estado<br>AGUASCALIENTES, AC<br>Teléfono | Información de cuent<br>PARA EL SISTEMA ADM                  | MINISTRADOR UNIFICADO DE SERV         | VICIOS                                                                                     |   |
|                 |   | SISTEMA ADMINISTRADOR UNIFICADO DE SERVICIOS<br>Manager<br>RUIZ HERNANDEZ MARTIN |                                                  | Grupos a los que per<br>EXCHANGE DOMAIN<br>RECIPIENT MANAGEM | tenece<br>SERVERS<br>IENT             |                                                                                            |   |
|                 |   |                                                                                  | COORDINACIÓN GENERAL DE L                        |                                                              |                                       |                                                                                            |   |

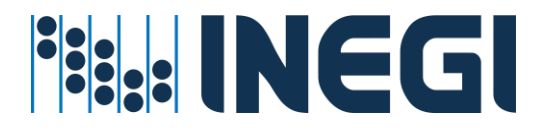

 Cierra la pestaña que se abrió haciendo clic en la 'X'. Luego, haz clic en el botón 'Generar Reporte de Recursos Asignados'. Este reporte se descargará automáticamente en tu ordenador en formato PDF;

|     | <b>HERMES</b> ADMINISTRA            | DOR UNIFICADO DE SERVICIOS                                  | lunes, 1 de julit              | RECURSOS INFORMÁTICOS -<br>ADMINISTRADOR UNIFICADO DE<br>SERVICIOS - 2024-07-01_133033.pdf |
|-----|-------------------------------------|-------------------------------------------------------------|--------------------------------|--------------------------------------------------------------------------------------------|
|     |                                     |                                                             |                                |                                                                                            |
| 2   |                                     |                                                             |                                |                                                                                            |
| 123 |                                     |                                                             | Q,                             |                                                                                            |
|     |                                     |                                                             |                                |                                                                                            |
| =   |                                     |                                                             |                                |                                                                                            |
| Đ,  | + Ver detalles avanzados            | Generar reporte de recurs d                                 |                                |                                                                                            |
|     | Para cualquier incidente relacionad | o con su cuenta institucional, póngase en contacto con su n | nesa de ayuda Extensión 31-500 | 0, o al 800 463 44 02                                                                      |
|     |                                     | Por favor, espera un momento.                               |                                |                                                                                            |
|     |                                     |                                                             |                                |                                                                                            |
|     |                                     |                                                             |                                |                                                                                            |
|     |                                     |                                                             |                                |                                                                                            |
|     |                                     |                                                             |                                |                                                                                            |
|     |                                     |                                                             |                                |                                                                                            |
|     |                                     |                                                             |                                |                                                                                            |
|     |                                     |                                                             |                                |                                                                                            |
|     |                                     | COORDINACIÓN GENERAL DE INFORMÁTICA @ INEGI 2024            |                                | Versión 2.2.1                                                                              |

- 6. Al abrir el reporte descargado, podrás explorar las diferentes secciones del informe desplazándote hacia abajo en el PDF:
  - a) Datos generales a la cuenta;

| ≔   🗟 ~   🗸 Dibujar ~ 🖉   🖸 | Lectura en voz alta - + 📼   1 de 2   🥥   ট          |           |           | c           |                    | 6 | ∠ ⊗ | - |
|-----------------------------|-----------------------------------------------------|-----------|-----------|-------------|--------------------|---|-----|---|
| ě e e e                     | ADMINISTRADOR UNIFICADO DE SE                       | RVICI     | os        |             |                    |   |     |   |
|                             |                                                     | FE        | CHA EL    | ABORA       | CIÓN               |   |     | Ш |
| INEGI #                     | ERMES ADMINISTRADOR UNIFICADO DE SERVICIOS          | DÍA<br>24 | MES<br>10 | AÑO<br>2023 | HORA<br>10:38 a.m. |   |     | l |
|                             | DATOS GENERALES                                     |           |           |             |                    |   |     | ļ |
| Nombre:                     | hermes                                              |           |           |             |                    |   |     | 1 |
| Cuenta:                     | hermes                                              |           |           |             |                    |   |     |   |
| Número de empleado;         | 0                                                   |           |           |             |                    |   |     |   |
| Correo:                     |                                                     |           |           |             |                    |   |     |   |
| Teléfono:                   | Tel:4499104300, Ext:4348, Tel:4499104348, Ext:4348, |           |           |             |                    |   |     |   |
| Telefonia por IP:           |                                                     |           |           |             |                    |   |     |   |
| Adscrito a:                 | Sistema administrador Unificado de Servicios        |           |           |             |                    |   |     |   |
| Presenta sus servicios en:  | Unidad ejecutora: 132-Coordinación General de Inf   |           |           |             |                    |   |     |   |
|                             | Clave programática: 01P02310801                     |           |           |             |                    |   |     |   |
|                             | Programa: Seguridad Informática                     |           | _         |             |                    |   |     | - |

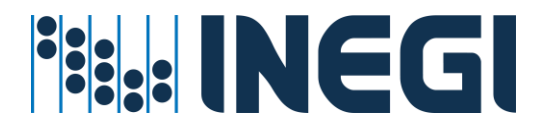

 b) En la sección titulada "Es mánager o miembro de los siguientes grupos", en los detalles resalta el tipo de grupo y tu cuenta como propietario de dicho grupo, Además, en la sección titulada 'Es miembro de los siguientes grupos', puedes observar la lista de los grupos a los que pertenece tu cuenta;

| ≔  ∀~ | 😾 Dibujar 🖂 🖉   🔳   Lectura en voz alta | - + 📼   2 de 2   🥥 | æ                       | Q   ( | 9 8 | Ð | 2   | \$ |
|-------|-----------------------------------------|--------------------|-------------------------|-------|-----|---|-----|----|
|       | ES MÁNAGER DE LOS SIGUIENTES GRUPOS     |                    |                         |       |     |   |     |    |
|       | Cuenta                                  | Tipo de Grupo      | Propietario             |       |     |   |     |    |
|       | gdh-gg.dges.cdmx                        | Distribución       | hermes                  |       |     |   |     |    |
|       | GG_Gestion_Centralizada                 | Distribución       | hermes                  |       |     |   |     |    |
|       | ES MIEM                                 |                    | PUPOS                   |       |     |   |     |    |
|       | Cuenta                                  | Tipo de Grupo      | Propietario             |       |     |   |     |    |
|       | Exchange Domain Servers                 | Seguridad          | SIN DOCUMENTAR          |       |     |   |     |    |
|       | Recipient Management                    | Seguridad          | Organization Management |       |     |   |     |    |
|       | Organization Management                 | Seguridad          | Organization Management |       |     |   |     |    |
|       | Exchange Recipient Administrators       | Seguridad          | SIN DOCUMENTAR          |       |     |   |     |    |
|       | Exchange Organization Administrators    | Seguridad          | SIN DOCUMENTAR          |       |     |   |     |    |
|       |                                         |                    |                         |       |     |   |     |    |
|       |                                         |                    |                         | _     | _   | _ | 100 |    |

c) En la sección denominada 'Notas', además de encontrar información de interés, también podrás observar diversas recomendaciones.

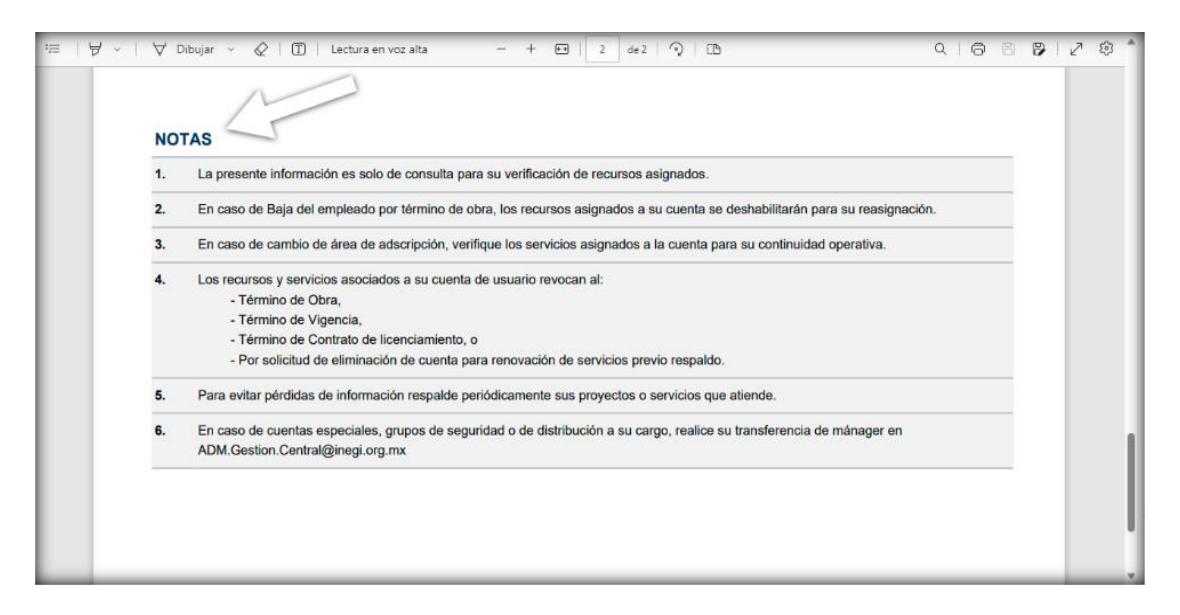

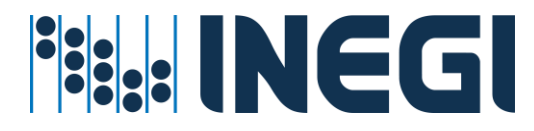

Procedimientos de servicio de buzón de correo (altas, bajas, cambios)

#### Prerrequisitos para este servicio

- ✓ La cuenta de usuario ya debe de existir en directorio activo;
- El administrador del servicio cuente con la suficiente cobertura para administrar Usuarios a nivel Regional o Estatal;
- ✓ Una vez que se verifica que existe creada la cuenta:

#### Pasos para seguir:

1) Entrar al menú de Asignación de Recursos - Por Usuario;

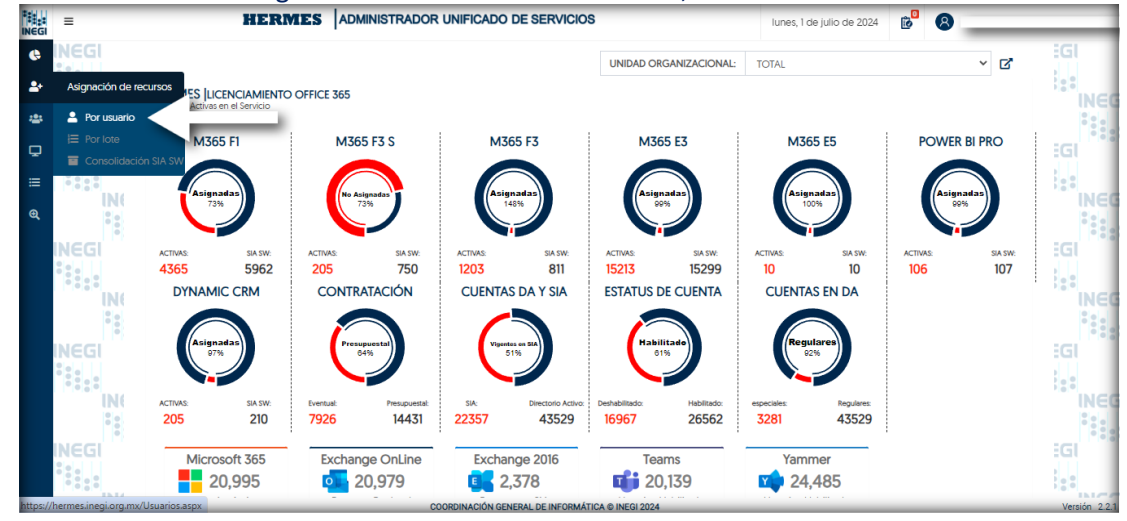

 En el campo de texto, introduce la cuenta de usuario INEGI o el nombre del empleado, comenzando con los apellidos seguidos de los nombres. Luego, haz clic en el icono de búsqueda;

| INEGI  | = HERME                               | ADMINISTRADOR UNIFICADO DE SERVICIOS | lunes, 1 de julio de 2024 👩                                                                                     |
|--------|---------------------------------------|--------------------------------------|----------------------------------------------------------------------------------------------------|
| ¢      | INEGI<br>\$2.                         |                                      |                                                                                                    |
| *      | ****<br>IN(                           | Teclee usuario o nombre              | Q INEC                                                                                                    |
| *      |                                       |                                      | ***                                                                                                    |
| Q<br>  |                                       |                                      | :5                                                                                                    |
| ≞<br>⊕ | IN(                                   |                                      | ined in the second second second second second second second second second second second second second second s |
|        | NEGI                                  |                                      |                                                                                                    |
|        |                                       |                                      | 28                                                                                                    |
|        |                                       |                                      | INEC ***                                                                                                    |
|        | INEGI                                 |                                      |                                                                                                    |
|        |                                       |                                      |                                                                                                    |
|        |                                       |                                      | INEC ***                                                                                                    |
|        | INEGI                                 |                                      | EGI                                                                                                    |
|        | 0 0 0 0 0 0 0 0 0 0 0 0 0 0 0 0 0 0 0 |                                      | :::                                                                                                    |

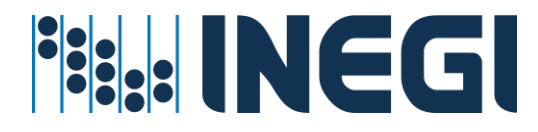

 Desplázate hacia abajo en la pantalla hasta encontrar la sección de correo electrónico. Ubica el icono de configuración en la parte derecha. (Este icono solo aparecerá si el usuario no cuenta con el servicio de buzón de correo electrónico);

|            | =            |                      |                                | RADOR UNIFICADO DE SERV                         | licios                      |
|------------|--------------|----------------------|--------------------------------|-------------------------------------------------|-----------------------------|
| ¢          |              |                      |                                | lunes, 1 de julio de 2024                       | ₿                           |
| <b>2</b> + | INE<br>Sela  | HERMES CORREO ELEC   | CTRÓNICO                       | HERMES   MENSAJERÍA IN<br>Servicios por usuario | ISTANTÁNEA, VOZ y VIDEO     |
| *          | Ĭ            | Tipo de Buzon        | HomeMailbox Database           | UPGRADE EFFECTIVE MODE                          | UPGRADE NOTIFICATIONS       |
|            | INE          | Correo Electrónico   | Home Server                    | MEETING POLICY                                  | FALSE                       |
| Q          |              | Target Address       | Proxy Addresses                | CALLING POLICY                                  | UPGRADE POLICY              |
|            |              | RecipientDisplayType | RecipienTypeDetails            | INTEROP POLICY                                  | CORTANA POLICY TEAMS OWNERS |
|            |              | Espacio en Uso       |                                | MESSAGING POLICY                                | POLICY                      |
|            | <b> </b> • i | I                    |                                |                                                 | MEETING BROADCAST POLICY    |
|            |              |                      | COORDINACIÓN GENERAL DE INFORM | ÁTICA © INEGI 2024                              | Versión 2.2                 |

7. Haz clic en el icono de configuración. De manera automática, se seleccionarán las opciones de 'Proyecto', 'Directiva de Almacenamiento', 'Base de Datos' y 'Host';

|            | =            |                                       | DOR UNIFICADO DE SERVIO                            | los                         |
|------------|--------------|---------------------------------------|----------------------------------------------------|-----------------------------|
| ¢          |              |                                       | lunes, 1 de julio de 2024 👔                        | 8                           |
| <b>2</b> + | INE<br>III   | HERMES CORREO ELECTRÓNICO             | HERMES   MENSAJERÍA INST/<br>Servicios por usuario | ANTÁNEA, VOZ Y VIDEO        |
| ***<br>•   | <b>     </b> | Proyecto<br>INEGI                     | UPGRADE EFFECTIVE MODE                             | UPGRADE NOTIFICATIONS       |
| ≡          | INE          | Directiva de Almacenamiento<br>2 GB   | MEETING POLICY                                     | FALSE                       |
| ଭ୍         |              | Base de Datos<br>MBX-CE01             | CALLING POLICY                                     | UPGRADE POLICY              |
|            | INC          | Servidor Hospedado<br>W-APPINTRAEXI68 | INTEROP POLICY                                     | CORTANA POLICY TEAMS OWNERS |
|            |              | El Usuario no cuenta con el servicio. | MESSAGING POLICY                                   |                             |
|            |              |                                       |                                                    | MEETING BROADCAST POLICY    |

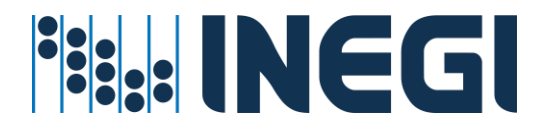

4) Haz clic en el botón 'Guardar' que aparece junto al botón de configuración;

|            | =          |                                       | RADOR UNIFICADO DE SERVICIOS                                          | 1  |
|------------|------------|---------------------------------------|-----------------------------------------------------------------------|----|
| ¢          |            |                                       | lunes, 1 de julio de 2024 👩 🖉                                         | į  |
| <b>2</b> + | INE<br>III | HERMES  CORREO ELECTRÓNICO            | HERMES   MENSAJERÍA INSTANTÁNEA, VOZ y VIDEO<br>Servicios por usuario |    |
| *          |            | Proyecto                              | UPGRADE EFFECTIVE MODE UPGRADE NOTIFICATIONS ENABLED                  | 6  |
|            | INE        | Directiva de Almacenamiento<br>2 G8   | FALSE UPGRADE POLICY IS READ ONLY                                     |    |
| Q          |            | Base de Datos<br>MBX-CE01             | CALLING POLICY UPGRADE POLICY                                         | IE |
|            | DIZ        | Servidor Hospedado<br>W-APPINTRAEXI68 | INTEROP POLICY CORTANA POLICY TEAMS OWNERS                            |    |
|            |            | El Usuario no cuenta con el servicio. | MESSAGING POLICY                                                      |    |
|            |            |                                       | MEETING BROADCAST POLICY                                              | E  |
|            |            | COORDINACIÓN GENERAL DE INFORM        | ÁTICA © INEGI 2024 Versión 2.2                                        | .1 |

 Confirma el movimiento haciendo clic en el botón 'Aceptar'. La solicitud se enviará a la lista de movimientos pendientes por confirmar, en el icono que aparece en la parte superior de la pantalla;

|            | =   |                                            | HERMES ADMINISTRADOR UNIFICADO DE SE             | RVICIOS                     |
|------------|-----|--------------------------------------------|--------------------------------------------------|-----------------------------|
| ¢          |     |                                            | lunes, 1 de julio de 2024                        | ₿                           |
| <b>2</b> + | INE | HERMES CORREO ELE<br>Servicios por usuario |                                                  | NNTÁNEA, VOZ Y VIDEO        |
| -234       |     | Provecto                                   |                                                  | UPGRADE NOTIFICATIONS       |
| Ţ          |     | INEGI                                      | 4                                                | ENABLED                     |
| ≡          | INE | Directiva de Almacenamiento<br>2 GB        | :Está seguro?                                    | UPGRADE POLICY IS READ ONLY |
| Q          |     | Base de Datos<br>MBX-CE01                  | ¡Se cambiara el estatus del movimiento!          | UPGRADE POLICY              |
|            |     | Servidor Hospedado                         | Acoptor                                          | CORTANA POLICY TEAMS OWNERS |
|            | INE | TAT INVICTOR                               | Calicelar                                        | POLICY                      |
|            | 00  | El Usuario no cu                           | enta con el servició.                            | MEETING BROADCAST POLICY    |
|            |     |                                            | COORDINACIÓN GENERAL DE INFORMÁTICA © INEGI 2024 | Versión 2.2.1               |

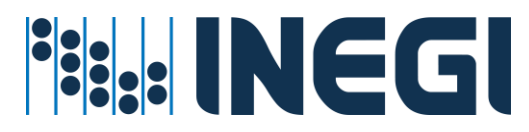

|            | =   |                        |                                | RADOR UNIFICADO DE SERV                         | licios                     |
|------------|-----|------------------------|--------------------------------|-------------------------------------------------|----------------------------|
| ¢          |     |                        |                                | lunes, 1 de julio de 21                         | ₿                          |
| <b>2</b> + | INE | E HERMES CORREO ELECTR | ónico O                        | HERMES   MENSAJERÍA IN<br>Servicios por usuario | STANTÁNEA, VOZ Y VIDEO     |
| *          | ē   | Tipo de Buzon          | HomeMailbox Database           | UPGRADE EFFECTIVE MODE                          | UPGRADE NOTIFICATIONS      |
| ¥<br>≣     | INE | Correo Electrónico     | Home Server                    | MEETING POLICY                                  |                            |
| ଭ୍         | ••• | Target Address         | Proxy Addresses                | CALLING POLICY                                  |                            |
|            |     | RecipientDisplayType   | RecipienTypeDetails            | INTEROP POLICY                                  |                            |
|            |     | Espacio en Uso         |                                | MESSAGING POLICY                                | POLICY POLICY TEAMS OWNERS |
|            | •   | 1                      |                                |                                                 | MEETING BROADCAST POLICY   |
|            |     |                        | COORDINACIÓN GENERAL DE INFORM | ÁTICA © INEGI 2024                              | Versión 2.2                |

6) Haz clic en el icono superior derecho donde dice 'Solicitudes pendientes de confirmar'. Verás una nueva pantalla con los detalles de tu solicitud para el 'Servicio de buzón de correo';

| INEGI      | =          | HERMES                                                      | AD   | MINISTRADOR UNIFICA         | DO DE SERVICIOS    |             |               |
|------------|------------|-------------------------------------------------------------|------|-----------------------------|--------------------|-------------|---------------|
| ¢          |            |                                                             |      | lunes, 1 de jul             | io de 2024 👩 😣     |             | -             |
| <b>≗</b> + | INE        |                                                             |      |                             | HERMES IBITAC      | ora del ser | VICIO         |
| *2*        |            |                                                             |      |                             |                    | Admi        | nistración    |
| ₽          |            | HERMES SOLICITUDES PENDIENTES                               |      |                             |                    |             |               |
| ≡          | INE        |                                                             |      | SEDVICIO                    | COMPONENTE         |             |               |
| Q          |            |                                                             | E    | EXCHANGE ONPREMISES         | CORREO ELECTRONICO | ALTA        | »             |
|            |            | ADMINISTRADOR UNIFICADO DE SERVICIOS<br>hermes@inegi.org.mx |      |                             |                    |             |               |
|            | INE<br>•:; | Solicitudes por confirmar: 1                                |      |                             | =                  | GUAR        | DAR           |
|            |            | COORDINACIÓN GEN                                            | ERAL | DE INFORMÁTICA © INEGI 2024 |                    |             | Versión 2.2.1 |

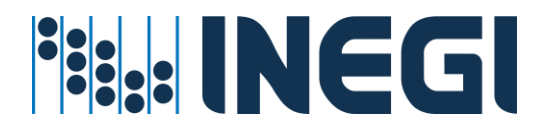

7) Si deseas ver más detalles antes de guardar la solicitud, haz clic en las flechas que se encuentran a la derecha del registro;

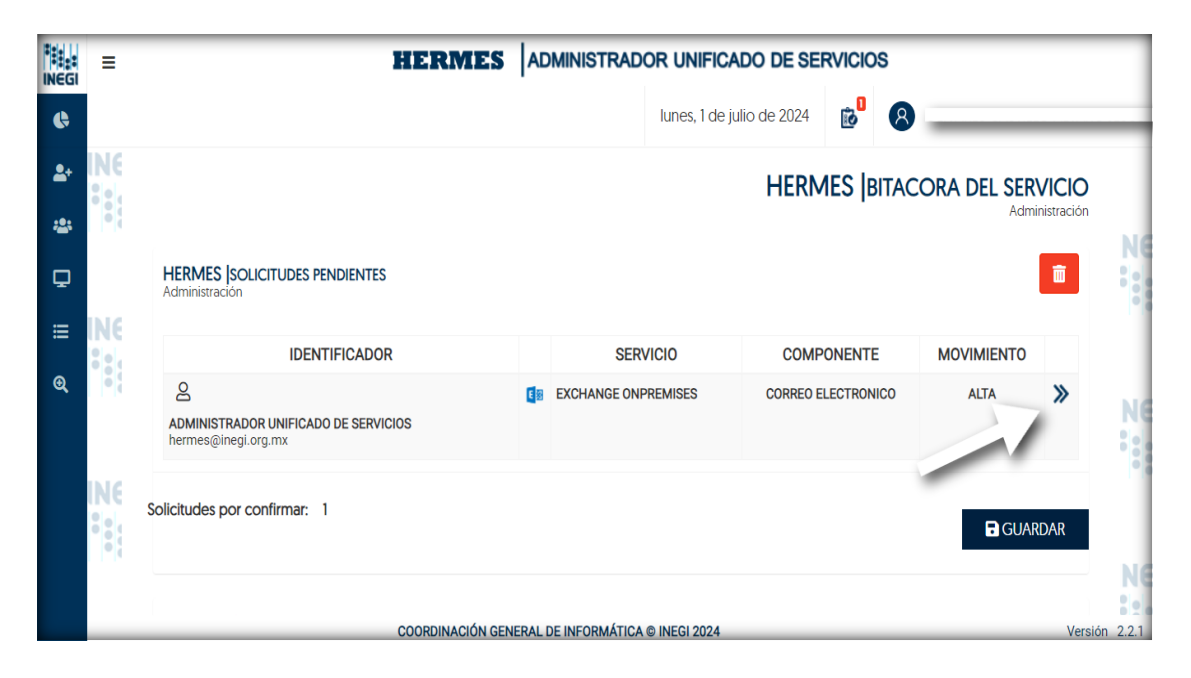

8) Si deseas 'Eliminar' esta solicitud antes de su confirmación o ejecución, haz clic en el icono de 'Basura' que aparece en la pestaña de detalles. Para cerrar la pestaña, haz clic en la "X" de la misma o en el listado de 'Solicitudes pendientes por confirmar' que se encuentra en la parte superior de la pantalla y esto refrescara tu página;

|            | =          | HERMES                                                      | ADMINISTRADOR UNIFICADO DE SEF                        | RVICIOS                        |
|------------|------------|-------------------------------------------------------------|-------------------------------------------------------|--------------------------------|
| ¢          |            |                                                             | lunes, 1 de julio de 2024                             | e <sup>l</sup> ?               |
| <b>2</b> + | INE<br>Sel |                                                             | SOLICITUD DE SERVICIO                                 |                                |
| *          |            |                                                             |                                                       |                                |
| Ţ          |            | HERMES SOLICITUDES PENDIENTES                               | IDENTIFICADOR<br>ADMINISTRADOR UNIFICADO DE SERVICIOS | DETALLE<br>HERMES@INEGI.ORG.MX |
| ≔          | NE         |                                                             | SERVICIO                                              | COMPONENTE                     |
|            |            | IDENTIFICADOR                                               | EXCHANGE ONPREMISES                                   | CORREO ELECTRONICO             |
| ଷ୍         | •          | 2                                                           | MOVIMIENTO                                            |                                |
|            |            | ADMINISTRADOR UNIFICADO DE SERVICIOS<br>hermes@inegi.org.mx | ALTA                                                  |                                |
|            | NE         | Solicitudes por confirmar: 1                                | DETALLE DE LA SOLICITUD                               |                                |
|            |            |                                                             | Nombre Usuario                                        | Dominio                        |
|            |            |                                                             | ADMINISTRADOR UNIFICADO DE SERVICIOS                  | INEGI                          |
|            |            |                                                             | UserPrincipalName                                     | Base de Datos                  |
|            |            | COORDINACIÓN                                                |                                                       |                                |

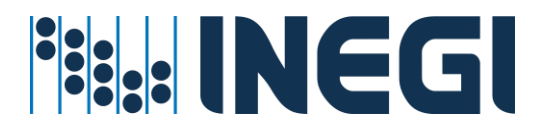

9) Para confirmar la solicitud, haz clic en el botón 'GUARDAR'; A continuación, el sistema guardará la solicitud y creará o eliminará el buzón de correo según lo solicitado. Este proceso tardará un tiempo aproximado de 40 minutos como máximo para sincronizarse.

|            | =          | HERMES                                                      | AD   | MINISTRADOR UNIFICAL        | DO DE SE   | RVICIO  | s    |      |            |          |
|------------|------------|-------------------------------------------------------------|------|-----------------------------|------------|---------|------|------|------------|----------|
| ¢          |            |                                                             |      | lunes, 1 de jul             | io de 2024 | 8       | 8    |      | _          | _        |
| <b>2</b> + | INE        |                                                             |      |                             | HERM       | 1ES IB  | ITAC |      | VICIO      |          |
| <u>:</u>   |            |                                                             |      |                             | T ILIU     | ine le  |      | Admi | nistración | NIC      |
| Q          |            | HERMES SOLICITUDES PENDIENTES                               |      |                             |            |         |      |      | Ō          |          |
| ≡          | INE        |                                                             |      | SERVICIO                    | COMP       |         |      |      |            |          |
| Q          |            |                                                             | đa   | EXCHANGE ONPREMISES         | CORREO E   | LECTRON | ICO  | ALTA | >>         |          |
|            |            | ADMINISTRADOR UNIFICADO DE SERVICIOS<br>hermes@inegi.org.mx |      |                             |            |         |      |      |            | Ne       |
|            | INE<br>III | Solicitudes por confirmar: 1                                |      |                             | Ģ          | _       | Ľ,   | GUAR | DAR        |          |
|            |            |                                                             |      |                             |            |         |      |      |            | NE       |
|            |            | COORDINACIÓN GEN                                            | ERAL | DE INFORMÁTICA © INEGI 2024 |            |         |      |      | Versid     | ón 2.2.1 |

#### Procedimiento del servicio de cambio de contraseña

#### Prerrequisitos para este servicio:

- ✓ La cuenta de usuario debe de existir en directorio activo.
- El administrador del servicio cuente con la suficiente cobertura para administrar Usuarios a nivel Central, Regional o Estatal.
- La cuenta de usuario debe de estar en una unidad organizacional valida, de otra forma no se ejecutará el cambio de contraseña.

#### Pasos para seguir

1. Entrar al menú de Asignación de recursos - <Por Usuario>;

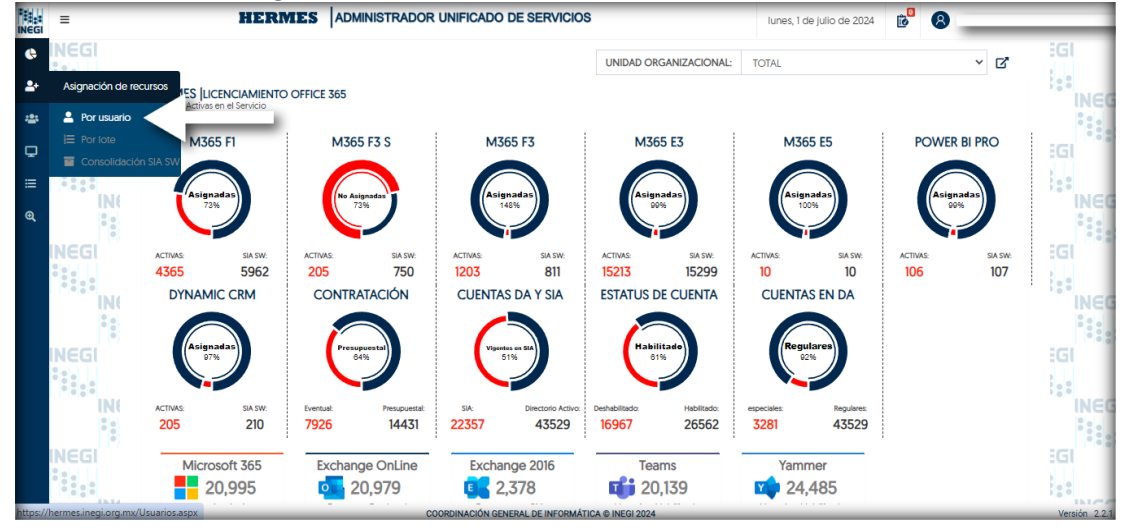

HERMES: | ADMINISTRADOR UNIFICADO DE SERVICIOS

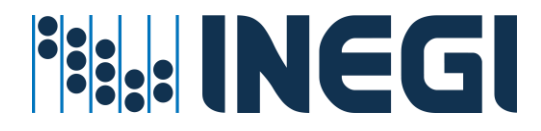

2. En el campo de texto, introduce la cuenta de usuario INEGI o el nombre del empleado, comenzando con los apellidos seguidos de los nombres. Luego, haz clic en el icono de búsqueda;

| INEGI | = HERMES      | ADMINISTRADOR UNIFICADO DE SERVICIOS | lunes, 1 de julio de 2024 | ₿                                        | _           |
|-------|---------------|--------------------------------------|---------------------------|------------------------------------------|-------------|
| ¢     | NEGI          |                                      |                           | HERMES USUARIOS<br>Servicios por Usuario | iGl         |
| *     | IN(           | Teclee usuario o nombre              | ۹                         |                                          | INEG        |
| Q     | INEGI<br>*••  |                                      |                           |                                          | IGI         |
| ≡     | IN(           |                                      |                           |                                          | INEG        |
| Q     | 0             |                                      |                           |                                          | •           |
|       | INEGI         |                                      |                           |                                          | iGl         |
|       | IN(           |                                      |                           |                                          | INEG        |
|       |               |                                      |                           |                                          |             |
|       | INEGI<br>Sela |                                      |                           |                                          | GI          |
|       | IN(           |                                      |                           |                                          | i::<br>INEG |
|       | 0 0           |                                      |                           |                                          | •           |
|       | INEGI         |                                      |                           |                                          | iGl         |
|       |               |                                      |                           |                                          | :::         |

3. Localiza y haz clic en el botón para cambiar la contraseña (representado con un icono de candado) que se encuentra en la parte superior derecha de la pantalla;

| INEGI | =     | HERMES ADM                     | INISTRADOR UNIFICADO DE SERVICIOS                | ø <sup>0</sup> 8             |
|-------|-------|--------------------------------|--------------------------------------------------|------------------------------|
| Ģ     | NE    |                                |                                                  | Q                            |
| 2+    | 0     |                                |                                                  |                              |
| *     |       | INEGI DATOS GENERALES          |                                                  |                              |
| ≡     | NE    |                                | Conorar reporte de r                             | Proyecto                     |
| Q     |       |                                | Ceneral reporte de l                             | INEGI                        |
|       |       | Nombre                         | Unidad Organizacional                            | Userprincipalname            |
| 0     |       | OUNIADES CASTILIO AIVADO ISSUE | COORDINACIÓN GENERAL DE INFORMÁTICA              | ATTARO OF RARESONIE CLORE MY |
|       |       | Tipo Empleado                  | Cludad, Estado                                   | SamAccountName               |
|       | INE   | ENLACE                         | AGUASCALIENTES, AGUASCALIENTES                   | ATTARPS OF RAPP?             |
|       | 0 0 1 | Titulo                         | Teléfono                                         | Dominio                      |
|       | 1.00  | ENLACE SUPERVISOR ( A)         |                                                  | INEGI                        |
|       |       | Manager                        |                                                  |                              |
|       |       | pasirei aniñer ranniei         |                                                  |                              |
|       | INE   |                                |                                                  |                              |
|       |       |                                | COORDINACIÓN GENERAL DE INFORMÁTICA © INEGI 2020 | Versión 2.0.0                |

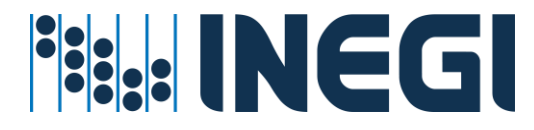

4. Se mostrará una advertencia para realizar el cambio. Haz clic en el botón 'Aceptar' para confirmar el cambio de contraseña;

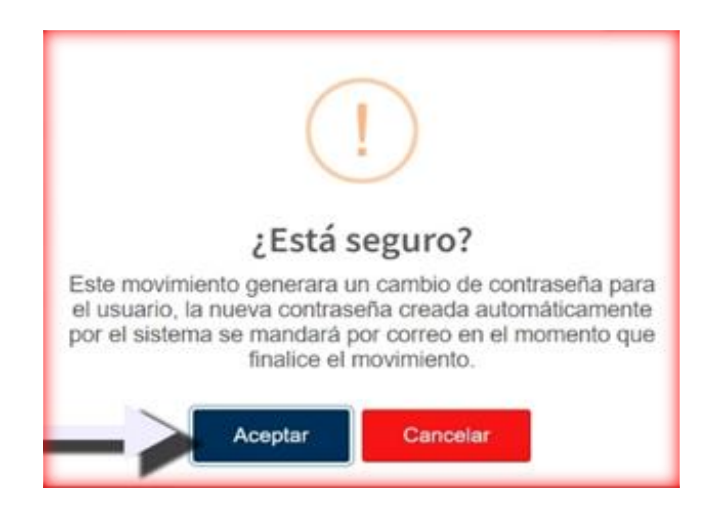

5. Una vez que confirmes el movimiento, la solicitud se trasladará a la lista de 'Solicitudes pendientes de confirmar', que está representada por un icono de lista en la parte superior de la pantalla;

| NEGI     | Ξ. | HERMES                           | ADMINISTRADOR UNIFICADO DE SERVICIOS             | e <sup>0</sup> (8 |
|----------|----|----------------------------------|--------------------------------------------------|-------------------|
| e        | NE |                                  | OUR ADDE CARTILLO AUVADO IFELIE                  |                   |
| ÷        |    | -                                |                                                  |                   |
| -        |    | INEGI DATOS GENERALE             | 15                                               | 0                 |
| ≡        | NE | Vor detailer avanzador           | General terrotte da r                            | Proyecto          |
| a.       |    |                                  |                                                  | INEGI             |
| <u> </u> |    | Nombre                           | Unidad Organizacional                            | Userprincipalname |
|          |    | presente a sette de societar des | " COORDINACIÓN GENERAL DE INFORMATICA            |                   |
|          |    | Tipo Empleado                    | Cludad, Estado                                   | SamAccountName    |
|          | NE | ENLACE                           | AGUASCALIENTES, AGUASCALIENTES                   | ADDRO COMPANY     |
| 1        |    | Titulo                           | Teléfono                                         | Dominio           |
|          |    | ENLACE SUPERVISOR ( A)           |                                                  | INEGI             |
|          |    | Manager                          |                                                  |                   |
|          |    | PANYOR NUMER (11000)             |                                                  |                   |
|          | NE |                                  |                                                  |                   |
|          | _  |                                  | COORDINACIÓN GENERAL DE INFORMÁTICA O INEGI 2020 | Versión 2         |

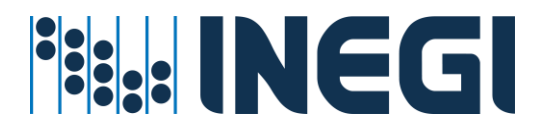

6. Ingresa a la pantalla 'Solicitudes pendientes de confirmar' haciendo clic en el icono de listado que se encuentra en la parte superior de la pantalla. En esta lista, podrás visualizar tu nueva solicitud;

| NEGI    | ≡<br>N£    | HERMES ADMINISTR                                               | ADOR UN    | NIFICADO DE SERVICI          | os B               | 8                  |                     |
|---------|------------|----------------------------------------------------------------|------------|------------------------------|--------------------|--------------------|---------------------|
| e:      |            |                                                                |            |                              | HERMES  B          | ITACORA DEL SER    | VICIO<br>nistración |
| *       |            | HERMES SOLICITUDES PENDIENTES                                  |            |                              |                    |                    | î.                  |
| =       | INE<br>Sec | IDENTIFICADOR                                                  |            | SERVICIO                     | COMPONENTE         | MOVIMIENTO         |                     |
| ગ્<br>D | -          | OLIVARES CASTILLO ALVARO JESUS<br>alvaro.olivares@inegi.org.mx | 4          | ACTIVE DIRECTORY             | PASSWORD           | GENERAR CONTRASEÑA | »                   |
|         | INE<br>Sig | ADMINISTRADOR UNIFICADO DE SERVICIOS<br>hermes@inegi.org.mx    | Q=         | EXCHANGE ONPREMISES          | CORREO ELECTRONICO | ALTA               | »                   |
|         |            | Solicitudes por confirmar: 2                                   |            |                              |                    | GUAR               | DAR                 |
|         | NE         | COORDINA                                                       | CIÓN GENER | RAL DE INFORMÁTICA @ INEGI 2 | 2020               |                    | Versión 2           |

7. Para visualizar los detalles de su solicitud, por favor, haga clic en el ícono de flechas situado a la derecha de la solicitud;

|        | =          | HERMES                                                           | ADMINISTRADOR UN   | IIFICADO DE SERVICI         | os 👩               | 8                  | _             |
|--------|------------|------------------------------------------------------------------|--------------------|-----------------------------|--------------------|--------------------|---------------|
| •      | INC<br>III | HERMES  BITACORA DEL SERVICIO                                    |                    |                             |                    |                    |               |
| *      |            | HERMES (SOLICITUDES PENDIENTES<br>Administración                 |                    |                             |                    |                    |               |
| ≡      | INE        | IDENTIFIC                                                        | ADOR               | SERVICIO                    | COMPONENTE         | MOVIMIENTO         |               |
| ଷ<br>0 |            | 은<br>OLIVARES CASTILLO ALVARO JE<br>alvaro.olivares@inegi.org.mx | sus                | ACTIVE DIRECTORY            | PASSWORD           | GENERAR CONTRASEÑA | × N           |
|        | INE<br>**: | ADMINISTRADOR UNIFICADO DE<br>hermes@inegl.org.mx                | SERVICIOS          | EXCHANGE ONPREMISES         | CORRED ELECTRONICO | -                  | »             |
|        |            | Solicitudes por confirmar: 2                                     |                    |                             |                    | GUAR               |               |
|        | INE        |                                                                  | COORDINACIÓN GENER | AL DE INFORMÁTICA © INEGI 2 | 2020               |                    | Versión 2.0.0 |

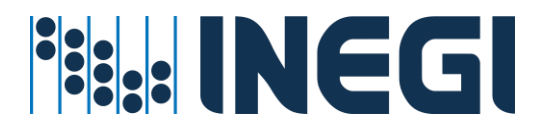

 Si desea "Eliminar" esta solicitud antes de su confirmación o ejecución, haga clic en el ícono de "Basura" visible en la pestaña de detalles. Para cerrar la pestaña, haga clic en la "X" situada en la parte superior de la misma;

| INEGI  | =          |                                                                 | OOR UNIFICADO DE SERVICIOS                       | e <sup>8</sup> 8                       |
|--------|------------|-----------------------------------------------------------------|--------------------------------------------------|----------------------------------------|
| 0<br>4 | NE         |                                                                 | HERMES BITACORA DEL SERVICIO<br>Administración   | ×                                      |
| 11 G   | INE        | HERMES SOLICITUDES PENDIENTES<br>Administration                 | IDENTIFICADOR<br>OLEVARES CASTILLO ALVARO JESUS  | DETALLE<br>ALVARD OLIVARES@INEGLORG MX |
| Q<br>0 |            | CLIVARES CASTILLO ALVARO JESUS<br>alvaro olivaresgionegi.org.mx | SERVICIO<br>ACTIVE DIRECTORY<br>MOVIMENTO        | COMPONENTE<br>PASSWORD                 |
|        | INE<br>**: | ADMINISTRADOR UNIFICADO DE SERVICIOS<br>hermesgünegi.org.mx     | GENERAR CONTRASERA<br>DETALLES DEL MOVIMIENTO    |                                        |
|        |            | Solicitudes por confirmar: 2                                    | Nombre Usuario<br>OLIVARES CASTILLO ALVARO JESUS | Dominio<br>INEGI                       |
|        | INE        | COORDINACI                                                      | UserPrincipalName                                | -                                      |

9. Para confirmar la solicitud, haga clic en el botón "GUARDAR". Al hacerlo, se iniciará el proceso de creación del cambio de contraseña, el cual será enviado por correo electrónico al administrador para su gestión;

| INEGI  | =          | HERMES                                                           | ADMINISTRADOR UN   | NIFICADO DE SERVICI          | os 🥵               | 8                  | _             |  |
|--------|------------|------------------------------------------------------------------|--------------------|------------------------------|--------------------|--------------------|---------------|--|
| 6<br>4 | INC<br>III | HERMES BITACORA DEL SERVICIO                                     |                    |                              |                    |                    |               |  |
| ٠      |            | HERMES SOUCITUDES PEND                                           | IENTES             |                              |                    |                    |               |  |
| =      | INE        | IDENTIFICA                                                       | ADOR               | SERVICIO                     | COMPONENTE         | MOVIMIENTO         |               |  |
| ଷ୍     |            | 요<br>OLIVARES CASTILLO ALVARO JE<br>alvaro olivaresĝinegi org.mx | sus                | ACTIVE DIRECTORY             | PASSWORD           | GENERAR CONTRASEÑA | » N           |  |
|        |            | ADMINISTRADOR UNIFICADO DE<br>hermes@inegi.org.mx                | SERVICIOS          | EXCHANGE ONPREMISES          | CORRED ELECTRONICO | ALTA .             | »             |  |
|        |            | Solicitudes por confirmar: 2                                     |                    |                              | _                  | GUAR               | DAR           |  |
|        | INE        |                                                                  | COORDINACIÓN GENER | RAL DE INFORMÁTICA © INEGI 2 | 2020               |                    | Versión 2.0.0 |  |
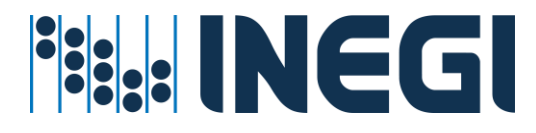

10. En la notificación automática que recibe el administrador por correo, deberá revisar la contraseña que se encuentra debajo del Nombre y Usuario de INEGI. Posteriormente, deberá reemplazar las últimas tres letras "X" en minúsculas por la homoclave del RFC del usuario al que se le está cambiando la contraseña.

| THE INEGI                                                                                                    | HERMES ADMINISTRADOR UNIFICADO DE SERVICIOS                                                                                                    |
|----------------------------------------------------------------------------------------------------|----------------------------------------------------------------------------------------------------|
|                                                                                                    | Notificación Automática del Servicio                                                                                                    |
| Buenos Días.<br>Estimado(a) RUIZ HERNANDEZ MARTIN.                                                                                                    |                                                                                                    |
| Por medio del presente te hacemos lleg<br>Nombre: VA C ES P<br>Usuario: alvarol. Eginegico<br>Contraseña: V<br>Remplazar las tres últimas X por la horr | ar los datos del cambio de contraseña realizado a la siguiente cuenta:<br>#FLORE*CIO<br>#<br>TARE*CIO<br>#<br>anoclave del RFC en minúsculas. Se recomienda cambiar la contraseña desde <u>AQUÍ</u> |
| Para cualquier duda o comentario, favo<br>Sin más por el momento, reciba un ce                                                                          | r de contactar al grupo de administradores del servicio.                                                                                                    |
|                                                                                                    | Visita el Sitio                                                                                                    |

Procedimiento del servicio de migración del buzón de correo

Este proceso debe llevarse a cabo una vez que se le haya asignado el buzón local de correo (onpremise).

## Prerrequisitos para este servicio:

- ✓ La cuenta de usuario ya debe de existir en directorio activo
- ✓ La cuenta de usuario debe de estar en una unidad organizacional valida
- ✓ La cuenta debe tener un perfil on-promise y un perfil de office 365
- ✓ La cuenta debe tener buzón local en el sistema Hermes
- El administrador del servicio cuente con la suficiente cobertura para administrar Usuarios a nivel Central, Regional o Estatal.

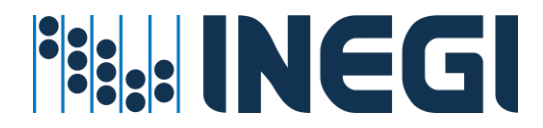

## Pasos para seguir:

- HERMES ADMINISTRADOR UNIFICADO DE SERVICIOS 0 10 = 8 lunes, 1 de julio de 2024 ..... ¢ UNIDAD ORGANIZACIONAL: ~ **Z** TOTAL 2 ES LICENCIAMIENTO OFFICE 365 :2 M365 F1 M365 F3 S M365 F3 M365 E3 M365 E5 POWER BI PRO ç ACTIVAS: 4365 ACTIVAS: 205 sia sw: 750 ACTIVAS: 1203 sia sw: 811 activas: 15213 ACTIVAS: 10 sia sw 10 ACTIVAS sia sw: 107 5962 15299 DYNAMIC CRM CONTRATACIÓN CUENTAS DA Y SIA ESTATUS DE CUENTA CUENTAS EN DA 205 7926 210 14431 22357 43529 26562 3281 43529 16967 Microsoft 365 Exchange OnLine Exchange 2016 Teams Yammer 10,139 20,995 20,979 2,378 24,485
- 1. Entrar al menú Asignación de recursos Por Usuario;

2. En el campo de texto, introduce la cuenta de usuario INEGI o el nombre del empleado, comenzando con los apellidos seguidos de los nombres. Luego, haz clic en el icono de búsqueda.

| INEGI    | =     | HERMES | ADMINISTRADOR UNIFICADO DE SERVICIOS             | lunes, 1 de julio de 2024 | ₿ 🙆                   | _           |
|----------|-------|--------|--------------------------------------------------|---------------------------|-----------------------|-------------|
| ¢        | INEGI |        |                                                  |                           |                       | :Gl         |
| ₽.       |       |        |                                                  |                           | Servicios por Usuario | INEG        |
| *2:      |       | _      | Teclee usuario o nombre                          | q                         |                       |             |
| Q        | INEGI |        |                                                  |                           |                       | iGl         |
| ≔        |       |        |                                                  |                           |                       | INCO        |
| <b>Q</b> |       |        |                                                  |                           |                       | •           |
|          | INEGI |        |                                                  |                           |                       | iGl         |
|          |       |        |                                                  |                           |                       | ::          |
|          |       |        |                                                  |                           |                       | ·           |
|          | INEGI |        |                                                  |                           |                       | iGl         |
|          |       |        |                                                  |                           |                       | :::         |
|          |       |        |                                                  |                           |                       |             |
|          | INEGI |        |                                                  |                           |                       | EGI INTER   |
|          |       |        |                                                  |                           |                       | :::         |
|          |       |        | COORDINACIÓN GENERAL DE INFORMÁTICA © INEGI 2024 |                           |                       | Versión 221 |

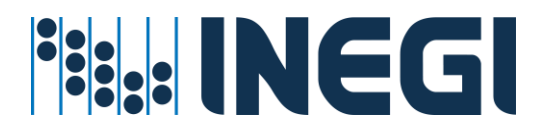

3. Navegue hasta la sección "Correo Electrónico". Si el usuario cuenta con buzón de correo local (on-premise) y un perfil de Office 365, se habilitará la opción de migración del buzón de correo electrónico. Para ello, verá un icono de engranajes para migrar el correo de on-premise a on-cloud, así como observaras un icono de eliminación para "Eliminar correo on-premise" y la indicación del tipo de buzón en el estatus como "Local";

| INEGR | =     | HERMES               | ADMINISTRADOR UNIFICADO DE       | SERVICIOS              | 8                           |
|-------|-------|----------------------|----------------------------------|------------------------|-----------------------------|
| e     | NE    | HERMES CORREO ELECT  | · > 🚺 o:                         | HERMES   MENSAJERÍA IN | STANTÁNEA, VOZ y VIDEO      |
| 4     |       |                      |                                  | and the second second  |                             |
|       |       | Tipo de Buzon        | HomeMalibox Database 😑 📄         | UPGRADE EFFECTIVE MODE | UPGRADE NOTIFICATIONS       |
| 424   |       | LOCAL                | MBX-CCPV                         | TEAMSONLY              | ENABLED                     |
| _     | IN C  | Correo Electrónico   | Home Server                      | MEETING POLICY         | FALSE                       |
|       | 14C   | ELLROMOIDINEGLORG MX | W-APPINTRAEX06A                  |                        | UPGRADE POLICY IS READ ONLY |
| Q,    | *#1   | Target Address       | Proxy Addresses                  | CALLING POLICY         | NONE                        |
|       |       |                      | ~                                |                        | UPGRADE POLICY              |
| •     |       | RecipientDisplayType | RecipienTypeDetails              | INTEROP POLICY         | UPGRADETOTEAMS              |
|       | Dite: | 1073741824           | 1.                               |                        | CORTANA POLICY TEAMS OWNERS |
|       | 111   | Espacio en Uso       |                                  | MESSAGING POLICY       | POLICY                      |
|       | 1.1   | 50 X<br>7685 MB (    | 805,866,522 bytes)               |                        | MEETING BROADCAST POLICY    |
|       |       |                      |                                  |                        |                             |
|       | NE    |                      |                                  |                        |                             |
|       |       |                      | COOPDINACIÓN GENERAL DE INFORMÁT | ICA & INECI 2020       | Varrison 2.0                |

 Para migrar el buzón de correo electrónico, haga clic en el icono de engranajes. Observaras una leyenda que dice "MIGRAR BUZÓN A OFFICE 365", y también se notará la aparición de un icono de "GUARDAR";

| **** | =          | HERMES ADMINISTRADOR UNIFICADO | DE SERVICIOS                                    | 8                                |
|------|------------|--------------------------------|-------------------------------------------------|----------------------------------|
| ©    | INE<br>**: | HERMES  CORREO ELECTRÓNICO     | HERMES   MENSAJERÍA IN<br>Servicios por usuario | STANTÁNEA, VOZ Y VIDEO           |
| *    | -          | MIGRAR BUZÓN A OFFICE 365      | UPGRADE EFFECTIVE MODE<br>TEAMSONLY             | UPGRADE NOTIFICATIONS<br>ENABLED |
| ≡    | INE        |                                | MEETING POLICY                                  | FALSE                            |
| Q    |            |                                | CALLING POLICY                                  | UPGRADE POLICY IS READ ONLY      |
| •    |            |                                |                                                 | UPGRADE POLICY                   |
|      |            |                                | INTEROP POLICY                                  | UPGRADEIOIEANS                   |
|      | INE :      |                                | MESSAGING POLICY                                | CORTANA POLICY TEAMS OWNERS      |
|      |            |                                |                                                 | MEETING BROADCAST POLICY         |
|      | INE        |                                |                                                 |                                  |
|      |            | COORDINACIÓN GENERAL DE INFORM | MÁTICA © INEGI 2020                             | Versión 2.0.0                    |

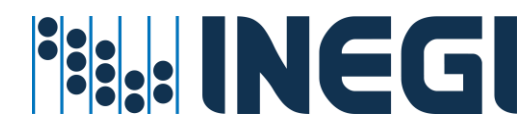

5. Para generar la solicitud de migración, haga clic en el botón "GUARDAR";

|    | =    | HERMES ADMINISTRADOR UNIFICAD | O DE SERVICIOS          | 8                           |
|----|------|-------------------------------|-------------------------|-----------------------------|
| ¢  | NE   |                               | HERMES   MENSAJERÍA INS | TANTÁNEA, VOZ y VIDEO       |
| *  |      | Servicios por usuano          | Servicios por usuano    | Ne                          |
|    |      | terrete puzzku s ormer zer    | UPGRADE EFFECTIVE MODE  | UPGRADE NOTIFICATIONS       |
|    |      | MIGRAR BUZON A OFFICE 365     | TEAMSONLY               | ENABLED                     |
| ≡  | INE  |                               | MEETING POLICY          | FALSE                       |
| -  | 111  |                               |                         | UPGRADE POLICY IS READ ONLY |
| Q, | 1.1  |                               | CALLING POLICY          | NONE                        |
|    |      |                               |                         | UPGRADE POLICY              |
| •  |      |                               | INTEROP POLICY          | UPGRADETOTEAMS              |
|    | NE   |                               |                         | CORTANA POLICY TEAMS OWNERS |
|    | 111  |                               | MESSAGING POLICY        | POLICY                      |
|    | 17.1 |                               |                         | MEETING BROADCAST POLICY    |
|    | INE  |                               |                         |                             |
|    |      | COORDINACIÓN GENERAL DE INFO  | RMÁTICA O INEGI 2020    | Versión 2.0.0               |

6. Al intentar generar la solicitud con "GUARDAR" o "Eliminar", el sistema le solicitará que confirme la acción. Haga clic en "Aceptar" para proceder con la generación de su solicitud;

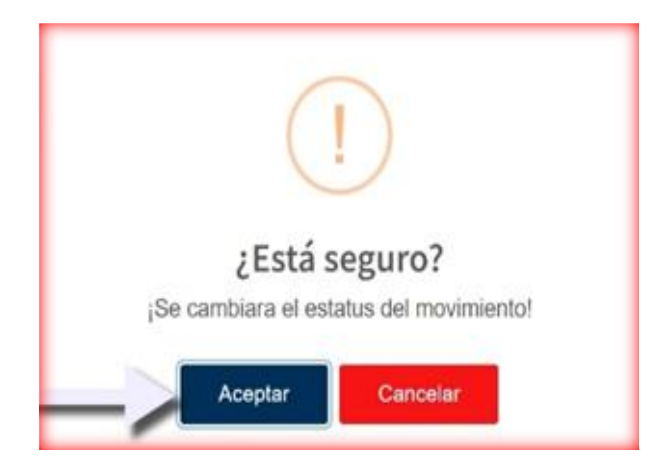

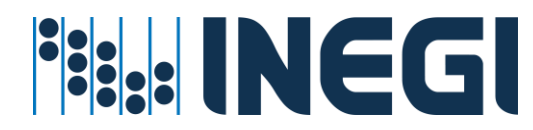

7. A continuación, su solicitud se envía a la lista de "Solicitudes pendientes de confirmar";

| INEGI | =    | HERMES               |                            | DO DE SERVICIOS        | ø <sup>0</sup> 8                  | _  |
|-------|------|----------------------|----------------------------|------------------------|-----------------------------------|----|
| G     | INE  |                      |                            | 1                      |                                   |    |
| 20    |      | HERMES CORREO ELEC   |                            | HERMES   MEN           | ISAJERÍA INSTANTÁNEA, VOZ Y VIDEO | IN |
| *     |      |                      |                            |                        |                                   | 1  |
| =     | ING: | Tipo de Buzon        | HomeMailbox Database       | UPGRADE EFFECTIVE N    | MODE UPGRADE NOTIFICATIONS        |    |
| -     |      | LOCAL                | MBX-CCPV                   | TEAMSONLY              | ENABLED                           |    |
| Θ     |      | Correo Electrónico   | Home Server                | MEETING POLICY         | FALSE                             |    |
|       |      | ELIROMO@INEGLORG.MX  | W-APPINTRAEXI6A            |                        | UPGRADE POUCY IS READ ONLY        | IN |
| 0     |      | Target Address       | Proxy Addresses            | CALLING POLICY         | NONE                              |    |
|       | 27.7 |                      |                            | ~                      | UPGRADE POLICY                    |    |
|       | INE  | ParinisetDirele/Ture | Bacinian Turne Datally     | BUTEROR POLICY         | UPGRADETOTEAMS                    |    |
|       | 1.   | 107T741024           | 1                          | INTEROF POULT          | CORTANA POLICY TEAMS OWNERS       |    |
|       | 25   | 1073741024           |                            |                        | POLICY                            |    |
|       |      | Espacio en Uso       |                            | MESSAGING POLICY       |                                   | IN |
|       |      | 50 X                 | 100                        |                        | MEETING BROADCAST POLICY          | ÷. |
|       | 1hle | 768.5 M              | 8 (805,866,522 bytes)      |                        |                                   |    |
|       | INC  |                      |                            |                        |                                   |    |
|       | _    |                      | COORDINACIÓN GENERAL DE IN | FORMÁTICA © INEGI 2020 | Versión :                         | 20 |

 Ingresa a la pantalla 'Solicitudes pendientes de confirmar' haciendo clic en el icono de listado que se encuentra en la parte superior de la pantalla. En esta lista, podrás visualizar tu nueva solicitud;

| NEGI    | =          | HERMES ADMINISTR/                                                   | ADOR UN    | IIFICADO DE SERVICI         | os 👘               | 8                       | _           |
|---------|------------|---------------------------------------------------------------------|------------|-----------------------------|--------------------|-------------------------|-------------|
| e<br>21 | INC<br>INC |                                                                     |            |                             | HERMES  B          | ITACORA DEL SER<br>Admi | VICIO       |
| 4       |            | HERMES SOUCITUDES PENDIENTES                                        |            |                             |                    |                         |             |
| ≡       | INE        | IDENTIFICADOR                                                       |            | SERVICIO                    | COMPONENTE         | MOVIMIENTO              |             |
| Q.      |            | Q<br>OLIVARES CASTILLO ALVARO JESUS<br>aivaro olivares@inegl.org.mx | -          | ACTIVE DIRECTORY            | PASSWORD           | GENERAR CONTRASEÑA      | » .         |
|         | INE        | ROMO DURON ELI DANIEL<br>eli.romo@inegi.org.mx                      | a          | OFFICE 365                  | CORREO ELECTRONICO | MIGRAR                  | »           |
|         |            | ADMINISTRADOR UNIFICADO DE SERVICIOS<br>hermes@inegi.org.mx         | QH         | EXCHANGE ONPREMISES         | CORREO ELECTRONICO | ALTA                    | » :         |
|         | INE        | COORDINA                                                            | CIÓN GENER | AL DE INFORMÁTICA © INEGI 2 | 920                |                         | Versión 2.0 |

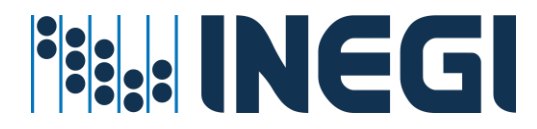

9. Para visualizar los detalles de su solicitud, por favor, haga clic en el ícono de flechas situado a la derecha de la solicitud;

| NEGI    | =           | HERMES                                                       | ADMINISTRADOR UN   | NIFICADO DE SERVICI        | ios 🔊              | 8                        |            |
|---------|-------------|--------------------------------------------------------------|--------------------|----------------------------|--------------------|--------------------------|------------|
| 6<br>21 | INE<br>IIII |                                                              |                    |                            | HERMES             | BITACORA DEL SER<br>Admi | VICIO      |
| *       | 1           | HERMES SOLICITUDES PENDI<br>Administración                   | ENTES              |                            |                    |                          |            |
| ≡       | ine<br>i::  | IDENTIFICA                                                   | DOR                | SERVICIO                   | COMPONENTE         | MOVIMIENTO               |            |
| Q.<br>0 | 1           | CLIVARES CASTILLO ALVARO JES<br>alvaro olivares@inegi org.mx | sus                | ACTIVE DIRECTORY           | PASSWORD           | GENERAR CONTRASEÑA       | »          |
|         | INE<br>III: | ROMO DURON ELI DANIEL<br>ek.romo@inegi.org.mx                | a                  | OFFICE 365                 | CORREO ELECTRONICO | MIGRAR                   | »          |
|         |             | ADMINISTRADOR UNIFICADO DE<br>hermes@inegi.org.mx            | SERVICIOS          | EXCHANGE ONPREMISES        | CORREO ELECTRONICO | ALTA                     | »          |
|         | NE          |                                                              | COORDINACIÓN GENER | RAL DE INFORMÁTICA & INEGL | 2020               |                          | Versión 21 |

 Si desea "Eliminar" esta solicitud antes de su confirmación o ejecución, haga clic en el ícono de "Basura" que se encuentra en la pestaña de detalles. Para cerrar la pestaña, haga clic en la "X" situada en la parte superior de la misma;

| HERMES [SOLCITUDES PENDIENTES<br>Amministración HERMES [SITACORA DEL SERVICIO IDENTIFICADOR ONVARISO SASTELLA ALVANO JESUS ONVARISO SASTELLA ALVANO JESUS ONVARISO Consumer sono ONVARISO Consumer sono Solicitudes por confirmar: 3 INTERCADOR ONVERSIÓN DE SERVICIO CONFIRMACIO Solicitudes por confirmar: 3 ONVERSIÓN DE SERVICIO ONVERSIÓN DE SERVICIO ONVERSIÓN DE SERVICIOS ONVERSIÓN DE SERVICIOS DE SERVICIOS ONVERSIÓN DE SERVICIOS DE SERVICIOS ONVERSIÓN DE SERVICIOS DE SERVICIOS ONVERSIÓN DE SERVICIOS DE SERVICIOS ONVERSIÓN DE SERVICIOS DE SERVICIOS DE SERVICIOS ONVERSIÓN DE SERVICIOS                                                                                                    | NEGI      | Ξ                                     | HERMES ADMINISTRADO                                                                                                    | OR UNIFICA | DO DE SERVICIOS                                                                                                    | 8                                                                |
|----------------------------------------------------------------------------------------------------|-----------|---------------------------------------|----------------------------------------------------------------------------------------------------|------------|----------------------------------------------------------------------------------------------------|------------------------------------------------------------------|
| CONFIRMADO     ENDADORE LI DANIEL     CONFIRMADO     CONFIRMADO     CONFIRMA | e i e 🗉 e | 4 4 4 4 4 4 4 4 4 4 4 4 4 4 4 4 4 4 4 | HERMES (SOLICITUDES PENDIENTES<br>Administración<br>IDENTIFICADOR<br>O DUMARES CASTILLO AUVARIO JESUS<br>alvario divares ĝimegi org ma                                        | ACTIVE DI  | HERMES BITACORA DEL SERVICIO<br>Administracion<br>SOLICITUD DE SERVICIO<br>IDENTIFICADOR<br>ROMO DURON EL DANIEL<br>SERVICIO<br>OFFICE 355 | DITALE<br>ELIROMOGREGIORG MX<br>COMPONINTE<br>CORRED ELECTRONICO |
| COOPENHICIÓN CONEDAL DE L                                                                                                    | •         |                                       | BOMO DURON ELI DANIEL     eli notro ginegi org.ms     hermes ginegi org.ms  Solicitudes por confirmar: 3  HERMES [BITACORA DEL SERVICIO Estado de los movimientos solicitados | OFFICE 36  | MOVIMENTO                                                                                                    |                                                                  |

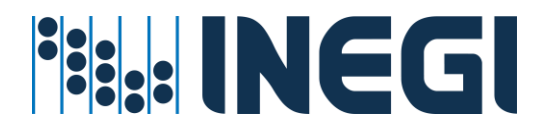

11. Para confirmar la solicitud, haga clic en el botón "GUARDAR". Al hacerlo, se iniciará el proceso de migración del buzón de correo local al buzón de correo en la nube, el cual se mantendrá en sincronización continua;

|    | Ξ  | HERMES                                                                | ADMINISTRADOR   | UNIFIC    | ADO DE SER      | VICIOS       |                | 6        | 8                 | _              |
|----|----|-----------------------------------------------------------------------|-----------------|-----------|-----------------|--------------|----------------|----------|-------------------|----------------|
| 6  |    |                                                                       |                 |           |                 |              | ł              | HERMES   | BITACORA DE       | L SERVICIO     |
| 41 |    |                                                                       |                 |           |                 |              |                |          |                   | Administración |
| ٠  |    | HERMES SOUCITUDES PENDIENTES                                          |                 |           |                 |              |                |          |                   |                |
| Ħ  | 10 | IDENTIFICADOR                                                         |                 |           | SERVICIO        |              | COMPONENTE     |          | MOVIMIENTO        |                |
| ۹  |    | A OLIVARES CASTILLO ALVARO JESUS alvaro olivares (pineguorg ma        |                 | ACTIVE    | RECTORY         |              | PASSWORD       |          | GENERAR CONTRASEÑ | м <b>»</b>     |
| ۰  |    | ROMO DURON ELI DANIEL<br>ek romoĝinegi orgima                         | 0               | OFFICE 3  | 65              | co           | RREO ELECTRONI | co       | MIGRAR            | »              |
|    | 1  | ADMINISTRADOR UNIFICADO DE SERVICIOS<br>hermes@inegi.org.mx           | Q.              | EXCHAN    | GE ONPREMISES   | co           | RRED ELECTRONI | co       | ALTA              | »              |
|    | 0  | Solicitudes por confirmar: 3                                          |                 |           |                 |              |                | _        | ->-               | GUARDAR        |
|    | 4  | HERMES BITACORA DEL SERVICIO<br>Estado de los movimientos solicitados | () con          | REMADO    |                 | B FINALIZADO | O DRON         | REVISIÓN |                   | 😵 RECHAZADO    |
|    |    |                                                                       | COORDINACIÓN GI | ENERAL DE | INFORMÁTICA © I | NEGI 2020    |                |          |                   | Versión 2.0    |

Procedimiento de asignación de Servicios Office 365

# Prerrequisitos para este servicio:

- ✓ La cuenta de usuario debe de existir en directorio activo
- ✓ La cuenta de usuario debe de estar en una unidad organizacional valida
- ✓ La cuenta debe tener un perfil on-promise y un perfil de office 365
- El administrador del servicio cuente con la suficiente cobertura para administrar Usuarios a nivel Regional o Estatal

Cuando ya se tiene la licencia asignada y un perfil de office 365, se permitirá asignar los siguientes servicios según el perfil del Usuario se le permitirá habilitar algunos o todos los servicios gratuitos:

# Usar el botón C Habilitar o deshabilitar servicio

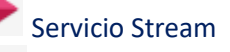

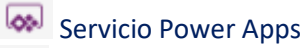

- Servicio Flow
- Servicio Power BI
- Servicio Dynamic

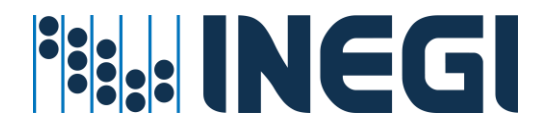

#### Pasos para seguir

1. Entrar al menú asignación de recursos - Por Usuario;

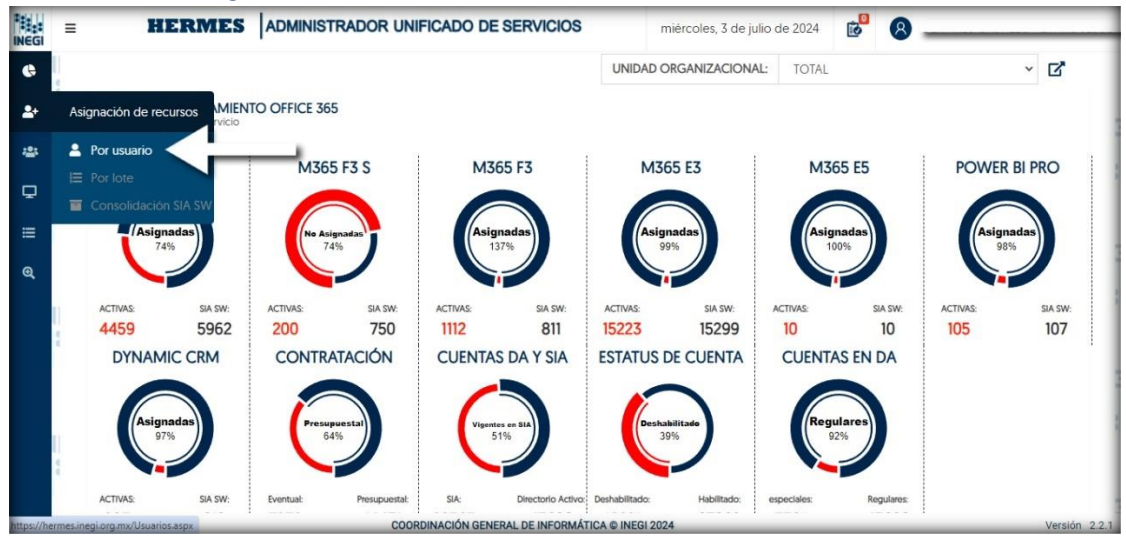

 En el campo de texto, introduce la cuenta de usuario INEGI o el nombre del empleado, comenzando con los apellidos seguidos de los nombres. Luego, haz clic en el icono de búsqueda;

| INEGI   | = HERMES  | ADMINISTRADOR UNIFICADO DE SERVICIOS | lunes, 1 de julio de 2024 | ₿ 🙆                                      | _           |
|---------|-----------|--------------------------------------|---------------------------|------------------------------------------|-------------|
| ©       | INEGI     |                                      |                           | HERMES USUARIOS<br>Servicios por Usuario | GI          |
| *       | IN(       | Teclee usuario o nombre              | Q                         |                                          | INEG        |
| •       |           |                                      |                           |                                          | :Gl         |
| ≡<br>e⁄ | IN(       |                                      |                           |                                          |             |
|         | INEGI     |                                      |                           |                                          | iGI         |
|         | INC       |                                      |                           |                                          | INEG        |
|         | INEG      |                                      |                           |                                          | ili:<br>IGI |
|         | IN(       |                                      |                           |                                          | INEG        |
|         | INEGI     |                                      |                           |                                          | G           |
|         | 0000 BA12 |                                      |                           |                                          | ::          |

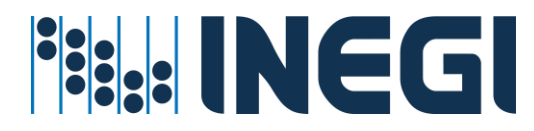

3. Navegue hasta la sección "OFFICE 365". Dentro de la subsección "Servicios de Office", active los servicios que el usuario requiere;

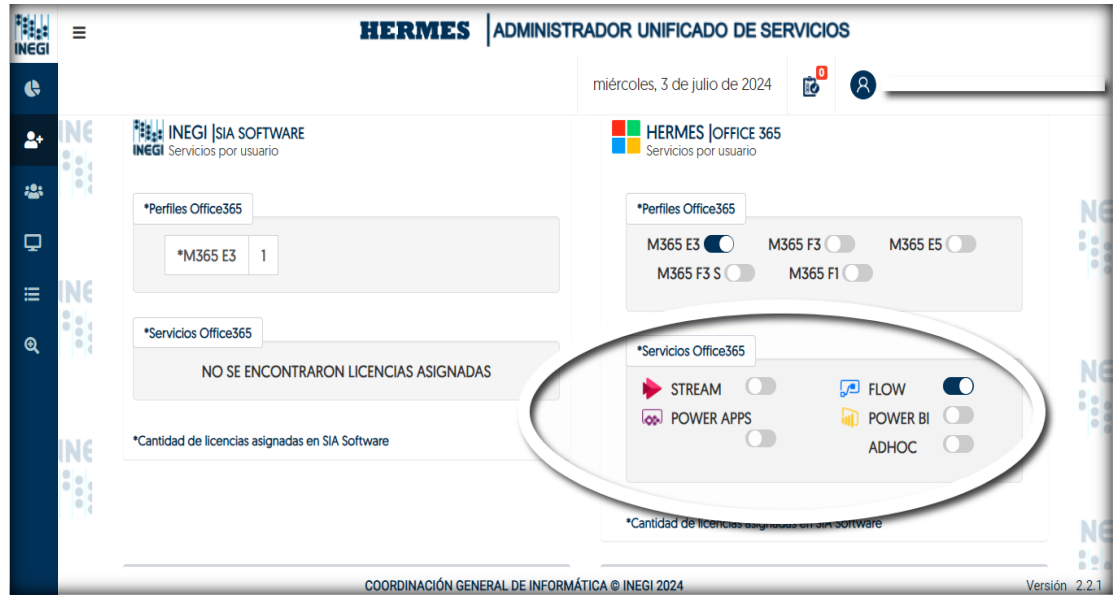

4. Una vez que haya seleccionado los servicios para el usuario, verá aparecer el icono de "Guardar movimiento", procede a dar clic en dicho icono;

|            | =          |                                                  | RADOR UNIFICADO DE SERVICIOS                     | _             |
|------------|------------|--------------------------------------------------|--------------------------------------------------|---------------|
| ¢          |            |                                                  | miércoles, 3 de julio de 2024 🔊                  |               |
| <b>2</b> + | INE<br>III | INEGI ISIA SOFTWARE                              | HERMES OFFICE 365<br>Servicios por usuario       | •             |
| *          | •          | *Perfiles Office365                              | *Perfiles Office365                              | Ne            |
| ¥<br>≣     | INE        | *M365 E3 1                                       | M365 F3 M365 F3 M365 F1 M365 F1                  |               |
| Q          |            | *Servicios Office365                             | *Servicios Office365                             | N             |
|            |            | NO SE ENCONTRARON LICENCIAS ASIGNADAS            | STREAM CO FLOW                                   |               |
|            | INE        | *Cantidad de licencias asignadas en SIA Software | ADHOC                                            | •             |
|            |            |                                                  | *Cantidad da licanciae asignadae an SIA Softwara |               |
|            |            |                                                  | Cantudo de licelicido asigliadas en ora sontware |               |
|            |            | COORDINACIÓN GENERAL DE INFORM                   | ÁTICA © INEGI 2024                               | Versión 2.2.1 |

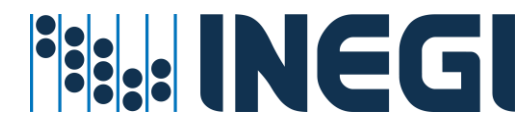

5. Después aparecerá una alerta de confirmación en la que deberá dar clic en "Aceptar";

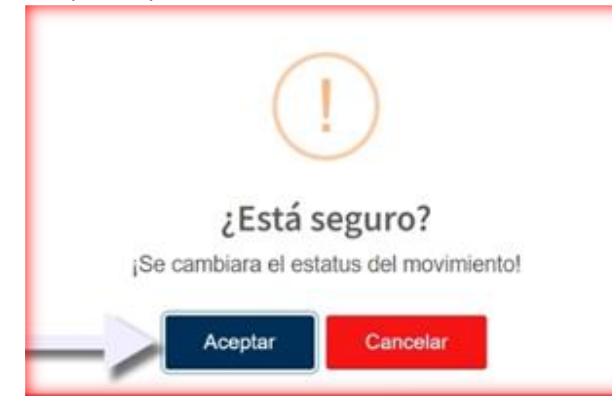

 Confirma el movimiento haciendo clic en el botón 'Aceptar'. La solicitud se enviará a la lista de movimientos pendientes por confirmar, en el icono que aparece en la parte superior de la pantalla;

|            | =   |                                                  | RADOR UNIFICADO DE SERVICIOS                     |               |
|------------|-----|--------------------------------------------------|--------------------------------------------------|---------------|
| ¢          |     |                                                  | miércoles, 3 de julio de 2004 🔊 🔞                | -             |
| <b>≜</b> + |     | INEGI  SIA SOFTWARE                              | HEI INS OFFICE 365<br>Servicios por usuario      | 8             |
| *          | •   | *Perfiles Office365                              | *Perfiles Office365                              | ING           |
| ₽          |     | *M365 E3 1                                       | M365 E3 M365 F3 M365 E5 M365 E5                  |               |
| <b>≡</b>   |     | 10-anialas Atlias 725                            |                                                  |               |
| €          |     | NO SE ENCONTRARON LICENCIAS ASIGNADAS            | *Servicios Office365                             | ING           |
|            | IN( | *Cantidad de licencias asignadas en SIA Software | POWER APPS<br>ADHOC                              |               |
|            | •   |                                                  | *Cantidad de licencias asignadas en SIA Software | INC           |
|            |     | COORDINACIÓN GENERAL DE INFOR                    | MÁTICA © INEGI 2024                              | Versión 2.2.1 |

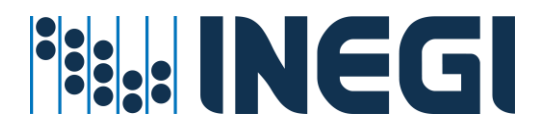

7. Ingresa a la pantalla 'Solicitudes pendientes de confirmar' haciendo clic en el icono de listado que se encuentra en la parte superior de la pantalla. En esta lista, podrás visualizar tu nueva solicitud;

|                  | =           | HERMES                            | ADMI       | NISTRADOR          | UNIFICADO DE S | ERVICIOS                   |                           |               |
|------------------|-------------|-----------------------------------|------------|--------------------|----------------|----------------------------|---------------------------|---------------|
| ¢                |             |                                   | miérc      | oles, 3 de julio d | le 202         | 3                          |                           |               |
| <b>≗</b> +<br>≈: | INEC<br>·:: |                                   |            | Н                  | ermes  bitac   | ORA DEL SER<br>Admi        | <b>VICIC</b><br>nistracio | D NEC         |
| ₽                |             | HERMES SOLICITUDES PENDIENTES     |            |                    |                |                            | Ō                         |               |
| ≡                | INEC        | IDENTIFICADOR                     |            | SERVICIO           | COMPONENTE     | MOVIMIENTO                 |                           | NEC           |
| €                |             | O ULIVANLO UNO HILLO ALVANO JESUS | ٥          | OFFICE 365         | SUSCRIPCIONES  | ASIGNAR<br>POWERAPPS_VIRAL | »                         |               |
|                  | INEC        | Solicitudes por confirmar: 1      |            |                    |                | GUARD                      | AR                        | NEC           |
|                  |             | COORDINACIÓN GENE                 | ERAL DE IN | IFORMÁTICA © IN    | EGI 2024       |                            |                           | Versión 2.2.1 |

8. Para visualizar los detalles de su solicitud, por favor, haga clic en el ícono de flechas situado a la derecha de la solicitud;

|                             | =             | HERMES                        | ADMINIS      |                 | JNIFICADO DE  | ESERVICIOS                      |               |
|-----------------------------|---------------|-------------------------------|--------------|-----------------|---------------|---------------------------------|---------------|
| ¢                           |               |                               | miércoles    | , 3 de julio de | e 2024 😥      | 8                               | -             |
| <b>≗</b> +<br>: <b>::</b> : | INEC<br>••••• |                               |              | HE              | RMES  BITA    | CORA DEL SERVICI<br>Administrac | O NEC         |
| ₽                           |               | HERMES SOLICITUDES PENDIENTES |              |                 |               | â                               |               |
| ≣                           | INEC          | IDENTIFICADOR                 | S            | SERVICIO        | COMPONENTE    | MIEN' O                         |               |
| €                           |               |                               | of OF        | FICE 365        | SUSCRIPCIONES |                                 |               |
|                             | INEC          | Solicitudes por confirmar: 1  |              |                 |               | GUARDAR                         | NEC           |
|                             |               | COORDINACIÓN GENE             | RAL DE INFOR | RMÁTICA © INE   | GI 2024       |                                 | Versión 2.2.1 |

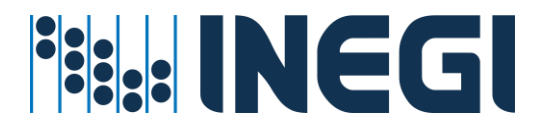

 Si desea "Eliminar" esta solicitud antes de su confirmación o ejecución, haga clic en el ícono de "Basura" que se encuentra en la pestaña de detalles. Para cerrar la pestaña, haga clic en la "X" situada en la parte superior de la misma;

|                  | =             | 1                                 | IERMES ADMINISTRADOR UNIFICADO DE SERVICIOS |
|------------------|---------------|-----------------------------------|---------------------------------------------|
| ¢                |               |                                   | miércoles, 3 de julio de 2024 👔 🛛 💷         |
| <b>≙</b> +<br>≈: | INEC<br>IIIII |                                   |                                             |
| Ð                |               | HERMES SOLICITU<br>Administración |                                             |
| <b></b>          |               | IDENT                             |                                             |
| Q                | 000           |                                   |                                             |
|                  | INEC          | Solicitudes por confirr           | SERVICIO<br>OFFICE 365                      |

10. Para confirmar la solicitud, haga clic en el botón "GUARDAR". Al hacerlo, se ejecuta la asignación de servicios Office 365 al Usuario los cuales fueron previamente seleccionados.

|                   | =            | HERMES                          |           | NISTRADOR          | UNIFICADO  | D DE S | ERVICIOS                   |              |               |
|-------------------|--------------|---------------------------------|-----------|--------------------|------------|--------|----------------------------|--------------|---------------|
| ¢                 |              |                                 | miérco    | oles, 3 de julio o | de 2024 👔  |        |                            |              |               |
| <b>≗</b> +<br>;;; | INEC<br>···· |                                 |           | н                  | ERMES      | BITAC  | ORA DEL SERV<br>Admir      | <b>/ICIC</b> |               |
| Q                 |              | HERMES SOLICITUDES PENDIENTES   |           |                    |            |        |                            | Ō            |               |
| ≣                 | INEC         | IDENTIFICADOR                   |           | SERVICIO           | COMPONE    | NTE    | MOVIMIENTO                 |              | INEC          |
| €                 |              | O olivara olivaraa@inagi ara my | ٥         | OFFICE 365         | SUSCRIPCIO | ONES   | ASIGNAR<br>POWERAPPS_VIRAL | ≫            |               |
|                   | INEG         | Solicitudes por confirmar: 1    |           |                    |            |        |                            | AR           | NEC           |
|                   |              | COORDINACIÓN GENE               | RAL DE IN | FORMÁTICA © IN     | IEGI 2024  |        |                            |              | Versión 2.2.1 |

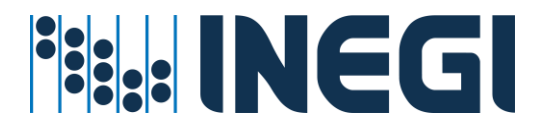

Procedimiento para asignación de Servicios – Por lote Servicios de Correo, Office 365 y Cambio de Password

#### Prerrequisitos para este servicio:

- La cuenta de usuario debe de existir en directorio activo
- ✓ La cuenta de usuario debe de estar en una unidad organizacional valida
- El administrador del servicio cuente con permisos y cobertura para administrar Usuarios a nivel Central, Regional o Estatal.

#### Pasos para seguir:

1. Entrar en el menú asignación de recursos – Por Lote;

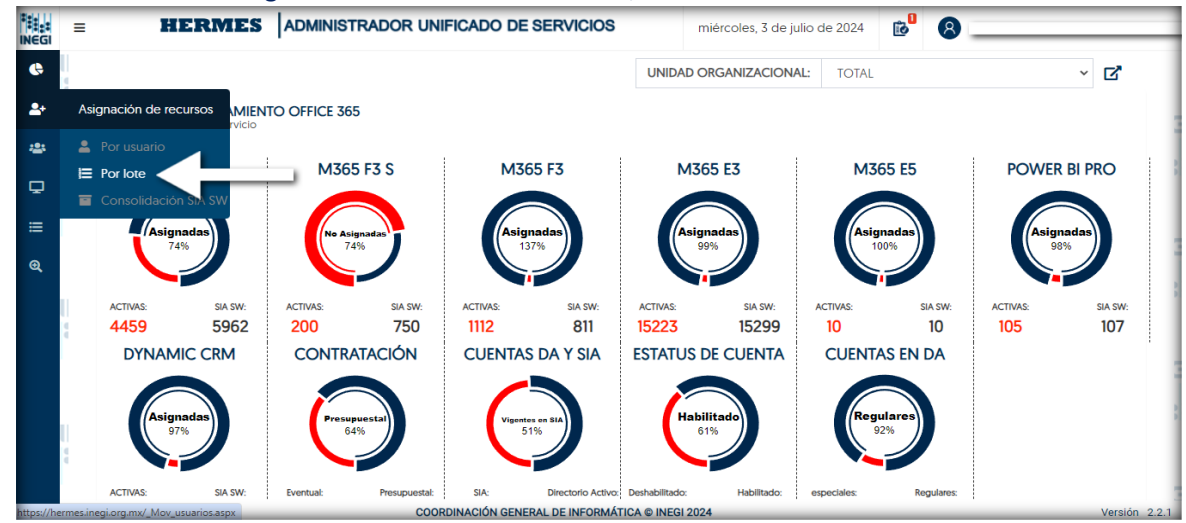

2. En la pantalla de "Configuración automática", deberá añadir los usuarios, ya sea individualmente o mediante un archivo, siguiendo las especificaciones del archivo fuente. Luego, seleccione los servicios que desea activar;

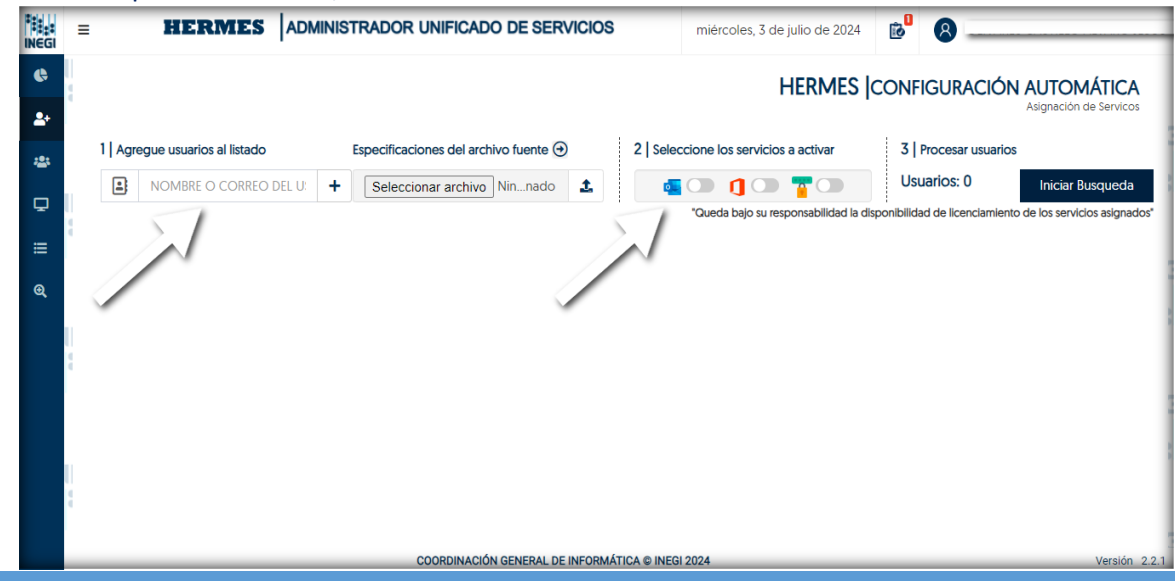

HERMES: | ADMINISTRADOR UNIFICADO DE SERVICIOS

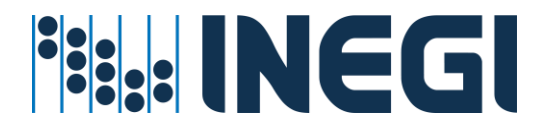

3. Una vez que haya agregado los usuarios y sus respectivos servicios, estos aparecerán en la lista. Cuando haya terminado de agregar al lote, deberá hacer clic en el botón "Guardar movimiento", que se encuentra en la parte inferior derecha de la pantalla. Si necesita eliminar a algún usuario de la lista, puede hacerlo haciendo clic en el icono "X" que se encuentra a la derecha del nombre del usuario;

| INEGI | =        |                                   | STRADOR UNIFICADO DE SERVICIOS               | miércoles, 3                          | de julio de 2024 👔           | 8                                                 |
|-------|----------|-----------------------------------|----------------------------------------------|---------------------------------------|------------------------------|---------------------------------------------------|
| ¢     | IN<br>:: |                                   |                                              |                                       | HERMES  CON                  | FIGURACIÓN AUTOMÁTICA<br>Asignación de Servicos   |
| -     |          | 1 Agregue usuarios al listado Esp | pecificaciones del archivo fuente $\bigcirc$ | 2   Seleccione los servicios a activa | ar 3   Pro                   | ocesar usuarios                                   |
|       | IN       | NOMBRE O CORREO DEL USUA          | Seleccionar archivo Ningúonado 1             | 🧧 🛈 🐧 🗇 🍟                             | Usuar                        | rlos: 0 Iniciar Busqueda                          |
| Ĩ     | :        |                                   |                                              | "Queda bajo su re                     | sponsabilidad la disponibili | dad de licenciamiento de los servicios asignados* |
| ≡     | 1        | USUARIO                           | SERVICIOS ACTIV                              | /OS                                   | SIA SOFTWARE                 | MOVIMIENTOS                                       |
| ©,    | 15.1     |                                   | LOCAL OFFICE<br>NO HAY SERVICIOS ACTIVOS     | 365 N<br>M365 E3 🔎                    | 1365 E3: 1                   | SIN MOVIMIENTOS                                   |
|       |          |                                   |                                              |                                       |                              |                                                   |
|       | IN<br>:: |                                   |                                              |                                       |                              |                                                   |
|       |          | Usuarios con movimientos: 1       |                                              |                                       |                              |                                                   |
|       | IN I     |                                   | COORDINACIÓN GENERAL DE INFORMÁ              | TICA © INEGI 2024                     |                              | Versión 2.2.1                                     |

4. Una vez que haya hecho clic en "Guardar movimiento", diríjase a "Solicitudes pendientes de confirmar" haciendo clic en el icono de listado que se encuentra en la parte superior de la pantalla. Allí podrá ver sus solicitudes que aún están pendientes de confirmación;

|    | =   | HER                          | MES          | ADMINISTRADOR U          | NIFICADO DE SERVI    | CIOS                       |              |           |
|----|-----|------------------------------|--------------|--------------------------|----------------------|----------------------------|--------------|-----------|
| ¢  |     |                              |              | miércole                 | s, 3 de julio de 2 🐴 | 8                          |              | 4         |
|    | INE |                              |              |                          | HERMES               | S BITACORA DEL SEI         | <b>NICIO</b> |           |
| -  |     |                              |              |                          |                      |                            |              | NG        |
| ₽  |     | Administración               |              |                          |                      | \                          |              |           |
| ≡  | INE | IDENTIFICADOR                |              | SERVICIO                 | COMPONENTE           | MOVIMIENTO                 |              |           |
| ଷ୍ |     |                              | ٥            | OFFICE 365               | SUSCRIPCIONES        | ASIGNAR<br>POWERAPPS_VIRAL | »            | NE        |
|    | INE |                              | 4            | ACTIVE DIRECTORY         | PASSWORD             | GENERAR CONTRASEÑA         | »            |           |
|    | 00  | Solicitudes por confirmar: 2 |              |                          |                      | GUA                        | RDAR         | Ne<br>::. |
|    |     | COORDI                       | NACIÓN GENER | AL DE INFORMÁTICA © INEG | 12024                |                            | Versión      | 2.2.1     |

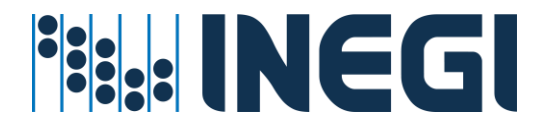

5. Para visualizar los detalles de su solicitud, por favor, haga clic en el ícono de flechas situado a la derecha de la solicitud;

|            | =    |                               | HERMES | ADMI  | NISTRADOR UI | NIFICADO DE SEF      | RVICIO  | s                  |              |    |
|------------|------|-------------------------------|--------|-------|--------------|----------------------|---------|--------------------|--------------|----|
| ¢          |      |                               |        |       | miércoles    | , 3 de julio de 2024 | 2<br>10 | 8                  |              | _  |
| <b>2</b> + | INE  |                               |        |       |              | HERM                 | IES  B  | ITACORA DEL SE     | RVICIO       |    |
| *2:        | •••• |                               |        |       |              |                      |         | Ad                 | ministracion |    |
| Ģ          |      | HERMES SOLICITUDES PENDIENTES |        |       |              |                      |         |                    | Ē            | Ne |
| =          | INE  | IDENTIFICADOR                 |        |       | SERVICIO     | COMPONENTE           |         | MOVIMIEN           |              | -  |
| •          | •••  | 2                             |        |       | E 365        | SUSCRIPCIONES        |         | ASIGNAR            |              |    |
|            |      |                               |        |       |              |                      |         |                    |              | NE |
|            |      |                               |        | ACTIV | E DIRECTORY  | PASSWORD             | 0       | GENERAR CONTRASEÑA | >>           |    |
|            |      |                               |        |       |              |                      |         |                    |              |    |
|            | S S  | Solicitudes por confirmar: 2  |        |       |              |                      |         |                    |              | NE |
|            |      |                               |        |       |              |                      |         | 🖬 GU/              | ARDAR        |    |

 Si desea "Eliminar" esta solicitud antes de su confirmación o ejecución, haga clic en el ícono de "Basura" que se encuentra en la pestaña de detalles. Para cerrar la pestaña, haga clic en la "X" situada en la parte superior de la misma;

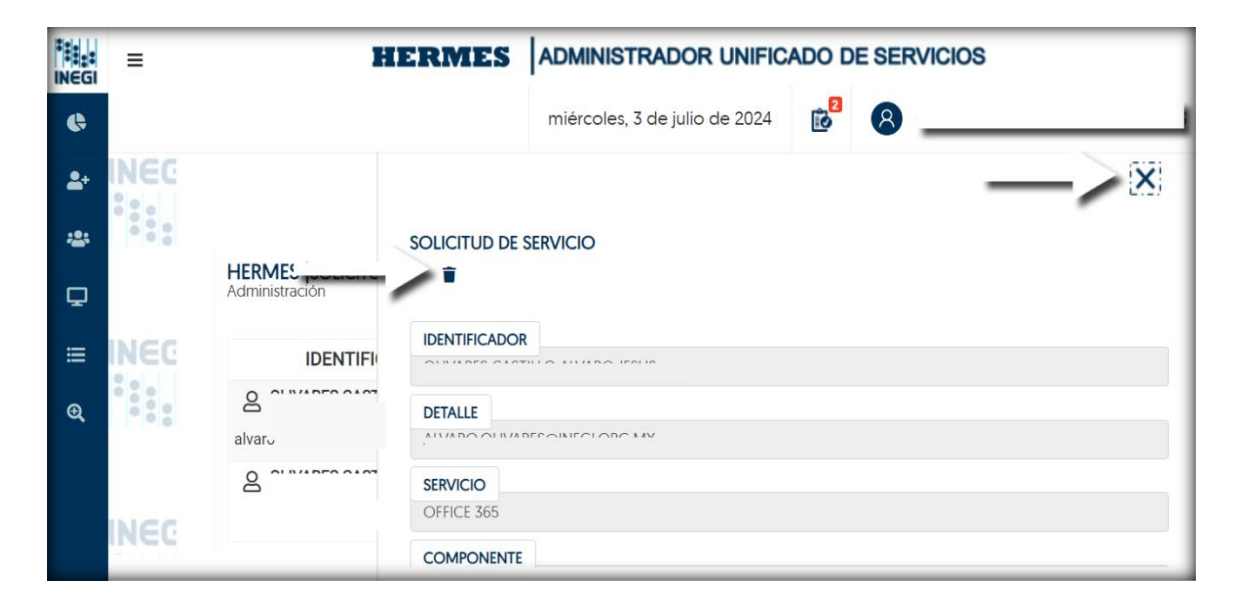

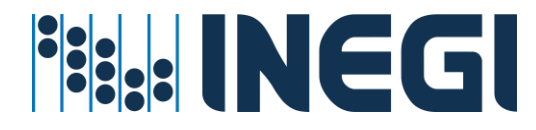

7. Para confirmar la solicitud, haga clic en el botón "GUARDAR". Al hacerlo, se iniciará el proceso para la asignación de Servicios a los Usuarios del Lote;

| Image: Constrained on the service of the service of the |            | =          | HERM                                             | MES | ADMINISTRADOR U  | NIFICADO DE SER\      | /ICIOS                     |        | 1   |
|----------------------------------------------------------------------------------------------------|------------|------------|--------------------------------------------------|-----|------------------|-----------------------|----------------------------|--------|-----|
| HERMES  SOLICITUDES PENDIENTES     Administracion     IDENTIFICADOR     IDENTIFICADOR     Servicio     COMPONENTE     MOVIMIENTO     IDENTIFICADOR     Servicio     Componente     MOVIMIENTO     IDENTIFICADOR     Servicio     Componente     MOVIMIENTO     IDENTIFICADOR     Servicio     Componente     Movimiento     IDENTIFICADOR     Servicio     Componente     Movimiento     IDENTIFICADOR     Servicio     Componente     Movimiento     IDENTIFICADOR     Servicio     IDENTIFICADOR     Servicio     IDENTIFICADOR     Servicio     IDENTIFICADOR     IDENTIFICADOR     Servicio     IDENTIFICADOR     IDENTIFICADOR     Servicio     IDENTIFICADOR     IDENTIFICADOR     IDENTIFICADOR     IDENTIFICADOR     IDENTIFICADOR     IDENTIFICADOR     IDENTIFICADOR        IDENTIFICADOR <th>¢</th> <th></th> <th></th> <th></th> <th>miércoles</th> <th>s, 3 de julio de 2024</th> <th>e<sup>2</sup> 8</th> <th></th> <th>4</th>                                                                                                    | ¢          |            |                                                  |     | miércoles        | s, 3 de julio de 2024 | e <sup>2</sup> 8           |        | 4   |
| Image: Solicitudes por confirmar:       Image: Solicitudes por confirmar:       Image: Solicitudes por confirmar: <thimage: confirmar:<="" por="" solicitudes="" th="">       Image:</thimage:>                                                                                                    | <b>2</b> + | INE        |                                                  |     |                  | HERME                 | S BITACORA DEL SE          | RVICIO | 1   |
| HERMES [SOLICITUDES PENDIENTES         Administracion         IDENTIFICADOR       SERVICIO       COMPONENTE       MOVIMIENTO         Q       IDENTIFICADOR       SERVICIO       COMPONENTE       MOVIMIENTO         Q       IDENTIFICADOR       SERVICIO       COMPONENTE       MOVIMIENTO         Q       IDENTIFICADOR       ISERVICIO       COMPONENTE       MOVIMIENTO         Q       IDENTIFICADOR       ISERVICIO       COMPONENTE       MOVIMIENTO         Q       IDENTIFICADOR       ISERVICIO       COMPONENTE       MOVIMIENTO         Q       IDENTIFICADOR       ISERVICIO       OFFICE 365       SUSCRIPCIONES       ASIGNAR<br>POWERAPPS_VIRAL       >         Q       INTERCONSTINUO       INVERSE OLOTINO       ISERVICIO       OFFICE 365       SUSCRIPCIONES       ASIGNAR<br>POWERAPPS_VIRAL       >         Q       INVERSE OLOTINO       ISERVICIO       ACTIVE DIRECTORY       PASSWORD       GENERAR CONTRASEÑA       >         Solicitudes por confirmar:       2       Editambas       Editambas                                                                                                    | -24        |            |                                                  |     |                  |                       | 110                        |        | NC  |
| IDENTIFICADOR       SERVICIO       COMPONENTE       MOVIMIENTO         Q       OFFICE 365       SUSCRIPCIONES       ASIGNAR<br>POWERAPS_VIRAL       >         Q       OFFICE 365       SUSCRIPCIONES       ASIGNAR<br>POWERAPS_VIRAL       >         Q       OFFICE 365       SUSCRIPCIONES       ASIGNAR<br>POWERAPS_VIRAL       >         Q       OFFICE 365       SUSCRIPCIONES       ASIGNAR<br>POWERAPS_VIRAL       >         Q       OFFICE 365       SUSCRIPCIONES       ASIGNAR<br>POWERAPS_VIRAL       >         Q       OFFICE 365       SUSCRIPCIONES       ASIGNAR<br>POWERAPS_VIRAL       >         Q       OFFICE 365       SUSCRIPCIONES       ASIGNAR<br>POWERAPS_VIRAL       >         Solicitudes por confirmar:       2       OFFICE 365       SUSCRIPCIONES       ASIGNAR<br>POWERAPS_VIRAL       >                                                                                                    | Ð          |            | HERMES  SOLICITUDES PENDIENTES<br>Administración |     |                  |                       |                            |        |     |
| Q       Q       OFFICE 365       SUSCRIPCIONES       ASIGNAR       >         Q       Q       ACTIVE DIRECTORY       PASSWORD       GENERAR CONTRASEÑA       >         Solicitudes por confirmar:       2                                                                                                    | ≡          | INE        | IDENTIFICADOR                                    |     | SERVICIO         | COMPONENTE            | MOVIMIENTO                 |        | 1   |
| Solicitudes por confirmar: 2                                                                                                    | Q          |            |                                                  | ٥   | OFFICE 365       | SUSCRIPCIONES         | ASIGNAR<br>POWERAPPS_VIRAL | »      | Ne  |
| Solicitudes por confirmar: 2                                                                                                    |            | INE<br>Sel |                                                  | 4   | ACTIVE DIRECTORY | PASSWORD              | GENERAR CONTRASEÑA         | »      | 000 |
|                                                                                                    |            |            | Solicitudes por confirmar: 2                     |     |                  |                       | B GU,                      | ARDAR  | Ne  |

Procedimiento de restablecer servicio del usuario en Hermes

Para restablecer el servicio de un usuario, ya sea debido a un buzón dividido o a errores de servicio, siga las siguientes instrucciones:

1. Entrar en el menú asignación de recursos – Por Lote;

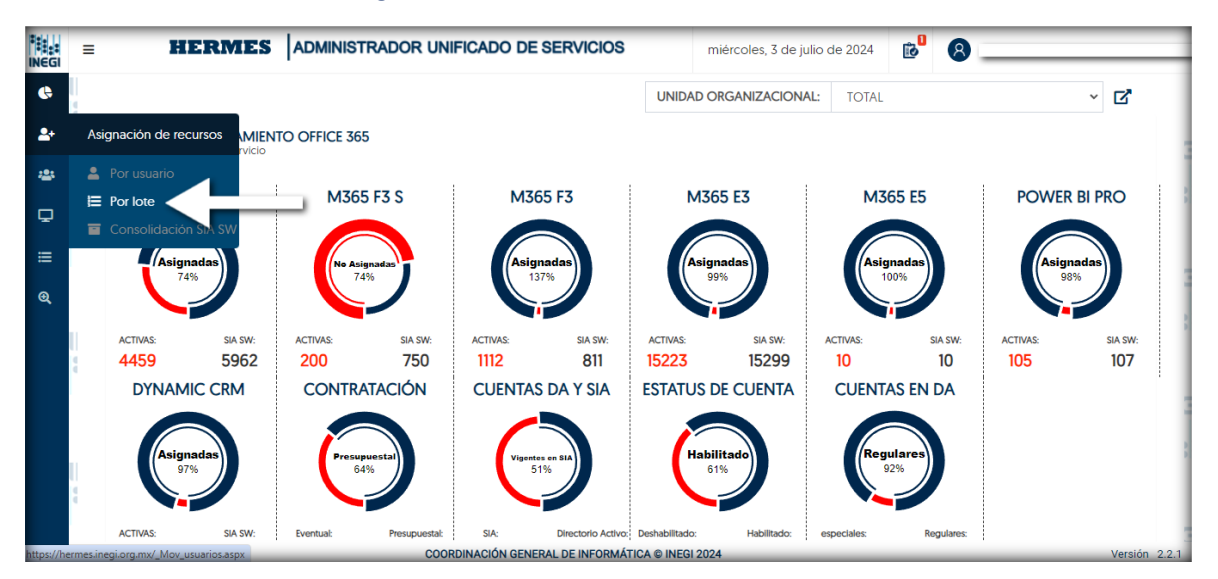

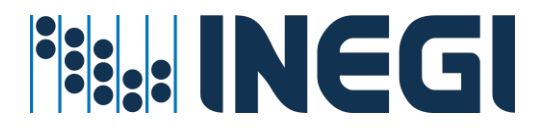

 En el campo de texto, introduce la cuenta de usuario INEGI o el nombre del empleado, comenzando con los apellidos seguidos de los nombres. Luego, haz clic en el icono de búsqueda;

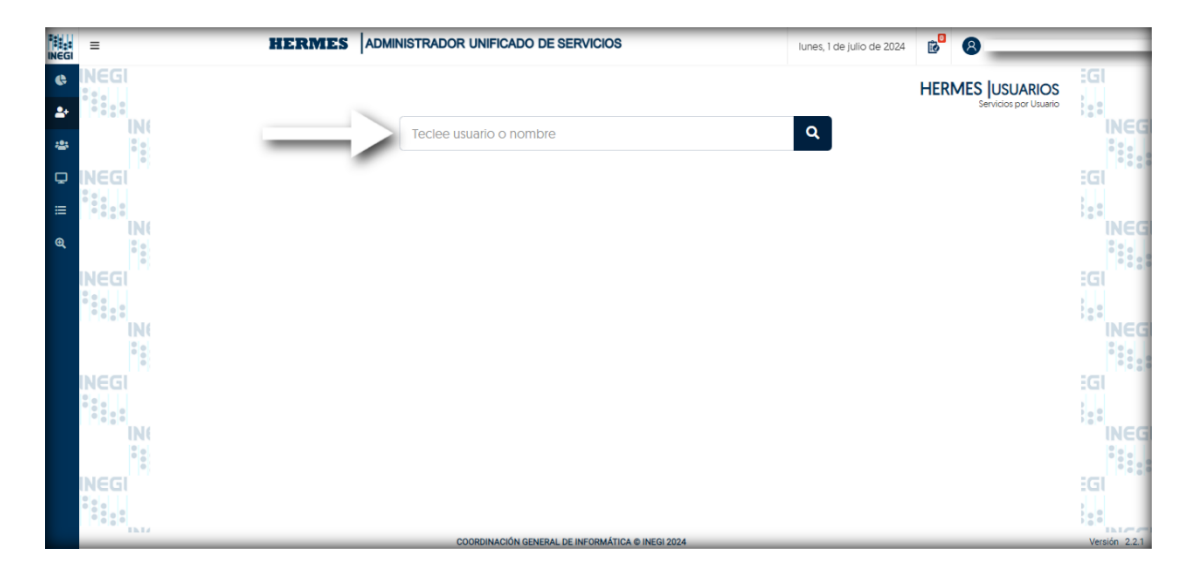

3. Después de buscar al usuario, aparecerá un icono verde que indica la presencia de errores en la cuenta del usuario, ya sea por un buzón dividido u otros problemas.

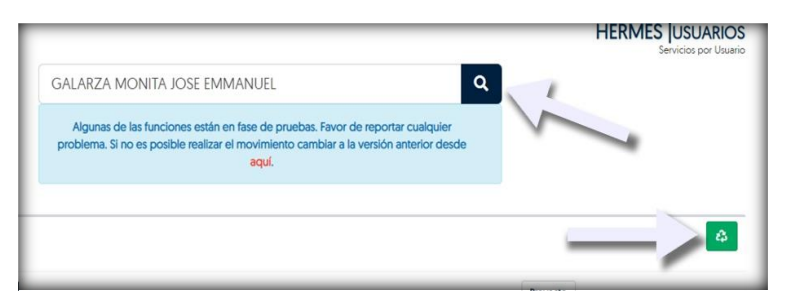

#### Notas: para el administrador:

El icono **verde**: Este icono se utiliza para restablecer los recursos asignados al usuario y tiene prioridad sobre todos los demás movimientos en Hermes. Al ejecutar esta acción, se eliminará todo el contenido alojado en el servicio Office 365 (Correo Electrónico, OneDrive, SharePoint, etc.). Mientras existan inconsistencias, el icono **verde** seguirá apareciendo. *El estado del icono verde impide que se realicen movimientos del usuario (como el cambio de contraseña) hasta que sus servicios estén correctamente configurados.* 

Lo que se puede hacer es asignarle una licencia al usuario en el SIA, luego asignarle una en Office 365 y verificar su estado, o ejecutar el proceso de restablecimiento del usuario a través de este botón. El proceso de restablecimiento del usuario limpia los servicios del usuario, como correo, Teams, OneDrive, SharePoint, etc. Este proceso puede tardar entre una y dos horas, ya que la actualización se replica en los controladores de servicio y en la nube. Una vez completado este procedimiento, se pueden reasignar los servicios al usuario.

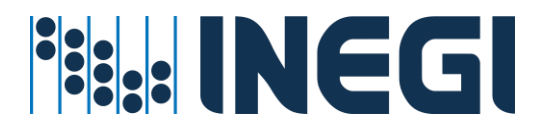

**Recuerda que:** Al llevar a cabo esta acción, se eliminará todo el contenido almacenado en el servicio Office 365 (Correo Electrónico, OneDrive, SharePoint, etc.).

Procedimiento para verificación de inconsistencias

## Prerrequisitos para este servicio:

- ✓ La cuenta de usuario debe de existir en directorio activo
- ✓ La cuenta de usuario debe de estar en una unidad organizacional valida
- ✓ La cuenta debe tener un perfil on-promise y un perfil de office 365
- El administrador del servicio cuente con la suficiente cobertura para administrar Usuarios a nivel Central, Regional o Estatal

El procedimiento para la verificación de inconsistencias implica un proceso de dos pasos. Primero, se revisan las licencias asignadas en BDSIA. Posteriormente, se realiza una comparación exhaustiva con las licencias asignadas en Office 365. Este método asegura una correspondencia precisa y coherente entre ambas plataformas.

## Actividades

- ✓ Migración buzones a la nube
- ✓ Activación de perfiles
- ✓ Consolidación
- 1. Entrar en el menú Asignación de recursos Consolidación SIA SW

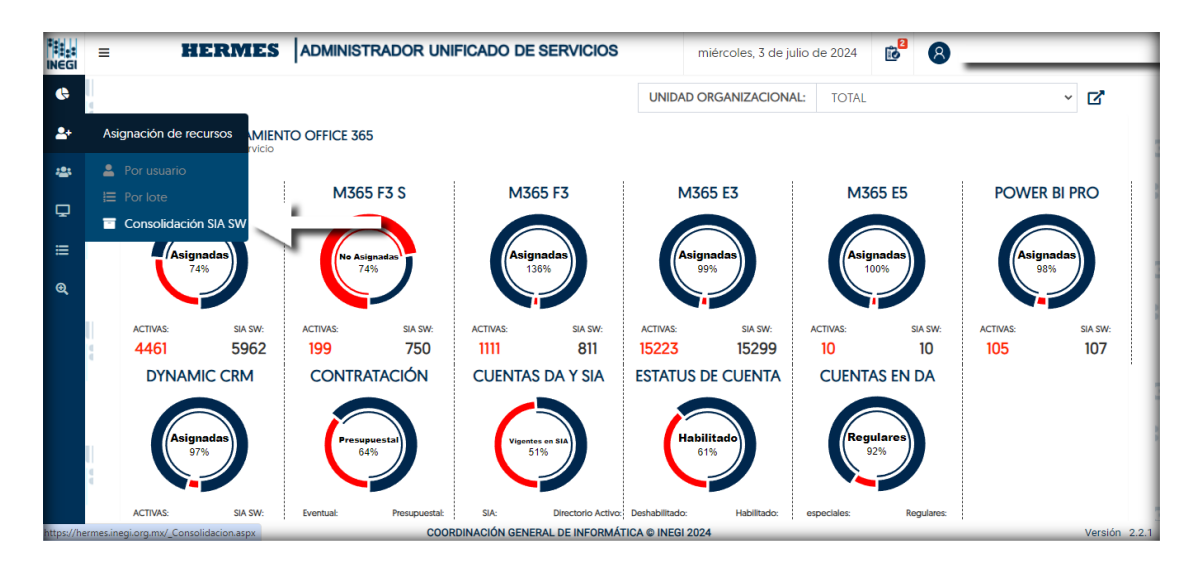

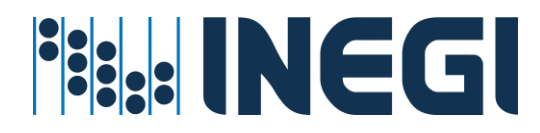

2. En la pantalla titulada 'Inconsistencias', encontrarás un menú que permite filtrar por Servicios, SIA Software y Microsoft 365. También se incluye una función de búsqueda por usuario. Además, tienes la opción de descargar un informe de las inconsistencias en formato Excel. Si te desplazas hacia abajo en la misma página, encontrarás una lista donde se muestran las cuentas que presentan alguna inconsistencia entre los servicios de SIA Software y Office 365;

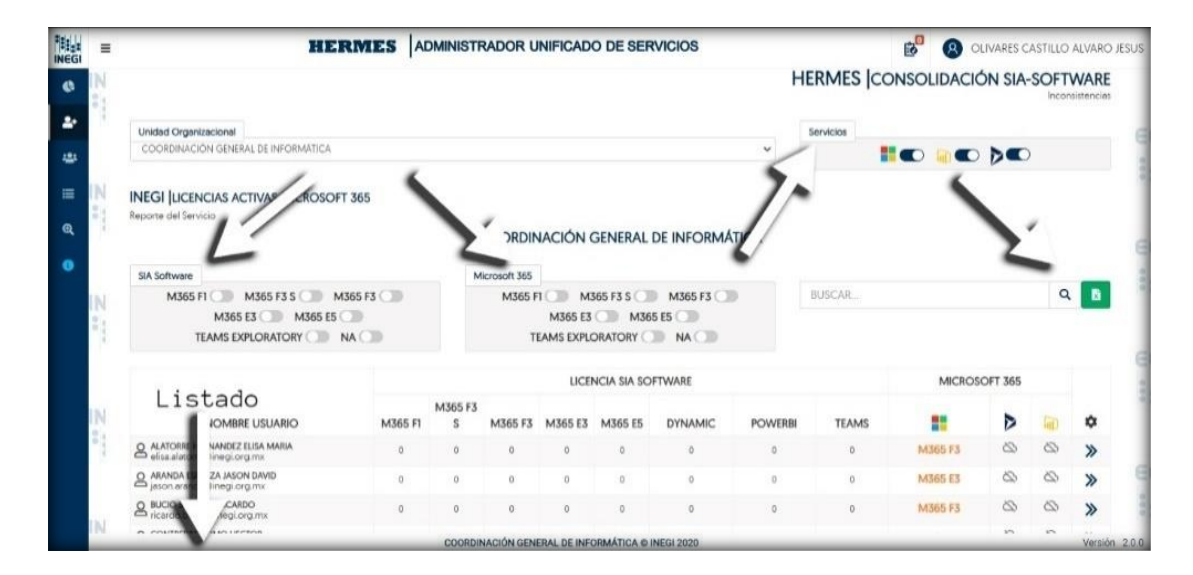

3. Para cada cuenta que presente inconsistencias, tendrás la posibilidad de obtener más detalles. Simplemente debes hacer clic en las flechas que se encuentran a la derecha de cada entrada;

|    |   | NOMBRE USUARIO                         | M365 F1 | M365 F3<br>S | M365 F3 | M365 E3 | M365 E5 | DYNAMIC | POWERBI | TEAMS |           | D  |   | ۵  |
|----|---|----------------------------------------|---------|--------------|---------|---------|---------|---------|---------|-------|-----------|----|---|----|
| 8  | 9 | NANDEZ ELISA MARIA<br>Jinegi org.mx    | 0       | 0            | 0       | 0       | 0       | 0       | 0       | 0     | M365      | ~  |   | *  |
|    | 8 | ZA JASON DAVID<br>Vinegi.org.mx        | 0       | 0            | 0       | 0       | 0       | 0       | 0       | 0     | M365-E3   | Ø  | 6 | >> |
| V  | 8 | Z RICARDO<br>Binegi.org.mx             | 0       | 0            | 0       | 0       | 0       | 0       | 0       | 0     | M365 F3   | 8  | 0 | >> |
| 1  | 8 | XMO HECTOR<br>'asr@inegi.org.mx        | D       | 0            | o       | 0       | 0       | o       | Ø       | D     | M365 F3   | \$ | Ø | >> |
|    | 8 | AS LAURA NAYELI<br>@inegi.org.mx       | 0       | 0            | 0       | 0       | 0       | 0       | 0       | 0     | M365 F3   | 0  | 0 | >> |
|    | 8 | NCIO OMAR ALEJANDRO<br>@inegi.org.mx   | D       | 0            | 0       | 0       | 0       | o       | 0       | D     | M365 F1   | 8  | 0 | >> |
| V  | 8 | .ES MARIBEL<br>an@inegi.org.mx         | 0       | 0            | o       | 2       | 0       | o       | 0       | 0     | M365 E3   | ŝ  | Ø | >> |
| 4  | 9 | A ELIA DEL ROCIO<br>gi.org.mx          | D       | 0            | 0       | 1       | 0       | 0       | 1       | D     | M365 E3   | 0  | Ø | >> |
|    | 8 | R RICARDO<br>línegi.org.mx             | 0       | 1            | 0       | 1       | 0       | o       | 0       | 0     | M365 E3   | Ø  | Ø | »  |
|    | 8 | UNA KARLA ALEJANDRA<br>na@inegi.org.mx | ٥       | 0            | ٥       | ٥       | ٥       | ٥       | 1       | ٥     | M365 F3   | Ø  | 1 | >> |
| N  | 8 | CHO ALVARO EFRAIN<br>Dinegi.org.mx     | 0       | 1            | 1       | 0       | 0       | 0       | 0       | 0     | M365 F3 S | Ø  | 0 | >> |
| 10 | 8 | : JESUS ENRIQUE<br>gi.org.mx           | 0       | 1            | 10      | 0       | 0       | 0       | 0       | 0     | M365 F3 S | 0  | Ø | >> |
|    | 8 | D SAUL ALEJANDRO<br>inegi.org.mx       | 0       | 0            | 0       | 0       | 0       | ٥       | 0       | 0     | M365 F1   | 0  | 0 | >> |

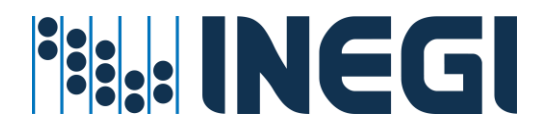

 Al hacer clic, se desplegará una pestaña en el lado derecho de la pantalla. En esta pestaña, podrás ver detalles específicos del usuario, la bitácora del servicio, las licencias asignadas en SIA Software, las licencias activas en Microsoft 365, y sugerencias para remediar la inconsistencia detectada;

|            | =       | HEF                                                               |         | OMINISTR     | RADOR U | NIFICAD | O DE S | ERVICIOS 😢 😢 OLIVARES CASTILLO ALVARO JESUS                                                     |
|------------|---------|-------------------------------------------------------------------|---------|--------------|---------|---------|--------|-------------------------------------------------------------------------------------------------|
| ¢          | N<br>81 | NOMBRE USUARIO                                                    | M365 F1 | M365 F3<br>S | M365 F3 | M365 E3 | M365   | Unided Organizacional<br>COORDINACIÓN GENERAL DE INFORMÁTICA                                    |
| <b>2</b> + | 4       | ALATORRE HERNANDEZ ELISA MARIA<br>elisa.alatorre@inegi.org.mx     | 0       | 0            | 0       | 0       | 0      | Nombre Usuario                                                                                  |
| **         |         | ARANDA ESPARZA JASON DAVID<br>jason.aranda@inegi.org.mx           | 0       | 0            | 0       | 0       | 0      | ALATORRE HERNANDEZ ELISA MARIA                                                                  |
| ≡          | IN      | BUCIO SANCHEZ RICARDO<br>ricardo.bucio@inegi.org.mx               | 0       | 0            | 0       | 0       | 0      | UserPrincipalName                                                                               |
| Ø          | •       | CONTRERAS ROMO HECTOR<br>hector.contrerasr@inegi.org.mx           | 0       | 0            | 0       | 0       | 0      | Los de la million concentra                                                                     |
| ~          |         | GALLEGOS ARIAS LAURA NAYELI<br>laura.gallegos@inegi.org.mx        | 0       | 0            | 0       | 0       | 0      | BITACORA SERVICIO                                                                               |
| •          |         | GOROSPE VICENCIO OMAR ALEJANDRO<br>omar.gorospe@inegi.org.mx      | 0       | 0            | 0       | 0       | 0      | OFFICE365                                                                                       |
|            | N       | GUZMAN ROBLES MARIBEL<br>maribel.guzman@inegi.org.mx              | 0       | 0            | 0       | 2       | 0      | -                                                                                               |
|            | •       | LUCIO ESPARZA ELIA DEL ROCIO<br>elia.lucio@inegi.org.mx           | 0       | 0            | 0       | 1       | 0      | SIA SOFTWARE   LICENCIAS ASIGNADAS                                                              |
|            |         | LUJAN SALAZAR RICARDO<br>ricardo.lujan@inegi.org.mx               | 0       | 1            | 0       | 1       | 0      | *Perfiles Microsoft 365                                                                         |
|            |         | MARTINEZ DE LUNA KARLA ALEJANDRA<br>alejandra.deluna@inegi.org.mx | 0       | 0            | 0       | 0       | 0      | M365 F1         0         M365 F3         0         M365 E3         0         M365 E5         0 |
|            | N       | PADILLA CAMACHO ALVARO EFRAIN<br>alvaro.padilla@inegi.org.mx      | 0       | 1            | 1       | 0       | 0      | M365 F3 S 0 TEAMS EXPLORATORY 0                                                                 |
|            | •       | RUIZ MARTINEZ JESUS ENRIQUE                                       | 0       | 1            | 1       | 0       | 0      | Mantidad de llangelas pelanadas en Pistema lateral de Adala istratão de Cafevara                |
|            |         | SUSTAITA JASSO SAUL ALEJANDRO<br>saul.sustaita@inegi.org.mx       | 0       | 0            | 0       | 0       | 0      | -Caningad de licencias asignadas en sistema integral de Administración de soltware              |
|            |         |                                                                   |         |              |         |         |        | MICROSOFT 365   LICENCIAS ACTIVAS                                                               |

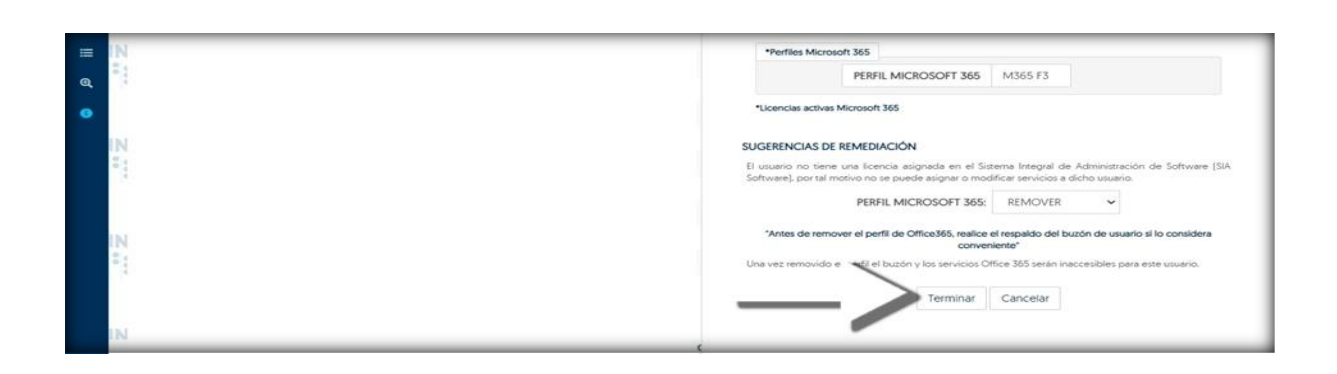

5. Al seleccionar la opción 'Terminar', el sistema iniciará automáticamente el proceso para corregir la inconsistencia de la cuenta seleccionada. Este proceso afectará a los correos que aparecen en la lista correspondiente.

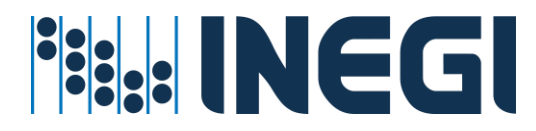

Procedimiento de Buzón dividido por buzón local y buzón en la nube **Prerrequisitos para este servicio:** 

- La cuenta de usuario debe de existir en directorio activo
- ✓ La cuenta de usuario debe de estar en una unidad organizacional valida
- ✓ La cuenta debe tener un perfil on-promise y un perfil de office 365

El procedimiento para reparar un buzón dividido implica varios pasos. Primero, se elimina el buzón de Exchange que se encuentra en la nube y se retira la licencia correspondiente, dejando únicamente el correo y el buzón en el servidor local. Una vez que el buzón se encuentra en estado local, se procede a reasignar la licencia. Finalmente, se migra el buzón de vuelta a la nube. Este proceso asegura la coherencia y funcionalidad del buzón.

# Actividades

- ✓ Eliminar cuenta de correo en Azure
- Eliminar el buzón de la nube en Exchange
- Retirar la licencia que tiene asignada

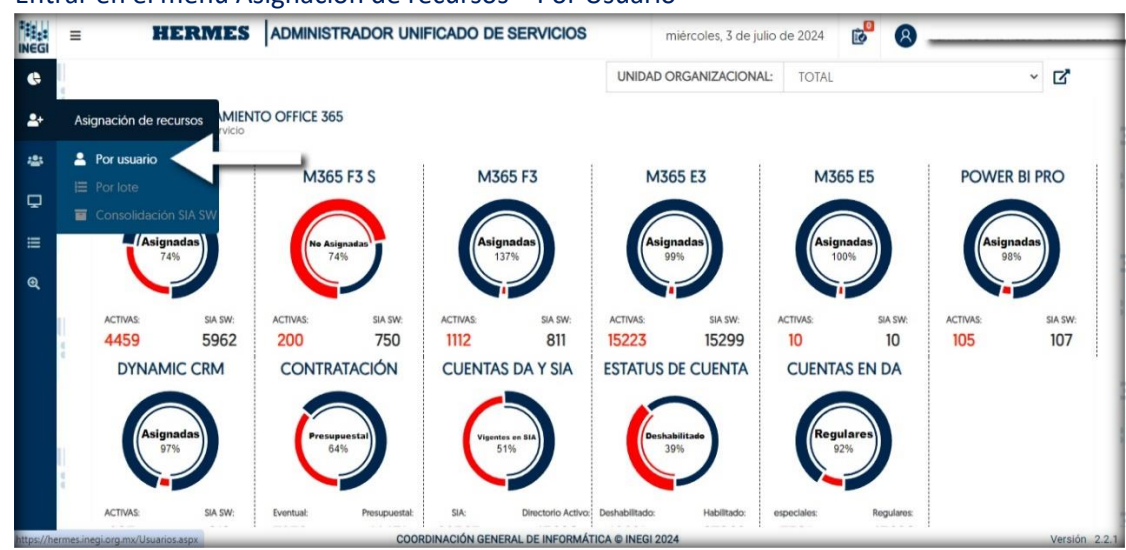

1. Entrar en el menú Asignación de recursos – Por Usuario

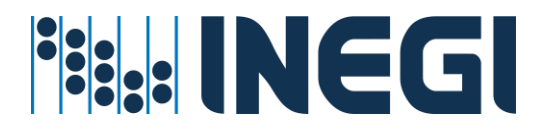

2. En el campo de texto, introduce la cuenta de usuario INEGI o el nombre del empleado, comenzando con los apellidos seguidos de los nombres. Luego, haz clic en el icono de búsqueda;

|     | NCCI |                         |   | -                                        | _          |
|-----|------|-------------------------|---|------------------------------------------|------------|
| ••  |      |                         |   | HERMES USUARIOS<br>Servicios por Usuario | iGl        |
| *   |      | Teclee usuario o nombre | ٩ |                                          | INEG       |
| ₽ . | NEGI |                         |   |                                          | iGl        |
| æ   |      |                         |   |                                          | INEG       |
|     |      |                         |   |                                          | iGi<br>i:: |
|     |      |                         |   |                                          |            |
|     |      |                         |   |                                          | iGi        |
|     |      |                         |   |                                          |            |
|     |      |                         |   |                                          |            |

3. Debes dirigirte a la sección de correo electrónico. En el caso de los correos que presentan la inconsistencia de buzón dividido, notarás un icono de 'llave'. Este icono confirma que el correo presenta la inconsistencia mencionada. Para reparar el correo, simplemente debes hacer clic en este botón;

| INEGI      | = | HERMES                      | ADMINISTRADOR UNIFICADO DE | SERVICIOS                                 |             | 6          | OLIVARES CASTILLO ALVARO JESU |
|------------|---|-----------------------------|----------------------------|-------------------------------------------|-------------|------------|-------------------------------|
| ¢          |   | AUXILIAR OPERATIVO          |                            |                                           | SUR         |            |                               |
| <b>2</b> + |   | SOSA ROME M.                |                            |                                           |             |            |                               |
| *          |   |                             |                            |                                           |             |            |                               |
| ≡          | Ļ | E HERMES CORREO ELECTRÓNICO |                            |                                           | INSTANTÁNEA | , VOZ y VI | DEO                           |
| Ð          | 4 | Servicios por usuario       |                            | <ul> <li>Servicios por usuario</li> </ul> |             |            |                               |
|            |   | Tipo de Buzon               | HomeMailbox Database       | UPGRADE EFFECTIVE MODE                    |             | UPGR/      | ADE NOTIFICATIONS ENABLED     |
|            |   | ERROR                       | MBX-INEGI19                | TEAMSONLY                                 |             | FALSE      |                               |
|            |   | Correo Electrónico          | Home Server                | MEETING POLICY                            |             | UPGRA      | ADE POLICY IS READ ONLY       |
|            |   | JHANET.MOGUEL@INEGLORG.MX   | W-APPINTRAEX16B            |                                           |             | NONE       |                               |
|            |   | Target Address              | Proxy Addresses            | CALLING POLICY                            |             | UPGRA      | ADE POLICY                    |
|            |   |                             | ~                          |                                           |             | UPGRA      | ADETOTEAMS                    |
|            |   | RecipientDisplayType        | RecipienTypeDetails        | INTEROP POLICY                            |             | CORTA      | ANA POLICY TEAMS OWNERS       |
|            |   | 1073741824                  | 1                          |                                           |             | POLICY     |                               |
|            |   | Espacio en Uso              |                            | MESSAGING POLICY                          |             |            |                               |
|            | 4 |                             |                            |                                           |             | MEETI      | NG BROADCAST POLICY           |
|            |   | 7.011.140 (7.1577           | 107 in and                 |                                           |             |            |                               |
|            |   | 3.011 MB [3,157,7           | 25 Dytesi                  |                                           |             |            | Varaián 2.1                   |

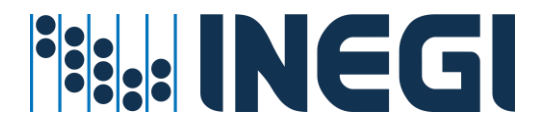

4. Al hacer clic, el sistema te solicitará una confirmación. Si estás de acuerdo con la operación, deberás seleccionar la opción 'Aceptar'.

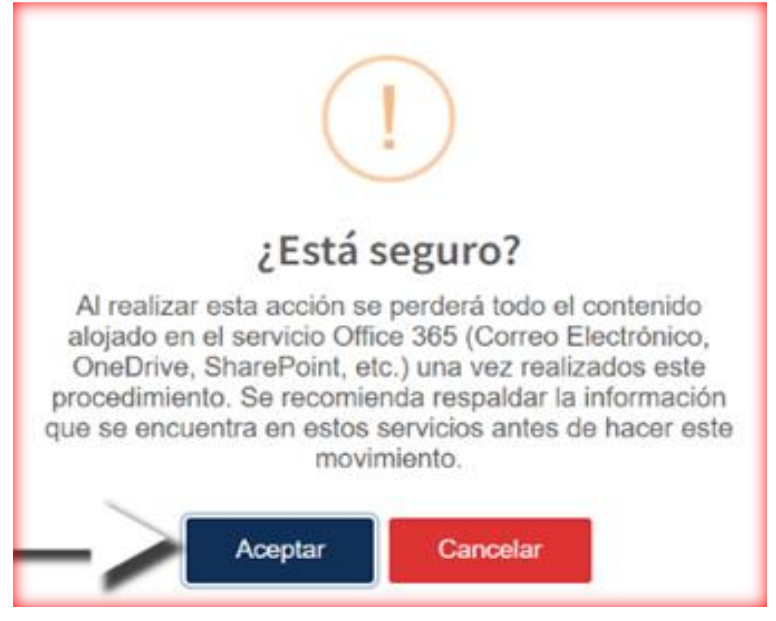

 Para acceder a la pantalla 'Solicitudes pendientes de confirmar', debes hacer clic en el icono de 'Listado' que se encuentra en la parte superior de la pantalla. Una vez allí, verás un listado que incluirá tu nueva solicitud;

| ← →        | ) c | hermes.inegi.org.mx/_Notificaciones.aspx                               |               |        |                      |                             | @ ⊮ ☆         | ¥ 🛛 🚱 i           |
|------------|-----|------------------------------------------------------------------------|---------------|--------|----------------------|-----------------------------|---------------|-------------------|
| INEGI      | ≡   | HERMES ADMINISTR                                                       | ADOR UNIF     | ICAE   | O DE SERVICIOS       | ·                           | OLIVARES CAST | ILLO ALVARO JESUS |
| ¢          | 1   |                                                                        |               |        |                      | HERMES                      | BITACORA DEL  | SERVICIO          |
| <b>*</b> + |     |                                                                        |               |        |                      |                             |               |                   |
| -24        |     | HERMES SOLICITUDES PENDIENTES                                          |               |        |                      |                             |               |                   |
| ≡          |     | IDENTIFICADOR                                                          |               |        | SERVICIO             | COMPONENTE                  | MOVIMIENTO    |                   |
| æ          | 4   | A MOGUEL CASTILLO JHANET DEL CARMEN                                    |               | ٥      | OFFICE 365           | CORREO ELECTRONICO          | REPARAR       | »                 |
|            |     | Solicitudes por confirmar: 1                                           |               |        |                      | _                           | BG            | UARDAR            |
|            |     | HERMES  BITACORA DEL SERVICIO<br>Estado de los movimientos solicitados |               | 2      | NICIADO 🕅 FI         | NALIZADO 😵 ERROR 🔯 REVISIÓN | APROBADO      | RECHAZADO         |
|            | 4   | ADMINISTRADOR ALVARO.OLIVARES@INEGLORG.MX                              | ~             | PERI   | ODO DICIEMBRE-       | Teclee usuario o no         | ombre         | ۹                 |
|            |     |                                                                        | NO SE ENCO    | NTRA   | RON SOLICITUDES EN   | PROCESO                     |               |                   |
|            |     | COORDIN                                                                | ACIÓN GENERAL | DE INF | ORMÁTICA © INEGI 202 | 3                           |               | Versión 2.1.0     |

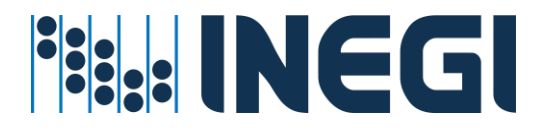

6. Para visualizar los detalles de su solicitud, por favor, haga clic en el ícono de flechas situado a la derecha de la solicitud;

| ← →   | ) c | hermes.inegi.org.mx/_Notificaciones.aspx                               |          |                        |                    |           | ම් ලි ද්       | £ ∎ @ :                      |
|-------|-----|------------------------------------------------------------------------|----------|------------------------|--------------------|-----------|----------------|------------------------------|
| INEGI | ≡   | HERMES ADMINISTRADOR UN                                                | IFICA    | DO DE SERVICIOS        | 3                  | ů         | 8 OLIVARES CAS | STILLO ALVARO JESUS          |
| ¢     | 1   |                                                                        |          |                        | HE                 | RMES      | BITACORA DE    | L SERVICIO<br>Administración |
| *     |     | HERMES SOLICITUDES PENDIENTES                                          |          |                        |                    |           |                |                              |
| ≡     | 1   | IDENTIFICADOR                                                          |          | SERVICIO               | COMPONENTE         |           | MOVIMIE        | $\sim$                       |
| Q     |     | MOGUEL CASTILLO JHANET DEL CARMEN                                      | ٥        | OFFICE 365             | CORREO ELECTRONICO |           | REPARAR        | »                            |
|       |     | Solicitudes por confirmar: 1                                           |          |                        |                    |           | B              | GUARDAR                      |
|       |     | HERMES (BITACORA DEL SERVICIO<br>Estado de los movimientos solicitados | DO       | 튳 iniciado 🛛 🕅 Fil     | NALIZADO 🔀 ERROR 🔯 | REVISIÓI  | N 🥑 APROBADO   | RECHAZADO                    |
|       | 1   | ADMINISTRADOR ALVARO.OLIVARES@INEGI.ORG.MX ~                           | PER      | DICIEMBRE-2            | 2023 V Teclee us   | uario o n | ombre          | Q                            |
|       |     | NO SE ENC                                                              | ONTRA    | RON SOLICITUDES EN     | PROCESO            |           |                |                              |
|       |     | COORDINACIÓN GENER/                                                    | AL DE IN | FORMÁTICA © INEGI 2023 | 3                  |           |                | Versión 2.1.0                |

 Si desea "Eliminar" esta solicitud antes de su confirmación o ejecución, haga clic en el ícono de "Basura" que se encuentra en la pestaña de detalles. Para cerrar la pestaña, haga clic en la "X" situada en la parte superior de la misma;

| ← →     | ) G | hermes.inegi.org.mx/_Notificaciones.aspx                               |                                                | < @ ± ∎ @ :                      |
|---------|-----|------------------------------------------------------------------------|------------------------------------------------|----------------------------------|
|         | ≡   | HERMES ADMINISTRADOR UNIFIC                                            | ADO DE SERVICIOS                               | Olivares castillo alvaro jesus   |
| ¢       | 1   |                                                                        | HERMES BITACORA DEL SERVICIO<br>Administración |                                  |
| ≗+<br>≃ |     | HERMES SOLICITUDES PENDIENTES                                          |                                                | 24 T                             |
| :=      |     |                                                                        | IDENTIFICADOR                                  | DETALLE                          |
| .—      | 4   | IDENTIFICADOR                                                          | MOGUEL CASTILLO JHANET DEL CARMEN              | JHANET.MOGUEL@INEGLORG.MX        |
| Q       |     | S MOGUEL CASTILLO JHANET DEL CARMEN                                    | SERVICIO<br>OFFICE 365                         | COMPONENTE<br>CORREO ELECTRONICO |
|         | S   | olicitudes por confirmar: 1                                            | MOVIMIENTO<br>REPARAR                          |                                  |
|         |     | HERMES  BITACORA DEL SERVICIO<br>Estado de los movimientos solicitados |                                                |                                  |
|         | 1   | ADMINISTRADOR ALVARO.OLIVARES@INEGLORG.MX • PE                         |                                                |                                  |
|         |     | NO SE ENCONTI                                                          | 2                                              |                                  |
|         |     | COORDINACIÓN GENERAL DE                                                |                                                |                                  |

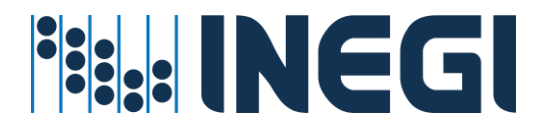

8. Para confirmar la solicitud, haga clic en el botón "GUARDAR". Al hacerlo, se iniciará el proceso de la reparación de buzón dividido;

| ← →             | ) C | hermes.inegi.org.mx/_                             | Notificaciones.aspx            |             |               |       |                    |                |                     | Q (±) \$       | z ∓ ⊡ 🕲          |  |  |
|-----------------|-----|---------------------------------------------------|--------------------------------|-------------|---------------|-------|--------------------|----------------|---------------------|----------------|------------------|--|--|
| NEGI            | ≡   |                                                   | HERMES                         | ADMINISTR   | Ador Uni      | FICA  | DO DE SERVICI      | DS             | 0<br>0              | 8 OLIVARES CAS | TILLO ALVARO JES |  |  |
| ¢               |     |                                                   |                                |             |               |       |                    |                | HERMES              | BITACORA DE    |                  |  |  |
| <b>≗</b> ∙<br>≫ |     | HERMES SOLICITUDES P<br>Administración            | HERMES  SOLICITUDES PENDIENTES |             |               |       |                    |                |                     |                |                  |  |  |
| ≣               |     |                                                   | IDENTIFICADOR                  | 2           |               |       | SERVICIO           | COM            | PONENTE             | MOVIMIENTO     |                  |  |  |
| Ð,              |     | MOG<br>jhanet.r l@inegi.e                         | org.mx                         |             |               | ٥     | OFFICE 365         | CORREO         | ELECTRONICO         | REPARAR        | *                |  |  |
|                 | 5   | Solicitudes por confirmar:                        | 1                              |             |               |       |                    |                | _                   | <b>)</b> ••    | GUARDAR          |  |  |
|                 |     | HERMES BITACORA E<br>Estado de los movimientos so | DEL SERVICIO<br>Micitados      | (           |               | 00    | Ě INICIADO 🕅       | FINALIZADO 🔀 I | ERROR 🔯 REVISIÓN    | I 🦁 APROBADO   | RECHAZADO        |  |  |
|                 | l   | ADMINISTRADOR #                                   | LVARO.OLIVARES@IN              | IEGI.ORG.MX | ~             | PER   | ODO DICIEMBR       | E-2023 ¥       | Teclee usuario o no | ombre          | Q                |  |  |
|                 |     |                                                   |                                |             | NO SE ENCO    | ONTRA | RON SOLICITUDES I  | EN PROCESO     |                     |                |                  |  |  |
|                 |     |                                                   |                                | COOPDIN     | ACIÓN GENERAL |       | FORMÁTICA @ INFGL2 | 023            |                     |                | Versión          |  |  |

9. Una vez finalizado el procedimiento de reparación, el administrador que está llevando a cabo esta actividad recibirá una confirmación de que el proceso se ha completado correctamente. Tras recibir este correo, el administrador deberá repetir los pasos del procedimiento denominado 'Procedimiento del servicio de migración del buzón de correo'.

# 6.- Servicios de Operación Transversal (Cetralizados)

Los servicios de operación transversal se ofrecen de manera extensa en todo el Instituto y son de uso exclusivo para las áreas responsables de cada servicio. Estos requieren una solicitud respaldada por una justificación previa.

Estos servicios son cuidadosamente monitoreados por las áreas correspondientes para garantizar un uso adecuado de los recursos. Sin embargo, es importante mencionar que estos servicios pueden ser revocados en los siguientes casos:

- Mal uso de recurso asignado,
- Finalización por término de Obra,
- × Expiración de Vigencia,
- × Finalización de un Contrato, o
- \* Solicitud de eliminación de cuenta para renovación de servicios.

# Servicio de Listas o grupos de distribución (altas, Bajas y cambios)

El servicio de listas o grupos de distribución es un servicio centralizado. Este se proporciona a través de una solicitud previa realizada por el enlace informático correspondiente. Su principal objetivo es satisfacer las necesidades de proyectos y servicios específicos de cada área de adscripción.

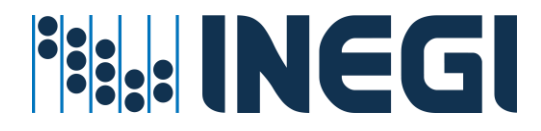

#### Prerrequisitos para este servicio:

- La cuenta de distribución debe de existir en directorio activo
- ✓ La cuenta de distribución debe de estar en una unidad organizacional valida
- ✓ El administrador del servicio cuente con permisos y cobertura para administrar Usuarios a nivel Central, Regional o Estatal

#### Procedimiento asignar o revocar el servicio

1. Entrar al menú Grupos directorio activo - Distribución HERMIES ADMINISTRADOR UNIFICADO DE SERVICIOS 0 = 8 viernes, 12 de julio de 2024 ¢ UNIDAD ORGANIZACIONAL: TOTAL . HERMES LICENCIAMIENTO OFFICE 365 -M365 F3 S M365 F3 M365 E3 M365 E5 4275 5960 199 750 837 811 15194 15299 10 10

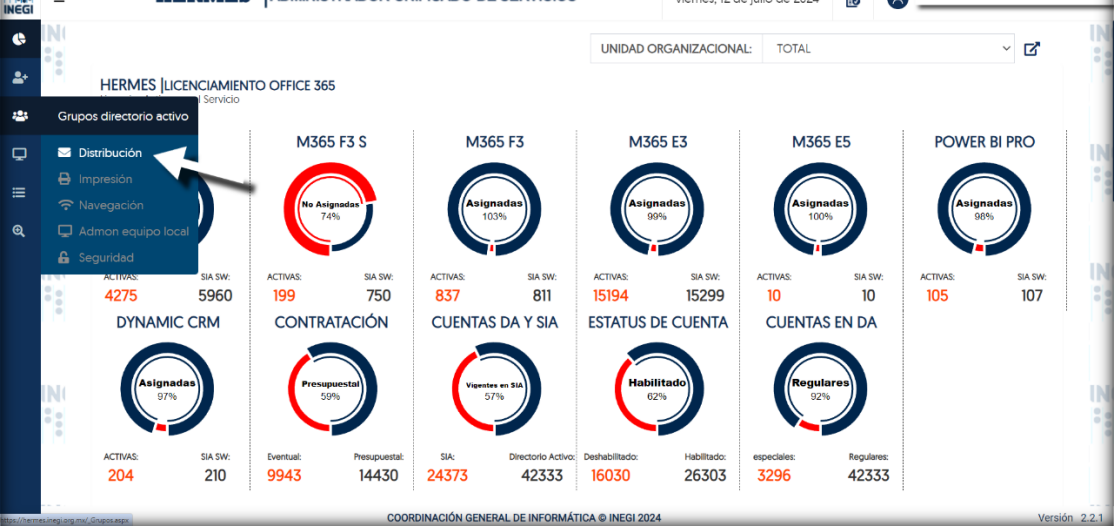

2. Verás una lista de 'Grupos de distribución' que ya han sido creados. En el menú que se encuentra en la parte superior de la lista de grupos, tendrás la opción de seleccionar 'Nuevo grupo de distribución', que puede ser una 'Lista de distribución' o un 'Grupo dinámico':

| EGI | =    | HEI                            | RMES ADMINISTRADOR UNIFICADO                              | DE SERVICIOS |               | viernes, 12 de | julio de 2024     | 8 _          |                                |
|-----|------|--------------------------------|-----------------------------------------------------------|--------------|---------------|----------------|-------------------|--------------|--------------------------------|
| •.  | N    |                                |                                                           |              |               |                | HERM              | ES  grupo de | DISTRIBUCIÓN<br>Administración |
|     |      | BUSCAR GRUPO                   | TECLEE NOMBRE O EMAIL DEL GRUPO                           | Q            | + Nuevo Gr    | rupo 🕶         |                   | ESTÁTICO C   | DINÁMICO                       |
| -   |      |                                |                                                           |              | LISTA DE DIST | RIBUCIÓN       |                   |              |                                |
| 2   | N    |                                | GRUPO DE DISTRIBUCIÓN                                     |              | GRUPO DINÁ    | MICO           | PRC               | OPIETARIO    |                                |
| ≡   | •••• | ACADGCSNIEN<br>acadgcsnienga   | IGAGS<br>ags@inegi.org.mx                                 |              | ESTÁTICO      |                |                   |              | >>                             |
| ٤.  |      | ACCESO.MULT<br>acceso.multim   | IMEDIA<br>edia@inegi.org.mx                               |              | ESTÁTICO      |                |                   |              | >                              |
|     |      | ACTUALIZA.AP                   | LICACIONES<br>aciones@inegi.org.mx                        |              | ESTÁTICO      | REYES MARTI    | INEZ JUAN MANUEL  |              | >                              |
|     |      | ADMINEDISTAN<br>adminedistance | NCIA<br>ia@inegi.org.mx                                   |              | ESTÁTICO      |                |                   |              | >                              |
|     | •    | ADMINISTRACI<br>administracion | ION.ORIENTE<br>Loriente@inegi.org.mx                      |              | ESTÁTICO      |                |                   |              | >                              |
|     |      | ADMINISTRADO                   | ORES CENTRALES DA<br>es.centralesda@inegi.org.mx          |              | ESTÁTICO      | SEAÑEZ REYE    | ES HECTOR GERARDO |              | >                              |
|     |      | ADMINISTRADO                   | ORES DE EXCHANGE CENTRALES<br>es.centrales@inegi.org.mx   |              | ESTÁTICO      |                |                   |              | »                              |
| •   |      | ADMINISTRADO                   | ORES DE EXCHANGE REGIONALES<br>es.regionales@inegi.org.mx |              | ESTÁTICO      |                |                   |              | »                              |
|     |      | ADMINISTRADO<br>administradore | ORES REGIONALES DA<br>es regionalesda@inegi.org.mx        |              | ESTÁTICO      |                |                   |              | »                              |
|     |      |                                | ORES SOC SCITUM                                           |              | ESTÁTICO      |                | TOP               |              | "                              |

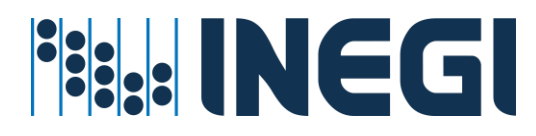

3. Debes hacer clic en la opción 'Lista de distribución' o 'Grupo Dinámico'. Un 'Grupo Dinámico' se crea con un filtro, que normalmente se basa en criterios como la ubicación, la coordinación, el género, etc. Cabe destacar que los grupos dinámicos no son visibles en el directorio activo y se utilizan exclusivamente para el envío de correos. Al crear un grupo de este tipo, todos los miembros que se agreguen no experimentarán cambios y permanecerán en el grupo, incluso si cambian de dirección o son dados de baja. Es importante que el administrador propietario del grupo esté al tanto de la necesidad de actualizar los miembros del grupo.

# Al hacer clic en el tipo del grupo: "Lista de Distribución" Aparecerá la siguiente pantalla en la que se solicitan los siguientes campos:

a) Nombre del grupo: El administrador introduce la propuesta que se desea capturar. Para validarla, se debe hacer clic en la palomita que se encuentra al lado del campo. Este clic sirve para verificar si el nombre ya existe en el Directorio Activo (DA), en caso de existir dicho nombre deberá proponer otro. Una vez realizada la validación, se mostrará el correo del grupo que se está creando, así como un campo para introducir una descripción del grupo.

| INEGI |                                                                                   | FICADO DE SERVICIOS                                  |
|-------|-----------------------------------------------------------------------------------|------------------------------------------------------|
| 6     | 1                                                                                 | HERMES [GRUPO DE DISTRIBUCIÓN X                      |
| *     | BUSCAR GRUPO TECLEE NOMBRE O EMAIL DEL GRUPO                                      | PROPIEDADES DEL GRUPO                                |
|       |                                                                                   | Nombre a Desplegar                                   |
| ≡     | GRUPO DE DISTRIBUCIÓN                                                             | GDH-EJEMPLO                                          |
| Q     | ACADGCSNIENGAGS<br>acadgcsniengags@inegl.org.mx                                   |                                                      |
| 1.1   | ACCESO, MULTIMEDIA                                                                | Correo Electrónico                                   |
| •     | acceso.multimedia@inegi.org.mx                                                    | gdh.ejemplo@inegl.org.mx                             |
|       | ACTUALIZA APLICACIONES<br>actualiza aplicaciones@inegi org.mx                     | Descripción                                          |
|       | ADMINEDISTANCIA<br>adminedistancia@inegi.org.mx                                   | CAPTURE LA DESCRIPCION DEL GRUPO                     |
|       | ADMINISTRACION ORIENTE<br>administracion oriente@inegi.org.mx                     |                                                      |
|       | ADMINISTRADORES CENTRALES DA<br>administradores.centralesda@inegi.org.mx          | ADMINISTRACIÓN DE MIEMBROS                           |
|       | ADMINISTRADORES DE EXCHANGE CENTRALES<br>administradores.centrales@inegi.org.mx   |                                                      |
|       | ADMINISTRADORES DE EXCHANGE REGIONALES<br>administradores regionales@inegi.org.mx | NOMBRE O CORREO DEL USUARIO + Choose File No filosen |
|       |                                                                                   |                                                      |

- b) Nombre o correo del usuario: Se introduce el nombre o correo electrónico del usuario y se añade haciendo clic en el signo '+'. De esta manera, es posible agregar uno o más usuarios. También tienes la opción de cargar un archivo que contenga los correos electrónicos de los usuarios, separados por comas. Esta opción se encuentra a la derecha del signo '+'.
- c) **Nombre o correo del Usuario** 'Remitentes autorizados': Para agregar a los remitentes, debes introducir el nombre o correo electrónico del usuario y hacer clic en el signo '+'. Este proceso te permitirá añadir a los usuarios autorizados de manera eficiente.

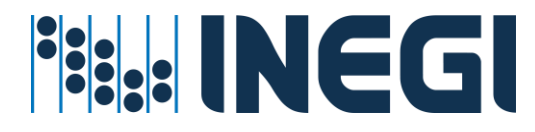

- d) **Nombre o correo del usuario "Administradores":** Es necesario introducir los nombres o correos electrónicos de los administradores y propietarios del grupo. Esta información será crucial para la administración futura del grupo.
- e) Una vez que hayas terminado de llenar los campos requeridos para tu grupo 'Lista de distribución', verás un botón para guardar el grupo. Si es necesario, podrás anotar tu correo electrónico para el grupo.

| INEGI | = | HERMES                                                                                                    | ADMINISTRADOR UNIFICA     | DO DE SERVICIOS                                | B OLIVARES CASTILLO ALVARO JESUS |
|-------|---|----------------------------------------------------------------------------------------------------|---------------------------|------------------------------------------------|----------------------------------|
| ¢     |   | ADMINISTRADORES CENTRALES DA<br>administradores.centralesda@inegi.org.mx                                            |                           | HERMES GRUPO DE DISTRIBUCIÓN<br>Administración | ×                                |
| 2+    |   | ADMINISTRADORES DE EXCHANGE CENTRALES<br>administradores.centrales@inegi.org.mx                                     |                           | PROPIEDADES DEL GRUPO                          |                                  |
| *     |   | ADMINISTRADORES DE EXCHANGE REGIONALES     administradores.regionales@inegLorg.mx     ADMINISTRADORES REGIONALES DA |                           | Nombre a Desplegar                             |                                  |
| Q,    | 4 | ADMINISTRADORES SOC SCITUM<br>administradores.soc-scitum@inegi.org.mx                                               |                           | GDH-EJEMPLO                                    | ~                                |
| •     |   | ADMINISTRADORES.CA<br>administradores.ca@inegi.org.mx     ADMINISTRADORES.CENTRONORTE                               |                           | Correo Electrónico gdh.ejemplo(                | @inegi.org.mx                    |
|       |   | administradores.centronorte@inegi.org.mx ADMINISTRADORES.CENTROSUR administradores.centrosur@inegi.org.mx           |                           | CAPTURE LA DESCRIPCION DEL GRUPO               |                                  |
|       |   | ADMINISTRADORES.NORESTE<br>administradores.noreste@inegi.org.mx                                                     |                           |                                                |                                  |
|       |   | ADMINISTRADORES.NOROESTE<br>administradores.noroeste@inegi.org.mx                                                   |                           | ADMINISTRACIÓN DE MIEMBROS                     |                                  |
|       | 8 | ADMINISTRADORES.NORTE<br>administradores.norte@inegi.org.mx                                                         |                           |                                                | + Chases File No fil gean        |
|       |   | ADMINISTRADORES.OIC<br>administradores.oic@inegi.org.mx                                                             | COODDINACIÓN GENERAL DE L | NOMBRE O COMEO DEL USUARIO                     | r Chuose rine NO III. Oseri 🕰    |

4. Debes hacer clic en el icono de 'Guardar'. Inmediatamente después, el sistema enviará un mensaje que indica 'Se agregó el movimiento'. La solicitud se trasladará a la sección de 'Solicitudes pendientes de confirmar'.

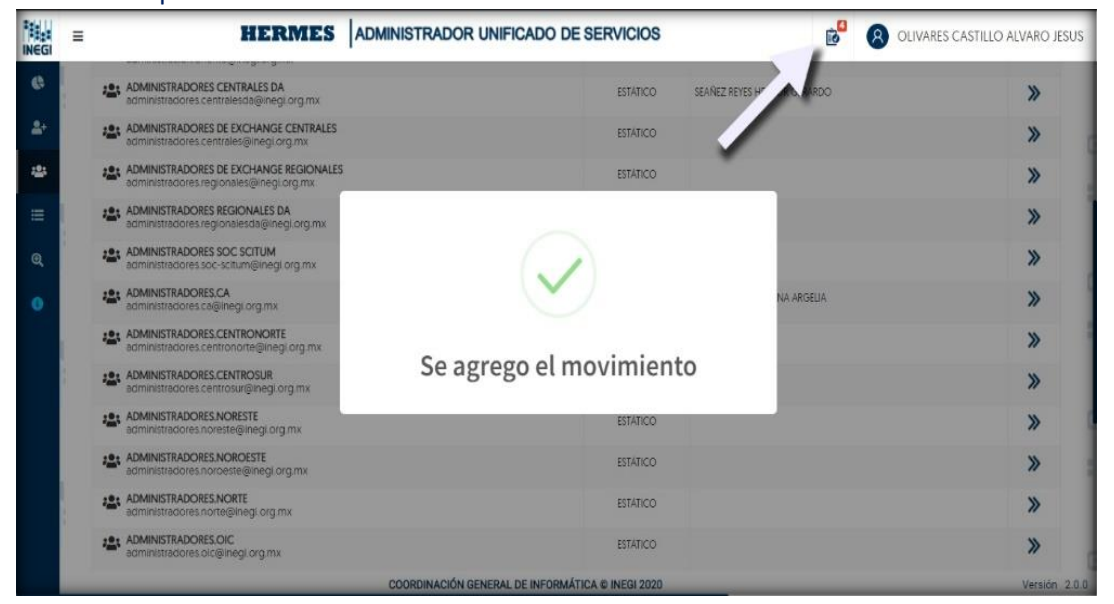

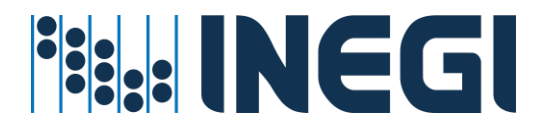

 Ingresa a la pantalla 'Solicitudes pendientes de confirmar' haciendo clic en el icono de listado que se encuentra en la parte superior de la pantalla. En esta lista, podrás visualizar tu nueva solicitud;

| NEGI | = | HERMES                                                         | ADMINISTRADOF | R UNIFICADO DE SERVICIO          | os 🍪                       | OLIVARES CASTILLO         | ALVARO JESU   |
|------|---|----------------------------------------------------------------|---------------|----------------------------------|----------------------------|---------------------------|---------------|
| 6    |   |                                                                |               |                                  | HERME                      | S BITACORA DEL SE         | RVICIO        |
| \$+  |   |                                                                |               |                                  |                            | Ad                        | Iministración |
| -    |   | HERMES SOLICITUDES PENDIENTES                                  |               |                                  |                            |                           | ā             |
| ≡    |   | IDENTIFICADOR                                                  |               | SERVICIO                         | COMPONENTE                 | MOVIMIENTO                |               |
| Q    |   | OLIVARES CASTILLO ALVARO JESUS<br>alvaro.olivares@inegi.org.mx |               | ACTIVE DIRECTORY                 | PASSWORD                   | GENERAR CONTRASEÑA        | <b>»</b>      |
| 0    |   | ROMO DURON ELI DANIEL<br>eli romo@inegi.org.mx                 | 0             | OFFICE 365                       | CORREO ELECTRONICO         | MIGRAR                    | *             |
|      |   | GDH-EJEMPLO<br>gdh.ejemplo@inegi.org.mx                        | Qu            | EXCHANGE ONPREMISES              | GRUPO DE DISTRIBUCION      | ALTA<br>listaDistribucion | <b>»</b>      |
|      | 1 | ADMINISTRADOR UNIFICADO DE SERVICIOS<br>hermes@inegi.org.mx    | <b>G</b> BI   | EXCHANGE ONPREMISES              | CORREO ELECTRONIC          | ALTA                      | *             |
|      |   | Solicitudes por confirmar: 4                                   |               |                                  |                            | GUAR                      | DAR           |
|      |   | HERMES BITACORA DEL SERVICIO                                   | O con         | IFIRMADO 👚 INICIADO 🕅            | FINALIZADO 😵 ERROR 🔂 REVIS | ión 🦁 aprobadio 😵         | RECHAZADO     |
|      | _ |                                                                | COORDINACIÓN  | ENERAL DE INFORMÁTICA © INEGI 20 | 20                         |                           | Versión 2.0.  |

6. Para visualizar los detalles de su solicitud, por favor, haga clic en el ícono de flechas situado a la derecha de la solicitud;

| NEGI       | Ξ  | HERMES                                                         | ADMINISTRADOF  | R UNIFICADO DE SERVICI          | os (                    | 🔗 🔞 OLIVARES CASTILLO     | ALVARO JESU   |
|------------|----|----------------------------------------------------------------|----------------|---------------------------------|-------------------------|---------------------------|---------------|
| ¢          |    |                                                                |                |                                 | HERN                    | AES BITACORA DEL SE       | RVICIO        |
| <b>2</b> + |    |                                                                |                |                                 |                         | Ad                        | iministración |
| 121        |    | HERMES SOLICITUDES PENDIENTES                                  |                |                                 |                         |                           |               |
| <b>=</b>   |    | IDENTIFICADOR                                                  |                | SERVICIO                        | COMPONENTE              | MOVIMIENTO                |               |
| Q          |    | OLIVARES CASTILLO ALVARO JESUS<br>alvaro.olivares@inegi.org.mx |                | ACTIVE DIRECTORY                | PASSWORD                | GENERAR CONTRASEÑA        | »             |
| 0          |    | ROMO DURON ELI DANIEL<br>eli.romo@inegi.org.mx                 | 0              | OFFICE 365                      | CORREO ELECTRONICO      | MIGRAR                    | <b>»</b>      |
|            |    | GDH-EJEMPLO<br>gdh.ejemplo@inegi.org.mx                        | Qe             | EXCHANGE ONPREMISES             | GRUPO DE DISTRIBUCION   | ALTA<br>listaDistribucion | »             |
|            | i. | ADMINISTRADOR UNIFICADO DE SERVICIOS<br>hermes@inegi.org.mx    | <b>Q</b> B     | EXCHANGE ONPREMISES             | CORREO ELECTRONICO      | -1                        | »             |
|            | S  | iolicitudes por confirmar: 4                                   |                |                                 |                         | GUAR                      | DAR           |
|            |    | HERMES BITACORA DEL SERVICIO                                   | (O) CO1        | FIRMADO 🍎 INICIADO 📓            | FINALIZADO 😵 ERROR 🔯 RE | IVISIÓN 🥑 APROBADO 🔀      | RECHAZADO     |
|            | _  | Para da da fa la sector tanta da sector da s                   | COORDINACIÓN G | ENERAL DE INFORMÁTICA © INEGI 2 | 2020                    |                           | Ň             |

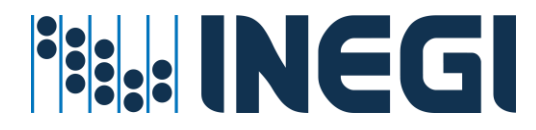

 Si desea "Eliminar" esta solicitud antes de su confirmación o ejecución, haga clic en el ícono de "Basura" que se encuentra en la pestaña de detalles. Para cerrar la pestaña, haga clic en la "X" situada en la parte superior de la misma;

|     | =                            | HERMES                                                         | ADMINISTRADOF  |             | DO DE SERVICIOS                 | 😰 😣 OLIVARES CASTILLO ALVARO JESUS  |  |  |
|-----|------------------------------|----------------------------------------------------------------|----------------|-------------|---------------------------------|-------------------------------------|--|--|
| e   |                              |                                                                |                |             | HERMES BITACORA DEL SERVICIO    |                                     |  |  |
| *   |                              |                                                                |                |             |                                 |                                     |  |  |
| 425 |                              | HERMES SOLICITUDES PENDIENTES                                  |                |             | IDENTIFICATION I                | DETAILS                             |  |  |
| =   |                              | IDENTIFICADOR                                                  |                |             | GDH-EJEMPLO                     | GDH EJEMPLO@INEGLORG MX             |  |  |
| Q   |                              | OLIVARES CASTILLO ALVARO JESUS<br>alvaro.olivares@inegi.org.mx | -              | ACTIVE DIR  | SERVICIO<br>EXCHANGE ONPREMISES | COMPONENTE<br>GRUPO DE DISTRIBUCION |  |  |
| ۰   |                              | ROMO DURON ELI DANIEL<br>eli.romo@inegi.org.mx                 | 0              | OFFICE 365  | MOVIMIENTO                      |                                     |  |  |
|     | l.                           | GDH-EJEMPLO<br>gdh.ejemplo@inegi.org.mx                        | Qu             | EXCHANGE    | ALTA                            |                                     |  |  |
|     |                              | ADMINISTRADOR UNIFICADO DE SERVICIOS<br>hermes@inegi.org.mx    | <b>Q</b> 82    | EXCHANGE    | DETALLES DEL GRUPO              |                                     |  |  |
|     |                              |                                                                |                |             | Nombre del Grupo                | Correo Electrónico                  |  |  |
|     |                              |                                                                |                |             | GDH-EJEMPLO                     | GDH EJEMPLO@INEGLORG.MX             |  |  |
|     | Solicitudes por confirmar: 4 |                                                                |                |             | Allas                           | Miembros                            |  |  |
|     |                              |                                                                |                |             | GDHLEJEMPLO                     | 1                                   |  |  |
|     | 1                            |                                                                |                |             | Descripción                     |                                     |  |  |
|     |                              | HERMES  BITACORA DEL SERVICIO                                  | O COM          | FIRMADO     | CAPTURETA DESCRIPCION DEL GRUPO |                                     |  |  |
|     | _                            |                                                                | COORDINACIÓN G | ENERAL DE I |                                 |                                     |  |  |

8. Para confirmar la solicitud, haga clic en el botón "GUARDAR". Al hacerlo, se iniciará el proceso de la creación de su grupo "Lista de distribución";

| INEGI | ≡ | HERMES A                                                       | ADMINISTRADOR | UNIFICADO DE SERVICIO   | s (                    | OLIVARES CASTILLC         | ) ALVARO JESUS |
|-------|---|----------------------------------------------------------------|---------------|-------------------------|------------------------|---------------------------|----------------|
| ¢     | 1 |                                                                |               |                         | HERM                   | AES BITACORA DEL SE       | RVICIO         |
| *     |   |                                                                |               |                         |                        | Ac                        | dministración  |
| *     |   | HERMES SOLICITUDES PENDIENTES                                  |               |                         |                        |                           | 8              |
| ≡     | l | IDENTIFICADOR                                                  |               | SERVICIO                | COMPONENTE             | MOVIMIENTO                |                |
| Q     |   | OLIVARES CASTILLO ALVARO JESUS<br>alvaro.olivares@inegi.org.mx |               | ACTIVE DIRECTORY        | PASSWORD               | GENERAR CONTRASEÑA        | <b>»</b>       |
| ۰     |   | ROMO DURON ELI DANIEL<br>eli.romo@inegi.org.mx                 | 0             | OFFICE 365              | CORREO ELECTRONICO     | MIGRAR                    | »              |
|       | 1 | GDH-EJEMPLO<br>gdh.ejemplo@inegi.org.mx                        | Qa            | EXCHANGE ONPREMISES     | GRUPO DE DISTRIBUCION  | ALTA<br>listaDistribucion | »              |
|       | 1 | ADMINISTRADOR UNIFICADO DE SERVICIOS<br>hermes@inegi.org.mx    | Qu            | EXCHANGE ONPREMISES     | CORREO ELECTRONICO     | ALTA                      | »              |
|       | 1 | Solicitudes por confirmar. 4                                   |               |                         | -                      | B GUAR                    | DAR            |
|       |   | HERMES BITACORA DEL SERVICIO                                   | CON           | IFIRMADO 🌺 INICIADO 🕅 F | INALIZADO 😵 ERROR 🔂 RE | visión 🦁 Aprobado 😵       | RECHAZADO      |

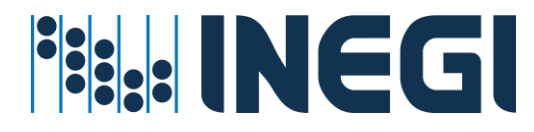

Al hacer clic en el tipo del grupo: "Grupo Dinámico" Aparecerá la siguiente pantalla en la que se solicitan los siguientes campos:

a) Toda la organización: Deberá seleccionar la opción 'Activar' para indicar que el 'Grupo Dinámico' estará dirigido a todos en el INEGI. Al hacerlo, se desactivarán los campos de Unidad Administrativa, Entidad, Municipio y Área Administrativa. Posteriormente, deberás hacer clic en la flecha que se encuentra en la parte inferior derecha de la pantalla.

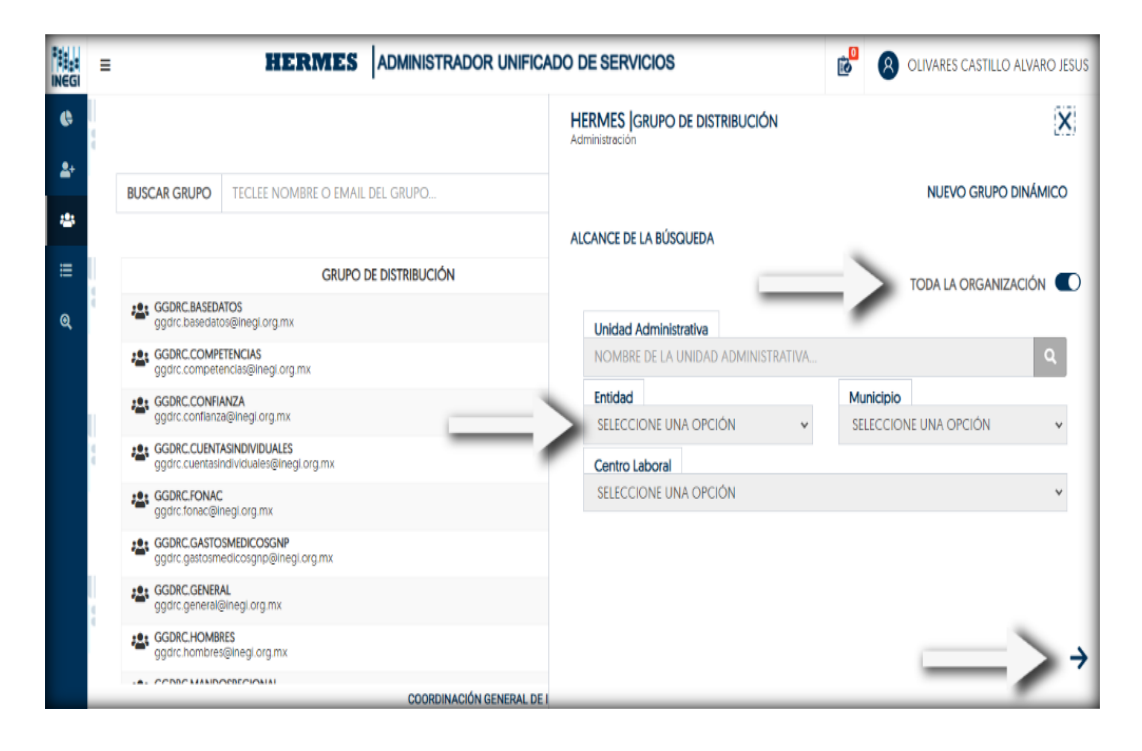

b) Toda la organización: Deberás desactivar la opción para indicar que el 'Grupo Dinámico' está dirigido a una 'Unidad Administrativa' específica. Para hacerlo, haz clic en el botón 'Buscar' y luego introduce el nombre para encontrar la unidad correcta. Posteriormente, haz clic nuevamente en el botón 'Buscar' para habilitar los campos de Entidad, Municipio y Centro Laboral. Si es necesario, selecciona o desmarca las casillas de la columna 'Ubicación física' para obtener más detalles y filtrar el alcance de tu grupo. Finalmente, haz clic en la flecha que se encuentra en la parte inferior derecha de la pantalla.

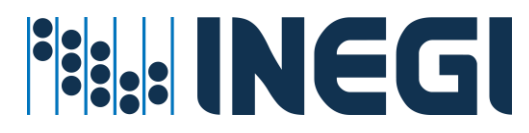

| INEGI     | =                                                                        |                                                                                 | HERMES                                                   |                               | CADO DE SERVICIOS                      | 3                           |                  |                             | ES CASTILLO ALV/    | ARO JESU |
|-----------|--------------------------------------------------------------------------|---------------------------------------------------------------------------------|----------------------------------------------------------|-------------------------------|----------------------------------------|-----------------------------|------------------|-----------------------------|---------------------|----------|
| <b>()</b> | 8                                                                        |                                                                                 |                                                          |                               | Administración                         |                             |                  | NUE                         | vo grupo dinái      | місо     |
| *         |                                                                          | BUSCAR GRUPO                                                                    | TECLEE NOMBRE O EMAIL                                    | DEL GRUPO                     | ALCANCE DE LA BÚS                      | SQUEDA                      |                  |                             |                     |          |
| ≡         |                                                                          |                                                                                 | GRUPO DE DIS                                             | STRIBUCIÓN                    | Unidad Adminis                         | strativa                    |                  | Tr - 1                      | A ORGANIZACIÓI      |          |
| Q         | 1                                                                        | ACADGCSNIEN<br>acadgosnienga                                                    | IGAGS<br>Igs@inegi.org.mx                                |                               | DIRECCION DE INFORMATICA EN LA DGA, CG |                             |                  | DGAJ Y CGI                  |                     |          |
|           |                                                                          | ACCESO.MULTI<br>acceso.multime                                                  | MEDIA<br>edia@inegi.org.mx                               |                               | Entidad<br>AGUASCALIEN                 | TES                         | *                | Municipio<br>AGUASCALIENTES |                     | *        |
|           |                                                                          | actualiza.aplica                                                                | LICACIONES<br>iciones@inegi.org.mx                       |                               | Centro Laboral                         |                             |                  |                             |                     |          |
|           | 6                                                                        | ADMINEDISTAN<br>adminedistanci                                                  | ICIA<br>ia⊜inegi.org.mx                                  | _                             | INEGI OFICINA                          | S CENTRALES                 |                  |                             |                     | *        |
|           |                                                                          | ADMINISTRACIO<br>administracion.                                                | ON.ORIENTE<br>.oriente@inegi.org.mx                      | _                             | ENTIDAD                                | MUNICIPIO                   | CE               | INTRO LABORAL               | UBICACIÓN<br>FISICA |          |
|           | ADMINISTRADORES CENTRALES DA<br>administradores.centralesda@inegi.org.mx |                                                                                 |                                                          | AGUASCALIENTES                | AGUASCALIENTES                         | INEGI C                     | OFICINAS CENTRAL |                             |                     |          |
|           |                                                                          | ADMINISTRADORES DE EXCHANGE CENTRALES<br>administradores centrales@inegi org.mx |                                                          | AGUASCALIENTES AGUASCALIENTES |                                        | ES INEGI OFICINAS CENTRALES |                  |                             |                     |          |
|           | -                                                                        | ADMINISTRADO<br>administradore                                                  | DRES DE EXCHANGE REGIONALES<br>s.regionales@inegi.org.mx |                               |                                        |                             |                  |                             | INFORMATICA         | -        |
|           |                                                                          |                                                                                 |                                                          | COORDINACIÓN GENERAL D        | EI                                     |                             |                  |                             |                     |          |

c) Atributo: Selecciona los atributos para tu Grupo Dinámico de acuerdo a las necesidades y al alcance definido. A continuación, haz clic en el signo de más (+) que se encuentra junto al atributo 'IGUAL A'. Esto agregará el filtro correspondiente al alcance. Podrás ir añadiendo más filtros según las necesidades de tu Grupo Dinámico. Para continuar, haz clic en 'Siguiente' utilizando las flechas que se encuentran en la parte inferior derecha. Si necesitas navegar hacia atrás durante la creación del grupo, simplemente haz clic en 'Atrás'.

| INEGI      | =                       | HERMES                                                           |             | ADO D     | DE SERVIO                | los      |                   | 0<br>S        | 8 OLIVARES CAST        | 'ILLO ALVARO JESUS                        |
|------------|-------------------------|------------------------------------------------------------------|-------------|-----------|--------------------------|----------|-------------------|---------------|------------------------|-------------------------------------------|
| 6          |                         |                                                                  |             | HE<br>Adr | ERMES GR<br>ministración | UPO DE   | DISTRIBUCIÓN      |               |                        | ×                                         |
| <b>*</b> * | BUSCAR GRU              | PO TECLEE NOMBRE O EMAIL                                         | L DEL GRUPO |           |                          |          |                   |               | NUEVO GR               | UPO DINÁMICO                              |
| **         |                         |                                                                  |             |           | Atributo                 |          |                   | IGUAL A       |                        |                                           |
| ≡          |                         | GRUPO DE DI                                                      | STRIBUCIÓN  |           | SELECCIO                 | NE UNA   | opción 🗸          | SELECCION     | NE UNA OPCIÓN          | × +                                       |
| ଭ୍         | ACADGCS<br>acadgcsn     | iengags@inegi.org.mx                                             |             | -         | ATRIBL                   | JTO      | OPERADOR          |               | VALORES                | Ť.                                        |
|            | ACCESO.M<br>acceso.m    | IULTIMEDIA<br>ultimedia@inegi.org.mx                             |             |           | NIVEL DE N               | IANDO    | IGUAL A           |               | 'MANDO'                | ×                                         |
|            | ACTUALIZ<br>actualiza.a | APLICACIONES<br>aplicaciones@inegi.org.mx                        |             |           | GENE                     | RO       | IGUAL A           |               | 'MUJER'                | ×                                         |
|            | ADMINED<br>adminedi     | ISTANCIA<br>stancia@inegi.org.mx                                 |             |           | AG                       | REGUE LO | OS FILTROS NECESA | ARIOS PARA DE | FINIR EL ALCANCE DEL C | GRUPO                                     |
|            | ADMINIST<br>administra  | RACION.ORIENTE<br>acion.oriente@inegi.org.mx                     |             |           |                          |          |                   |               |                        |                                           |
|            | ADMINIST<br>administra  | RADORES CENTRALES DA<br>adores.centralesda@inegi.org.mx          |             |           |                          |          |                   |               |                        |                                           |
|            | ADMINIST<br>administra  | RADORES DE EXCHANGE CENTRALES<br>adores.centrales@inegi.org.mx   |             |           |                          |          |                   |               |                        |                                           |
|            | ADMINIST<br>administra  | RADORES DE EXCHANGE REGIONALES<br>adores.regionales@inegi.org.mx | S           |           |                          |          |                   |               |                        | $\rightarrow \leftrightarrow \rightarrow$ |
|            | - ADAMANCT              | BADOREE RECIONALES DA                                            |             |           |                          |          |                   |               |                        |                                           |

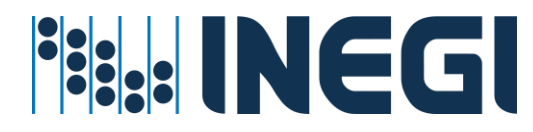

d) Detalles del grupo: Verás el nombre que se mostrará y el correo electrónico preliminar que se asignará a tu Grupo Dinámico. A continuación, deberás introducir una descripción breve que haga referencia al propósito y función del 'Grupo Dinámico'.

| NEGI       | =     |                                  | HERMES                                                    |                           | ADO DE SERVICIOS                               | 8 OLIVARES CASTILLO ALVARO JESUS          |  |  |  |
|------------|-------|----------------------------------|-----------------------------------------------------------|---------------------------|------------------------------------------------|-------------------------------------------|--|--|--|
| ¢          |       |                                  |                                                           |                           | HERMES GRUPO DE DISTRIBUCIÓN<br>Administración | ×                                         |  |  |  |
| <b>2</b> + |       | BUSCAR GRUPO                     | TECLEE NOMBRE O EMAIL                                     | DEL GRUPO                 |                                                | NUEVO GRUPO DINÁMICO                      |  |  |  |
| *          |       |                                  |                                                           |                           | DETALLES DEL GRUPO                             |                                           |  |  |  |
| ≣          |       |                                  | GRUPO DE DI                                               | STRIBUCIÓN                | Nombre a Desplegar                             | Correo Electrónico                        |  |  |  |
| ଭ୍         | 2     | ACADGCSNIEN<br>acadgcsnienge     | NGAGS<br>ags⊚inegi.org.mx                                 |                           | GDDH-AGS-INEGI-OFICINASMM-01                   | gddh.ags.inegi.oficinasmm.01@inegi.org.mx |  |  |  |
|            |       | ACCESO.MULT                      | IMEDIA                                                    |                           | Descripción                                    |                                           |  |  |  |
|            |       | ACTUALIZA.AP<br>actualiza.aplica | PLICACIONES<br>aciones@inegi.org.mx                       | =                         | DESCIPCIÓN BREVE                               |                                           |  |  |  |
|            | 6     | ADMINEDISTAN<br>adminedistance   | NCIA<br>cia@inegi.org.mx                                  |                           | UNIDAD ADMINISTRATIVA                          |                                           |  |  |  |
|            |       | ADMINISTRACI<br>administracion   | ION.ORIENTE<br>n.oriente@inegi.org.mx                     |                           |                                                |                                           |  |  |  |
|            |       | ADMINISTRADO<br>administradore   | ORES CENTRALES DA<br>es.centralesda@inegi.org.mx          |                           | UBICACION GEOGRAFICA                           |                                           |  |  |  |
|            | <br>1 | ADMINISTRADO<br>administradore   | ORES DE EXCHANGE CENTRALES<br>es.centrales@inegi.org.mx   |                           | Entided                                        | Municipio                                 |  |  |  |
|            |       | ADMINISTRADO<br>administradore   | ORES DE EXCHANGE REGIONALES<br>es.regionales@inegi.org.mx |                           | Centro Laboral                                 | Ubicación Física                          |  |  |  |
|            |       | ADMINISTRAD                      | ODEC DECIONALES DA                                        | COORDINACIÓN GENERAL DE I |                                                |                                           |  |  |  |

Continúa navegando hacia abajo en la pestaña para observar más detalles de la configuración de tu grupo. Aquí encontrarás elementos como: la Unidad Administrativa (en caso de que hayas configurado una), la Ubicación Geográfica, una Vista Previa (que muestra una lista de los usuarios detectados según el alcance que hayas configurado), y un campo de texto donde podrás agregar a los remitentes autorizados. Para hacer esto último, simplemente introduce el nombre o correo del remitente y haz clic en el signo (+).

| Ξ                                                                                 | HERMES ADMIN                                         | OR UNIFICADO DE SERVICIOS                                   |   | OLIVARES CASTILLO                                                | ALVARO J |
|-----------------------------------------------------------------------------------|------------------------------------------------------|-------------------------------------------------------------|---|------------------------------------------------------------------|----------|
|                                                                                   |                                                      | ARELLANO MENDOZA LAURA FLOR<br>lauraf arellano@inegi.org mx | × | AVALOS ALBA MAYRA ALEJANDRA<br>mayra.avalos@inegi.org.mx         | ×        |
| BUSCAR GRUPO                                                                      | TECLEE NOMBRE O EMAIL DEL GRUPO                      | CORONA MARMOLEJO ELSA BEATRIZ<br>elsa corona@inegi.org.mx   | × | DE ANDA MARTINEZ SILVIA RAQUEL<br>silvia.deanda@inegl.org.mx     | ×        |
|                                                                                   | GRUPO DE DISTRIBUCIÓN                                | DE LUNA GALLEGOS MARIA ESTHER<br>estheriuna@inegi.org.mx    | × | DELGADO MORENO SILVIA<br>silvia.delgado@inegi.org.mx             | ×        |
| ACADGCSNIENG<br>acadgosnienga                                                     | GAGS<br>gs@inegi.org.mx                              | FRANCO CISNEROS MARICELA     maricela tranco@inegl.org.mx   | × | G FRAUSTRO VELHAGEN SILVIA LAURA<br>SIlvia.fraustro@inegi.org.mx | ×        |
| ACCESO.MULTIN<br>acceso.multime                                                   | <b>/EDIA</b><br>dia@inegi.org.mx                     | GARCIA ELIAS FABIOLA LIZETH<br>fabiola.elias@inegi.org.mx   | × | GARCIA GURROLA MA, HILDA<br>hilda.garcia@inegi.org.mx            | ×        |
| ACTUALIZA.APL<br>actualiza.aplicad                                                | CACIONES<br>liones@inegi.org.mx                      | Total de Dectinatarias                                      |   |                                                                  |          |
| ADMINEDISTAN<br>adminedistancia                                                   | CIA<br>@inegi.org.mx                                 | iotal de Destinatarios, 54                                  |   |                                                                  | 1 2      |
| ADMINISTRACIO<br>administracion.e                                                 | ON.ORIENTE<br>priente@inegi.org.mx                   | REMITENTE AUTORIZADO                                        |   |                                                                  |          |
| ADMINISTRADO<br>administradores                                                   | RES CENTRALES DA<br>.centralesda@inegi.org.mx        |                                                             |   |                                                                  |          |
| ADMINISTRADO<br>administradores                                                   | RES DE EXCHANGE CENTRALES<br>.centrales@inegi.org.mx | RUIZ HERNANDEZ MARTIN                                       | × | O SERVIA VIDALES CERAR CERARDO                                   | +        |
| ADMINISTRADORES DE EXCHANGE REGIONALES<br>administradores regionales@inegi.org.mx |                                                      | alvaro.olivares@inegi.org.mx                                | ^ | cesar.sema@inegl.org.mx                                          | ^        |

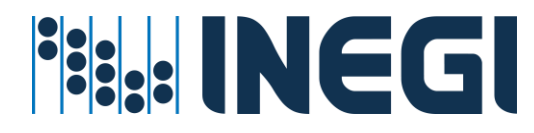

e) Una vez que hayas agregado a los remitentes autorizados, podrás ver un botón de 'Guardar' en la misma pestaña, navegando de nuevo hacia la parte superior. Haz clic en este botón para guardar los cambios que has realizado.

| NEGI     | =                               | HERMES                                                    |                      | ICADO DE SERVICIOS           | 0LIVARES CASTILLO ALVARO JESUS    |
|----------|---------------------------------|-----------------------------------------------------------|----------------------|------------------------------|-----------------------------------|
| e        | 5                               |                                                           |                      | HERMES GRUPO DE DISTRIBUCIÓN | ×                                 |
| *        | BUSCAR GRUPO                    | TECLEE NOMBRE O EMAIL                                     | DEL GRUPO            |                              |                                   |
| <b>₽</b> |                                 | GRUPO DE DI                                               | STRIBUCIÓN           | DETALLES DEL GRUPO           | -                                 |
| Q        | ACADGCSNIER<br>acadgcsnieng     | NGAGS<br>ags@linegl.org.mx                                |                      | Nombre a Desplegar           | Correo Electrónico                |
|          | ACCESO.MULT<br>acceso.multim    | T <b>MEDIA</b><br>iedia@inegi org.mx                      |                      | Descripción                  | Boundary Brancher and Gue Bradius |
|          | ACTUALIZA AF<br>actualiza aplic | PLICACIONES<br>aciones@inegi.org.mx                       |                      | DESCIPCIÓN BREVE             |                                   |
|          | ADMINEDISTA<br>adminedistant    | NCIA<br>cla@inegl.org.mx                                  |                      |                              |                                   |
|          | ADMINISTRAC<br>administracion   | ION.ORIENTE<br>noriente@inegl.org.mx                      |                      | UNIDAD ADMINISTRATIVA        |                                   |
|          | ADMINISTRAD<br>administrador    | ORES CENTRALES DA<br>es.centralesda@inegi.org.mx          |                      |                              |                                   |
|          | ADMINISTRAD<br>administration   | ORES DE EXCHANGE CENTRALES<br>es.centrales@inegl.org.mx   |                      | UDICACION GEOGRAFICA         |                                   |
|          | ADMINISTRAD<br>administrador    | ORES DE EXCHANGE REGIONALE:<br>es.regionales@inegi.org.mx | i .                  | Entidad<br>AGUASCALIENTES    | AGUASCALIENTES                    |
|          |                                 | OBCE BECKONIALEE DA                                       | COOPDINACIÓN GENERAL | DEI                          |                                   |

Inmediatamente después de guardar, verás un mensaje que confirma que el movimiento ha sido agregado exitosamente.

|            | = | HERMES                                                                            | ADMINISTRADOR UNIFICADO DE SERVICIOS             | 6              | 8 OLIVARES CASTILLO ALVARO JESUS |
|------------|---|-----------------------------------------------------------------------------------|--------------------------------------------------|----------------|----------------------------------|
| e          |   | ADMINISTRADORES CENTRALES DA<br>administradores centralesda@inegi org.mx          | ESTATICO                                         | SEAREZ REVES H | »                                |
| <b>4</b> * |   | ADMINISTRADORES DE EXCHANGE CENTRALES<br>administradores centrales@inegi.org.mx   | ESTATICO                                         |                | »                                |
| -25        |   | ADMINISTRADORES DE EXCHANGE REGIONALES<br>administradores regionales@inegi.org.mx | ESTATICO                                         |                | »                                |
| ≡          |   | ADMINISTRADORES REGIONALES DA<br>administradores regionalesda@inegl.org.mx        |                                                  |                | »                                |
| Q          |   | ADMINISTRADORES SOC SCITUM<br>administradores.soc-scitum@inegl.org.mx             |                                                  |                | »                                |
| 0          |   | ADMINISTRADORES.CA<br>administradores.ca@inegi.org.mx                             |                                                  | NA ARGELIA     | »                                |
|            |   | ADMINISTRADORES.CENTRONORTE<br>administradores.centronorte@inegi.org.mx           | Commence of many instants                        |                | »                                |
|            |   | ADMINISTRADORES.CENTROSUR<br>administradores.centrosur@inegl.org.mx               | Se agrego el movimient                           | :0             | »                                |
|            |   | ADMINISTRADORES.NORESTE<br>administradores.noreste@inegi.org.mx                   | ESTATICO                                         |                | »                                |
|            |   | ADMINISTRADORES.NOROESTE<br>administradores.noroeste@inegi.org.mx                 | ESTATICO                                         |                | »                                |
|            |   | ADMINISTRADORES.NORTE<br>administradores.norte@inegi.org.mx                       | ESTATICO                                         |                | »                                |
|            |   | ADMINISTRADORES.OIC<br>administradores.oic@inegi.org.mx                           | ESTATICO                                         |                | »                                |
|            |   |                                                                                   | COORDINACIÓN GENERAL DE INFORMÁTICA © INEGI 2020 |                | Versión 200                      |

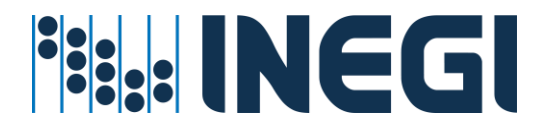

1. Ingresa a la pantalla 'Solicitudes pendientes de confirmar' haciendo clic en el icono de listado que se encuentra en la parte superior de la pantalla. En esta lista, podrás visualizar tu nueva solicitud;

| INEG       | = | HERMES ADMINISTRAD                                                        | OR UN      | IFICADO DE SERVICIOS        |     | B <sup>0</sup> (     | OLIVARES CAS            | TILLO ALVARO JESUS |
|------------|---|---------------------------------------------------------------------------|------------|-----------------------------|-----|----------------------|-------------------------|--------------------|
| ¢          |   |                                                                           |            |                             |     | HERMES               | BITACORA DE             | L SERVICIO         |
| <b>4</b> + |   |                                                                           |            | h h                         | ^   |                      |                         | Administración     |
| -23        |   | HERMES SOLICITUDES PENDIENTES                                             |            |                             |     |                      |                         | â                  |
| ≡          |   | IDENTIFICADOR                                                             |            | SERVICIO                    |     | COMPONENTE           | MOVIMIEN                | то                 |
| ଷ୍         | 4 | GDDH-AGS-INEGI-OFICINASMM-01<br>gddh.ags.inegl.oficinasmm.01@inegl.org.mx | <b>Q</b> e | EXCHANGE ONPREMISES         | GR  | UPO DE DISTRIBUCION  | ALTA<br>listaDistribuck | on »               |
|            |   | Solicitudes por confirmar: 1                                              |            |                             |     |                      |                         | GUARDAR            |
|            |   | HERMES (BITACORA DEL SERVICIO<br>Estado de los movimientos solicitados    | CONFIRM    | ado 🎂 iniciado 📓 finalizado | 8   | error 🔯 Revisión     | V APROBADO              | X RECHAZADO        |
|            |   | ADMINISTRADOR ALVARO.OLIVARES@INEGLORG.MX                                 | ~          | PERIODO DICIEMBRE-2023      | *   | Teclee usuario o nom | lbre                    | Q                  |
|            |   |                                                                           |            | DETALLE 17                  | SER |                      |                         | 0017               |

2. Para visualizar los detalles de su solicitud, por favor, haga clic en el ícono de flechas situado a la derecha de la solicitud;

| INEGI      | = |                                                                            | r un   | IFICADO DE SERVICIOS           |                | ¢ <sup>0</sup> ( | 8 OLIVARES CAS | TILLO ALVARO JESUS |
|------------|---|----------------------------------------------------------------------------|--------|--------------------------------|----------------|------------------|----------------|--------------------|
| ¢          |   |                                                                            |        |                                | HE             | RMES             | BITACORA DE    | L SERVICIO         |
| <b>≗</b> + |   |                                                                            |        |                                |                |                  |                | Administración     |
| -24        |   | HERMES SOLICITUDES PENDIENTES                                              |        |                                |                |                  |                | <b>a</b>           |
| ≡          |   | IDENTIFICADOR                                                              |        | SERVICIO                       | COMPONE        | NTE              | MOVIMIE        | <b>N</b>           |
| Q          |   | GDDH-AGS-INEGI-OFICINAS-MM-01<br>gddh.ags.inegi.oficinasmm.01@inegi.org.mx | 68     | EXCHANGE ONPREMISES            | GRUPO DE DISTR | BUCION           | ALTA           | on »               |
|            |   | Solicitudes por confirmar: 1                                               |        |                                |                |                  | B              | GUARDAR            |
|            |   | HERMES  BITACORA DEL SERVICIO<br>Estado de los movimientos solicitados     | NFIRM/ | ndo 🎡 iniciado 📓 finalizat     | DO 🔀 ERROR 🔂   | REVISIÓN         | APROBADO       | RECHAZADO          |
|            |   | ADMINISTRADOR ALVARO.OLIVARES@INEGI.ORG.MX                                 | ~      | PERIODO DICIEMBRE-2023         | ✓ Teclee us    | suario o non     | nbre           | Q                  |
|            |   | FECHA SOLICITUD                                                            |        | DETALLE                        | SERVICIO       | MOVIMI           |                | DO 17              |
|            | - | COORDINACIÓN                                                               | GENER  | AL DE INFORMÁTICA © INEGI 2023 |                |                  |                | Versión 2.1.0      |

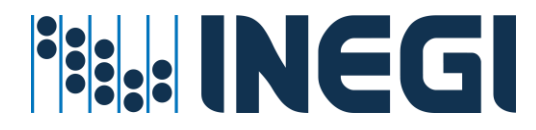

 Si desea "Eliminar" esta solicitud antes de su confirmación o ejecución, haga clic en el ícono de "Basura" que se encuentra en la pestaña de detalles. Para cerrar la pestaña, haga clic en la "X" situada en la parte superior de la misma;

|            | E HERMES ADMINISTRADOR UNIFICAD             | DO DE SERVICIOS                                | B OLIVARES CASTILLO ALVARO JESUS          |
|------------|---------------------------------------------|------------------------------------------------|-------------------------------------------|
| ¢          |                                             | HERMES BITACORA DEL SERVICIO<br>Administración |                                           |
| <b>*</b> * |                                             | SOLICITUD DE SERVICIO                          | >-                                        |
| *          | HERMES SOLICITUDES PENDIENTES               | IDENTIFICADOR                                  | DETALLE                                   |
| =          | IDENTIFICADOR                               | GDDH-AGS-INEGI-OFICINASMM-01                   | GDDH.AGS.INEGLOFICINASMM.01@INEGLORG.MX   |
| ର୍         | O GDDH-AGS-INEGI-OFICINAS-MM-01             | SERVICIO                                       | COMPONENTE                                |
|            | gddh.ags.inegi.oficinasmm.01@inegi.org.mx   | EXCHANGE ONPREMISES                            | GRUPO DE DISTRIBUCION                     |
|            |                                             | MOVIMIENTO                                     |                                           |
|            | Solicitudes por confirmar: 1                | ALTA                                           |                                           |
|            |                                             | Nombre del Grupo                               | Correo Electrónico                        |
|            |                                             | GDDH-AGS-INEGI-OFICINASMM-01                   | GDDH AGSINEGI.OFICINAS_MM.01@INEGI.ORG.MX |
|            | HERMES BITACORA DEL SERVICIO                | Alias                                          | Descricpión                               |
|            | Estado de los movimientos solicitados       | GDDH.AGS.INEGI.OFICINAS_MM.01                  | DESCIPCIÓN BREVE                          |
|            | ADMINISTRADOR ALVARO.OLIVARES@INEGLORG.MX V | DETALLES DEL MOVIMIENTO                        |                                           |
|            | FECHA SOLICITUD                             | Filtro                                         | Miembros                                  |
|            | COORDINACIÓN GENERAL DE I                   |                                                |                                           |

4. Para confirmar la solicitud, haga clic en el botón "GUARDAR". Al hacerlo, se iniciará el proceso de la creación de su grupo "Grupo Dinámico";

| INEGI      | =                                                              | HERMES                                                                     | ADMINISTRADOR UNIFICADO DE SERVICIOS |        |                           |                | 6 <sup>0</sup> | 8 OLIVARES CAST           | 'ILLO ALVARO JESUS |
|------------|----------------------------------------------------------------|----------------------------------------------------------------------------|--------------------------------------|--------|---------------------------|----------------|----------------|---------------------------|--------------------|
| ¢          |                                                                |                                                                            |                                      |        |                           | HE             | RMES           | BITACORA DEL              |                    |
| <b>2</b> + |                                                                |                                                                            |                                      |        |                           |                |                |                           | Administración     |
| 424        |                                                                | HERMES SOLICITUDES PENDIENTES<br>Administración                            |                                      |        |                           |                |                |                           |                    |
| ≡          |                                                                | IDENTIFICADOR                                                              |                                      |        | SERVICIO                  | COMPONE        | NTE            | MOVIMIENT                 | го                 |
| ଷ୍         |                                                                | GDDH-AGS-INEGI-OFICINAS-MM-01<br>gddh.ags.inegi.oficinasmm.01@inegi.org.mx |                                      | (18    | EXCHANGE ONPREMISES       | GRUPO DE DISTI | RIBUCION       | ALTA<br>listaDistribucion | , <b>»</b>         |
|            |                                                                | Solicitudes por confirmar: 1                                               |                                      |        |                           | =              | =              |                           | UARDAR             |
|            |                                                                | HERMES BITACORA DEL SERVICIO<br>Estado de los movimientos solicitados      | 0 00                                 | IFIRMA | do 💮 iniciado 🕅 finalizad | io 🔀 error 🗟   | REVISIÓN       | APROBADO                  |                    |
|            | 1                                                              | ADMINISTRADOR ALVARO.OLIVARES@IN                                           | IEGI.ORG.MX                          | ~      | PERIODO DICIEMBRE-2023    | ♥ Teclee u     | suario o nor   | mbre                      | Q                  |
|            |                                                                | FECHA SOLICITUD                                                            | ADOR 1                               |        | DETALLE                   | SERVICIO       | MOVIM          | IENTO 1                   | 0 t#               |
|            | COORDINACIÓN GENERAL DE INFORMÁTICA © INEGI 2023 Versión 2.1.0 |                                                                            |                                      |        |                           |                |                |                           |                    |
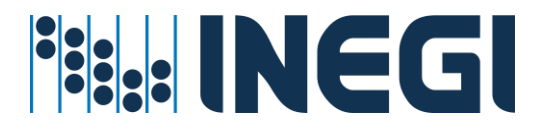

## Servicio de impresión a color.

El servicio de Impresión a Color es un servicio centralizado que se proporciona a los usuarios del INEGI tras una solicitud previa realizada por su enlace informático. Este servicio tiene como objetivo satisfacer las necesidades específicas de su área de adscripción, en función de los proyectos y servicios que el usuario esté gestionando.

#### Prerrequisitos para este servicio:

- ✓ La cuenta de Usuario debe de existir en directorio activo
- ✓ La cuenta de Usuario debe de estar en una unidad organizacional valida
- El grupo de impresión debe existir en el directorio
- El administrador del servicio cuente con la suficiente cobertura para administrar Usuarios a nivel Central, Regional o Estatal

### Procedimiento asignar o revocar el servicio

1. Entrar en el menú Grupos directorio activo – Impresión

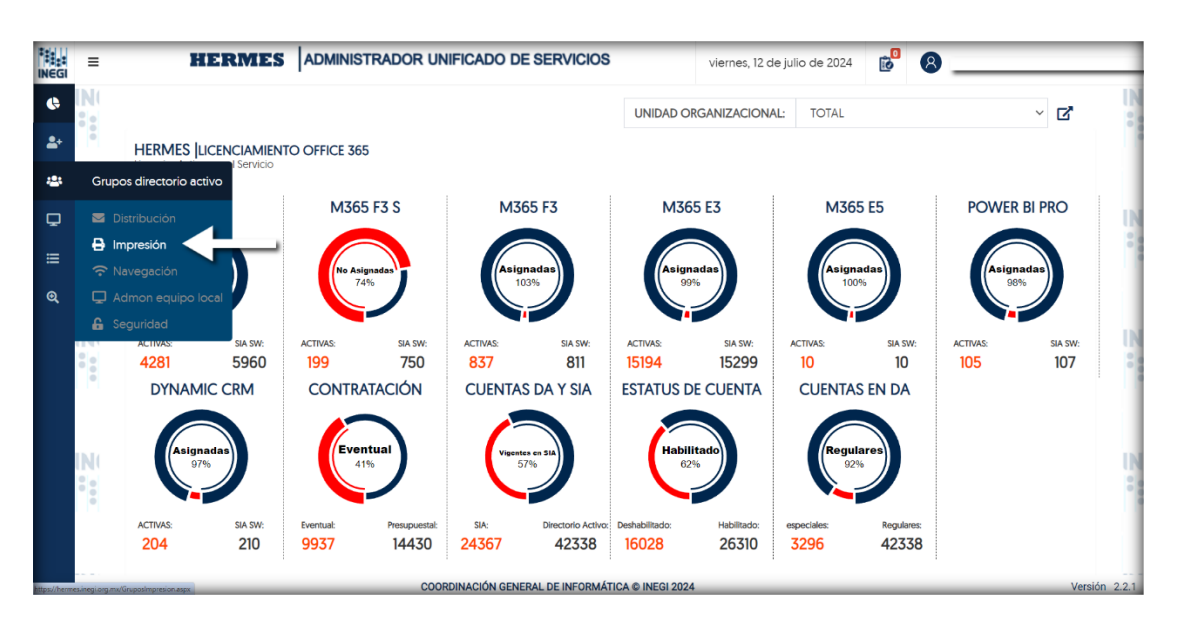

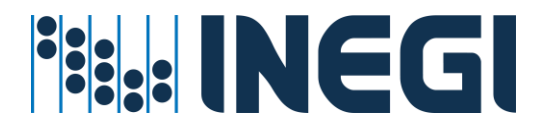

2. Se te presentará una pantalla que contiene una lista de 'Grupos de Impresión'. En esta lista, tienes la opción de editar los grupos. Para hacerlo, simplemente debes hacer clic en la flecha que se encuentra a la derecha del grupo que deseas modificar.

|        | = | HERMES ADM                          | NISTRADOR UNIFIC | ADO DE SERVICIOS              | 🔊 😣 OLIVARES CAST   | illo alvaro jesus          |
|--------|---|-------------------------------------|------------------|-------------------------------|---------------------|----------------------------|
| 6<br>4 |   |                                     |                  |                               | HERMES GRUPOS DE I  | MPRESIÓN<br>Administración |
| ٠      |   | NOMBRE                              | DOMINIO          | SERVICIO                      | ADMINISTRADOR       | 03                         |
| ≡      |   | GG Impresión a color CE AGS         | Inegi            | Servicio de Impresión a Color | LUEVANO ML.         | >>>                        |
| Q      | 3 | GG IMPRESION A COLOR BALDERAS       | Inegi            | Servicio de Impresión a Color | LUEVANO MUÑOZ ROMAN | *                          |
|        |   | GG IMPRESION A COLOR CE COLIMA      | Inegi            | Servicio de Impresión a Color | LUEVANO MUÑOZ ROMAN | »                          |
|        |   | GG IMPRESION A COLOR CE GUADALAJARA | Inegi            | Servicio de Impresión a Color | LUEVANO MUÑOZ ROMAN | »                          |
|        | 1 | GG IMPRESION A COLOR CE MICHOACAN   | Inegi            | Servicio de Impresión a Color | LUEVANO MUÑOZ ROMAN | >                          |
|        |   | GG Impresión a color CE MORELOS     | Inegi            | Servicio de Impresión a Color | LUEVANO MUÑOZ ROMAN | »                          |
|        |   | GG IMPRESION A COLOR CE NAYARIT     | Inegi            | Servicio de Impresión a Color | LUEVANO MUÑOZ ROMAN | >                          |
|        |   | GG IMPRESION A COLOR CGAJ           | Inegi            | Servicio de Impresión a Color | LUEVANO MUÑOZ ROMAN | >                          |
|        | 1 | GG IMPRESION A COLOR CGI            | Inegi            | Servicio de Impresión a Color | LUEVANO MUÑOZ ROMAN | >                          |
|        |   | GG IMPRESION A COLOR CGOR           | Inegi            | Servicio de Impresión a Color | LUEVANO MUÑOZ ROMAN | >                          |
|        |   |                                     |                  | INFORMÁTICA @ INFOL2020       |                     | Verei                      |

 En la pestaña que se despliega en el lado derecho de la pantalla, encontrarás diversas opciones como "Editar", "Vista previa", "Descargar reporte", y un icono de "X" para cerrar la pestaña. Para editar, simplemente haz clic en el icono correspondiente.

| *****<br>INEGI | =  | HERMES A                            | DMINISTRADOR UNIFICA      | DO DE SERVICIOS                                   | 🔊 😢 OLIVARES CASTILLO ALVARO JESUS |
|----------------|----|-------------------------------------|---------------------------|---------------------------------------------------|------------------------------------|
| e<br>+         |    |                                     |                           | HERMES IGRUPO DE IMPRESIÓN<br>Administración      |                                    |
| **             |    | NOMBRE                              | DOMINIO                   |                                                   |                                    |
| ≡              | l. | GG Impresión a color CE AGS         | Inegi                     | Nombre del grupo<br>GG IMPRESION A COLOR BALDERAS |                                    |
| Đ,             | i  | GG IMPRESION A COLOR BALDERAS       | Inegi                     | Dominio                                           | Vigencia                           |
|                |    | GG IMPRESION A COLOR CE COLIMA      | Inegi                     | INEGI                                             | 10/08/2026 11:59 P. M.             |
|                |    | GG IMPRESION A COLOR CE GUADALAJARA | Inegi                     | Rol                                               | Usuario                            |
|                |    | GG IMPRESION A COLOR CE MICHOACAN   | Inegi                     | ADMINISTRADOR                                     | CALDERON DE ANDA ROBERTO           |
|                |    | GG Impresión a color CE MORELOS     | Inegi                     | DUEÑO                                             | LUEVANO MUÑOZ ROMAN                |
|                |    | GG IMPRESION A COLOR CE NAYARIT     | Inegi                     | ASISTENTE                                         | CHAVEZ RAMIREZ MA. DE JESUS        |
|                |    | GG IMPRESION A COLOR CGAJ           | Inegi                     | DIRECTIVO                                         | CUENCA HERNANDEZ JUAN CARLOS       |
|                | 1  | GG IMPRESION A COLOR CGI            | Inegi                     | ENLACE                                            | LUJAN SALAZAR RICARDO              |
|                |    | GG IMPRESION A COLOR CGOR           | Inegi                     | DELEGADO                                          | VILLANUEVA VARELA IRENE            |
|                |    |                                     | COOPDINACIÓN CENERAL DE L |                                                   |                                    |

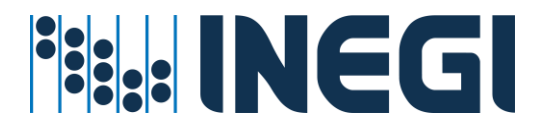

4. Dentro de la opción "Editar", tendrás la posibilidad de añadir miembros al grupo. Puedes buscarlos por su nombre o cuenta de usuario en el cuadro de texto proporcionado. Para agregar a un nuevo miembro, simplemente haz clic en el icono del signo "+". Verás que el usuario se añade a la lista, resaltado en color verde.

|         | Ξ | HERMES ADM                          | INISTRADOR UNIFICA        | DO DE SERVICIOS                                 | 🔞 OLIVARES CASTILLO ALVARO JESUS                                    |
|---------|---|-------------------------------------|---------------------------|-------------------------------------------------|---------------------------------------------------------------------|
| e<br>1- |   |                                     |                           | HERMES  GRUPO DE IMPRESIÓN<br>Administración    | ×                                                                   |
| *       |   | NOMBRE                              | DOMINIO                   | EDITAR EL GRUPO                                 |                                                                     |
| ≡       |   | GG Impresión a color CE AGS         | Inegi                     | Nombre del grupo                                |                                                                     |
| Q       | 1 | GG IMPRESION A COLOR BALDERAS       | Inegi                     |                                                 | 7                                                                   |
| •       |   | GG IMPRESION A COLOR CE COLIMA      |                           | NOMBRE O CORREO DEL USUARIO                     | +                                                                   |
|         |   | GG IMPRESION A COLOR CE GUADALAJARA | Inegi                     | Usuario agregado                                | 🛑 Usuario eliminado                                                 |
|         | 4 | GG IMPRESION A COLOR CE MICHOACAN   | Inegi                     | Buscar en la lista                              |                                                                     |
|         |   | GG Impresión a color CE MORELOS     | Inegi                     | NOMBRE O CORREO DEL USUARIO                     |                                                                     |
|         |   | GG IMPRESION A COLOR CE NAYARIT     | Inegi                     | DOMINGUEZ GARDUÑO ALEJANDRA MONTSERRA           | GUERRA DAVILA ELODINA                                               |
|         |   | GG IMPRESION A COLOR CGAJ           | Inegi                     | RODRIGUEZ ABREU MAURICIO X                      | ROSAS GUERRERO ALEJANDRO CESAR     AL EJANDRO POSAS Selinada ora my |
|         | 4 | GG IMPRESION A COLOR CGI            | Inegi                     | RESENDIZ MENDOZA RUBEN X                        | O XOCHITIOTZIN GONZALEZ KAREN MARIANA X                             |
|         |   | GG IMPRESION A COLOR CGOR           | Inegi                     | <ul> <li>KUBEN.KESENDIZ@inegi.org.mx</li> </ul> | KAREN XOCHITIOTZIN@inegLorg.mx                                      |
|         |   |                                     | COORDINACIÓN GENERAL DE I |                                                 |                                                                     |

#### El usuario ha sido exitosamente añadido a la lista del 'Grupo de impresión'.

| INEGI | = | HERMES                              | ADMINISTRADOR UNIFICAL    | DO DE SERVICIOS                                                  |   | OLIVARES CASTILLO ALVA                                             | RO JESUS |
|-------|---|-------------------------------------|---------------------------|------------------------------------------------------------------|---|--------------------------------------------------------------------|----------|
| ¢     | 1 |                                     |                           | Usuario agregado                                                 |   | Usuario eliminado                                                  |          |
| -     |   | NOMBRE                              | DOMINIO                   | NOMBRE O CORREO DEL USUARIO                                      |   | tto otostas tageniegcongstim.                                      |          |
| ≡     |   | GG Impresión a color CE AGS         | Inegi                     | C TREIO MAGOS JUAN<br>JUAN TREJO@inegi.org.mx                    | × | BAUTISTA CAMACHO VICTOR MANUEL<br>VICTOR BAUTISTA@inegi.org.mx     | ×        |
| Q     | 4 | GG IMPRESION A COLOR BALDERAS       | Inegi                     | SEBASTIAN CASTRO FRANCISCO<br>FRANCISCO.CASTRO@inegl.org.mx      | × | FERNANDEZ CAREY ALICIA<br>Alicia.Fernandez@inegl.org.mx            | ×        |
| •     |   | GG IMPRESION A COLOR CE COLIMA      | Inegi                     | SANCHEZ LOPEZ SAMUEL<br>Samuel Sanchez@inegi.org.mx              | × | HERNANDEZ BAUTISTA MARTINIANO<br>MARTINIANO.HERNANDEZ@inegi.org.mx | ×        |
|       |   | GG IMPRESION A COLOR CE GUADALAJARA | Inegi                     | PEREZ RAMIREZ BRENDA<br>BRENDA.PEREZ@ineqi.org.mx                | × | QUEZADAS HERRERA ADRIANA LILIAN<br>LILIANA.QUEZADAS@inegi.org.mx   | ×        |
|       |   | GG IMPRESION A COLOR CE MICHOACAN   | Inegi                     | MALDONADO ESCALANTE JOSE ANTONIO<br>JOSEA MALDONADO@inegi.org.mx | × | LEON NAVARRETE MARIA ROSALVA<br>ROSALVA LEON@ineqi.org.mx          | ×        |
|       |   | GG Impresión a color CE MORELOS     | Inegi                     | HERNANDEZ RODRIGUEZ LETICIA                                      | × | VELAZQUEZ LERMA RITA     RITA VELAZQUEZ (BIDedi org mx             | ×        |
|       |   | GG IMPRESION A COLOR CE NAYARIT     | Inegi                     | O VARA FLORES EUA                                                | × | OLIVARES CASTILLO ALVARO JESUS                                     | ×        |
|       |   | GG IMPRESION A COLOR CGAJ           | Inegi                     | ELA. VARA(ginegi.org)                                            | ~ | avaid owners@inegrorg.mi                                           |          |
|       | 4 | GG IMPRESION A COLOR CGI            | Inegi                     |                                                                  |   | Total de cuent                                                     | as: 76   |
|       |   | GG IMPRESION A COLOR CGOR           | Inegi                     |                                                                  |   |                                                                    |          |
|       | _ |                                     | COORDINACIÓN GENERAL DE I |                                                                  |   |                                                                    | _        |

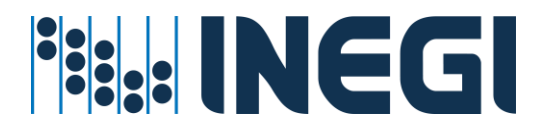

 Si necesitas eliminar a un usuario, simplemente haz clic en el icono de la "x" que se encuentra junto al nombre y la cuenta del usuario. Además, si la lista es extensa, puedes utilizar la función "Buscar en lista" para localizar al usuario de manera más eficiente.

|        | =   | HERMES                              |                           | DO DE SERVICIOS                                   | OLIVARES CASTILLO ALVARO JESUS |
|--------|-----|-------------------------------------|---------------------------|---------------------------------------------------|--------------------------------|
| 6<br>4 |     |                                     |                           | HERMES GRUPO DE IMPRESIÓN<br>Administración       | X                              |
| ٠      |     | NOMBRE                              | DOMINIO                   | EDITAR EL GRUPO                                   | B                              |
| ≡      | II. | GG Impresión a color CE AGS         | Inegi                     | Nombre del grupo<br>GG IMPRESION A COLOR BALDERAS |                                |
| Q,     | 3   | GG IMPRESION A COLOR BALDERAS       | Inegi                     |                                                   |                                |
| 0      |     | GG IMPRESION A COLOR CE COLIMA      | Inegi                     | NOMBRE O CORREO DEL USUARIO                       | +                              |
|        |     | GG IMPRESION A COLOR CE GUADALAJARA | Inegi                     | <ul> <li>Usuario agregado</li> </ul>              | 🔴 Usuario eliminado            |
|        |     | GG IMPRESION A COLOR CE MICHOACAN   | Inegi                     | Buscar en la lista                                |                                |
|        |     | GG Impresión a color CE MORELOS     | -                         | ALVA                                              |                                |
|        |     | GG IMPRESION A COLOR CE NAYARIT     | Inegi                     | UNA BALVANERA THE ANGEL X                         | LEON NAVARRETE MARIA ROSALVA X |
|        | H   | GG IMPRESION A COLOR CGAJ           | Inegi                     | O OLIVARES CASTILLO ALVARO ESUS                   | ROUTEVILLEOROMOGIUGINA         |
|        | 4   | GG IMPRESION A COLOR CGI            | Inegi                     | avaro osvaresennegrorgani                         |                                |
|        |     | GG IMPRESION A COLOR CGOR           | Inegi                     |                                                   | Total de cuentas: 76           |
|        | _   |                                     | COORDINACIÓN GENERAL DE I |                                                   |                                |

6. El sistema solicitará una confirmación para esta acción. Para proceder con la eliminación o adición del usuario a la lista, simplemente haz clic en "Aceptar".

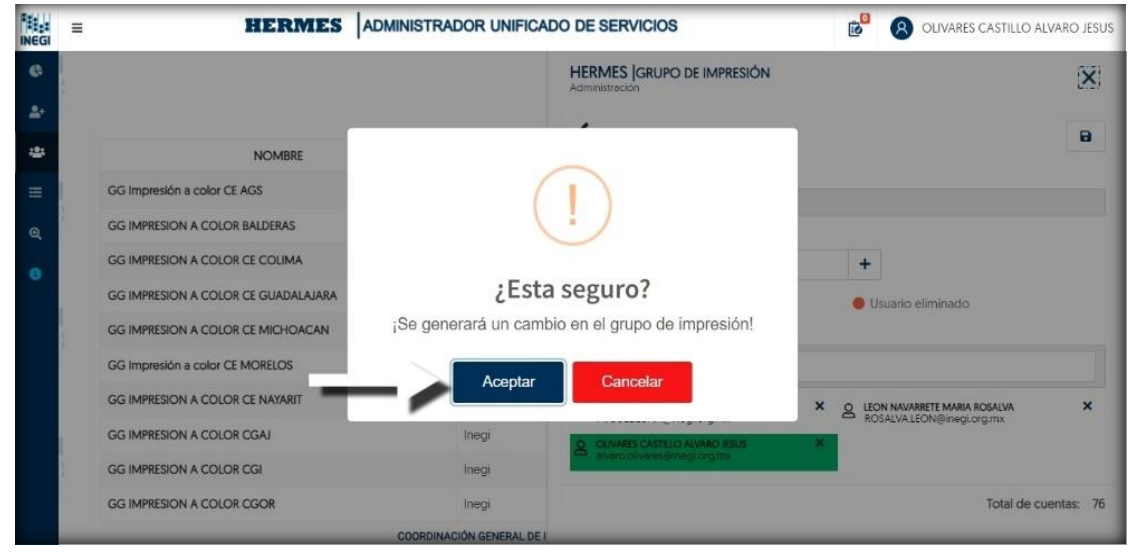

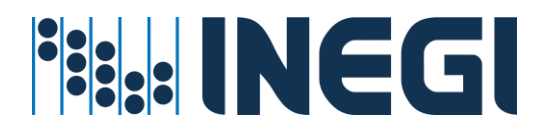

7. Una vez que haya realizado las modificaciones al "Grupo de impresión", deberá seleccionar la opción "Editar Grupo" ubicada en la parte superior de la pestaña. Posteriormente, se mostrará un mensaje notificándole que el cambio ha sido añadido y enviado a la lista de "Solicitudes pendientes de confirmar";

| *****<br>INEGI | Ξ | HERMES                              |                        | CADO DE SERVICIOS             | B OLIVARES CA       | STILLO ALVARO JESUS |
|----------------|---|-------------------------------------|------------------------|-------------------------------|---------------------|---------------------|
| Ģ              |   |                                     |                        |                               | HERMES GRUPOS DE    | IMPRESIÓN           |
| <b>å</b> +     |   |                                     |                        |                               | •                   | Administración      |
| 43             |   | NOMBRE                              | DOMINIO                | SERVICIO                      | ADMINISTRADOR       | \$                  |
| ≣              |   | GG Impresión a color CE AGS         |                        |                               | LUEVANO MUÑOZ ROMAN | »                   |
| Q              |   | GG IMPRESION A COLOR BALDERAS       |                        |                               | LUEVANO MUÑOZ ROMAN | »                   |
|                |   | GG IMPRESION A COLOR CE COLIMA      |                        | $\checkmark$                  | LUEVANO MUÑOZ ROMAN | »                   |
|                |   | GG IMPRESION A COLOR CE GUADALAJARA |                        |                               | LUEVANO MUÑOZ ROMAN | »                   |
|                |   | GG IMPRESION A COLOR CE MICHOACAN   | Se agrego              | o el movimiento               | LUEVANO MUÑOZ ROMAN | »                   |
|                |   | GG Impresión a color CE MORELOS     |                        |                               | LUEVANO MUÑOZ ROMAN | »                   |
|                |   | GG IMPRESION A COLOR CE NAYARIT     | Inegi                  | Servicio de Impresión a Color | LUEVANO MUÑOZ ROMAN | »                   |
|                |   | GG IMPRESION A COLOR CGAJ           | Inegi                  | Servicio de Impresión a Color | LUEVANO MUÑOZ ROMAN | »                   |
|                |   | GG IMPRESION A COLOR CGI            | Inegi                  | Servicio de Impresión a Color | LUEVANO MUÑOZ ROMAN | »                   |
|                |   | GG IMPRESION A COLOR CGOR           | Inegi                  | Servicio de Impresión a Color | LUEVANO MUÑOZ ROMAN | »                   |
|                |   |                                     | COORDINACIÓN GENERAL D | E INFORMÁTICA © INEGI 2020    |                     | Versión 2.0.0       |

8. Ingresa a la pantalla 'Solicitudes pendientes de confirmar' haciendo clic en el icono de listado que se encuentra en la parte superior de la pantalla. En esta lista, podrás visualizar tu nueva solicitud para la edición del "Grupo de impresión".

| NEGI | Ξ |                                          | HERMES                   | ADMINISTRAD | OR UNIF    | ICADO DE    | SERVICIOS             |        |                  | (8) OLIVARES        | CASTILLO ALVARO JESU |
|------|---|------------------------------------------|--------------------------|-------------|------------|-------------|-----------------------|--------|------------------|---------------------|----------------------|
| ¢    | ļ |                                          |                          |             |            |             |                       |        | HERME            | S BITACORA          | DEL SERVICIO         |
| ₽+   |   |                                          |                          |             |            |             |                       |        |                  | •                   | Administración       |
| 424  |   | HERMES SOLICITUDE                        | ES PENDIENTES            |             |            |             |                       |        |                  |                     |                      |
| Ш    |   |                                          | IDENTIFICADOR            |             |            | SERVICIO    | (                     | COMPO  | ONENTE           | MOVIMIEN            | то                   |
| Q    | 1 | GG Impresión a col<br>GG Impresión a col | lor CE AGS<br>lor CE AGS |             | ACTIVE D   | RECTORY     | GRU                   | JPO DE | SEGURIDAD        | CAMBIO<br>Impresión | »                    |
|      |   | Solicitudes por confirma                 | ar: 1<br>A DEL SERVICIO  | Ø           | CONFIRMAD  |             | IADO 🕅 FINALIZADO     | 8      |                  | ón 🦁 aprobad        | GUARDAR              |
| 3    | 8 | Estado de los movimiento                 | os solicitados           |             |            |             |                       |        |                  |                     |                      |
|      |   | ADMINISTRADOR                            | ALVARO.OLIVARES@IM       | IEGLORG.MX  | ~          | PERIODO     | AGOSTO-2023           | ~      | Teclee usuario o | nombre              | Q                    |
|      |   |                                          |                          | N           | O SE ENCO  | NTRARON SC  | DLICITUDES EN PROCESO |        |                  |                     |                      |
|      | _ |                                          |                          | COORDINACIÓ | ON GENERAL | DE INFORMÁT | ICA © INEGI 2020      | _      |                  |                     | Versión 2.0          |

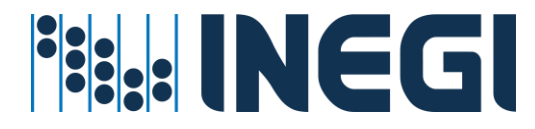

9. Para visualizar los detalles de su solicitud, por favor, haga clic en el ícono de flechas situado a la derecha de la solicitud.

| INEGI      | Ξ | HERMES                                                                | ADMINISTRA | ADOR UNI   | FICADO DE SEF    | RVICIOS         |        | 6                  | 8 OLIVARES CA       | STILLO ALVARO JESU: |
|------------|---|-----------------------------------------------------------------------|------------|------------|------------------|-----------------|--------|--------------------|---------------------|---------------------|
| Ģ          |   |                                                                       |            |            |                  |                 |        | HERMES             |                     | EL SERVICIO         |
| <b>4</b> + |   |                                                                       |            |            |                  |                 |        |                    |                     | Administración      |
| *          |   | HERMES SOLICITUDES PENDIENTES                                         |            |            |                  |                 |        |                    |                     |                     |
| ≡          |   | IDENTIFICADOR                                                         |            |            | SERVICIO         |                 | COMP   | ONENTE             | MOVIMIENTO          |                     |
| Q          |   | GG Impresión a color CE AGS<br>GG Impresión a color CE AGS            |            | ACTIVE     | DIRECTORY        | GR              | JPO DI | E SEGURIDAD        | CAMBIO<br>Impresión | ~                   |
| 0          |   |                                                                       |            |            |                  |                 |        |                    | 1                   |                     |
|            |   | Solicitudes por confirmar: 1                                          |            |            |                  |                 |        |                    | 8                   | GUARDAR             |
|            |   | HERMES BITACORA DEL SERVICIO<br>Estado de los movimientos solicitados | e          | CONFIRMAL  | iniciado         | R FINALIZADO    | 8      | ERROR 🙇 REVISIÓ    | N 🦁 APROBADO        | RECHAZADO           |
|            | 4 | ADMINISTRADOR ALVARO.OLIVARES@IN                                      | GLORG.MX   | *          | PERIODO AG       | OSTO-2023       | ~      | Teclee usuario o r | nombre              | Q                   |
|            |   |                                                                       |            | NO SE ENCO | ONTRARON SOLICIT | UDES EN PROCESO |        |                    |                     |                     |

10. Dentro de los detalles, tiene la posibilidad de revisar los usuarios que han sido agregados o eliminados del "Grupo de impresión". Además, puede optar por eliminar el movimiento seleccionando el icono del basurero, o cerrar la pestaña haciendo clic en la "X" situada en la parte superior de la misma.

|             | =        | HERM                                                                  |            | RADOR     | UNIFICADO DE        | SERVICIOS                                                                | Olivares castillo alvaro jesus |
|-------------|----------|-----------------------------------------------------------------------|------------|-----------|---------------------|--------------------------------------------------------------------------|--------------------------------|
| 8<br>4<br>3 | IN       | HERMES SOLICITUDES PENDIENTES                                         |            |           |                     | HERMES [BITACORA DEL SERVICIO<br>Administración<br>SOLICITUD DE SERVICIC |                                |
| =           | N        |                                                                       |            |           |                     | IDENTIFICADOR                                                            | DETAILE                        |
| 88271       | 24       | IDENTIFICADOR                                                         |            |           | SERVICIO            | GG IMPRESION A COLOR CE AGS                                              | OG IMPRESIÓN A COLOR CE AGS    |
| ଷ୍          | ĩ        | GG Impresión a color CE AGS<br>GG Impresión a color CE AGS            |            | ACTI      | VE DIRECTORY        | ACTIVE DIRECTORY                                                         | GRUPO DE SEGURIDAD             |
| •           | IN<br>*1 | Solicitudes por confirmar: 1                                          |            |           |                     | CAMBIO<br>DETALLES DEL GRUPO                                             |                                |
|             |          | HERMES BITACORA DEL SERVICIO<br>Estado de los movimientos solicitados |            | (         |                     | Nombre del Grupo<br>GG IMPRESIÓN A COLOR CE AGS                          |                                |
|             | IN<br>:: | ADMINISTRADOR ALVARO.OLIVARES@IN                                      | EGI.ORG.MX | v         | PERIODO             | Tipo<br>GRUPO_NO_IDENTIFICADO                                            | Dominio                        |
|             | 1        | Total de Solicitudes: 0                                               |            | NO SÉ     | ENCONTRARC          | Usuarios Agregados<br>OLIVARES CASTILLO ALVARO JESUS                     |                                |
|             | IN       |                                                                       | COORDI     | NACIÓN GE | NERAL DE INFORMÁTIO |                                                                          |                                |

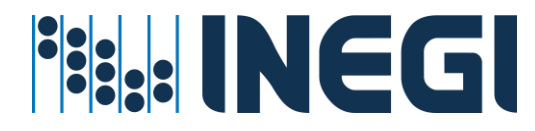

11. Para confirmar la solicitud, haga clic en el botón "GUARDAR". Al hacerlo, se iniciará el proceso de la modificación del "Grupo de impresión";

| INEGI  | =        | HERM                                                                                             |          | ADOR L   | INIFICADO D     | E SERVICIOS       | 8            |             | © <sup>0</sup> |                     | ASTILLO ALVARO JESU           |
|--------|----------|--------------------------------------------------------------------------------------------------|----------|----------|-----------------|-------------------|--------------|-------------|----------------|---------------------|-------------------------------|
| e<br>4 | N        |                                                                                                  |          |          |                 |                   |              |             | HERMES         | BITACORA D          | EL SERVICIO<br>Administración |
| *      |          | HERMES SOLICITUDES PENDIENTES                                                                    |          |          |                 |                   |              |             |                |                     |                               |
| =      | IN<br>St | IDENTIFICADOR                                                                                    |          |          | SERVICIO        | 0                 | COMP         | PONENTE     |                | MOVIMIENTO          |                               |
| ଷ୍     | 1        | GG Impresión a color CE AGS<br>GG Impresión a color CE AGS                                       |          | ACTIVE   | DIRECTORY       |                   | GRUPO D      | E SEGURIDAD |                | CAMBIO<br>Impresión | <b>»</b>                      |
|        | N        | Solicitudes por confirmar: 1 HERMES [BITACORA DEL SERVICIO Estado de los movimientos solicitados |          | Ø        | CONFIRMADO      |                   | 部 FINALIZADO | ERROR       |                | APROBADO            | GUARDAR                       |
|        | IN<br>8: | ADMINISTRADOR ALVARO.OLIVARES@INE                                                                | GLORG.MX | ~        | PERIODO         | AGOSTO-202        | 3 🗸          | Teclee us   | uario o nombre |                     | ٩                             |
|        |          | Total de Solicitudes: 0                                                                          |          | NO SE E  | NCONTRARON      | Solicitudes en    | PROCESO      |             |                |                     |                               |
|        | IN       |                                                                                                  | COORDINA | CIÓN GEN | ERAL DE INFORMA | TICA @ INEGI 2020 | D            |             |                |                     | Versión 2.0                   |

## Servicio de Navegación en Internet.

El Servicio de Navegación es un recurso centralizado que se proporciona a los usuarios tras la solicitud realizada a través de su enlace informático. Este servicio tiene como objetivo satisfacer las necesidades específicas de su área de adscripción, en función de los proyectos y servicios que el usuario atiende dentro del INEGI.

#### Prerrequisitos para este servicio:

- La cuenta de Usuario debe de existir en directorio activo
- ✓ La cuenta de Usuario debe de estar en una unidad organizacional valida
- ✓ El grupo de Navegación debe existir en el directorio activo con los permisos correspondientes
- El administrador del servicio cuente con la suficiente cobertura para administrar Usuarios a nivel Regional o Estatal

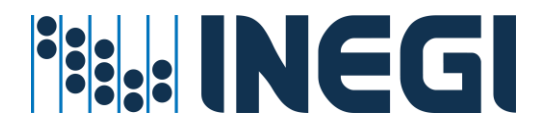

Procedimiento asignar o revocar el servicio

1. Entrar en el menú Grupos directorio activo - Navegación

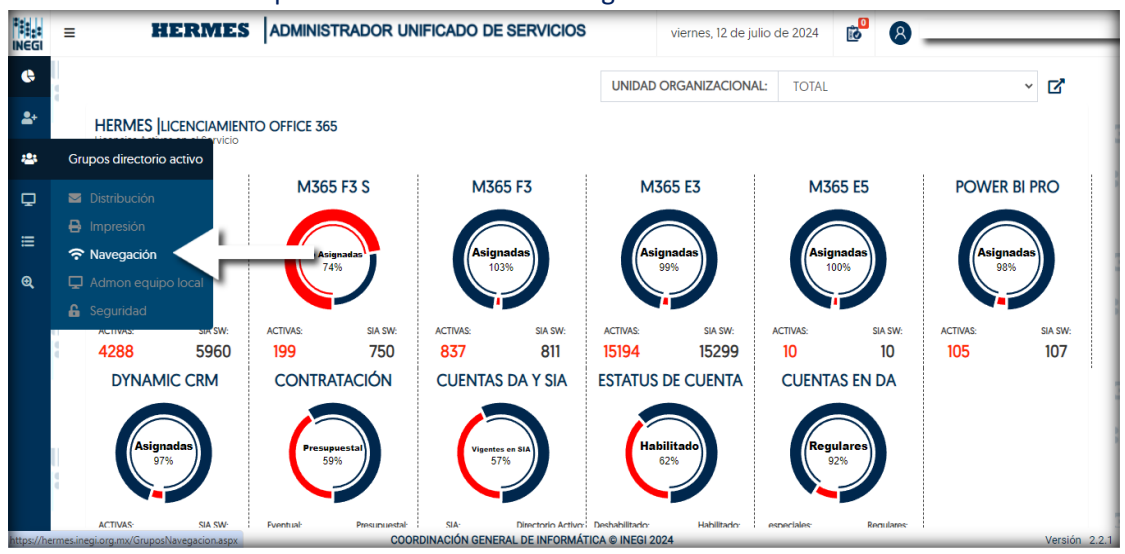

2. Al acceder a la sección de "Navegación", notará que se divide en dos partes. La primera corresponde al reporte del servicio. Si continúa desplazándose hacia abajo en la misma pantalla, encontrará las inconsistencias del servicio.

|        | = | HERMES                                                                  | ADMINISTRADOF | R UNIFICADO DE SER        | VICIOS    | B OLIVARES   | CASTILLO ALVARO JESUS  |
|--------|---|-------------------------------------------------------------------------|---------------|---------------------------|-----------|--------------|------------------------|
| ¢<br>4 |   | UNIDAD ORGANIZACIONAL:<br>TOTAL                                         |               | ~                         |           | HERMES  REPO | Navegación en Internet |
| *      |   | INEGI  PERFILES DE NA <sup>1</sup> GACIÓN EN IN<br>Reporte del Servicio | ITERNET       |                           |           | TOTAL        |                        |
|        | 1 | NOMBRE DEL GRUPO                                                        | )             | TIPO                      | DOMINIO   | USUARIOS     |                        |
| æ,     |   | GU BASICO                                                               |               | Internet                  | Inegi     | 1616         | »                      |
| •      |   | GU INTERMEDIO                                                           |               | Internet                  | Inegi     | 2885         | »                      |
|        |   | GU INTERMEDIO-RS                                                        |               | Internet                  | Inegi     | 182          | »                      |
|        | 1 | EXTERNOS                                                                |               | Internet                  | inegi     | 299          | »                      |
|        | 1 | GU INTERMEDIO-Y                                                         |               | Internet                  | Inegi     | 1349         | »                      |
|        |   | GU INTERMEDIO-RS-Y                                                      |               | Internet                  | Inegi     | 602          | >>                     |
|        |   | GU DESCARGA-SW                                                          |               | Internet                  | inegi     | 163          | *                      |
|        |   | GU DESCARGA-SW-R-Y                                                      |               | Internet                  | Inegi     | 487          | *                      |
|        | 1 | GU TV-R-Y                                                               |               | Internet                  | Inegi     | 247          | <b>»</b>               |
| l l    |   | IPAD                                                                    |               | Internet                  | inegi     | 55           | >>                     |
|        | _ |                                                                         | COORDINACIÓN  | ENERAL DE INFORMÁTICA © I | NEGI 2020 |              | Versión 2.0.0          |

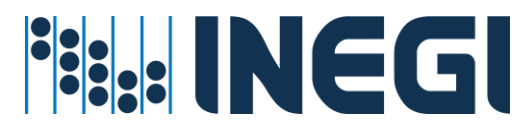

| istencias<br>Noble grupo 🕥 Error en dominio 🕥 |                                                                                                    |                                                                                                    |                                                                                                    |                                                                                                    |
|-----------------------------------------------|----------------------------------------------------------------------------------------------------|----------------------------------------------------------------------------------------------------|----------------------------------------------------------------------------------------------------|----------------------------------------------------------------------------------------------------|
| Soble grupo C Error en dominio                |                                                                                                    |                                                                                                    |                                                                                                    |                                                                                                    |
|                                               |                                                                                                    |                                                                                                    |                                                                                                    |                                                                                                    |
| UNIDAD ADMINISTRATIVA                         | USUARIO                                                                                                    | DOBLE GRUPO                                                                                                    | ERROR EN DOMINIO                                                                                                    |                                                                                                    |
| CCIÓN GENERAL DE ESTADÍSTICAS ECONÓMICAS      | HERNANDEZ GARCIA PATRICIA<br>patricia.hernandezg@inegi.org.mx                                                                                                    | ۲                                                                                                    |                                                                                                    | >>                                                                                                    |
| JTAS ESPECIALES                               | Sicap<br>sicap@inegl.gob.mx                                                                                                    | 8                                                                                                    |                                                                                                    | >>                                                                                                    |
| CCIÓN GENERAL DE ESTADÍSTICAS ECONÓMICAS      | G REYES LOPEZ GUADALUPE<br>guadalupe reyest@inegi.org.mx                                                                                                    | ۵                                                                                                    |                                                                                                    | >>                                                                                                    |
| CCIÓN GENERAL DE ESTADÍSTICAS ECONÓMICAS      | MOCTEZUMA OLVERA LAURA<br>Isura.moctezumao@inegi.org.mx                                                                                                    | ۲                                                                                                    |                                                                                                    | »                                                                                                    |
| CCIÓN GENERAL DE ESTADÍSTICAS ECONÓMICAS      | DELGADO HERNANDEZ HECTOR<br>hector.delgado@inegi.org.mx                                                                                                    | 0                                                                                                    |                                                                                                    | >>                                                                                                    |
| CCIÓN GENERAL DE ESTADÍSTICAS ECONÓMICAS      | BADILLO SILVA NORMA ANGELICA<br>norma.badillo@inegi.org.mx                                                                                                    | ۲                                                                                                    |                                                                                                    | >                                                                                                    |
| CCIÓN GENERAL DE ADMINISTRACIÓN               | REYES TORRES BENJAMIN<br>benjamin.reyes@inegi.org.mx                                                                                                    | ۵                                                                                                    |                                                                                                    | >>                                                                                                    |
|                                               | CIÓN GENERAL DE ESTADÍSTICAS ECONÓMICAS<br>ITAS ESPECIALES<br>CIÓN GENERAL DE ESTADÍSTICAS ECONÓMICAS<br>CIÓN GENERAL DE ESTADÍSTICAS ECONÓMICAS<br>CIÓN GENERAL DE ESTADÍSTICAS ECONÓMICAS<br>CIÓN GENERAL DE ESTADÍSTICAS ECONÓMICAS<br>CIÓN GENERAL DE ADMINISTRACIÓN | CIÓN GENERAL DE ESTADÍSTICAS ECONÔMICAS     A HEINANDEZ GARCIA PATRICIA       ITAS ESPECIALES     A sicap@inegi.gob.mx       ITAS ESPECIALES     B REVES LOPEZ GLADALUPE       CIÓN GENERAL DE ESTADÍSTICAS ECONÔMICAS     B REVES LOPEZ GLADALUPE       CIÓN GENERAL DE ESTADÍSTICAS ECONÔMICAS     B MOCTEZUMA OLVERA LAURA       CIÓN GENERAL DE ESTADÍSTICAS ECONÔMICAS     B LOUERAL AURA       CIÓN GENERAL DE ESTADÍSTICAS ECONÔMICAS     DELGADO HEINANDEZ HECTOR<br>Inacto deligüó@inegl.org.mx       CIÓN GENERAL DE ESTADÍSTICAS ECONÔMICAS     DELGADO HEINANDEZ HECTOR<br>Inacto deligüó@inegl.org.mx       CIÓN GENERAL DE ESTADÍSTICAS ECONÔMICAS     B BOLGADO HEINANDEZ HECTOR<br>Inacto deligüó@inegl.org.mx       CIÓN GENERAL DE ESTADÍSTICAS ECONÔMICAS     B BOLGADO HEINANDEZ HECTOR<br>Inacto deligüó@inegl.org.mx       CIÓN GENERAL DE ESTADÍSTICAS ECONÔMICAS     B BOLGADO HEINANDEZ HECTOR<br>Inacto deligüó@inegl.org.mx       CIÓN GENERAL DE ESTADÍSTICAS ECONÔMICAS     B BOLGADO HEINANDEZ HECTOR<br>Inacto deligüó@inegl.org.mx       CIÓN GENERAL DE ESTADÍSTICAS ECONÔMICAS     B BOLGADO HEINANDEZ HECTOR<br>Inacto deligüí@inegl.org.mx | CIÓN GENERAL DE ESTADÍSTICAS ECONÓMICAS       A HEINNADEZ GARCIA PATRICIA.         ITAS ESPECIALES       A dicap<br>sicadiginegi ogo mx       Image: Control of the control of the c | CION GENERAL DE ESTADÍSTICAS ECONÓMICAS       A HERNANDEZ ADACIA PATRICIA       S         ITAS ESPECIALES       Sicap Binegi gob mix       S         ITAS ESPECIALES       A sicap Binegi gob mix       S         ICIÓN GENERAL DE ESTADÍSTICAS ECONÓMICAS       A Brezi Jopez GUADAUJER       S         ICIÓN GENERAL DE ESTADÍSTICAS ECONÓMICAS       A BOCTEZUMA OLVERA LAURA       S         ICIÓN GENERAL DE ESTADÍSTICAS ECONÓMICAS       A BOCTEZUMA OLVERA LAURA       S         ICIÓN GENERAL DE ESTADÍSTICAS ECONÓMICAS       DELGADO HERNANDEZ HECTOR       S         ICIÓN GENERAL DE ESTADÍSTICAS ECONÓMICAS       DELGADO HERNANDEZ HECTOR       S         ICIÓN GENERAL DE ESTADÍSTICAS ECONÓMICAS       DELGADO HERNANDEZ HECTOR       S         ICIÓN GENERAL DE ESTADÍSTICAS ECONÓMICAS       B BOLDO SULVA NORMA ANGELICA       S         ICIÓN GENERAL DE ESTADÍSTICAS ECONÓMICAS       B BOLDO SULVA NORMA ANGELICA       S         ICIÓN GENERAL DE ESTADÍSTICAS ECONÓMICAS       B BOLDO SULVA NORMA ANGELICA       S         ICIÓN GENERAL DE ESTADÍSTICAS ECONÓMICAS       B BOLDO SULVA NORMA ANGELICA       S         ICIÓN GENERAL DE ESTADÍSTICAS ECONÓMICAS       B BOLDO SULVA NORMA ANGELICA       S         ICIÓN GENERAL DE ADMINISTRACIÓN       B BOLDO SULVA NORMA ANGELICA       S         ICIÓN GENERAL DE ADMINISTRACIÓN       B BOLDO SULVA NORMA ANGELICA |

3. Para visualizar los detalles asociados al nombre del grupo, haga clic en las flechas que se encuentran a la derecha del registro.

| EGI ≡   |                                                                  | RADOR UNIFICADO DE SER            | VICIOS    |                         | S CASTILLO ALVARO JESUS |  |  |  |
|---------|------------------------------------------------------------------|-----------------------------------|-----------|-------------------------|-------------------------|--|--|--|
| e<br>21 | UNIDAD ORGANIZACIONAL:<br>TOTAL                                  | ~                                 |           | HERMES REPORTE DE REDES |                         |  |  |  |
| *       | INEGI PERFILES DE NAVEGACIÓN EN INTERNET<br>Reporte del Servicio |                                   |           | TOTAL                   |                         |  |  |  |
|         | NOMBRE DEL GRUPO                                                 | TIPO                              | DOMINIO   | USUARIOS                |                         |  |  |  |
| Q       | GU BASICO                                                        | Internet                          | Inegi     |                         | »                       |  |  |  |
| 0.      | GU INTERMEDIO                                                    | Internet                          | Inegi     | 2885                    | *                       |  |  |  |
|         | GU INTERMEDIO-RS                                                 | Internet                          | Inegi     | 182                     | >>                      |  |  |  |
|         | EXTERNOS                                                         | Internet                          | Inegi     | 299                     | >>                      |  |  |  |
|         | GU INTERMEDIO-Y                                                  | Internet                          | Inegi     | 1349                    | >>                      |  |  |  |
|         | GU INTERMEDIO-RS-Y                                               | Internet                          | Inegi     | 602                     | »                       |  |  |  |
|         | GU DESCARGA-SW                                                   | Internet                          | Inegi     | 163                     | >>                      |  |  |  |
|         | GU DESCARGA-SW-R-Y                                               | Internet                          | Inegi     | 487                     | »                       |  |  |  |
| 1       | GU TV-R-Y                                                        | Internet                          | Inegi     | 247                     | »                       |  |  |  |
|         | IPAD                                                             | Internet                          | Inegi     | 55                      | »                       |  |  |  |
|         | 000000                                                           | AND AN ACHERAL DE INFORMÁTICA O I | NECI 2020 |                         | Varaián 0.0.0           |  |  |  |

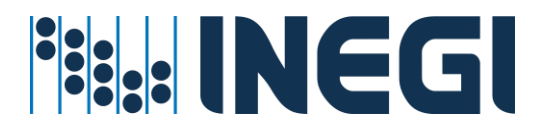

4. Dentro de los detalles del reporte, tendrás la opción de descargar un archivo de Excel que contiene todos los usuarios pertenecientes al grupo seleccionado. Además, podrás realizar búsquedas específicas por usuario utilizando el buscador. Para volver al reporte anterior, simplemente haz clic en la flecha situada en la parte superior izquierda de la pantalla;

|            | =     |                    | HERMES        | ADMINISTRADO     | R UNIFICADO D      | ESERVICIOS        |              |                   | S CASTILLO ALVARO JESUS |
|------------|-------|--------------------|---------------|------------------|--------------------|-------------------|--------------|-------------------|-------------------------|
| G          | 1     |                    |               |                  |                    |                   |              | HERMES REPO       | ORTE DE REDES           |
| <b>2</b> + |       |                    |               |                  |                    |                   |              |                   | Navegación en Internet  |
| -          |       | $\odot$            |               |                  |                    |                   | _/           | Descargar Rep     | xorte                   |
| =          | an in | Mostrar 10 👻 regis | stros         |                  |                    |                   |              | Buscar:           |                         |
| ଷ୍         |       | ABARCA MORENO      | D JOSE LUIS   | ABUNDEZ MARTINEZ | MA. GUADALUPE      | ACEVEDO MONRE     | AL RAQU      | ACOSTA AHUMADA    | CLEMENTE                |
| •          |       | jose.abarca@in     | egi.org.mx    | guadalupe.abunde | z@inegi.org.mx     | raquel.acevedo@   | inegi.org.mx | clemente.acosta@i | negi.org.mx             |
|            | IJ    | Grupo              | GU BASICO     | Grupo            | GU BASICO          | Grupo             | GU BASICO    | Grupo             | GU BASICO               |
|            |       | Dominio            | Inegi         | Dominio          | Inegi              | Dominio           | Inegi        | Dominio           | Inegi                   |
|            |       | Dominio usuario    | Inegi         | Dominio usuario  | Inegi              | Dominio usuario   | Inegi        | Dominio usuario   | Inegi                   |
|            |       |                    |               |                  |                    |                   |              |                   |                         |
|            | 4.1   | ACOSTA CAREAGA L   | IBIA GABRIELA | ACOSTA CASTAÑED  | A GRISELDA LUZ     | ACOSTA CORTES MA  | RTHA ESTHELA | ACOSTA MARTINEZ M | ARTHA SOFIA             |
|            |       | libia.acosta@ine   | egi.org.mx    | oriselda acosta@ | dineai ara mx      | martha.acosta@i   | negi.org.mx  | sofia.acosta@ine  | gi.org.mx               |
|            |       |                    |               | COORDINACIÓN     | GENERAL DE INFORMÁ | TICA @ INEGI 2020 |              |                   | Versión 2.0.0           |

5. Para acceder a más detalles en la sección de inconsistencias, haga clic en las flechas ubicadas a la derecha del registro que presenta la inconsistencia.

| *** | =      |                                              | RADOR UNIFICADO DE SERVICIOS                                  | Ū.          | OLIVARES CASTILLO ALVARO JESUS |
|-----|--------|----------------------------------------------|---------------------------------------------------------------|-------------|--------------------------------|
| e   | 1<br>1 | INEGI PERFILES DE NAVEGACIÓN EN INTERNET     |                                                               |             |                                |
| -2+ |        |                                              |                                                               |             |                                |
| ۲   |        | Doble grupo ( ) Error en dominio ( )         |                                                               |             |                                |
| ≡   | ų.     | UNIDAD ADMINISTRATIVA                        | USUARIO                                                       | DOBLE GRUPO | ERROR EN DOMINIO               |
| æ,  |        | CUENTAS ESPECIALES                           | Sicap<br>sicap@inegi.gob.mx                                   | ۲           | >»                             |
| 0   |        | DIRECCIÓN GENERAL DE ESTADÍSTICAS ECONÓMICAS | HERNANDEZ GARCIA PATRICIA<br>patricia.hernandezg@inegi.org.mx | ۲           | »                              |
|     | 1      | DIRECCIÓN GENERAL DE ESTADÍSTICAS ECONÓMICAS | REYES LOPEZ GUADALUPE     guadalupe.reyesl@inegi.org.mx       | 0           | »                              |
|     | A.R.   | DIRECCIÓN GENERAL DE ESTADÍSTICAS ECONÓMICAS | A MOCTEZUMA OLVERA LAURA<br>laura moctezumao@inegl.org.mx     |             | >                              |
|     |        | DIRECCIÓN GENERAL DE ESTADÍSTICAS ECONÓMICAS | DELGADO HERNANDEZ HECTOR<br>hector.deigado@inegl.org.mx       | 8           | <b>»</b>                       |
|     |        | DIRECCIÓN GENERAL DE ESTADÍSTICAS ECONÓMICAS | BADILLO SILVA NORMA ANGELICA<br>norma badillo@inegi.org.mx    | 8           | >                              |
|     |        | DIRECCIÓN GENERAL DE ADMINISTRACIÓN          | REYES TORRES BENJAMIN<br>benjamin.reyes@inegi.org.mx          | ۲           | »                              |
|     |        | Total de Inconsistencias: 7                  |                                                               |             |                                |
|     |        | COORDI                                       | NACIÓN GENERAL DE INFORMÁTICA © INEGI 2020                    |             | Versión 2.0.0                  |

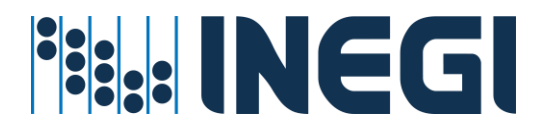

6. Al acceder a la pantalla de detalles que se muestra en el lado derecho, podrás observar los detalles del Usuario, los grupos asignados a este, así como las sugerencias para la remediación de la cuenta;

|            | = | HERMES                                     | ADMINISTRADOR UNIFIC | ADO DE SERVICIOS                 | 6 | OLIVARES CASTILLO ALVARO | o Jesus |
|------------|---|--------------------------------------------|----------------------|----------------------------------|---|--------------------------|---------|
| 6          |   | INEGI PERFILES DE NAVEGACIÓN EN IN         | ITERNET              | HERMES INCONSISTENCIA DE USUARIO |   | (                        | ×       |
| <b>4</b> * |   |                                            |                      |                                  |   |                          |         |
|            |   | Inconsistencias                            |                      | DETALLE DEL USUARIO              |   |                          |         |
| -          |   | Doble grupo Doble Grupo Error en dominio ( |                      | Unidad Organizacional            |   |                          |         |
| ≡          |   |                                            |                      | CUENTAS ESPECIALES               |   |                          |         |
|            | 1 | UNIDAD ADMINISTRA                          | ATIVA                | Nombre Usuario                   |   |                          |         |
| Θ,         |   | CUENTAS ESPECIALES                         | 8 s                  | C SICAP                          |   |                          |         |
| •          |   | DIRECCIÓN GENERAL DE ESTADÍSTICAS ECONÓMI  | cas 8 H              | E Correo                         |   |                          |         |
|            |   |                                            |                      | SICAP@INEGLGOB.MX                |   |                          |         |
|            |   | DIRECCIÓN GENERAL DE ESTADÍSTICAS ECONÓMI  | cas e <sup>R</sup> g | U Dominio                        |   |                          |         |
|            | 1 | DIRECCIÓN GENERAL DE ESTADÍSTICAS ECONÓMI  | CAS &                | INEGI<br>LI                      |   |                          |         |
|            |   | DIRECCIÓN GENERAL DE ESTADÍSTICAS ECONÓMI  | cas                  | GRUPOS ASIGNADOS                 |   |                          |         |
|            |   | DIRECCIÓN GENERAL DE ESTADÍSTICAS ECONÓMI  | CAS Q B              | A<br>NOMBRE DEL GRUPO            |   | DOMINIO                  |         |
|            |   | DIRECCIÓN GENERAL DE ADMINISTRACIÓN        | 2 B                  | E<br>e Internet 9-13             |   | Inegi                    |         |
|            |   | Total de Inconsistencias: 7                |                      | Internet 13-18                   |   | Inegl                    | _       |

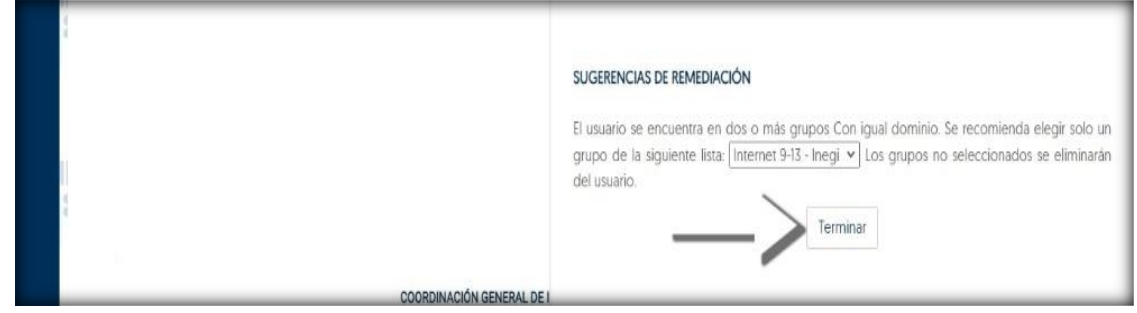

7. Para solucionar la inconsistencia, seleccione la opción que desea mantener y haga clic en el botón "Terminar", ubicado en la parte inferior de la pestaña de detalles.

## Servicio de Telefonía por usuario

El Servicio de Telefonía (IP Phone) por usuario es un recurso centralizado proporcionado a los usuarios tras una solicitud realizada a través de su enlace informático. Este servicio está diseñado para satisfacer las necesidades específicas de su área de adscripción, en función de los proyectos y servicios que el usuario gestiona dentro del INEGI.

## Prerrequisitos para este servicio:

- ✓ La cuenta de usuario debe de existir en directorio activo
- $\checkmark$  La cuenta de usuario debe de estar en una unidad organizacional valida
- El administrador del servicio cuente con la suficiente cobertura para administrar Usuarios a nivel Regional o Estatal

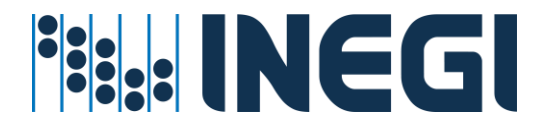

#### Procedimiento asignar o revocar el servicio

1. Entrar en el menú Asignación de recursos – Por Usuario

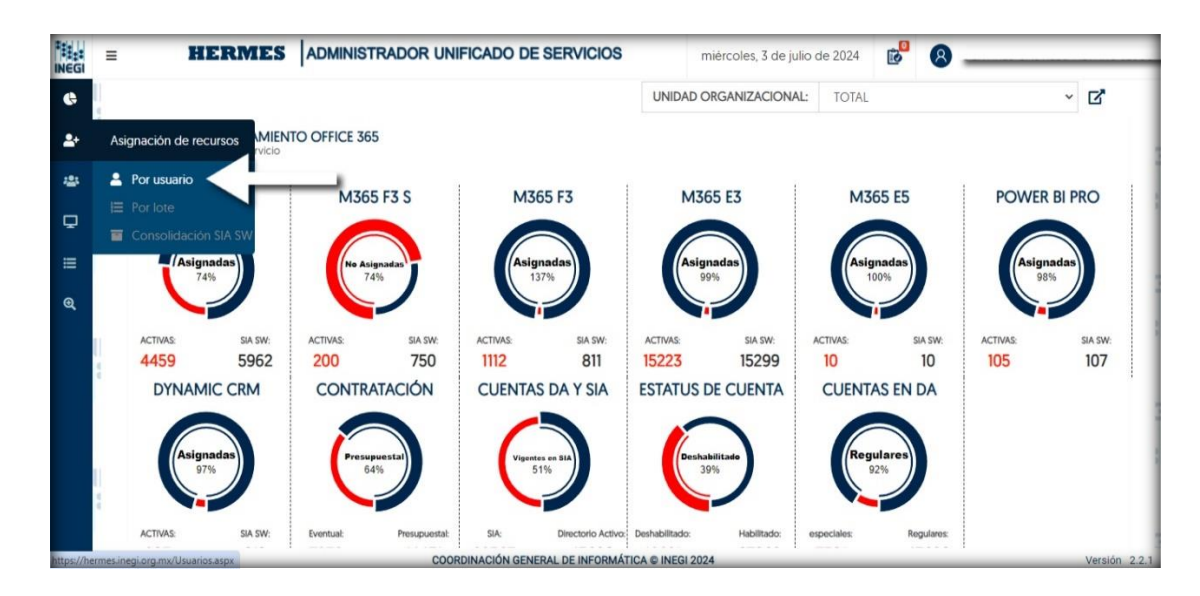

2. En la caja de texto capturar cuenta de usuario INEGI o nombre del Empleado y dar clic en el icono de búsqueda;

| INEGI      | = HERMES    | ADMINISTRADOR UNIFICADO DE SERVICIOS | lunes, 1 de julio de 2024 | ₽ 8                   | _              |
|------------|-------------|--------------------------------------|---------------------------|-----------------------|----------------|
| 6          | NEGI        |                                      |                           | HERMES USUARIOS       | GI             |
| <b>2</b> + | **:*<br>IN( | Teclee usuario o nombre              | 0                         | Servicios por Usuario | INEG           |
| ***        |             |                                      |                           |                       |                |
| •          | NEGI        |                                      |                           |                       | GI             |
|            | IN(         |                                      |                           |                       | INEG           |
| ~          | NCG         |                                      |                           |                       |                |
|            |             |                                      |                           |                       |                |
|            | IN          |                                      |                           |                       | INEG           |
|            | NEGI        |                                      |                           |                       | - 1993<br>- GI |
|            |             |                                      |                           |                       |                |
|            |             |                                      |                           |                       | INEG           |
|            | NEGI        |                                      |                           |                       | iGI            |
|            |             |                                      |                           |                       | :::            |

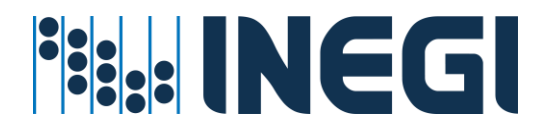

3. Una vez que haya realizado la búsqueda del usuario, se le presentará una pantalla. En esta pantalla, navegue hasta la sección de telefonía. Aquí, notará un icono de engranajes situado en el lado derecho de la sección;

|            | =   |                    | HERMI                               |                       | ADOR UNIFICADO DE S          | ERVICIO       | S        |   |               |
|------------|-----|--------------------|-------------------------------------|-----------------------|------------------------------|---------------|----------|---|---------------|
| ¢          |     |                    |                                     |                       | martes, 16 de julio de 2024  | 0<br>10       | 8        |   | _             |
|            | INE | *Servicios Offici  | 8000                                |                       | *Servicios Office365         |               |          |   |               |
| <b>*</b> * | 20  | NO                 | SE ENCONTRARON LICENCIAS ASIG       | SNADAS                |                              |               | -        |   |               |
| **         |     |                    |                                     |                       | POWER APPS                   | ·             | POWER B  |   | NI            |
| Ţ          |     | *Cantidad de licer | ncias asignadas en SIA Software     |                       | 0                            |               | ADHOC    |   | ::            |
| ≡          | INE |                    |                                     |                       |                              |               |          |   | •             |
|            | ::. |                    |                                     |                       | *Cantidad de licencias asign | adas en SIA : | Software |   |               |
| ଷ୍         | 0   | INEGI Servicios p  | ELEFONIA<br>or usuario              | *                     | INEGI PERMISOS               |               |          | Q | ¢: N          |
|            | INE | Prefijo de         | Extensión                           |                       | Equipos en DA                |               |          |   |               |
|            | 20  | zona               | 0                                   |                       | 1                            | Permisos      | Locales  | ) |               |
|            | 0   | 0                  |                                     |                       |                              |               |          |   |               |
|            |     |                    | El Usuario no cuenta con el servici | io.                   |                              |               |          |   | N(            |
|            |     |                    | COORDINACIÓ                         | N GENERAL DE INFORMÁT | FICA © INEGI 2024            |               |          |   | Versión 2.2.1 |

4. Al hacer clic en el icono de engranajes, se activará la opción de 'Prefijo de zona'. Deberá seleccionar este prefijo de acuerdo con la zona del usuario al que se le agregará el servicio de telefonía. Simultáneamente, se habilitará el campo de 'Extensión', que sugerirá una extensión. (Puede editar esta extensión según su preferencia, siempre y cuando el sistema no indique que ya está en uso);

| = | HERMES ADMINISTRADO                              | R UNIFI | CADO DE      | SERVICIOS                  |                      | 6    | OLIV/    | ARES CASTILLO ALVARO JESU |
|---|--------------------------------------------------|---------|--------------|----------------------------|----------------------|------|----------|---------------------------|
|   | *M365 E3 2                                       |         |              | M365 E3                    | M365 F3              | M365 | 5 E5 🔘   | M365 F3 S 🔘               |
|   | *Servicios Office.365                            |         |              | Kendeler Office765         |                      |      |          |                           |
|   | NO SE ENCONTRARON LICENCIAS ASIGNADAS            |         |              |                            | <b>C</b> 10          |      | FLOW     |                           |
|   | *Cantidad de licencias asignadas en SIA Software |         |              | ADHOC                      |                      | -    | POWER BI | CID.                      |
|   |                                                  |         |              | *Cantidad de licencias asi | ignadas en SIA Softw | are  |          |                           |
|   | INEGI TELEFONIA<br>INEGI Servicios por usuario   | ¢.º     | 8            |                            |                      |      |          |                           |
|   | Prefijo de zona Extensión                        |         |              |                            |                      |      |          |                           |
| 4 | 30 - 6265                                        |         | 0            |                            |                      |      |          |                           |
| 1 | El Usuarlo no cuenta con el servicio.            |         |              |                            |                      |      |          |                           |
|   | COORDINACIÓN                                     | GENERAL | DE INFORMÁTI | CA @ INEGI 2020            |                      |      |          | Versión 2                 |

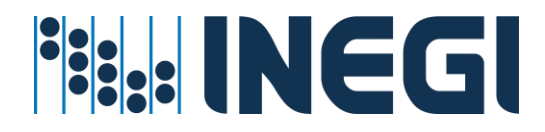

5. Una vez que haya seleccionado el 'Prefijo de zona' y la 'Extensión', deberá hacer clic en el icono de 'Generar movimiento';

| NEGI | E HERMES ADMINISTRADOR UNIFICADO DI                                                          | ESERVICIOS                 |                      |           | ARES CASTILLO ALVARO JESUS |
|------|----------------------------------------------------------------------------------------------|----------------------------|----------------------|-----------|----------------------------|
| e    | *M365 E3 2                                                                                   | M365 E3 💽<br>M365 F1 🕥     | M365 F3 🔘            | M365 E5 🔘 | M365 F3 S 🌑                |
| *    | *Servicios Office365                                                                         | *Septélos Office365        |                      |           | _                          |
| -    | NO SE ENCONTRARON LICENCIAS ASIGNADAS                                                        |                            | CD                   | E NOW     |                            |
| ≡    | *Cantidad de licencias asignadas en SIA Software                                             | POWER APPS                 | 0                    | POWER BI  | 0                          |
| 0    | NEGI TELEFONIA         OC         D           NEGI Servicios por utuario         D         D | *Cantidad de licencias asi | gnadas en SIA Softwi | sre       |                            |
|      | Prefijo de zona Extensión                                                                    | <                          |                      |           |                            |
|      | 30 × 6265 2                                                                                  |                            |                      |           |                            |
|      | El Usuario no cuenta con el servicio.                                                        | $\bigtriangledown$         |                      |           |                            |
|      | COORDINACIÓN GENERAL DE INFORMÁ                                                              | TICA © INEGI 2020          |                      |           | Versión 2.0.0              |

6. Inmediatamente después, aparecerá un mensaje en el que se le solicitará confirmar el movimiento. Para hacerlo, deberá hacer clic en 'Aceptar';

|     | = |                          | HERMES                   |                                | DE SERVICIOS           |           |               | RES CASTILLO ALVAR | o jesus    |
|-----|---|--------------------------|--------------------------|--------------------------------|------------------------|-----------|---------------|--------------------|------------|
| e   |   | *M365 E3                 | 2                        |                                | M365 E3 💽<br>M365 F1 🕥 | M365 F3 🔘 | M365 E5 🔘     | M365 F3 S 🔵        |            |
| 2+  |   |                          |                          |                                |                        |           |               |                    |            |
| 121 |   | *Servicios Office365     | O SE ENCONTRARON LI      |                                |                        |           |               |                    |            |
| Ξ   |   |                          |                          | 6                              |                        |           | FLOW POWER BI |                    |            |
| Q   |   | *Cantidad de licencias a | signadas en SIA Software |                                |                        |           |               |                    |            |
| 0   |   |                          |                          | : Está se                      | oguro?                 | JIA Softw | are           |                    |            |
|     |   |                          |                          |                                | tus del menimientel    |           |               |                    |            |
|     |   | INEGI Servicios por usu  | <b>NIA</b><br>ario       |                                | Cancelar               |           |               |                    |            |
|     |   | Prefijo de zona          | Extensión                |                                | Cancela                | _         |               |                    |            |
|     |   | 30 👻                     | 6265                     | ~                              |                        |           |               |                    |            |
|     |   |                          | El Usuario no cuenta     | con el servicio.               |                        |           |               |                    |            |
|     |   |                          |                          | COORDINACIÓN GENERAL DE INFORM | MÁTICA © INEGI 2020    |           |               | Vera               | sión 2.0.0 |

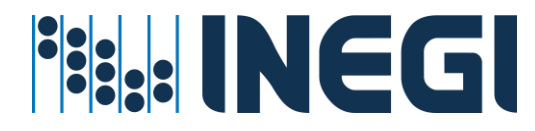

7. La solicitud se enviará a la lista de movimientos pendientes por confirmar, en el icono que aparece en la parte superior de la pantalla;

| NEGI       | =                 | HERMES                          | ADMINISTRADOR U          | INIFICADO DE SER        | VICIOS                  |                       |          | ARES CASTILLO ALV <mark>ARO JE</mark> SUS |
|------------|-------------------|---------------------------------|--------------------------|-------------------------|-------------------------|-----------------------|----------|-------------------------------------------|
| ¢          | *M365             | E3 2                            |                          |                         | M365 E3                 | M365 F3               | M365 E5  | M365 F3 S                                 |
| <b>4</b> * | *Servicios Offi   | -#165                           |                          |                         |                         | /                     |          |                                           |
| 425        | do fina da com    | NO SE ENCONTRARON LI            | CENCIAS ASIGNADAS        |                         | *Servicios Office36F    |                       | FLOW     |                                           |
| III ବ୍     | *Cantidad de lice | ncias asignadas en SIA Software |                          |                         | AT DC                   |                       | POWER BI | <b>O</b>                                  |
| •          |                   |                                 |                          | /                       | Cantidad de licencias a | signadas en SIA Softv | vare     |                                           |
|            | INEGI Servicios   | ELEFONIA<br>por usuario         |                          | C                       |                         |                       |          |                                           |
|            | Prefijo de zona   | Extensión                       |                          |                         |                         |                       |          |                                           |
|            | 0                 | 0                               |                          |                         |                         |                       |          |                                           |
|            |                   | El Usuario tiene movimiento:    | s pendientes de Aplicar. |                         |                         |                       |          |                                           |
|            |                   |                                 | COORDINACIÓN GENI        | ERAL DE INFORMÁTICA © I | NEGI 2020               |                       |          | Versión 2.0.0                             |

 Ingresa a la pantalla 'Solicitudes pendientes de confirmar' haciendo clic en el icono de listado que se encuentra en la parte superior de la pantalla. En esta lista, podrás visualizar tu nueva solicitud;

| INEGI | = | HERMES                                                                |               | RUNI     | FICADO DE SEI    |                 |                 | <b>0</b>     | 8 OLIVARES CAS | STILLO ALVARO JESU |
|-------|---|-----------------------------------------------------------------------|---------------|----------|------------------|-----------------|-----------------|--------------|----------------|--------------------|
| ¢     | 1 |                                                                       |               |          |                  |                 | F               | IERMES       | BITACORA DE    |                    |
| 2+    |   |                                                                       |               |          |                  |                 |                 |              |                | Administración     |
| ***   |   | HERMES SOLICITUDES PENDIENTES                                         |               |          |                  |                 |                 |              |                |                    |
| =     | 1 | IDENTIFICADOR                                                         |               |          | SERVICIO         | со              | MPONENTE        |              | MOVIMIENTO     |                    |
| ଷ୍    |   | OLIVARES CASTILLO ALVARO JESUS<br>alvaro.olivares@inegi.org.mx        |               | C        | TELEFONIA        | SERVIC          | IO DE TELEFONIA |              | ALTA           | >                  |
| •     |   | Solicitudes por confirmar: 1                                          |               |          | /                | ~/              |                 |              | 8              | GUARDAR            |
|       |   | HERMES BITACORA DEL SERVICIO<br>Estado de los movimientos solicitados | ()<br>()      | ONFIRMAD |                  | 🕅 FINALIZADO    |                 |              | APROBADO       | RECHAZADO          |
|       |   | ADMINISTRADOR ALVARO.OLIVARES                                         | NINEGI.ORG.MX | ~        | PERIODO AC       | OSTO-2023       | Teclee          | usuario o no | mbre           | Q                  |
|       |   |                                                                       | NO            | SE ENCO  | ONTRARON SOLICI  | UDES EN PROCESO |                 |              |                |                    |
|       |   | (a) (1) (a) (a) (b) (b) (a)                                           | COORDINACIÓN  | GENERAL  | DE INFORMÁTICA ( | INEGI 2020      |                 |              |                | Versión 2.0        |

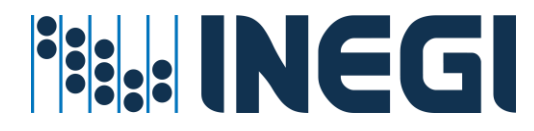

9. Para visualizar los detalles de su solicitud, por favor, haga clic en el ícono de flechas situado a la derecha de la solicitud;

| NEGI | =   |                                             | HERMES                          | ADMINIST    | RADOR UNIF |            | SERVICI    | os         |         |         | 6              |           | ASTILLO ALVARO JESU |
|------|-----|---------------------------------------------|---------------------------------|-------------|------------|------------|------------|------------|---------|---------|----------------|-----------|---------------------|
| ¢    | 1   |                                             |                                 |             |            |            |            |            |         | 1       | HERMES         | BITACORA  | DEL SERVICIO        |
| -2+  |     |                                             |                                 |             |            |            |            |            |         |         |                |           | Administración      |
| 424  |     | HERMES SOLICITUDE                           | S PENDIENTES                    |             |            |            |            |            |         |         |                |           |                     |
| =    | ļ.  |                                             | IDENTIFICADOR                   |             |            | SERVI      | CIO        | C          | OMPO    | NENTE   |                | MOVIMIENT | 0                   |
| Q    | ¢.  | OLIVARES CASTILL<br>alvaro.olivares@ine     | O ALVARO JESUS                  |             | ©          | TELEFONIA  |            | SERV       | ICIO DE | TELEFON | IIA            | ALTA      | />                  |
| •    |     |                                             |                                 |             |            |            |            |            |         |         |                | /         | -/                  |
|      | 1   | Solicitudes por confirmar                   | r. 1                            |             |            |            |            |            |         |         |                |           | GUARDAR             |
|      |     | HERMES BITACOR/<br>Estado de los movimiento | A DEL SERVICIO<br>s solicitados |             |            |            |            | FINALIZADO | 8       | ERROR   |                |           |                     |
|      | II. | ADMINISTRADOR                               | ALVARO.OLIVARES@I               | NEGI.ORG.MX | ~          | PERIODO    | AGOSTO     | 2023       | ~       | Tecle   | e usuario o no | ombre     | ٩                   |
|      |     |                                             |                                 |             | NO SE ENCO | INTRARON S | OLICITUDES | EN PROCESO |         |         |                |           |                     |

10. Si desea "Eliminar" esta solicitud antes de su confirmación o ejecución, haga clic en el ícono de "Basura" que se encuentra en la pestaña de detalles. Para cerrar la pestaña, haga clic en la "X" situada en la parte superior de la misma";

| INEGI  | =                                              |                             | DOR UN    | IFICAL | DO DE SERVICIOS                                | 0 OLIVARES CASTILLO ALVARO JESUS       |
|--------|------------------------------------------------|-----------------------------|-----------|--------|------------------------------------------------|----------------------------------------|
| ¢      |                                                |                             |           |        | HERMES BITACORA DEL SERVICIO<br>Administración | —————————————————————————————————————— |
| ≛*     |                                                |                             |           |        |                                                | >                                      |
| 425    | HERMES SOLICITUDES P<br>Administración         | ENDIENTES                   |           |        | -                                              |                                        |
| 10.000 |                                                |                             |           |        | IDENTIFICADOR                                  | DETALLE                                |
| =      |                                                | IDENTIFICADOD               |           |        | OLIVARES CASTILLO ALVARO JESUS                 | ALVARO.OLIVARES@INEGLORG.MX            |
|        | 1                                              | IDENTIFICADOR               |           |        | SERVICIO                                       | COMPONENTE                             |
| e,     | OLIVARES CASTILLO A<br>alvaro.olivares@inegi.u | ALVARO JESUS<br>org.mx      | C         | , TE   | TELEFONIA                                      | SERVICIO DE TELEFONIA                  |
| •      |                                                |                             |           |        | MOVIMIENTO                                     |                                        |
|        | Solicitudes por confirmar:                     | 1                           |           |        | ALTA                                           |                                        |
|        |                                                |                             |           |        | DETALLE DE LA SOLICITUD                        |                                        |
|        |                                                |                             | CONTRACT  |        | Nombre Usuario                                 | Dominio                                |
|        | Estado de los movimientos so                   | DEL SERVICIO                | CONFIRM   | 00     | OLIVARES CASTILLO ALVARO JESUS                 | INEGI                                  |
|        |                                                |                             |           |        | UserPrincipalName                              | Nuevo IP Phone                         |
|        | ADMINISTRADOR A                                | LVARO.OLIVARES@INEGI.ORG.MX | ~         | PE     | ALVARO.OLIVARES@INEGI.ORG.MX                   | 306265                                 |
|        | 1 I.                                           |                             |           |        | Adscripción                                    | Actual IP Phone                        |
|        |                                                |                             | NO SE ENO | ONTR   | 100000050000000                                | NO HABILITADO                          |

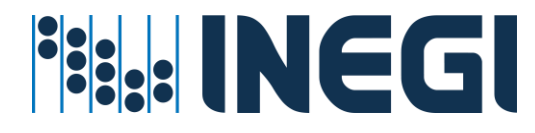

11. Para confirmar la solicitud, haga clic en el botón "GUARDAR". Al hacerlo, se iniciará el proceso de la asignación del servicio telefónico al Usuario.

| INEGI      | = |                                            |                                  | TRADOR U | JNIF | TICADO DE SE   | RVICIOS          |         | 6                | 8 OLIVARES CA | STILLO ALVARO JESUS |
|------------|---|--------------------------------------------|----------------------------------|----------|------|----------------|------------------|---------|------------------|---------------|---------------------|
| ¢          | 1 |                                            |                                  |          |      |                |                  |         | HERME            |               | EL SERVICIO         |
| <b>*</b> * |   |                                            |                                  |          |      |                |                  |         |                  |               | Administracion      |
| *          |   | HERMES SOLICITUDE                          | ES PENDIENTES                    |          |      |                |                  |         |                  |               |                     |
| ≡          |   |                                            | IDENTIFICADOR                    |          |      | SERVICIO       | c                | омро    | NENTE            | MOVIMIENTO    |                     |
| ଷ୍         |   | A OLIVARES CASTILI<br>alvaro.olivares@inv  | LO ALVARO JESUS<br>egi.org.mx    | 3        | C    | TELEFONIA      | SERV             | ICIO DE | TELEFONIA        | ALTA          | »                   |
| •          |   | Solicitudes por confirma                   | in: 1                            |          |      |                |                  |         |                  | -> •          | GUARDAR             |
|            |   | HERMES BITACOR<br>Estado de los movimiento | A DEL SERVICIO<br>26 solicitados |          | MAD  |                |                  | 8       | ERROR REVISIO    | ÓN 🥑 APROBADO | RECHAZADO           |
|            | 1 | ADMINISTRADOR                              | ALVARO.OLIVARES@INEGLORG.MX      | ~        |      | PERIODO AC     | GOSTO-2023       | ~       | Teclee usuario o | nombre        | Q                   |
|            |   |                                            |                                  | NO SE E  | NCC  | NTRARON SOLICI | TUDES EN PROCESC |         |                  |               |                     |

## Servicio de Telefonía por Lote.

Esta es otra estrategia para gestionar el servicio de telefonía: se puede utilizar la opción de procesamiento o asignación de IP Phone en lote. Esta opción ahorra tiempo de interacción manual y es especialmente útil cuando se necesita asignar extensiones a un conjunto de usuarios.

#### Prerrequisitos para este servicio:

- La cuenta de Usuario debe de existir en directorio activo
- ✓ La cuenta de Usuario debe de estar en una unidad organizacional valida
- El administrador del servicio cuente con la suficiente cobertura para administrar Usuarios a nivel Central, Regional o Estatal

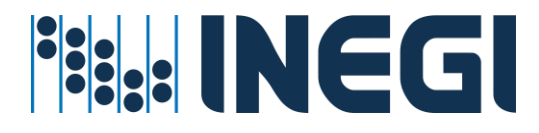

Procedimiento asignar o revocar el servicio

1. Entrar en el menú Servicios externos – Telefonía;

|               | =             | HERN                                             |                        | ADOR UNIFICADO DE SERVIO            | CIOS           |
|---------------|---------------|--------------------------------------------------|------------------------|-------------------------------------|----------------|
| ¢             |               |                                                  |                        | martes, 16 de julio de 2024         | 8              |
| •             | NE            | Servicios Unicesos                               |                        | *Servicios Office365                |                |
| <b>*</b> *    |               | NO SE ENCONTRARON LICENCIAS AS                   | IGNADAS                |                                     |                |
| <b>*</b><br>₽ |               | *Cantidad de licencias asignadas en SIA Software |                        | POWER APPS                          | POWER BI ADHOC |
| ≡             | Servic        | cios externos                                    |                        | *Cantidad de licencias asignadas en | SIA Software   |
| æ             | 🥑 Te          | dmon Equipo Local <mark>FONIA</mark><br>Jsuario  | <b>\$</b> °            | INEGI  PERMISOS                     | <b>₽ *</b>     |
|               | NE            | Prefijo de Extensión                             |                        | Equipos en DA                       |                |
|               |               | 0<br>0                                           |                        | Permi                               | sos Locales    |
|               |               | El Usuario no cuenta con el serv                 | icio.                  |                                     | N              |
| ttps://here   | nes.ineai.ora | a.mx/ServicioTelefonia.aspx COORDINAC            | IÓN GENERAL DE INFORMÁ | TICA © INEGI 2024                   | Versión 2.2    |

2. En la pantalla del "Reporte de Telefonía" se podrá descargar el reporte en archivo Excel el cual contiene los usuarios a su cargo, la línea con extensión Telefónica, también podrá agregar y/o editar **ipPhone** a usuarios dando clic en la opción "Editar IP Phone";

|            | =   | HERM                      | ES ADMINISTRADOR UNIFICADO I           | DE SERVIC  | IOS           |                     |              |
|------------|-----|---------------------------|----------------------------------------|------------|---------------|---------------------|--------------|
| ¢          |     |                           | martes, 16 de julio de                 | 2024       | 8             |                     | _            |
| <b>2</b> + |     |                           |                                        | HERMES     |               | RTE DE TELEFONÍ     | A            |
| ***        |     |                           |                                        |            |               | Usuarios con IP Pho | ne<br>NG     |
| ₽          |     | X Descargar Reporte Edita | ar IP Phone                            | Teclee usu | uario o numer | <b>Q</b>            |              |
| ≡          | INE | UNIDAD EJECUTORA          | NOMBRE USUARIO                         |            |               | IP PHONE            |              |
| ଭ୍         |     | ÓRGANO INTERNO DE CONTROL |                                        |            |               | 714000              | NG           |
|            |     | ÓRGANO INTERNO DE CONTROL |                                        |            |               | 714610              |              |
|            | INE | ÓRGANO INTERNO DE CONTROL |                                        |            |               | 710575              | 1            |
|            |     | ÓRGANO INTERNO DE CONTROL |                                        |            |               | 714600              |              |
|            |     | ÓRGANO INTERNO DE CONTROL |                                        |            |               | 714670              | Ne           |
|            |     | COORDINACIO               | ÓN GENERAL DE INFORMÁTICA © INEGI 2024 |            |               | V                   | ersión 2.2.1 |

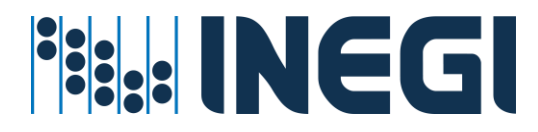

 Observará una pestaña al lado derecho de la pantalla en la que podrá seguir las indicaciones contenidas en la misma para dar de alta, modificar o eliminar IP Phone Por Lote (Opción 1 y Opción 2);

|            | =                  | HER                       | RMES      | ADMINISTRADOR UNIFICADO DE SERVICIOS                                                                                                    |  |  |  |  |  |  |  |
|------------|--------------------|---------------------------|-----------|----------------------------------------------------------------------------------------------------|--|--|--|--|--|--|--|
| ¢          |                    |                           |           | martes, 16 de julio de 2024 👩                                                                                                    |  |  |  |  |  |  |  |
| <b>≜</b> + | INE                |                           |           | EDITAR IPPHONE POR LOTE                                                                                                    |  |  |  |  |  |  |  |
| ***        |                    |                           |           |                                                                                                    |  |  |  |  |  |  |  |
| ₽          |                    | Descargar Reporte         | Editar If | Nota:<br>Para generar un nuevo lote de movimiento en el campo IP Phone para la <b>Opción 1</b> es necesario<br>guardar los usuarios en una plantilla, que puede ser descargada desde AQUÍ (campos |  |  |  |  |  |  |  |
| ≡          | UNIDAD EJECUTORA N |                           | N         | necesarios: usuario, correo y (pPhone).                                                                                                    |  |  |  |  |  |  |  |
| ଭ୍         |                    | ÓRGANO INTERNO DE CONTROL | ٤         | Para la <b>Opción 2</b> , escriba el nombre o correo del usario y seleccionelo de la lista mostrada,                                                                                              |  |  |  |  |  |  |  |
|            |                    | ÓRGANO INTERNO DE CONTROL | ٤         | después liene los campos para el nuevo IP Prione (si es una baja dejar el campo Extension en<br>blanco) y presione el botón "AGREGAR".                                                            |  |  |  |  |  |  |  |
|            | INE                | ÓRGANO INTERNO DE CONTROL | ٤         | Después de agregar todos los usuarios al lote de movimiento pulsar el botón $\mathbb{Z}$ que se encuentra en la parte superior derecha para guardar el movimiento.                                |  |  |  |  |  |  |  |
|            |                    | ÓRGANO INTERNO DE CONTROL | 2         | Opción 1                                                                                                    |  |  |  |  |  |  |  |
|            |                    | ÓRGANO INTERNO DE CONTROL | ٤         | Seleccionar archivo Ningún archivo seleccionado                                                                                                    |  |  |  |  |  |  |  |
|            |                    | COORDI                    | NACIÓN    |                                                                                                    |  |  |  |  |  |  |  |

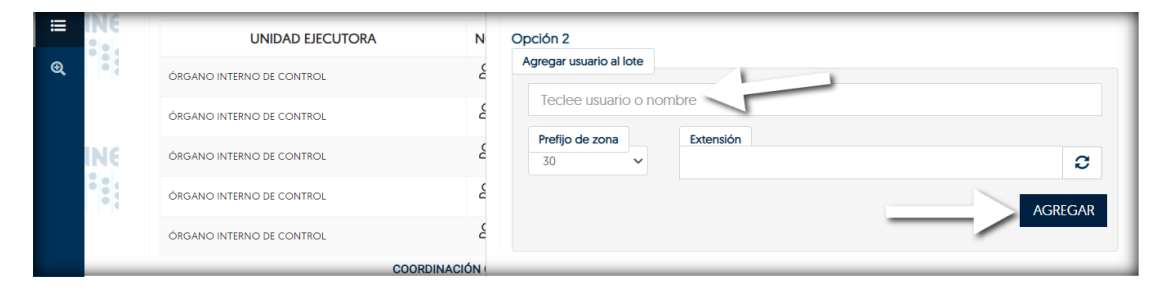

4. Dar clic en la opción de "**AGREGAR**" para que se guarden los usuarios en el Lote con su respectiva clave de zona y extensión;

|            | =          | HERMES                    | ADMINISTRADOR UNIFICADO DE SERVICIOS                                                 |
|------------|------------|---------------------------|--------------------------------------------------------------------------------------|
| ¢          |            |                           | martes, 16 de julio de 2024 😥 🔗                                                      |
| <b>≗</b> + | INE<br>Sel |                           | Después de agregar todos los usuarios al lote de movimiento pulsar el botón 🖉 que se |
| ***        |            |                           | encuentra en la parte superior defecha para guardar en novimiento.                   |
| ₽          |            | Descargar Reporte         | Opción 1 Seleccionar archivo Ningún archivo seleccionado                             |
| ≡          | INE        | UNIDAD EJECUTORA N        | Opción 2                                                                             |
| ଷ୍         |            | ÓRGANO INTERNO DE CONTROL | Agregar usuario al lote                                                              |
|            |            | ÓRGANO INTERNO DE CONTROL | Teclee usuario o nombre                                                              |
|            | INE        | ÓRGANO INTERNO DE CONTROL | Prefijo de zona Extensión Z                                                          |
|            |            | ÓRGANO INTERNO DE CONTROL | AGREGAR                                                                              |
|            |            | ÓRGANO INTERNO DE CONTROL |                                                                                      |
|            | _          | COORDINACIÓN              |                                                                                      |

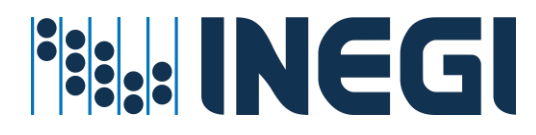

5. Después de haber editado o agregado a los usuarios con su servició de Telefonía dar clic en el icono de "Crear nuevo lote de **ipPhone**" que se encuentra en la parte posterior de la pestaña; al guardar los movimientos la solicitud se envía al apartado de "Solicitudes pendientes de confirmar";

|                   | =          | HER                       | MES                                                                                                    | ADMINISTRADOR UNIFICADO DE SERVICIOS                                                                                                    |
|-------------------|------------|---------------------------|----------------------------------------------------------------------------------------------------|----------------------------------------------------------------------------------------------------|
| ¢                 |            |                           |                                                                                                    | martes, 10 de table                                                                                                    |
| <b>≗</b> +<br>:2: | INE<br>III |                           |                                                                                                    | EDITAR IPPHONE POR LOTE                                                                                                    |
| ₽                 | INC        | X Descargar Reporte       | Editar If                                                                                                    | Nota:<br>Para generar un nuevo lote de movimiento en el campo IP Phone para la Opción 1 es necesario<br>guardar los usuarios en una plantilla, que puede ser descargada desde AQUÍ (campos |
| =                 |            | UNIDAD EJECUTORA          | N                                                                                                    | necesarios: usuario, correo y ipprionej.                                                                                                    |
| Q                 | •          | ÓRGANO INTERNO DE CONTROL | ٤                                                                                                    | Para la Opción 2, escriba el nombre o correo del usuario y seleccionelo de la lista mostrada,                                                                                              |
|                   |            | ÓRGANO INTERNO DE CONTROL | después llene los campos para el nuevo IP Phone (si es una baja dejar el campo Extensión en<br>blanco) y presione el botón "AGREGAR". |                                                                                                    |
|                   | INE        | ÓRGANO INTERNO DE CONTROL | 6                                                                                                    | Después de agregar todos los usuarios al lote de movimiento pulsar el botón 🗭 que se encuentra en la parte superior derecha para guardar el movimiento.                                    |
|                   |            | ÓRGANO INTERNO DE CONTROL | ٤                                                                                                    |                                                                                                    |
|                   |            | ÓRGANO INTERNO DE CONTROL | ٤                                                                                                    | Opción 1       Seleccionar archivo       Ningún archivo seleccionado                                                                                                    |
|                   | _          | COORDIN                   | ACIÓN                                                                                                    |                                                                                                    |

6. Ingresa a la pantalla 'Solicitudes pendientes de confirmar' haciendo clic en el icono de listado que se encuentra en la parte superior de la pantalla. En esta lista, podrás visualizar tu nueva solicitud de IP Phone, Para visualizar los detalles de su solicitud, por favor, haga clic en el ícono de flechas situado a la derecha de la solicitud;

| ****   | Ξ                                                                   |                             | HERMES            | ADMINIST   | RADOR U | INIF                 | ICADO DE   | SER        | /ICIOS             |       |         |                | 8        | OLIVARES CAS | stillo alvaro jesus |
|--------|---------------------------------------------------------------------|-----------------------------|-------------------|------------|---------|----------------------|------------|------------|--------------------|-------|---------|----------------|----------|--------------|---------------------|
| ¢      |                                                                     |                             |                   |            |         |                      |            |            |                    | -     |         | MERMES         | BIT      | ACORA DE     | Administración      |
| *<br>* |                                                                     | HERMES SOLICITUDE           | ES PENDIENTES     |            |         |                      |            |            |                    |       |         |                |          |              |                     |
| ≡      | l                                                                   |                             | IDENTIFICADOR     |            |         |                      | SERVICIO   |            | COM                | PONE  | NTE     |                | N        | OVIMIENTO    |                     |
| Q      | 1 W                                                                 | C Lote de telefonía<br>Lote |                   |            | ©       | TELE                 | FONIA      |            | SERVICIO           | DE TE | LEFONIA |                |          | CAMBIO       | >>>                 |
| •      |                                                                     | Solicitudes por confirma    | ir: 1             |            |         |                      |            |            |                    |       |         |                | 2        | •            | GUARDAR             |
|        | HERMES [BITACORA DEL SERVICIO Estado de los movimientos solicitados |                             |                   |            |         | io 👚 iniciado 🕅 fina |            | RINALIZADO | 🖇 finalizado 🛛 😣 i |       |         |                | APROBADO | 🔀 RECHAZADO  |                     |
|        | ų                                                                   | ADMINISTRADOR               | ALVARO OLIVARES@I | NEGLORG MX | v       |                      | PERIODO    | AGC        | OSTO-2023          | ~     | Tecl    | ee usuario o I | nombre   |              | Q                   |
|        | 1.00                                                                | Total de Solicitudes:       | 0                 | COORD      | NO SE E | NCO                  | NTRARON SC |            | IDES EN PROCESC    | )     |         |                |          |              | Versión 2.0.0       |

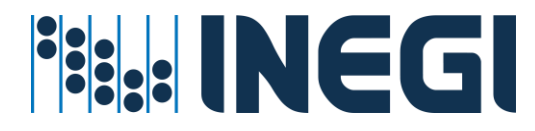

 Si desea "Eliminar" esta solicitud antes de su confirmación o ejecución, haga clic en el ícono de "Basura" que se encuentra en la pestaña de detalles. Para cerrar la pestaña, haga clic en la "X" situada en la parte superior de la misma;

| INEGI | =                                           | HERMES        | ADMINISTRADOR |          | DO DE SERVICIOS                                | 🔊 😣 OLIVARES CASTILLO ALVARO JESUS |  |  |  |
|-------|---------------------------------------------|---------------|---------------|----------|------------------------------------------------|------------------------------------|--|--|--|
| ¢.    |                                             |               |               |          | HERMES BITACORA DEL SERVICIO<br>Administración | >×                                 |  |  |  |
| 2+    | HERMES SOLICITUD                            | ES PENDIENTES |               |          | SOLICITUD DE SERVICIO                          |                                    |  |  |  |
| ۲     | Administración                              |               |               |          |                                                |                                    |  |  |  |
| ≡     | 1                                           | IDENTIFICADOR |               | SEI      | IDENTIFICADOR                                  | LOTE                               |  |  |  |
| ଷ୍    | A Lote de telefonia<br>Lote                 |               | C             | TELEFONI | SERVICIO                                       | COMPONENTE                         |  |  |  |
| •     | Solicitudes por confirma                    | ar: 1         |               |          | MOVIMIENTO<br>CAMBIO                           | SERVICIO DE JELEPORINA             |  |  |  |
|       | HERMES BITACOF                              |               |               | FIRMADO  | DETALLES DE LA SOLICITUD                       |                                    |  |  |  |
|       |                                             |               |               |          | Usuarios para la asignación del servicio       |                                    |  |  |  |
|       | ADMINISTRADOR ALVARO.OLIVARES@INEGLORG.MX + |               |               |          | OLIVARES CASTILLO ALVARO JESUS - NUEVO: 304305 |                                    |  |  |  |
|       | Total de Solicitudes                        | 0             |               |          |                                                |                                    |  |  |  |

8. Para confirmar la solicitud, haga clic en el botón "GUARDAR". Al hacerlo, se iniciará el proceso de la creación de su Lote de Telefonía de Usuarios IP Phone

| **** |                                                                       | RADOR UNIFICADO DE SERVICIOS         | 🔊 😣 OLIVARES CASTILLO                 | ) ALVARO JESU            |
|------|-----------------------------------------------------------------------|--------------------------------------|---------------------------------------|--------------------------|
| 6    |                                                                       |                                      | HERMES BITACORA DEL S                 | ERVICIO<br>dministración |
| 2+   | HERMES ISOLICITUDES PENDIENTES                                        |                                      |                                       | ÷                        |
| *    | Administración                                                        |                                      |                                       |                          |
| ≣    | IDENTIFICADOR                                                         | SERVICIO                             | COMPONENTE MOVIMIENTO                 |                          |
| Q    | C Lote de telefonía                                                   | C TELEFONIA SE                       | ERVICIO DE TELEFONIA CAMBIO           | *                        |
| •    | Solicitudes por confirmar: 1                                          |                                      |                                       | RDAR                     |
|      | HERMES BITACORA DEL SERVICIO<br>Estado de los movimientos solicitados | 🕑 CONFIRMADO 🇯 INICIADO 📓 FINALI     | izado 😵 error 👸 revisión 🥑 aprobado 😵 | RECHAZADO                |
|      | ADMINISTRADOR ALVARO.OLIVARES@INEGLORG.MX                             | ✓ PERIODO AGOSTO-2023                | ✓ Teclee usuario o nombre             | Q                        |
|      | Total de Solicitudes: 0                                               | NO SE ENCONTRARON SOLICITUDES EN PRO | OCESO                                 | Versión 2.0              |

Servicio administrador de equipo.

El servicio que se otorga al usuario solicitante tiene como objetivo cubrir las necesidades de trabajo que se le atribuyen, previo a la autorización de su enlace y en apego a las normas sobre modificaciones e instalación de software permitido por la compañía INEGI.

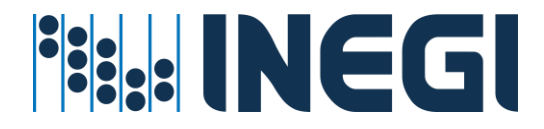

### Prerrequisitos para este servicio:

- ✓ La cuenta de Usuario debe de existir en directorio activo
- ✓ La cuenta de Usuario debe de estar en una unidad organizacional valida
- El equipo del Usuario solicitante debe estar asignado a su cargo
- ✓ El equipo a cargo del usuario debe existir en Directorio Activo
- ✓ El grupo de permisos de administradores de equipo debe existir en el Directorio Activo
- El administrador del servicio cuente con la suficiente cobertura para administrar Usuarios a nivel Regional, Estatal y Central

#### Procedimiento asignar o revocar el servicio

1. Entrar en el menú Asignación de Recursos – Por Usuario

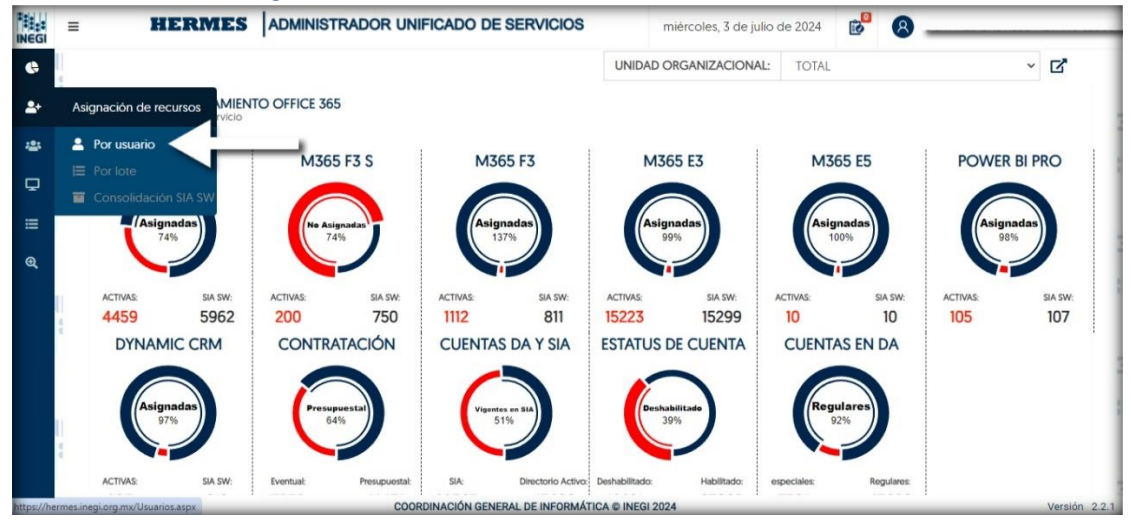

2. En la caja de texto capturar cuenta de usuario INEGI o nombre del Empleado y luego dar clic en el icono de búsqueda;

|     | = HERMES     | ADMINISTRADOR UNIFICADO DE SERVICIOS | lunes, 1 de julio de 2024 | ē <sup>0</sup> 8      | _    |
|-----|--------------|--------------------------------------|---------------------------|-----------------------|------|
| ¢   | INEGI        |                                      |                           | HERMES USUARIOS       | GI   |
| 2   | 11:1:<br>IN( | Techeo usuario o pombro              | 0                         | Servicios por Usuario | INEG |
| -20 |              |                                      |                           |                       |      |
| •   |              |                                      |                           |                       | GI   |
| ≡   | IN(          |                                      |                           |                       | INEG |
| đ   | 8            |                                      |                           |                       |      |
|     |              |                                      |                           |                       | GI   |
|     | IN(          |                                      |                           |                       | INEG |
|     | 8 e          |                                      |                           |                       |      |
|     |              |                                      |                           |                       | GI   |
|     | IN(          |                                      |                           |                       | INEG |
|     |              |                                      |                           |                       |      |
|     |              |                                      |                           |                       | :GI  |
|     |              |                                      |                           |                       |      |

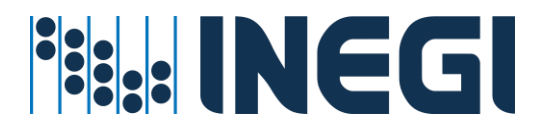

 Para encontrar la sección de "PERMISOS", desplázate hacia abajo en la pantalla. Allí podrás observar si el usuario tiene equipos asignados a su cargo en la etiqueta "Equipos en DA". Además, puedes revisar los equipos haciendo clic en el icono de monitor llamado "Ver equipos".

|             | =    |                                                    | TRADOR UNIFICADO DE SERVICIOS                  |
|-------------|------|----------------------------------------------------|------------------------------------------------|
| ¢           |      |                                                    | jueves, 4 de julio de 2024 👩 😣                 |
| •           | INE  | Servicios Officesos                                | *Servicios Office365                           |
| <b>—</b> •• | 20   | NO SE ENCONTRARON LICENCIAS ASIGNADAS              |                                                |
| ***         |      |                                                    | POWER APPS                                     |
| Ţ           |      | -Cantilidad de licencias asignadas en SIA SOTIMATE | ADHOC                                          |
| ≡           | INE  |                                                    | *Cant, tde licencias asignadas en SIA Software |
| Q           | 0000 |                                                    |                                                |
|             |      | INEGI Servicios por usuario                        | INEGI  PERMISOS<br>INEGI Servicios por usuano  |
|             | INE  | Prefijo de Extensión                               | Equipos en DA                                  |
|             |      | zona                                               | Permisos Locales                               |
|             | 0    |                                                    | N                                              |
|             |      |                                                    | El Usuario no cuenta con el servicio.          |
|             | _    | COORDINACIÓN GENERAL DE INFOR                      | MÁTICA © INEGI 2024 Versión 2.2.1              |

4. Para obtener más detalles sobre los equipos asignados al usuario y su estatus de administrador, revisa la sección "Ver equipos". Si la vigencia aparece en blanco y el estatus muestra una equis de color rojo, significa que no tiene permisos de administrador sobre el equipo.

|            | =   | HERMES                                           | ADMINISTRA | DOR UNIFICADO DE S         | ERVICIOS | i        |         |
|------------|-----|--------------------------------------------------|------------|----------------------------|----------|----------|---------|
| ¢          |     |                                                  |            | jueves, 4 de julio de 2024 | 0        | 8        |         |
|            | INC | Servicius Officesos                              |            |                            |          |          |         |
| <b>*</b> + | ::: | NO SE ENCONTRARON LICENCIAS ASIGN                |            |                            |          |          |         |
| ***        | 0   |                                                  | EQUIPO     | INVENT                     | ARIO     | VIGENCIA | ESTATUS |
| ₽          |     | *Cantidad de licencias asignadas en SIA Software |            | 11000000120650             | 77       | 1        | 0       |
| ≔          | INE |                                                  |            |                            | /        | /        | ~       |
| Q          |     |                                                  |            |                            | -        | -        |         |
|            |     | INEGI Servicios por usuario                      |            |                            |          |          |         |
|            | INE | Prefijo de Extensión                             |            |                            |          |          |         |
|            | 000 | zona                                             |            |                            |          |          |         |
|            |     | COORDINACIÓN                                     |            |                            |          |          |         |

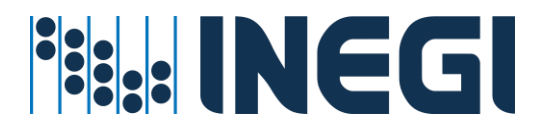

5. Para comenzar con asignar los permisos de administrador en el equipo del usuario, sigue estos pasos: Uno activa el botón llamado "Permisos locales". Dos observa que aparece un icono de configuración, haz clic en el icono para continuar.

|            | =   |                                                  | ADOR UNIFICADO DE SERVICIOS                      |        |
|------------|-----|--------------------------------------------------|--------------------------------------------------|--------|
| ¢          |     |                                                  | jueves, 4 de julio de 2024 👩 😣                   | _      |
| 2+         | INE |                                                  | *Servicios Office365                             |        |
| <b>—</b> · | ::: | NO SE ENCONTRARON LICENCIAS ASIGNADAS            | STREAM CO FLOW                                   |        |
| *2*        | •   |                                                  | POWER APPS                                       | NG     |
|            |     | *Cantidad de licencias asignadas en SIA Software | ADHOC O                                          |        |
| -          |     |                                                  |                                                  |        |
| ≡          | INE |                                                  | *Cantidad de licencias asignadas en SIA Software |        |
| Ð          |     |                                                  |                                                  |        |
|            |     | INEGI TELEFONIA<br>INEGI Servicios por usuario   | INEGI  PERMISOS                                  | NE     |
|            | INF | Prefijo de Extensión                             | Faulpos en DA                                    | 1      |
|            | 201 | zona                                             | 1 Permisos Locales                               |        |
|            |     |                                                  |                                                  |        |
|            |     |                                                  | -                                                | NE     |
|            |     | COORDINACIÓN GENERAL DE INFORMÁ                  | LI USUBIO NO CUENTA CON EL SERVICIO.             | in 221 |

6. En la sección correspondiente, seleccione la fecha de vigencia en el campo denominado "Fecha de término". Esta fecha determinará el período durante el cual el usuario tendrá privilegios de administrador en el equipo. A continuación, busque en el listado llamado "Selecciona uno de los equipos disponibles" y elija el equipo al que desea asignar los permisos.

Haga clic en el icono de guardar denominado "Agregar movimiento".

| *****      | =     | HERMES                                           | ADMINISTRADOR UNIFICADO DE SERVICIOS               |
|------------|-------|--------------------------------------------------|----------------------------------------------------|
| Ġ          |       |                                                  | jueves, 4 de julio de 2024 👩 🔗                     |
| -          | INC   | Servicios Unicesos                               |                                                    |
| <b>*</b> + | 8 2 4 | NO SE ENCONTRARON LICENCIAS ASIGN                | ADMINISTRAR LOS PERMISOS LOCALES                   |
| -2:        | 0     |                                                  |                                                    |
|            |       | *Cantidad de licencias asignadas en SIA Software | Nota:                                              |
| ₽          |       |                                                  | PENDIENTE DE AGREGAR                               |
| ⊨          | INE   |                                                  |                                                    |
|            | 20.   |                                                  | Fecha de Inicio Fecha de Termino                   |
| Q          | 0 1   |                                                  | 04/07/2024 04/08/2024                              |
|            |       | INEGI TELEFONIA                                  | SELECCIONA UNO DE LOS EQUIPOS DISPONIBLES          |
|            |       |                                                  | SELECCIONA UNO DE LOS EQUIPOS DISPONIBLES          |
|            | INC   | Prefijo de Extensión                             | Equipo: CEOICBREE0771 Investorio: 11000000130EE077 |
|            | 0.0   | zona                                             |                                                    |
|            |       |                                                  |                                                    |
|            |       |                                                  |                                                    |
|            |       |                                                  |                                                    |
|            |       | COORDINACIÓN                                     |                                                    |

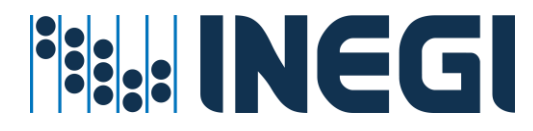

7. Una vez completados los pasos anteriores, aparecerá un mensaje en el que deberá confirmar el movimiento de asignación de administrador de equipo al usuario.

| (!)              |
|------------------|
| ¿Está seguro?    |
| Aceptar Cancelar |

8. Después de haber confirmado el movimiento de asignación de permisos de equipo local, dicho movimiento deberá de aceptarlo entrando en la sección de movimientos pendientes de confirmar que aparece en la parte superior derecha de la pantalla del sistema.

|            | =    | HERMES ADMINISTRADOR UNIFICADO DE SERVICIOS                   | mai                                                                                                    | _                           | ≥ 🔊 🔕                                 |              |
|------------|------|---------------------------------------------------------------|----------------------------------------------------------------------------------------------------|-----------------------------|---------------------------------------|--------------|
| 42         | IN . | *Perfiles Office365                                           | *Perfiles Office365                                                                                               |                             | -                                     |              |
| <b>*</b> * | •    | *M365 E3 1                                                    | M365 E3 🚺 M<br>M365 F1 🗍                                                                                          | 1365 F3 🔵                   | M365 E5 🕥 M                           | 1365 F3 S 🕥  |
| *          |      | *Servicios Office365                                          | *Servicios Office365                                                                                              |                             |                                       | 1            |
| Q.         | N    | NO SE ENCONTRARON LICENCIAS ASIGNADAS                         | STREAM                                                                                                    |                             | FLOW                                  |              |
| ≡          | •    | *Cantidad de licencias asignadas en SIA Software              | ADHOC                                                                                                    |                             | POWER BI                              | •            |
| Q          | •    | INEGI TELEFONIA                                               | *Cantidad de licencias asignar<br>Cantidad de licencias asignar<br>INEGI  PERMISOS<br>INEGI Servicios por usuario | adas en SIA Softwar         | 0                                     | ->0          |
|            | :    | Prefijo de zona<br>0<br>El Usuario no cuenta con el servicio. | Equipos en DA<br>1<br>El Usua                                                                                     | Permisc<br>ario tiene movin | os Locales<br>nientos pendientes de A | Aplicar.     |
|            |      | COORDINACIÓN GENERAL DE INFORMÁTIC                            | A © INEGI 2024                                                                                                    |                             |                                       | Versión 2.2. |

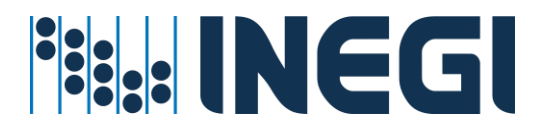

9. Al entrar en la sección de bitácora de movimientos pendientes por confirmar observaras un registro con el servicio, componente y el movimiento solicitado. Para ver más detalles de tu solicitud selecciona con un clic en las flechitas que se observan al lado derecho del registro.

|     | =          | н                                                    | ERMES           |                    | DOR UNIFICADO DE SE        | RVICIO | s             |                |
|-----|------------|------------------------------------------------------|-----------------|--------------------|----------------------------|--------|---------------|----------------|
| \$  |            |                                                      |                 |                    | martes, 9 de julio de 2024 | 0<br>5 | 8             | -              |
| 2+  | INE        |                                                      |                 |                    | HERM                       | 1ES IB | ITACORA DEL S | SERVICIO       |
| *2* | •          |                                                      |                 |                    |                            | [-     |               | Administración |
| ₽   |            | HERMES SOLICITUDES PENDIENTES                        |                 |                    |                            |        |               |                |
| ≡   | INE        |                                                      |                 |                    |                            | TE     |               |                |
| @   |            | IDENTIFICADOR                                        |                 | SERVICIO           | COMPONEN                   | IIE    | MOVIMIENTO    |                |
| ď   | ~ 4        | BORJON GARCIA EDUARDO<br>eduardo.borjon@inegi.org.mx |                 | ACTIVE DIRECTORY   | PERMISOS LOCA              | ALES   | ACTUALIZAR    |                |
|     | INE<br>•:; | Solicitudes por confirmar: 1                         |                 |                    |                            |        | Bo            | GUARDAR        |
|     |            |                                                      |                 |                    |                            |        |               | N0             |
|     |            | CC                                                   | OORDINACIÓN GEN | ERAL DE INFORMÁTIC | A © INEGI 2024             |        |               | Versión 2.2.1  |

10. En la ventana que aparece al entrar en detalles de a solicitud podrás observar información más detallada del movimiento, del usuario y del equipo. Si desea eliminar la solicitud dar clic en el icono de "Eliminar" que se observa en la parte superior de la pantalla detalles. Para cerrar la ventana de detalles dar clic en la "X".

| INEGI      | ≡    | H                                 | ERMES ADMINISTRADOR UNIFICADO DE SERVICIOS |
|------------|------|-----------------------------------|--------------------------------------------|
| ¢          |      |                                   | martes, 9 de julio de 2024 😥 🛛 🗕 🚽 👘       |
| <b>2</b> + | INEC |                                   |                                            |
| *          | •••• |                                   | SOLICITUD DE SERVICIO                      |
| ₽          |      | HERMES SOLICITU<br>Administración | •                                          |
| ≣          | INEC |                                   | IDENTIFICADOR                              |
|            |      | IDENTIF                           | BORJON GARCIA EDUARDO                      |
| Ð          |      | BORJON GARCI<br>eduardo.borjon(   | DETALLE<br>EDUARDO.BORJON@INEGI.ORG.MX     |
|            | INEC | Solicitudes por confirr           | SERVICIO<br>ACTIVE DIRECTORY               |

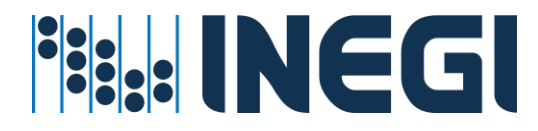

11. Para confirmar la solicitud debe dar clic en el botón "Guardar" que se observa en la parte baja de la lista del movimiento.

| INEGI             | =           | HERMES                                                                | ADMINISTRADOR             | UNIFICADO DE SE                | RVICIOS               |               |
|-------------------|-------------|-----------------------------------------------------------------------|---------------------------|--------------------------------|-----------------------|---------------|
| ¢                 |             |                                                                       |                           | e <sup>0</sup> 8               |                       |               |
| <b>≗</b> +<br>-24 | INEC<br>·:: |                                                                       | Н                         | IERMES  BITACC                 | DRA DEL SERV<br>Admir | /ICIO         |
| ₽                 | INCO        | HERMES SOLICITUDES PENDIENTES                                         |                           |                                | l                     |               |
| ≡<br>€            | ••••        | IDENTIFICADOR<br>BORJON GARCIA EDUARDO<br>eduardo.borjon@inegi.org.mx | SERVICIO ACTIVE DIRECTORY | COMPONENTE<br>PERMISOS LOCALES | MOVIMIENTO            | »             |
|                   | INEC        | Solicitudes por confirmar: 1                                          |                           |                                | a guarda              |               |
|                   |             | COORDINACIÓN GEN                                                      | IERAL DE INFORMÁTICA © IN | IEGI 2024                      |                       | Versión 2.2.1 |

12. Esperar entre 10 a 15 minutos para verificar que el usuario ya tiene privilegios de administrador en el equipo asignado, simplemente refresque la información de la pantalla.

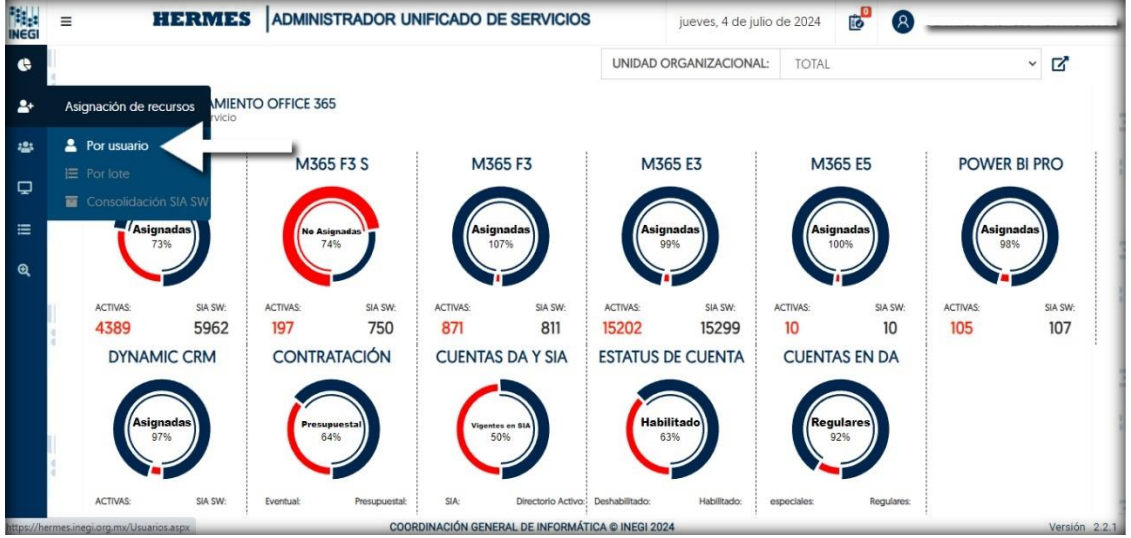

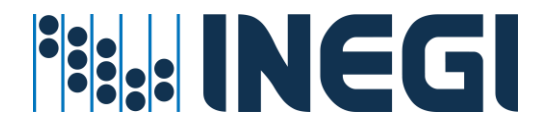

**0** 

- 13. Busca al usuario en la pantalla de búsqueda.
- 14. Luego, desplázate hacia abajo en la pantalla y busca la sección de "PERMISOS". Allí, observa que el botón denominado "Permisos locales" está activado. Además, puedes acceder a la sección de "Ver equipos" haciendo clic en el icono correspondiente.

| INEGI   | =       | HERMES ADMINISTRADOR UNIFICADO DE SERVICIOS                                                                 | jueves, 4 de julio de 2024 😥 🔗                                                                                                    |
|---------|---------|----------------------------------------------------------------------------------------------------|----------------------------------------------------------------------------------------------------|
| ©<br>2+ | IN<br>  | *Perfiles Office365<br>*M365 E3 1                                                                           | *Perfiles Office365<br>M365 E3 		 M365 F3 		 M365 F3 		 M365 		 M365 F3 		 M365 F3 		 M365 F3 		 M365 |
|         | N       | *Servicios Office365 NO SE ENCONTRARON LICENCIAS ASIGNADAS *Cantidad de licencias asignadas en SIA Software | *Servicios Office365                                                                                                    |
| ସ୍      | N<br>•  |                                                                                                    | *Cantidad de licencias asignadas en SIA Software                                                                                                    |
|         | IN<br>• | Prefijo de zona         Extensión           0         0                                                     | Titget INEGI Jeremisos       NeGI servicios por usuario       Equipos en DA       1   Permisos Locales                                                                                                    |
|         |         | El Usuario no cuenta con el servicio.                                                                       | A © INEGI 2024 Versión                                                                                                    |

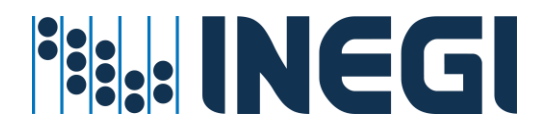

15. En la sección "Ver equipos", encontrarás el equipo asignado al usuario, junto con la fecha de vigencia y un estado en verde que indica que el usuario ya tiene permisos de administrador del equipo.

|        | =         | HERMES ADMINISTRADOR UNIFICADO DE SERVICIOS                   |                          | jueves, 4 de julio de 2024 | ₿                        |         |
|--------|-----------|---------------------------------------------------------------|--------------------------|----------------------------|--------------------------|---------|
| ¢      | IN<br>I   | *Perfiles Office365                                           | HERMES DATO<br>Avanzados | S DE LA CUENTA             |                          | ×       |
| *      |           | TM305 E3 I                                                    | EQUIPO                   | INVENTARIO                 | VIGENCIA                 | ESTATUS |
| ç      | IN<br>I:: | *Servicios Office365<br>NO SE ENCONTRARON LICENCIAS ASIGNADAS | CCITIC050700I            | 1100000013060700           | 31/12/2024 11:59:59 p.m. | •       |
| ∭<br>€ | ā         | *Cantidad de licencias asignadas en SIA Software              |                          |                            | / /                      |         |
|        | IN<br>•:  |                                                               |                          |                            |                          |         |
|        |           | INEGI TELEFONIA           NEGI Servicios por usuario          |                          |                            |                          |         |
|        | IN<br>•:  | Prefijo de zona Extensión 0 0                                 |                          |                            |                          |         |
|        | 1         | El Usuario no cuenta con el servicio.                         |                          |                            |                          |         |
|        | INI       | COORDINACIÓN GENERAL DE INFORMÁTIC                            |                          |                            |                          |         |

16. Para revocar los privilegios de administrador de equipo a través de la aplicación HERMES, sigue estos pasos: Desmarca el botón llamado "Permisos locales". Haz clic en el icono rojo que aparece al instante, denominado "Eliminar permisos locales".

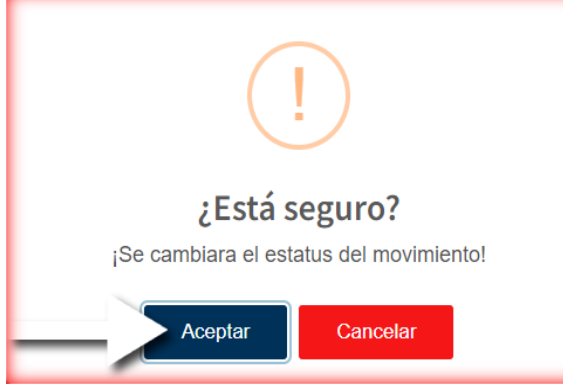

Los privilegios de administrador de equipo se revocarán si el usuario es dado de baja y si el equipo o dispositivo ya no está a su cargo.

## Servicio para alta de dispositivo en DA.

Servició disponible para soporte técnico encargado de dar alta y asignación de equipos a usuarios en el Directorio Activo.

**Nota:** La persona que haga el alta en el sistema HERMES será quien tendrá los privilegios de unir al dominio el dispositivo.

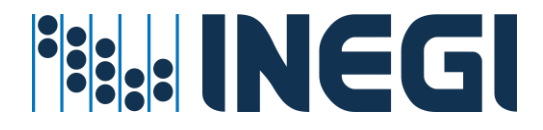

### Prerrequisitos para este servicio:

- ✓ La cuenta de Usuario debe de existir en directorio activo
- ✓ La cuenta de Usuario debe de estar en una unidad organizacional valida
- ✓ El administrador del servicio cuente con la suficiente cobertura para dar de alta equipos en el directorio activo de la compañía INEGI a nivel Regional o Estatal
- El dispositivo se debe unir dominio de la compañía INEGI después de terminar el procedimiento de alta, Vea el anexo "<u>Anexo de agregar dispositivos al Dominio</u>"

### Procedimiento asignar o revocar el servicio

1. Entrar en el menú Dispositivos D.A. – Nuevos Dispositivos

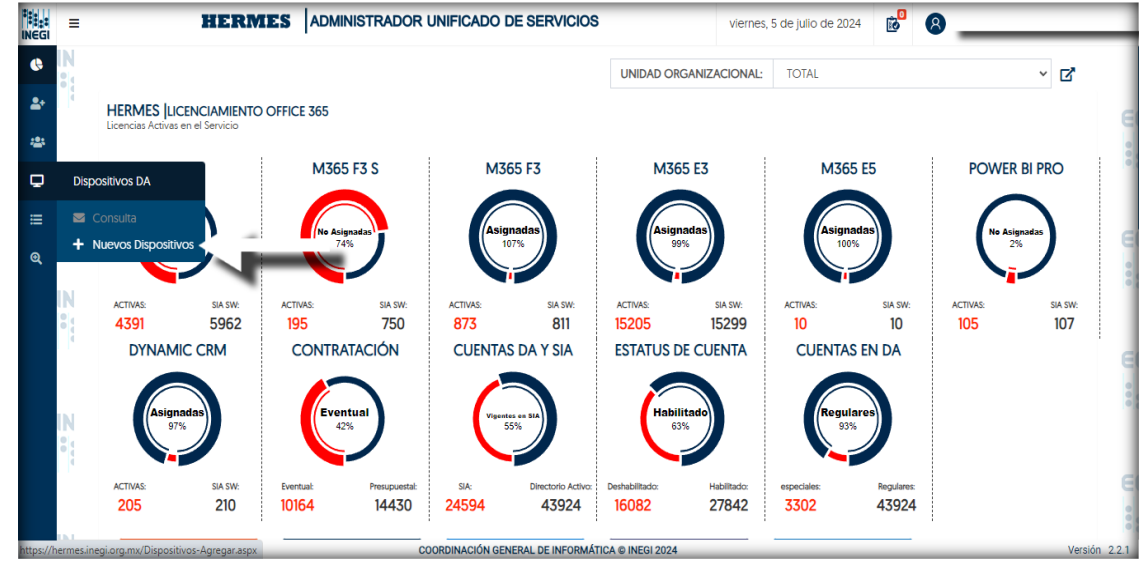

 Después aparecen dos opciones de búsqueda: "Por dispositivo – Número de inventario" y "Por usuario – Correo o nombre (Apellido paterno Apellido materno Nombres(s))". Si eliges buscar por dispositivo, debes capturar el número de inventario del equipo. Si seleccionas la opción de buscar por usuario, entonces debes capturar el nombre completo del usuario, a continuación, clic en el botón de búsqueda.

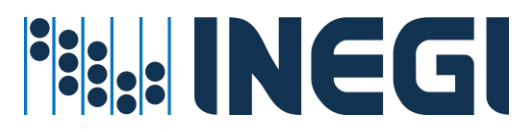

| INEGI   | =         | HERMES ADMINISTRADOR UNIFICADO DE SERVICIOS                                                              | viernes, 5 de julio de 2024 😥 🙎                                               |
|---------|-----------|----------------------------------------------------------------------------------------------------|-------------------------------------------------------------------------------|
| ¢<br>2+ | IN<br>III | HE                                                                                                    | ERMES  Creación de objetos computadora desde SIA<br>Administración de equipos |
| -24     |           | Tipo de busqueda                                                                                         |                                                                               |
| ₽       | IN<br>•   | OPor dispositivo - Numero de Inventario     Por usuario - Correo o nombre (Apellido paterno Apellido mat | terno Nombre[s]]                                                              |
|         |           | Busqueda de dispositivos en inventario                                                                   | • رئيسا                                                                       |
|         | IN<br>II: |                                                                                                    |                                                                               |
|         | 4         |                                                                                                    |                                                                               |
|         | IN        |                                                                                                    |                                                                               |
|         | •         |                                                                                                    |                                                                               |
|         |           |                                                                                                    |                                                                               |
|         |           | COORDINACIÓN GENERAL DE INFORMÁTICA © INEGI 2024                                                         | Versión 2.2.1                                                                 |

3. En la lista de dispositivos que aparece se observará la cuenta de usuario como responsable, dominio al que pertenece, número de inventarió y detalles del tipo de dispositivo, también al final del registro se observa un botón en color verde llamado "Generar objeto computadora", dar clic en dicho botón para comenzar el proceso de agregar el equipo en el Directorio Activo

| NEGI | =        |             | NISTRADOR UI    | NIFICADO DE SERVICIOS                                           | vie                         | rnes, 5 de julio de 2024 | 10 8       |                             | _                          |
|------|----------|-------------|-----------------|-----------------------------------------------------------------|-----------------------------|--------------------------|------------|-----------------------------|----------------------------|
| ¢    | N<br>•{  |             |                 |                                                                 | HERME                       | S  Creación de ob        | ojetos con | nputadora d<br>Administraci | esde SIA<br>ión de equipos |
| *    |          |             | Tipo de busqueo | ia                                                              |                             |                          |            |                             |                            |
| ₽    | N<br>:}  |             | OPor dispo      | sitivo - Numero de inventario<br>io - Correo o nombre (Apellido | paterno Apellido materno No | mbre(s))                 |            |                             |                            |
| ଞ    | Ì        |             | ALVAREZ 1       |                                                                 |                             | ٩                        |            |                             |                            |
|      | N        | RESPONSABLE | DOMINIO         | NUMERO DE INVENTARIO                                            | DESCRIPCIÓN                 | CLASIFICACIÓN            | MARCA      | MODELO                      | \$                         |
|      |          |             | Inegi           | 11800000100000                                                  | MICROCOMPUTADORA PORTATIL   | LAPTOP                   | LENOVO     | THINKPAD E595               | +                          |
|      | <b>N</b> |             |                 |                                                                 |                             |                          |            |                             | Ţ                          |

4. En la ventana que aparece, se muestran más detalles del equipo seleccionado previamente. Uno de los aspectos destacados es el nombre del objeto, que sigue una nueva nomenclatura. Esta nomenclatura utiliza colores previamente seleccionados para indicar el tipo de dispositivo (como Laptop, Escritorio, Tablet o Celular), el ámbito (Estatal, Regional o Central), el número de inventario (obtenido del SIA Inventario), la entidad (representada por el estado en formato

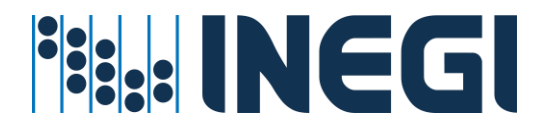

de 2 caracteres, según la CURP) y la unidad (correspondiente a la dirección general del usuario). Si todo está correcto en este punto, puedes hacer clic en el botón "Crear objeto".

|   | =        | HERMES ADMINIST                                                                                                    | TRADOR I                                       | UNIFICADO DE SERVICIOS                                                |                                                                          | viernes, 5 de julio de 2024       | 🔊 🙆                        |  |  |
|---|----------|----------------------------------------------------------------------------------------------------|------------------------------------------------|-----------------------------------------------------------------------|--------------------------------------------------------------------------|-----------------------------------|----------------------------|--|--|
| 6 | IN<br>•; |                                                                                                    |                                                |                                                                       | HERMES EQUI                                                              | PO EN DA                          | ×                          |  |  |
| - |          |                                                                                                    | Tipo de busqu                                  | eda                                                                   | DETALLES DEL OB                                                          | JETO                              | + CREAR OBJETO             |  |  |
| P |          |                                                                                                    | <ul> <li>Por disp</li> <li>Por usua</li> </ul> | ositivo - Numero de inventario<br>ario - Correo o nombre (Apellido pa |                                                                          | C 065833                          | AS DGGMA                   |  |  |
|   | 4        |                                                                                                    | ALVAREZ                                        |                                                                       | Ruta del dispositiv                                                      | Tipo de dispositivo 🌒 Ámbito 🌑    | Inventario CEntidad Unidad |  |  |
|   | IN       | RESPONSABLE                                                                                                    | DOMINIO NUMERO DE INVENTARIO                   |                                                                       | inegi.gob.mx/G12.DGGMA/COMPUTADORAS/Autopilot/Dispositivos/Laptop/LC0658 |                                   |                            |  |  |
|   | •        | a constant a constant and a constant and a constant | negi                                           | 1180C                                                                 | ALVAREZ C                                                                | y                                 | Z@inegi.org.mx             |  |  |
|   |          |                                                                                                    |                                                |                                                                       | Unidad<br>DIRECCIÓN GENER                                                | RAL DE GEOGRAFÍA Y MEDIO AMBIENTI | E                          |  |  |
|   | IN       |                                                                                                    |                                                |                                                                       | Entidad                                                                  |                                   | Municipio                  |  |  |
|   | :        |                                                                                                    |                                                |                                                                       | Nombre extended                                                          | n del dispositivo                 | Aguascalientes             |  |  |
|   | 4        |                                                                                                    |                                                |                                                                       | L-C-012065833-AG                                                         | S-DGGMA                           |                            |  |  |
|   |          |                                                                                                    |                                                |                                                                       | Descripción de dis                                                       | spositivo                         | Tipo de dispositivo        |  |  |
|   | ы        |                                                                                                    | CO                                             | ORDINACIÓN GENERAL DE INFORMÁTIC                                      |                                                                          |                                   |                            |  |  |

5. En la ventana que aparece enseguida por favor de confirmar el movimiento.

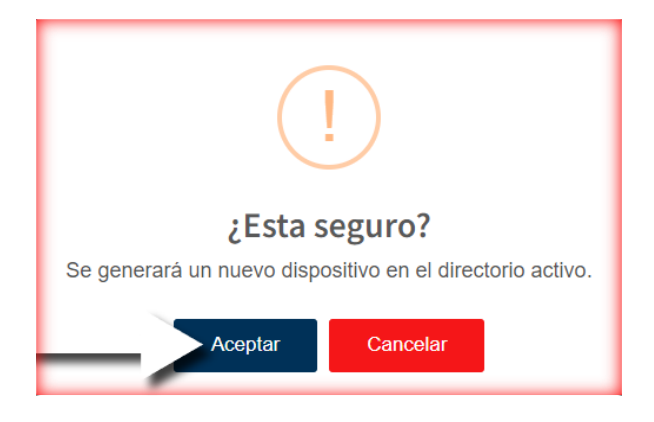

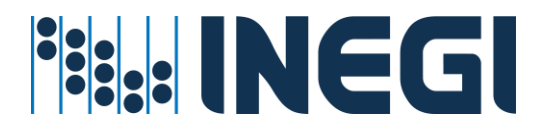

6. Después de confirmar, el movimiento se agrega el objeto computadora automáticamente al Directorio Activo en su unidad de adscripción y estableciendo su relación con la cuenta del usuario.

Una vez creado el dispositivo, el sistema mostrará un nuevo cuadro de diálogo con la información del objeto, incluyendo: nombre del dispositivo, dominio, contenedor al que pertenece el dispositivo y nombre del responsable del dispositivo.

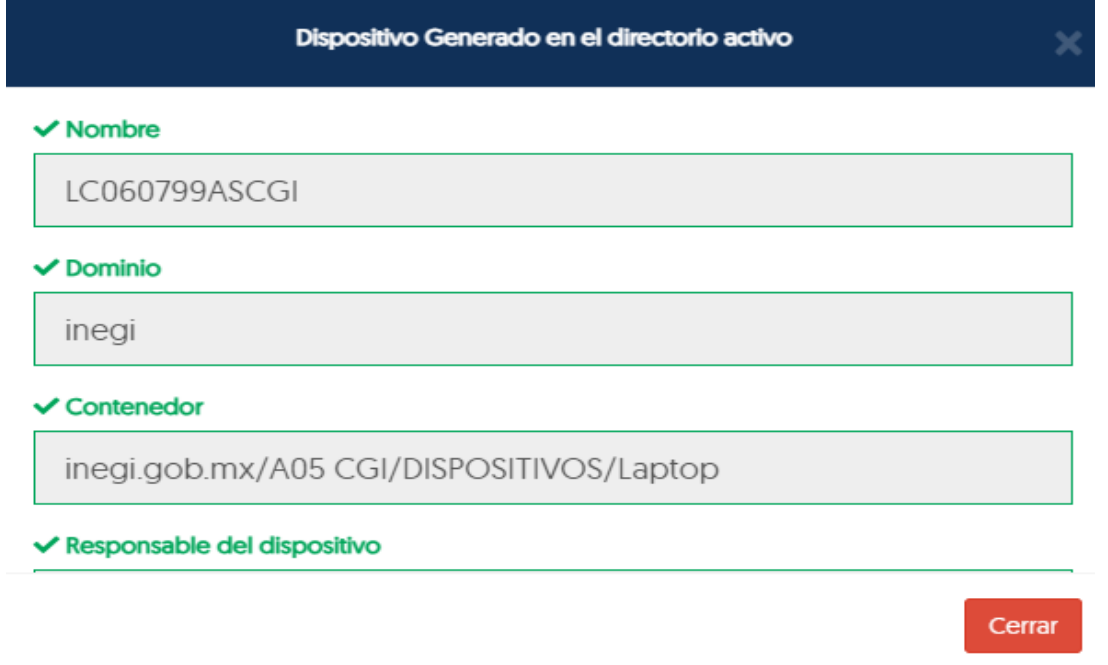

7. Para verificar que el movimiento fue exitoso, puedes consultar la bitácora de movimientos. Allí observarás que el movimiento se ha creado con el estatus "FINALIZADO", por lo que ya no es necesario confirmarlo nuevamente.

| INEGI | =        | HERM                                                        |                          | viernes, 5 de julio de                            | viernes, 5 de julio de 2024 😥 |                 |                                     |  |  |
|-------|----------|-------------------------------------------------------------|--------------------------|---------------------------------------------------|-------------------------------|-----------------|-------------------------------------|--|--|
| ¢     |          |                                                             |                          |                                                   |                               | HERMES BITA     | CORA DEL SERVICIO<br>Administración |  |  |
| *     |          | HERMES BITACORA DEL S<br>Estado de los movimientos solicita | SERVICIO<br>ados         | 🕑 CONFIRMADO 🎍 INICIADO 📓                         | FINALIZADO 🛛 🔀 ERROR          | 🙇 revisión 🛛 🦁  | APROBADO 🔀 RECHAZADO                |  |  |
| ₽<br> | IN<br>•{ | ADMINISTRADOR ALVA                                          | RO.OLIVARES@INEGI.ORG.MX | PERIODO JULIO-2024                                | ✓ Teclee us                   | suario o nombre | Q                                   |  |  |
| Q     |          | FECHA SOLICITUD                                             | ADMINISTRADOR            | <b>DETALLE</b>                                    | SERVICIO 17                   | MOVIMIENTO      | ESTADO 17                           |  |  |
|       | IN       | 05/07/2024 12:53:05 p. m.                                   |                          | ARCIAL SANCHEZ JAIRO RAUL                         | EQUIPO DA                     | ALTA            | - × *                               |  |  |
|       |          | 03/07/2024 01:39:49 p. m.                                   |                          | WEBMASTER GPN IKTAN<br>webmaster.gpn@inegi.org.mx | BUZÓN DE CORREO               | ALTA            | ø <b>≫</b>                          |  |  |
|       |          | 03/07/2024 12:14:39 p. m.                                   |                          | WEBMASTER GPN IKTAN<br>webmaster.gnp@inegi.org r  | BUZÓN DE CORREO               | ALTA            | 🖻 🔉 🗧                               |  |  |
|       | IN       | Total de Solicitudes: 3                                     |                          | · · ·                                             |                               |                 | 1                                   |  |  |
|       |          |                                                             |                          |                                                   |                               |                 |                                     |  |  |
|       |          |                                                             |                          |                                                   |                               |                 |                                     |  |  |
|       | INT.     |                                                             | COORDINAC                | IÓN GENERAL DE INFORMÁTICA © INEGI 2024           |                               |                 | Versión 2.2.1                       |  |  |

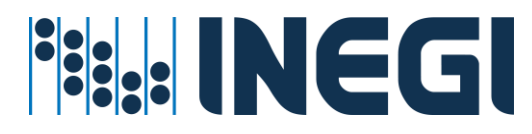

8. Si todo va bien hasta este punto, el dispositivo ya existe en directorio activo y debe ser agregado al dominio de la compañía INEGI; Para agregar el dispositivo al dominio, el personal encargado de realizar la actividad (Soporte Técnico) debe contar con permisos en el directorio activo para hacerlo, más sin embargo este sistema de HERMES ofrece una referencia para mostrar el "procedimiento de agregar dispositivos a dominio"; <u>Vea el anexo de agregar dispositivos al dominio</u>.

## Servicio para consultar / modificar dispositivos.

Servició disponible para soporte técnico encargado de dar alta y asignación de equipos a usuarios en el Directorio Activo.

# **Nota:** La persona que haga la modificación del soporte en el sistema HERMES será quien tendrá los privilegios de unir al dominio el dispositivo.

#### Prerrequisitos para este servicio:

- ✓ La cuenta de Usuario debe de existir en directorio activo
- ✓ La cuenta de Usuario debe de estar en una unidad organizacional valida
- El administrador del servicio cuente con la suficiente cobertura para dar de alta y modificación de dispositivos en el directorio activo de la compañía INEGI a nivel Central, Regional o Estatal
- ✓ El dispositivo se debe unir al dominio de la compañía INEGI después de *MODIFICAR AL CAMPO DEL SOPORTE* en el caso de requerir el cambio y haber hecho el movimiento en dicho campo, Vea el anexo "<u>Anexo de agregar dispositivos al Dominio</u>"

#### Procedimiento para consultar / modificar

1. Entrar en el menú Dispositivos D.A. – Consultar / Modificar

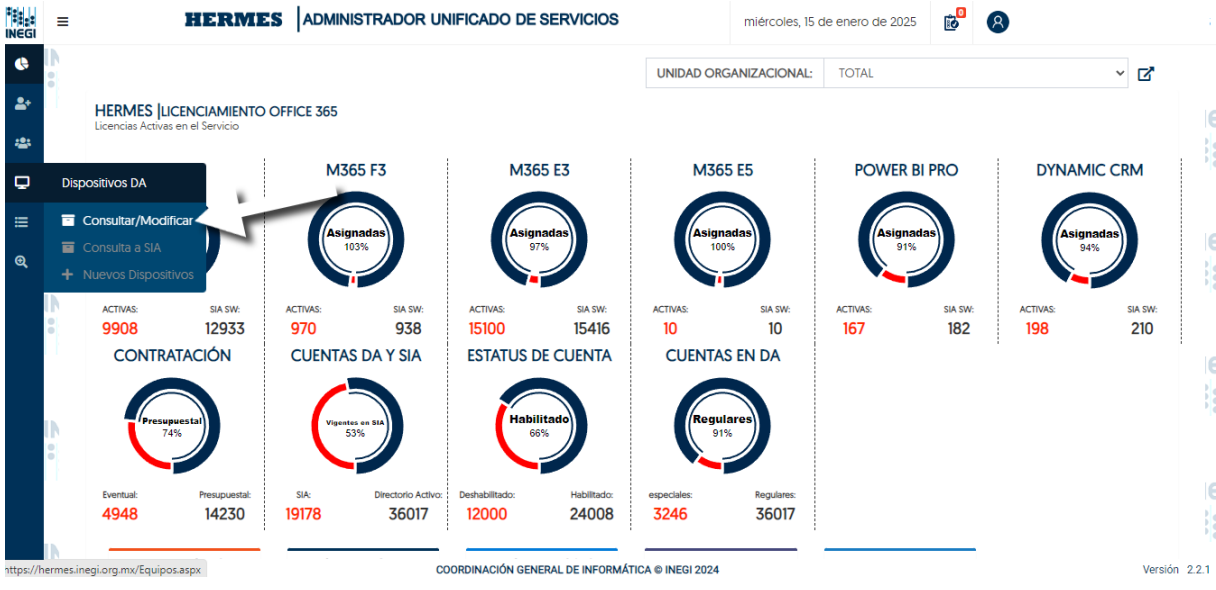

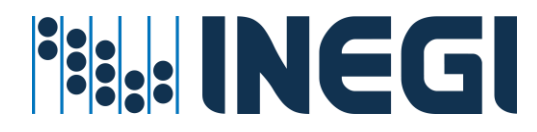

 Ingresa los datos y haz clic en Buscar. Puedes realizar la búsqueda por identificador de equipo (parcial o total) o por nombre de usuario. En el(los) registro(s) que aparezcan, haz clic en Detalles ">>" del inventario o dispositivo que deseas consultar.

|            | ≡       | HERMES                                                       | ADMINISTRA | DOR UNIFICADO DE | miércoles, 15 de enero de 2025 😰 🙎 |                |           |                              |                |
|------------|---------|--------------------------------------------------------------|------------|------------------|------------------------------------|----------------|-----------|------------------------------|----------------|
| ¢          |         | HERMES EQUIPOS DEL DIRECTORIO ACTIVO                         |            |                  |                                    |                |           |                              |                |
| <b>2</b> + |         |                                                              |            |                  |                                    |                |           |                              | Administración |
| *          |         |                                                              | ->         | .C060799ASCGI    |                                    |                | ۹         |                              |                |
| P          | <br> -  | NOMBRE DEL EQUIPO                                            | TIPO       | INVENTARIO       | ÁMBITO                             | ESTADO         | D DOMINIO | PROPIETARIO                  | \$             |
| ≡          |         | LC060799ASCGI                                                | LAPTOP     | 1180000012060799 | Central                            | Aguascalientes | INEGI     | alvaro.olivares@inegi.org.mx | »              |
| Q          | IN      | 1 equipos encontrados                                        |            |                  |                                    |                |           |                              |                |
|            | •       |                                                              |            |                  |                                    |                |           | Detal                        | les            |
|            |         |                                                              |            |                  |                                    |                |           |                              |                |
|            | IN<br>I |                                                              |            |                  |                                    |                |           |                              |                |
|            | •       |                                                              |            |                  |                                    |                |           |                              |                |
|            | IN      | COORDINACIÓN GENERAL DE INFORMÁTICA © INEGI 2024 Versión 2.7 |            |                  |                                    |                |           | Versión 2.2.1                |                |

3. En los detalles, podrá revisar y confirmar los datos del dispositivo en el Directorio Activo, así como la información básica del usuario que lo administra y soporte al que pertenece. Además, verá dos íconos: uno para sincronizar los datos del dispositivo y del usuario que lo administra, y otro para eliminar los datos del dispositivo en el Directorio Activo.

|                       |                   |                       |                                                                                                    | HERMES EQUIPO EN DA<br>Administración                                                                                                    |                                                                                                    |                                                                                                    |
|-----------------------|-------------------|-----------------------|----------------------------------------------------------------------------------------------------|----------------------------------------------------------------------------------------------------|----------------------------------------------------------------------------------------------------|----------------------------------------------------------------------------------------------------|
|                       |                   |                       |                                                                                                    |                                                                                                    |                                                                                                    |                                                                                                    |
|                       |                   |                       |                                                                                                    | DETALLES DEL EQUIPO                                                                                                    | _                                                                                                    |                                                                                                    |
|                       |                   | LC060799ASCGI         |                                                                                                    |                                                                                                    |                                                                                                    | _                                                                                                    |
| NOMBRE DEL EQUIPO     | TIPO              | INVENTARIO            | ÁMBITO                                                                                                    | Fecha de creación<br>14/01/2025 07:20:21 p. m.                                                                                                    | Fecha de modificación<br>14/01/2025 07:20:22 p. m.                                                                                                    | Fecha de 14/01/203                                                                                                    |
|                       |                   |                       |                                                                                                    | Nombre del equipo                                                                                                    | Numero de in                                                                                                    | ventaro                                                                                                    |
| LC060799ASCGI         | LAPTOP            | 1180000012060799      | Central                                                                                                    | LC060799ASCGI                                                                                                    | 1180000012060                                                                                                    | 0799                                                                                                    |
| 1 equipos encontrados |                   |                       |                                                                                                    | Propietario<br>CN=OLIVARES CASTILLO ALVARO<br>Administrado por<br>Sin administración local                                                                                                    | D JESUS,OU=S03 SSC,OU=D10 DSI,OU=A05                                                                                                    | CGI,DC=inegi.                                                                                                    |
|                       |                   |                       |                                                                                                    | Jefe inmediato<br>CN=RANGEL NUÑEZ GABRIEL.O                                                                                                    | U=S03 SSC,OU=D10 DSI,OU=A05 CGI,DC=ii                                                                                                    | negi,DC=gob,                                                                                                    |
|                       |                   |                       |                                                                                                    | Soporte                                                                                                    |                                                                                                    |                                                                                                    |
|                       |                   |                       | CN=OLIVARES CASTILLO ALVARO                                                                                                    | D JESUS,OU=S03 SSC,OU=D10 DSI,OU=A05                                                                                                    | CGI,DC=inegi,                                                                                                    |                                                                                                    |
|                       |                   |                       |                                                                                                    | Ambito                                                                                                    | Clasificación                                                                                                    |                                                                                                    |
|                       |                   |                       |                                                                                                    | Central                                                                                                    | LAPTOP                                                                                                    |                                                                                                    |
|                       |                   |                       |                                                                                                    | Año de afectación                                                                                                    | Procesador                                                                                                    |                                                                                                    |
|                       | NOMBRE DEL EQUIPO | I equipos encontrados | NOMBRE DEL EQUIPO         TIPO         INVENTARIO           LC060799ASCGI         LAPTOP         180000012060799           I equipos encontrados         VAPTOP         VAPTOP | NOMBRE DEL EQUIPO         TPO         INVENTARIO         AMBITO           LC060799ASCGI         LAPTOP         18000012660799         Central           I equipos encontrados         Ventaria         Ventaria         Ventaria | NOMBRE DEL EQUIPO     TIPO     INVENTARIO     AMBITO       LC060799ASCCI     LAPTOP     18000012060799     Central       I equipos encontrados     Vertoria     Popietario       CN-OLIVARES CASTILLO ALVARI<br>CM-OLIVARES CASTILLO ALVARI<br>CM-OLIVARES CASTILLO ALVARI<br>CM-OLIVARES CASTILLO ALVARI<br>CM-OLIVARES CASTILLO ALVARI<br>CM-OLIVARES CASTILLO ALVARI<br>CM-OLIVARES CASTILLO ALVARI<br>CM-OLIVARES CASTILLO ALVARI<br>CM-OLIVARES CASTILLO ALVARI<br>CM-OLIVARES CASTILLO ALVARI<br>CM-OLIVARES CASTILLO ALVARI<br>CM-OLIVARES CASTILLO ALVARI<br>Ambito<br>Central | NOMBRE DEL EQUIPO     TIPO     INVENTARIO     AMBITO       LC060799ASCCI     LAPTOP     180000012060799     Central       1 equipos encontrados     Vertural     Chenolitado por<br>Sin administrado por<br>Sin administrado no cal       1 ede inmediato     Chenolitado por<br>Sin administrado no cal       1 ede inmediato     Chenolitado por<br>Sin administrado no cal       1 ede inmediat |

4. Al hacer clic en la opción de sincronización y confirmar en el botón verde de la ventana que aparece, se actualizarán los datos del dispositivo y del usuario que lo administra. El sistema encontrará los cambios en SIA respecto al Directorio Activo del dispositivo y del usuario, incluyendo los cambios de soporte en el objeto del Directorio Activo. Esta opción evita la necesidad de crear un nuevo objeto y, si es necesario, modifica el soporte, otorgando los privilegios correspondientes al usuario de soporte actualizado para unir el equipo al dominio. Nota: Esta opción solo funciona para la nueva nomenclatura en dispositivos dados de alta en

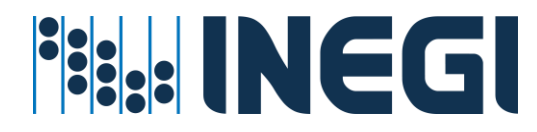

el Directorio Activo. La ventana se verá de la siguiente manera, donde deberá confirmar para sincronizar los datos de SIA en el Directorio Activo.

| INEGI       | ≡ | HI                  | RMES ADMINISTRADOR UNIFICADO DE SERVICIOS                                      | miércoles, 15 de enero de 2025 | 10<br>10 | 8  |                                                 |
|-------------|---|---------------------|--------------------------------------------------------------------------------|--------------------------------|----------|----|-------------------------------------------------|
| ¢           |   |                     | Cambios en el dispositivo                                                      |                                |          |    | ×                                               |
| <b>*</b> +  |   |                     | × Soporte                                                                      |                                |          |    |                                                 |
| <u>20</u> 5 |   |                     | CN=RUIZ HERNANDEZ MARTIN,OU=S03 SSC,OU=D10 DSI,OU=A05 CGI,DC=inegi,DC=gob,DC   | C=mx                           |          |    | 2 1                                             |
| Ţ,          |   |                     | CN=OLIVARES CASTILLO ALVARO JESUS,OU=S03 SSC,OU=D10 DSI,OU=A05 CGI,DC=inegi,DC | C=gob,DC=mx                    |          |    | Fecha de expiración<br>11/10/2034 11:11:51 a.m. |
| ≔           |   | NOMBRE D            |                                                                                |                                |          |    | ventaro                                         |
| €,          |   | LC060799ASCGI       |                                                                                |                                |          |    |                                                 |
|             |   | LC073297ASCGI       |                                                                                |                                |          |    | 31,DC=inegi,DC=gob,DC=mx                        |
|             |   | Z oguipos opcontro  |                                                                                |                                |          |    |                                                 |
|             |   | 5 equipos encontrac |                                                                                |                                |          |    |                                                 |
|             |   |                     |                                                                                |                                |          |    |                                                 |
|             |   |                     |                                                                                |                                |          |    | =inegi,DC=gob,DC=mx                             |
|             |   |                     |                                                                                |                                |          |    |                                                 |
|             |   |                     |                                                                                |                                |          |    |                                                 |
|             |   |                     | Confirmar                                                                      |                                | Cancel   | ar |                                                 |

5. Al hacer clic en el botón **Eliminar Dispositivo**, aparecerá una ventana en la que deberá confirmar la eliminación.

Unicamente funciona eliminar dispositivos del directorio activo con la nueva nomenclatura.

E HERMES ADMINISTRADOR UNIFICADO DE SERVICIOS jueves, 16 de enero de 2025 🔞 OLIVARES CASTILLO ALVARO JESUS

| ¢             | •                     | HERMES EQUIPO EN DA                 | X                                                                                                   |
|---------------|-----------------------|-------------------------------------|----------------------------------------------------------------------------------------------------|
| <b>*</b> +    |                       |                                     |                                                                                                    |
| : <u>2:</u> : | r                     | DETALLES DEL EQUIPO                 |                                                                                                    |
| ₽             |                       | $\bigcirc$                          | Fecha de modificación         Fecha de           14/01/2025 07:20:52 p. m.         14/01/2022 p. m. |
|               | NOMBRE DEL EQUIPO     |                                     | Numero de inventaro                                                                                 |
| Q             | LC060799ASCGI LAPTOP  |                                     | 1180000012060799                                                                                    |
|               | 1 equipos encontrados | ¿Esta seguro?                       | SUS;OU=S03 SSC;OU=D10 DSI;OU=A05 CGI;DC=inegi;DC=gob;DC=mx                                          |
|               | 8                     | ¡Se eliminá el objeto seleccionado! |                                                                                                    |
|               | D                     | Aceptar                             | 03 SSC,OU=DI0 DSI,OU=A05 CGLDC=inegi,DC=gob,DC=mx                                                   |
|               |                       | CN=OLIVARES CASTILLO ALVARO         | D JESUS,OU=S03 SSC,OU=D10 DSI,OU=A05 CGI,DC=inegi,DC=gob,DC=mx                                      |
|               |                       | Ambito                              | Clasificación<br>LAPTOP                                                                             |
|               |                       | Año de afectación                   | Procesador                                                                                          |
|               | D                     |                                     |                                                                                                    |
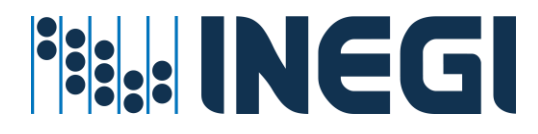

6. Después de haber confirmado la eliminación... el sistema enviara el movimiento a la sección de solicitudes pendientes por confirmar. En seguida entrar en la sección de solicitudes pendientes por confirmar y observara el movimiento pendiente.

| INEGI          | ≡         | HERMES                                      | ADMINISTRADOR UNI | FICADO DE SERVICIO | S              |                        |              |
|----------------|-----------|---------------------------------------------|-------------------|--------------------|----------------|------------------------|--------------|
| ¢              |           |                                             | jueves, 16        |                    | 8              |                        |              |
| <b>&amp;</b> + | IN(<br>:: |                                             |                   | HERMES  B          | ITACORA DEL SE | RVICIO<br>ministración |              |
| Ţ              |           | HERMES SOLICITUDES PENDIENTES               |                   |                    |                | Î                      | IN<br>::     |
| ≣              | IN(       | IDENTIFICADOR                               | SERVICIO          | COMPONENTE         | MOVIMIENTO     |                        |              |
| Ð              |           | LC060799ASCGI<br>LC060799ASCGI.inegi.gob.mx | ACTIVE DIRECTORY  | EQUIPO DA          | BAJA           | <b>»</b>               | IN<br>Second |
|                |           | Solicitudes por confirmar: 1                |                   |                    | BGU            | ARDAR                  |              |

7. Haz clic en el botón **Guardar Movimiento** y luego en **Confirmar** para que el sistema proceda a eliminar el dispositivo del Directorio Activo.

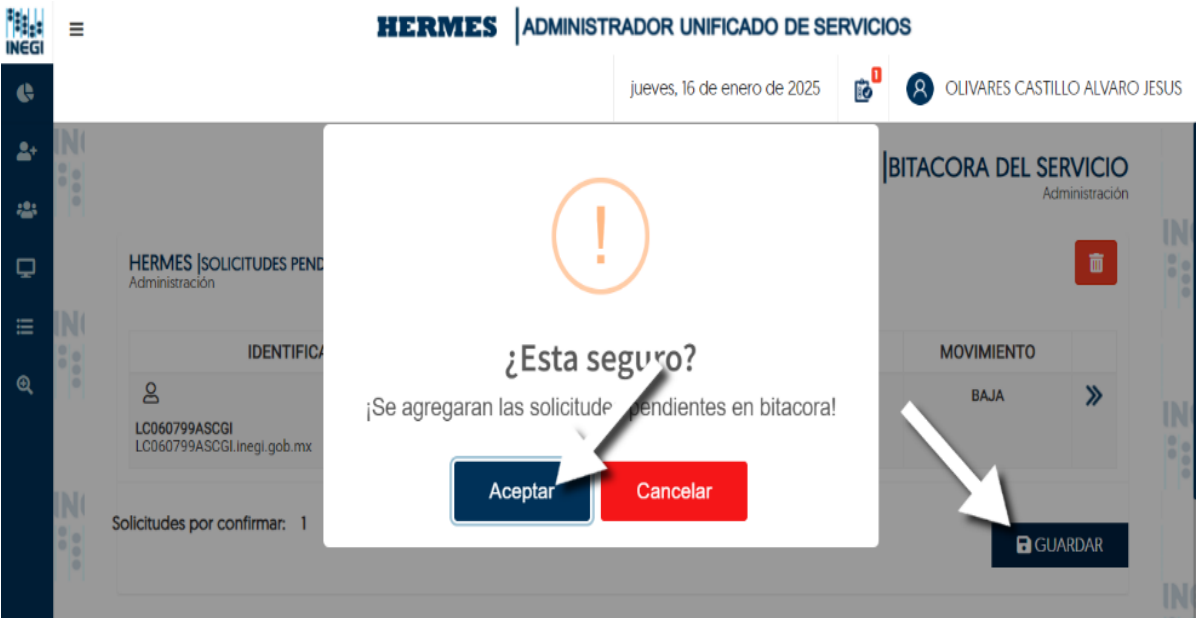

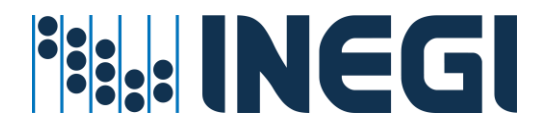

#### Servicio para consultar dispositivos a SIA.

Servició disponible para soporte técnico encargado de dar alta y asignación de equipos a usuarios en el Directorio Activo.

#### Prerrequisitos para este servicio:

 El administrador del servicio cuente con la suficiente cobertura para dar de alta y modificación de dispositivos en el directorio activo de la compañía INEGI a nivel Central, Regional o Estatal

#### Procedimiento para consultar en SIA

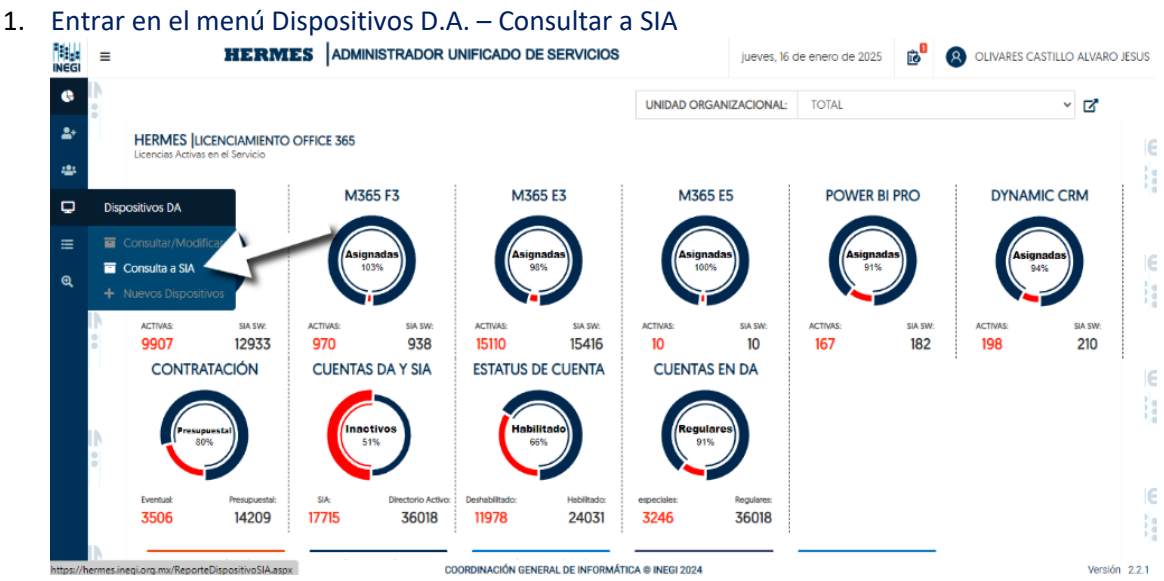

2. Las consultas las puede ejecutar por unidad administrativa, por entidad, por ámbito (central regional o estatal) y por tipo de dispositivo según se requiera; Al dar clic en consultar se desplegará información relacionada la cual puede exportar a hoja de Excel para su control:

| legi       | ≡    |             | HERMES                    | ADMINIS       | TRADOR UNIFICADO | DE SERVICIOS      | jueves, 16 de enero de 2025 |               | RES CASTILLO ALVARO JES    |
|------------|------|-------------|---------------------------|---------------|------------------|-------------------|-----------------------------|---------------|----------------------------|
| ¢          | <br> |             |                           |               |                  |                   |                             | HERMES  DISPO | OSTIVOS EN SIA<br>Consulta |
| <b>:</b> : |      | UNIDAD:     | COORDINACIÓN GEN          | IERAL DE INFO | DRMÁTICA         | ← ENTIDAD:        | Aguascalientes              |               | ~                          |
| 2          |      | ÁMBITO:     | CENTRAL                   | ~             | TIPO: Laptop     | ~                 | Descargar                   | Reporte       | Consultar                  |
| ∎          |      |             |                           |               |                  |                   |                             |               |                            |
| ર,         |      | U           | NIDAD EJECUTORA           |               | RESPONSABLE      | NUMERO DE INVENTA | RIO DESCRIPCIÓN             | CLASIFICACIÓN | MARCA                      |
|            | IN   | COORDINACIO | ON GENERAL DE INFORMATICA | *             |                  | 11800000          | MICROCOMPUTADORA PORTATIL   | LAPTOP        | LENOVO                     |
|            | 0    | COORDINACIO | ON GENERAL DE INFORMATICA | *             |                  | 11800000          | MICROCOMPUTADORA PORTATIL   | LAPTOP        | LENOVO                     |
|            |      | COORDINACIO | ON GENERAL DE INFORMATICA | *             |                  | 11800000          | MICROCOMPUTADORA PORTATIL   | LAPTOP        | HEWLETT PACKARD            |
|            |      | COORDINACIO | ON GENERAL DE INFORMATICA | *             |                  | 11800000          | MICROCOMPUTADORA PORTATIL   | LAPTOP        | LENOVO                     |
|            |      | COORDINACIO | ON GENERAL DE INFORMATICA | *             |                  | 11800000          | MICROCOMPUTADORA PORTATIL   | LAPTOP        | LENOVO                     |
|            |      | COORDINACIO | ON GENERAL DE INFORMATICA | 1             |                  | 11800000          | MICROCOMPUTADORA PORTATIL   | LAPTOP        | LENOVO                     |
|            |      |             |                           |               |                  | 1800000           | MICROCOMPLITADORA PORTATIL  | LAPTOR        | LENOVO                     |
|            |      | COORDINACIC | JN GENERAL DE INFORMATICA |               |                  | 100000            |                             | DATION        |                            |

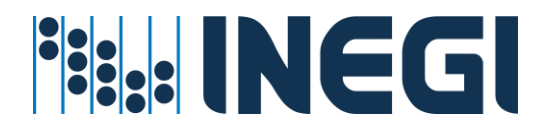

## 7.- Monitoreo de Servicios.

- ✓ Ud. puede monitorear el avance del servicio en la misma aplicación Hermes
- ✓ El sistema le enviará correos para visto bueno, ejecución y gestión en la atención del servicio
- ✓ Los procesos se ejecutarán cada 10 minutos, si hubiere alguna insistencia se vuelve a ejecutar
- ✓ La transacción se guarda en bitácoras de proceso para revisión del servicio

#### ¿Cuándo hay que ejecutar este proceso?

Si la aplicación Hermes está señalando esta inconsistencia, es necesario tomar medidas al respecto. Primero, es necesario verificar la causa de la inconsistencia. Regularmente, esto ocurre porque ya no se tiene una licencia asignada en SIA Software, o porque el contrato de licenciamiento ha caducado y se ha revocado el servicio. Si el usuario ya cuenta con recursos en la nube y no tiene una licencia en SIA Software, entonces es apropiado asignarle una licencia disponible. De esta manera, no será necesario ejecutar el proceso de restablecimiento del servicio del usuario.

#### Reportes de Servicios.

Los servicios se cuantifican y se reportan por unidad ejecutora y/o por proyecto, según sea necesario. Esto es especialmente relevante para los proyectos censales que están por realizarse. Estos servicios quedan prácticamente disponibles en línea para su consulta cuando sea necesario.

#### Procedimiento de consulta de servicio

#### Reporte por unidad

1. Entrar en el menú Reportes de servicios – Por Unidad;

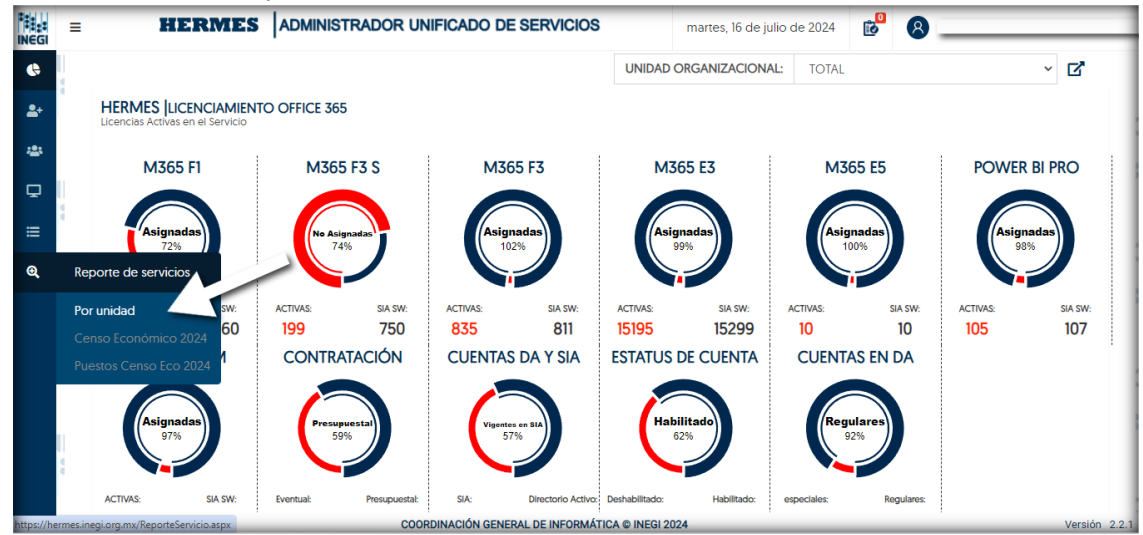

2. En la pantalla del informe de servicios por unidad, tendrás la capacidad de consultar el total de servicios que cada unidad organizacional posee. Puedes realizar la consulta por 'Proyecto'

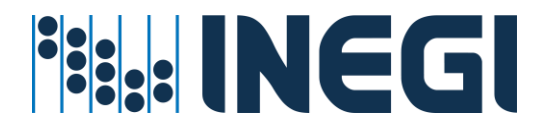

y seleccionar la opción '+' correspondiente a la unidad para desplegar información más detallada sobre los servicios que contiene;

| HERMES ADMI                                                                                          | NISTRA | DOR | UNI | FICAL  |      | DE SEF | RVICIO | S   |     |       |        | 6      | 8      | OLIV | ARES CA | stillo a | LVARO JE     |
|----------------------------------------------------------------------------------------------------|--------|-----|-----|--------|------|--------|--------|-----|-----|-------|--------|--------|--------|------|---------|----------|--------------|
| Proyecto<br>TOTAL                                                                                    | <      | _   |     |        |      |        |        |     |     |       | H      | IERM   | ES  RE | EPO  | rte de  | SERV     | <b>ICIOS</b> |
|                                                                                                    |        |     |     | PLAN I | M365 | 5      |        |     | M36 | 5     | (      | CORREO |        |      | TE      | AMS      |              |
| UNIDAD ORGANIZACIONAL                                                                                | FI     | F3S | F3  | ES     | E5   | TEAMS  | TOTAL  | PBP | DYN | TOTAL | ONLINE | LOCAL  | TOTAL  | SfB  | Islands | Teams    | TOTAL        |
| JUNTA DE CO. RNO Y PRESIDENCIA                                                                       | 0      | 0   | 10  | 80     | 0    | 0      | 90     | 2   | 0   | 2     | 90     | 2      | 92     | 0    | 0       | 90       | 90           |
| COORDINACIÓN GENERAL DE ASUNTOS JURÍDICOS                                                            | 0      | 0   | 0   | 95     | 0    | 0      | 95     | 0   | 0   | 0     | 95     | 0      | 95     | 0    | 0       | 95       | 95           |
| COORDINACIÓN GENERAL DE INFORMÁTICA                                                                  | 17     | 10  | 43  | 552    | 9    | 0      | 631    | 22  | 0   | 22    | 630    | 2      | 632    | 2    | 5       | 626      | 633          |
| E COORDINACIÓN GENERAL DE OPERACIÓN REGIONAL                                                         | 0      | 0   | 0   | 58     | 0    | 0      | 58     | 13  | 2   | 15    | 58     | 0      | 58     | 0    | 0       | 58       | 58           |
| DIRECCIÓN GENERAL DE ADMINISTRACIÓN                                                                  | 0      | 0   | 10  | 1130   | 0    | 0      | 1140   | 3   | 2   | 5     | 1140   | 4      | 1144   | 6    | 13      | 1125     | 1144         |
| DIRECCIÓN GENERAL DE COMUNICACIÓN SERVICIO<br>PÚBLICO DE INFORMACIÓN Y RELACIONES<br>INSTITUCIONALES | 0      | 0   | 2   | 422    | 0    | 0      | 424    | 5   | 48  | 53    | 417    | 0      | 417    | 1    | 11      | 412      | 424          |
| -                                                                                                    |        |     |     |        | -    |        |        |     | -   |       |        |        |        | -    |         |          |              |

3. Al desplazarse más abajo en la plantilla, podrás encontrar un informe consolidado de las bajas de servicios existentes hasta ese momento;

| EGI        | =  | HERMES                       | ADMINISTR | DOF    | R UN | IFICAD |      | DE SER | VICIO | 5   |      |       |        | 8      | 8     | OLIV | ARES CA | STILLO A | lvaro jes |
|------------|----|------------------------------|-----------|--------|------|--------|------|--------|-------|-----|------|-------|--------|--------|-------|------|---------|----------|-----------|
| e          |    | DIRECCIÓN REGIONAL NOROESTE  |           | 110576 |      |        |      |        |       | 77  | 1.23 |       |        | 101100 |       | 170  | 122504  |          |           |
| <b>2</b> + |    | DIRECCIÓN REGIONAL NORTE     | 84        | 12     | 23   | 872    | 0    | 0      | 991   | 5   | 8    | 13    | 983    | 101    | 1084  | 3    | 129     | 942      | 1074      |
| -21        |    | DIRECCIÓN REGIONAL OCCIDENTE | 94        | 27     | 244  | 841    | 0    | 0      | 1206  | 2   | 2    | 4     | 1204   | 456    | 1660  | 9    | 202     | 1155     | 1366      |
|            |    | DIRECCIÓN REGIONAL ORIENTE   | 85        | 21     | 48   | 1108   | 0    | 0      | 1262  | 0   | 2    | 2     | 1261   | 473    | 1734  | 39   | 277     | 1262     | 1578      |
| Θ,         |    | DIRECCIÓN REGIONAL SUR       | 74        | 22     | 39   | 722    | 0    | 0      | 857   | 4   | 2    | 6     | 857    | 244    | 1101  | 31   | 89      | 850      | 970       |
| •          |    | DIRECCIÓN REGIONAL SURESTE   | 55        | 28     | 49   | 714    | 0    | 0      | 846   | 3   | 3    | 6     | 842    | 138    | 980   | 11   | 84      | 829      | 924       |
|            | 11 | ÓRGANO INTERNO DE CONTROL    | 0         | 0      | 0    | 148    | 0    | 0      | 148   | 0   | 0    | 0     | 147    | 0      | 147   | 0    | 2       | 146      | 148       |
|            |    | TOTAL                        | 97        | \$ 589 | 826  | 15097  | 9    | 0      | 17495 | 108 | 106  | 214   | 17427  | 3219   | 20646 | 289  | 1815    | 17040    | 19144     |
|            |    |                              |           |        |      | PLA    | AN M | 365    |       |     | M36  | 5     | (      | CORREO |       |      | TI      | AMS      |           |
|            | -  | UNIDAD ORGANIZACIONA         | -         | FI     | F3S  | F3 E3  | ES   | TEAMS  | TOTAL | PBP | DYN  | TOTAL | ONLINE | LOCAL  | TOTAL | SfB  | Islands | Teams    | TOTAL     |
|            |    | BAJAS                        |           | 59     | 10   | 7 22   | 2 0  | 0      | 98    | 0   | 1    | 1     | 98     | 428    | 526   | 5    | 305     | 494      | 806       |
|            |    |                              |           |        |      |        |      |        |       |     |      |       |        |        |       |      |         |          |           |

Reporte de Servicios Censo Económico 2024.

Procedimiento de consulta de servicio

HERMES: | ADMINISTRADOR UNIFICADO DE SERVICIOS

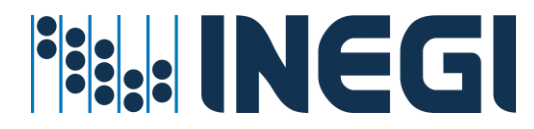

1. Entrar en el menú Reporte de servicios – Censo Económico 2024;

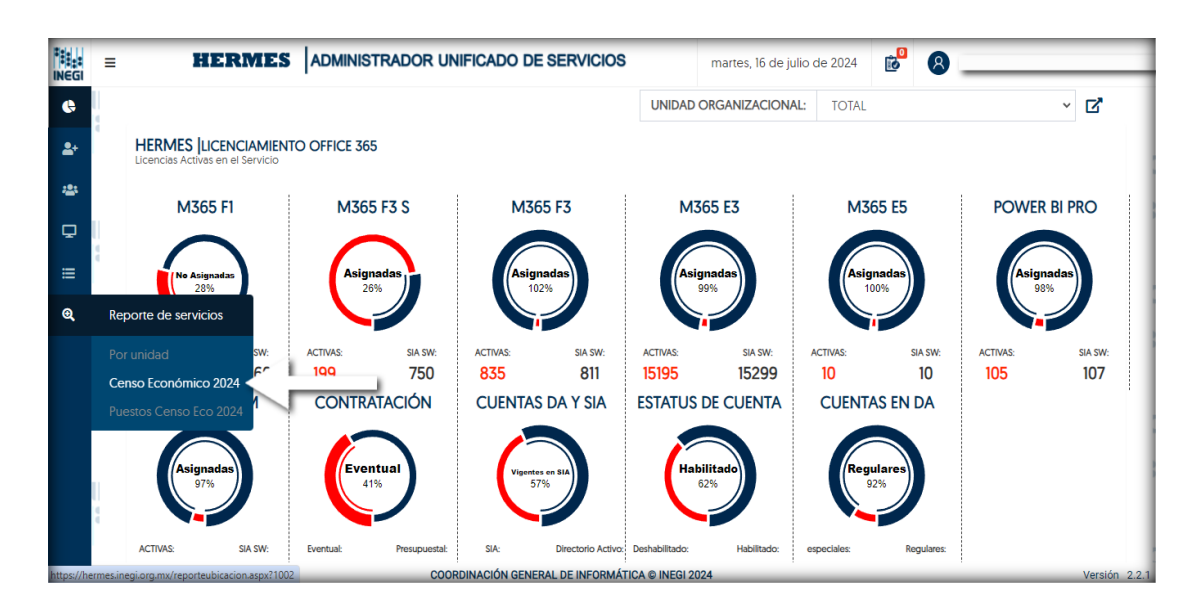

 Al acceder al reporte, podrás visualizar una lista detallada. Esta lista está organizada por Unidad Ejecutora y a su vez, desglosada por Usuario. En ella, se exhibe el perfil de Office 365 asociado a cada usuario, así como los servicios que le han sido asignados, ya sean gratuitos o bajo licencia;

| EGI     | = |                                  | STRADOR UNIFICADO DE SERVICIOS                                    |             | martes, 16 d | le julio de 2 | 024       | i de la comercia de la comercia de l |                  | 3                | _               | _                           |
|---------|---|----------------------------------|-------------------------------------------------------------------|-------------|--------------|---------------|-----------|----------------------------------------------------------------------------------------------------|------------------|------------------|-----------------|-----------------------------|
| ¢<br>2+ |   |                                  |                                                                   |             | HERMI        | ES  Repo      | ORTI      | E DE                                                                                                    | SER\             | /ICIO            | os por l        | IBICACIÓN<br>Administración |
| 2:      |   | REPORTE COMPLETO DE USUARIOS DEL | . CENSO ECONÓMICO 2024                                            |             |              |               |           |                                                                                                    |                  |                  |                 |                             |
| Ţ       |   | X Descargar Reporte              | + Crear filtro                                                    |             |              |               |           |                                                                                                    |                  |                  |                 |                             |
| ≡       |   |                                  |                                                                   |             | PLA          | AN M365       | 0         | FFICE                                                                                                    | 365 FR           | EE               |                 |                             |
|         |   | UNIDAD EJECUTORA                 | NOMBRE USUARIO                                                    | PERFIL      | PBP          | DYN365        | ,ª        |                                                                                                    |                  | ٠                | CORREO          | TEAMS                       |
|         |   | DIRECCIÓN REGIONAL OCCIDENTE     | ARZATE AMARO JOSE ALFREDO<br>jose.arzate@inegi.org.mx             | M365 F1     | 0            | 2             | $\sim$    | $\tilde{\omega}$                                                                                                    | $\tilde{\omega}$ | $\tilde{\omega}$ | ONCLOUD         | TeamsOnly                   |
|         | 4 | DIRECCIÓN REGIONAL NOROESTE      | ALVAREZ AVENDAÑO ADILENE VIANEY<br>adilene.alvarez@inegi.org.mx   | M365 F1     | 2            | 8             | 0         | 0                                                                                                    | $\otimes$        | 0                | ONCLOUD         | TeamsOnly                   |
|         |   | DIRECCIÓN REGIONAL NORTE         | ALDABA ALMAGUER CESAR ALBERTO<br>cesar.aldaba@inegi.org.mx        | M365 F1     | 2            | 2             | $\otimes$ | $\otimes$                                                                                                    | $\sim$           | $\bigotimes$     | ONCLOUD         | TeamsOnly                   |
|         |   | DIRECCIÓN REGIONAL NOROESTE      | ALVAREZ AVENDAÑO DENISSE VICTORIA<br>denisse.alvarez@inegi.org.mx | SIN SERVICI | 0            | Ö             | ۵         | ۵                                                                                                    | ۵                | ۵                | SIN<br>SERVICIO | SIN<br>SERVICIO             |
|         |   | DIRECCIÓN REGIONAL NORESTE       | AVALOS AGUIRRE ERIKA MAGDALENA                                    | M365 F1     | 8            | õ             | Ø         | Ö                                                                                                    | Ö                | Ö                | ONCLOUD         | TeamsOnly                   |

3. La página proporciona la opción de descargar un reporte detallado en formato Excel para simplificar tu búsqueda. Además, cuenta con una función de filtro que permite buscar por

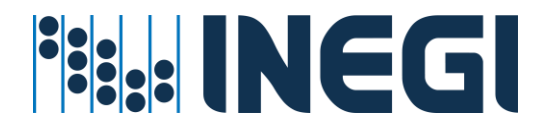

Entidad, Municipio y Centro Laboral. Al seleccionar 'Crear Filtro' y luego 'Generar', la información se filtrará de acuerdo a tus preferencias;

|      | Ξ   | HERMES                                                                                               |                                                               | OO DE SERVICIOS            |          |                       | ALVARO JESUS |
|------|-----|----------------------------------------------------------------------------------------------------|---------------------------------------------------------------|----------------------------|----------|-----------------------|--------------|
| ¢    | 1   |                                                                                                    |                                                               | HERMES GENERAR REPORTE POR | UBICACIÓ | N                     | X            |
| *    |     |                                                                                                    |                                                               | ALCANCE DE LA BÚSQUEDA     |          |                       | C            |
| 424  |     | REPORTE COMPLETO DE USUARIOS DEL CE                                                                  | NSO AGROPECUARIO 2022                                         |                            |          |                       | Generar      |
| Sec. |     |                                                                                                    |                                                               | Entidad                    |          | M                     |              |
| =    |     | Descargar Reporte                                                                                    | + Crear filtro                                                | SELECCIONE UNA OPCIÓN      | ~        | SELECCIONE UNA OPCIÓN | ~            |
| œ,   |     | 21                                                                                                   | 27                                                            | Centro Laboral             |          |                       |              |
|      | 6   | N I                                                                                                  | N                                                             | SELECCIONE UNA OPCIÓN      |          |                       | ~            |
| •    | -   | UNIDAD EJECUTORA                                                                                     | NOMBRE USUARIO                                                |                            |          |                       |              |
|      | 4   | DIRECCIÓN GENERAL DE ESTADÍSTICAS ECONÓMICAS                                                         | ROMO DE LA CRUZ JULIO DANIEL<br>Julio.romo@inegl.org.mx       |                            |          |                       |              |
|      |     | DIRECCIÓN GENERAL DE ESTADÍSTICAS ECONÓMICAS                                                         | A MEDINA RUIZ ESPARZA ANGEL ERN<br>angel esparza@inegl.org.mx |                            |          |                       |              |
|      |     | DIRECCIÓN GENERAL DE ESTADÍSTICAS ECONÓMICAS                                                         | BARRIOS OTLICA NARDA MILDRED<br>narda.barrios@inegl.org.mx    |                            |          |                       |              |
|      | 0   | DIRECCIÓN GENERAL DE ESTADÍSTICAS ECONÓMICAS                                                         | REVES MARTINEZ DANIEL<br>daniel.reves@inegi.org.mx            |                            |          |                       |              |
|      | a a | DIRECCIÓN GENERAL DE COMUNICACIÓN SERVICIO<br>PÚBLICO DE INFORMACIÓN Y RELACIONES<br>INSTITUCIONALES | C TOLEDO BARCENAS JUAN MANUEL<br>juan toledo@inegLorg.mx      |                            |          |                       |              |
|      | _   |                                                                                                    | COORDINACIÓN GENERAL DE I                                     |                            | _        |                       |              |

 A continuación, se presenta un ejemplo de un reporte que se generó utilizando la opción 'Crear Filtro', específicamente para obtener información de las Oficinas Centrales y el Edificio de Informática;

| NEGI    | Ξ | HERMES                                       | ADMINISTRADOR UNIFICAT                                       | DO DE SERVICIOS   | 3                 |                          | RES CASTILLO ALV | ARO JES |
|---------|---|----------------------------------------------|--------------------------------------------------------------|-------------------|-------------------|--------------------------|------------------|---------|
| e<br>2+ | 1 |                                              |                                                              | HERMES GENER      | AR REPORTE POR UN | BICACIÓN                 |                  | X       |
| -       |   | REPORTE COMPLETO DE USUARIOS DEL CE          | NSO AGROPECUARIO 2022                                        | ALCANCE DE LA BÚS | SQUEDA            |                          | <b>+</b> Ge      | enerar  |
| _       |   |                                              |                                                              | Entidad           |                   | Municipio                |                  |         |
| =       | 6 | 🗙 Descargar Reporte                          | + Crear filt                                                 | AGUASCALIEN       | TES               | AGUASCALIENTES           |                  | ~       |
| Q       |   |                                              |                                                              | Centro Laboral    | 8                 | -                        |                  |         |
| •       |   |                                              |                                                              | INEGI OFICINA     | S CENTRALES       |                          |                  | *       |
| Č       |   | UNIDAD EJECUTORA                             | NOMBRE USUARIO                                               | ENTIDAD           | MUNICIPIO         | CENTRO LABORAL           | UBICACIÓN        |         |
|         |   | DIRECCIÓN GENERAL DE ESTADÍSTICAS ECONÓMICAS | GONZALEZ VAZQUEZ ESTHER MON<br>esther.vazquez@inegi.org.mx   | AGHASCAHENTES     |                   | INEGLOEICINAS CENTRALES  | FISICA           | 0       |
|         |   | DIRECCIÓN GENERAL DE ESTADÍSTICAS ECONÔMICAS | SANDOVAL ORTIZ ILSE ASTRID<br>ilse.sandoval@inegi.org.mx     | NOUNCEDENTES      | NUCLEUR           |                          | Ab<br>Pr         | U       |
|         |   | DIRECCIÓN REGIONAL CENTRO NORTE              | Omar.ponce@inegi.org.mx                                      | AGUASCALIENTES    | AGUASCALIENTES    | INEGI-OFICINAS CENTRALES | EDIFICIO DE      |         |
|         |   | DIRECCIÓN GENERAL DE ESTADÍSTICAS ECONÓMICAS | CAMPOS GUTIERREZ VERONICA AL<br>veronica.campos@inegi.org.mx | AGUASCALIENTES    | AGUASCALIENTES    | INEGI OFICINAS CENTRALES | PUERTA 1         |         |
|         | 6 | DIRECCIÓN GENERAL DE ESTADÍSTICAS ECONÓMICAS | LOPEZ GARCIA JOSE LUIS<br>jose.lopezg@inegi.org.mx           | AGUASCALIENTES    | AGUASCALIENTES    | INEGI OFICINAS CENTRALES | PUERTA 11        | 0       |
|         |   | DIRECCIÓN GENERAL DE ESTADÍSTICAS ECONÓMICAS | CARRILLO VICUÑA MOISES                                       |                   |                   |                          |                  |         |
|         | _ |                                              | COORDINACIÓN GENERAL DE I                                    |                   |                   |                          | _                | -       |

5. Podrás observar la información resultante del filtro de búsqueda aplicado a la lista de usuarios.

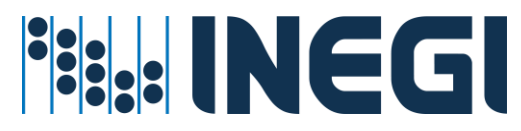

| = | HERMES                                                                                               | ADMINISTRADOR UNIFICADO D                                   | E SERVICIOS        |         |         |          | 6      |         | OL    | IVARES CAST | fillo alvaro je:           |
|---|----------------------------------------------------------------------------------------------------|-------------------------------------------------------------|--------------------|---------|---------|----------|--------|---------|-------|-------------|----------------------------|
|   | ->                                                                                                   |                                                             | н                  | IERMI   | ES  REP | ORTI     | E DE   | SER\    | /ICIC | DS POR L    | BICACIÓN<br>Administración |
|   | ENTIDAD: AGUASCALIENTES / MUNICIPIC                                                                  | D: AGUASCALIENTES / CENTRO LABORAL                          | INEGI OFICINAS CEN | NTRALES | / UBICA | SIÓN: I  | EDIFIC | IO DE I | NFORM | MATICA      |                            |
| 1 | Descargar Reporte                                                                                    | Crear filtro                                                |                    | PLA     | N M365  | 0        | FFICE  | 365 FR  | EE    |             |                            |
|   | UNIDAD EJECUTORA                                                                                     | NOMBRE USUARIO                                              | PERFIL             | PBP     | DYN365  | <b>P</b> |        | 00      | *     | CORREO      | TEAMS                      |
|   | COORDINACIÓN GENERAL DE INFORMÁTICA                                                                  | ROMO RANDOLPH SAMUEL ADRIAN<br>adrian.romo@inegi.org.mx     | M365 F3            | ۵       | 0       | 0        | 0      | 0       | 0     | ONCLOUD     | TeamsOnly                  |
|   | COORDINACIÓN GENERAL DE INFORMÁTICA                                                                  | A MORENO ALVARADO ANA CECILIA cecilia.moreno@inegi.org.mx   | M365 E3            | 0       | 0       | 0        | 0      | 0       | 0     | ONCLOUD     | TeamsOnly                  |
|   | DIRECCIÓN GENERAL DE COMUNICACIÓN SERVICIO<br>PÚBLICO DE INFORMACIÓN Y RELACIONES<br>INSTITUCIONALES | PONCE MONTES DANIA<br>dania.ponce@inegi.org.mx              | M365 E3            | 0       | 8       | 0        | 0      | 0       | 0     | ONCLOUD     | TeamsOnly                  |
|   | DIRECCIÓN GENERAL DE COMUNICACIÓN SERVICIO<br>PÚBLICO DE INFORMACIÓN Y RELACIONES                    | VIGUERIAS TISCAREÑO DANIEL<br>daniel.viguerias@inegi.org.mx | M365 E3            | 0       | 0       | ۵        | ۵      | 0       | ۵     | ONCLOUD     | TeamsOnly                  |
|   | INSTITUCIONALES                                                                                      |                                                             |                    |         |         |          |        |         |       |             |                            |

### Reporte de Puestos Censo Económico 2024.

### Procedimiento de consulta de servicio

1. Entrar en el menú Reporte de servicios – Puestos Censo Eco 2024;

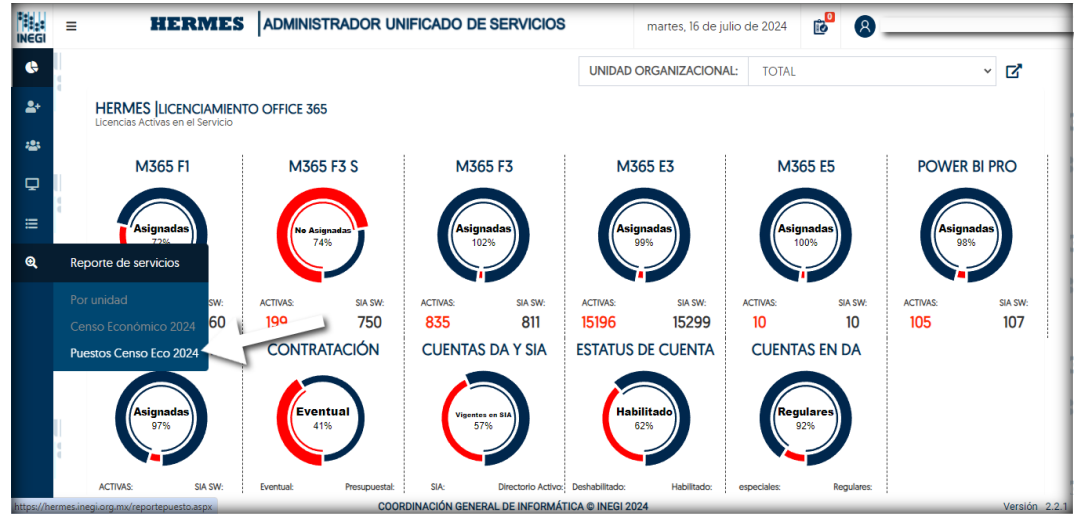

2. En la pantalla que se despliega, tendrás a la vista la lista general de puestos del Censo Económico 2024. Adicionalmente, tendrás la opción de filtrar por Unidad Organizacional y Trámite en SIA.

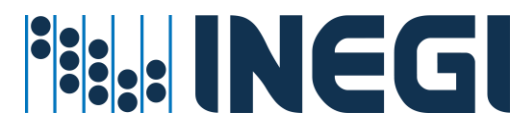

| INEGI      | = | HEI                      | RMES ADMINISTRADOR UNIFICADO DE SERVICIOS          | m                   | artes, 16 | de ju | lio de  | 2024 | 0<br>10  | 8_         |        |       |            |
|------------|---|--------------------------|----------------------------------------------------|---------------------|-----------|-------|---------|------|----------|------------|--------|-------|------------|
| ¢          |   |                          |                                                    |                     | Н         | ERM   | 1ES     | REF  | ORTE     | DE SERVI   | CIOS P | OR PU | esto       |
| \$+        |   |                          |                                                    | $\geq$              |           |       |         |      |          |            |        | Admir | nistración |
| 44         |   |                          | ~                                                  | UNIDAD ORG          | ANIZAC    | IONA  | L:      | TOD  | A LA ORG | GANIZACIÓN |        |       | ~          |
| Ð          |   |                          |                                                    |                     |           | Pl    | AN M    | 1365 |          | С          | ORREO  |       |            |
| ≡          |   | SERVICIOS<br>AUTOMÁTICOS | PUESTO                                             | TOTAL DE<br>CUENTAS | FI        | F3    | F3<br>S | E3   | TOTAL    | ONCLOUD    | LOCAL  | TOTAL |            |
| Θ <b>,</b> |   | õ                        | TOTAL PERSONAL DEL CENSO                           | 3440                | 2346      | 44    | 48      | 307  | 2745     | 2742       | 486    | 3228  | >          |
|            |   | 2                        | Analista de Intercambio                            | 29                  | 29        | 0     | 0       | 0    | 29       | 29         | 0      | 29    | ≫          |
|            |   | õ                        | Asesor ( A)                                        | 1651                | 1044      | 9     | 0       | 2    | 1055     | 1053       | 423    | 1476  | <b>»</b>   |
|            |   | à                        | Auxiliar Administrativo de la Coordinación Estatal | 130                 | 123       | 1     | 0       | 5    | 129      | 129        | 0      | 129   | ≫          |
|            |   | õ                        | Auxiliar Operativo                                 | 36                  | 30        | 0     | 0       | 5    | 35       | 35         | 0      | 35    | <b>»</b>   |
|            | 4 | à                        | Cartógrafo ( A)                                    | 41                  | 40        | 0     | 0       | 1    | 41       | 41         | 0      | 41    | <b>»</b>   |
|            |   | Ö                        | Censor                                             | 1                   | 0         | 0     | 0       | 0    | 0        | 0          | 0      | 0     | »          |

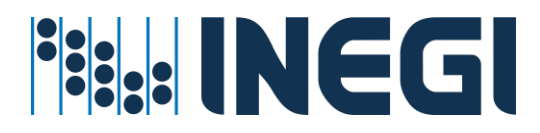

3. Si lo prefieres, puedes obtener más detalles sobre el puesto y las licencias de Office 365 asignadas, haciendo clic en las flechas que aparecen a la derecha de cada registro.

| NEGI       | = | HEI                      | RMES ADMINISTRADOR UNIFICADO DE SERVICIOS          | _                   | martes, 16 | i de ju | lio de  | 2024 | 0<br>10  | 8_         |        |       | _         |
|------------|---|--------------------------|----------------------------------------------------|---------------------|------------|---------|---------|------|----------|------------|--------|-------|-----------|
| Ġ          | l |                          |                                                    |                     | Н          | ERN     | 1ES     | REF  | PORTE    | DE SERVI   | CIOS P | OR PU | ESTC      |
| <b>2</b> + |   |                          |                                                    |                     |            |         |         |      |          |            |        | Admi  | nistracio |
| **         |   |                          |                                                    | UNIDAD OI           | RGANIZAG   | CIONA   | L:      | TOD  | A LA ORG | GANIZACIÓN |        |       | ~         |
| Ð          |   |                          |                                                    |                     |            | PI      | LAN N   | 1365 |          | c          | ORREO  |       |           |
|            |   | SERVICIOS<br>AUTOMÁTICOS | PUESTO                                             | TOTAL DE<br>CUENTAS | FI         | F3      | F3<br>S | E3   | TOTAL    | ONCLOUD    | LOCAL  | TOTAL |           |
|            |   | $\sim$                   | TOTAL PERSONAL DEL CENSO                           | 3440                | 2346       | 44      | 48      | 307  | 2745     | 2742       | 486    | 3228  | »         |
|            |   | $\sim$                   | Analista de Intercambio                            | 29                  | 29         | 0       | 0       | 0    | 29       | 29         | 0      | 29    | »         |
|            |   | õ                        | Asesor ( A)                                        | 1651                | 1044       | 9       | 0       | 2    | 1055     | 1053       | 423    | 1476  | »         |
|            |   | 2                        | Auxiliar Administrativo de la Coordinación Estatal | 130                 | 123        | 1       | 0       | 5    | 129      | 129        | _      |       | >>>       |
|            |   | Ô                        | Auxiliar Operativo                                 | 36                  | 30         | 0       | 0       | 5    | 35       | 35         | 0      | 35    | »         |
|            |   | 2                        | Cartógrafo ( A)                                    | 41                  | 40         | 0       | 0       | 1    | 41       | 41         | 0      | 41    | »         |
|            |   | 2                        | Censor                                             | 1                   | 0          | 0       | 0       | 0    | 0        | 0          | 0      | 0     | »         |

4. Después de hacer clic en las flechas, se desplegará un reporte más detallado del puesto. En este reporte, podrás aplicar filtros para las licencias de Office 365 y el tipo de buzón que tiene asignado los usuarios del puesto seleccionado previamente. Además, tendrás la opción de descargar el reporte en formato Excel.

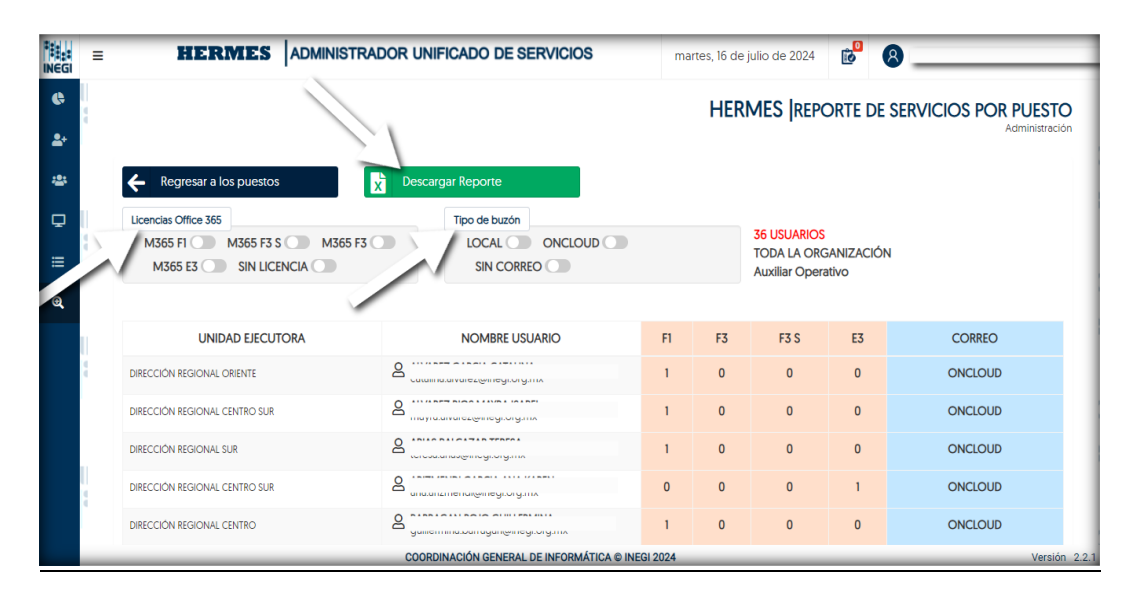

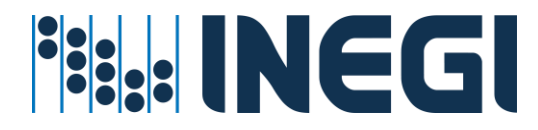

5. Para volver a la pantalla anterior, simplemente haz clic en el botón que dice 'Regresar a los puestos':

| INEGI         | = |                                                                                                  | DOR UNIFICADO DE SERVICIOS                   | ma      | irtes, 16 de | julio de 2024                                | 0<br>0    | 8               | _            |
|---------------|---|--------------------------------------------------------------------------------------------------|----------------------------------------------|---------|--------------|----------------------------------------------|-----------|-----------------|--------------|
| ¢             |   |                                                                                                  | ~                                            |         | HERI         | MES  REPO                                    | orte de   | SERVICIOS POR F | PUESTO       |
| <b>≛</b><br>₽ | 1 | Regresar a los puestos       Licencias Office 365       M365 FI       M365 F3       Sin LiCENCIA | Tipo de buzón<br>LOCAL ONCLOUD<br>SIN CORREO |         |              | 36 USUARIOS<br>TODA LA ORC<br>Auxiliar Opera | GANIZACIÓ | N               |              |
| e,            |   |                                                                                                  |                                              |         |              |                                              |           |                 |              |
|               |   | UNIDAD EJECUTORA                                                                                 | NOMBRE USUARIO                               | F1      | F3           | F3 S                                         | E3        | CORREO          |              |
|               | 9 | DIRECCIÓN REGIONAL ORIENTE                                                                       |                                              | 1       | 0            | 0                                            | 0         | ONCLOUD         |              |
|               |   | DIRECCIÓN REGIONAL CENTRO SUR                                                                    |                                              | 1       | 0            | 0                                            | 0         | ONCLOUD         |              |
|               |   | DIRECCIÓN REGIONAL SUR                                                                           |                                              | 1       | 0            | 0                                            | 0         | ONCLOUD         |              |
|               |   | DIRECCIÓN REGIONAL CENTRO SUR                                                                    |                                              | 0       | 0            | 0                                            | 1         | ONCLOUD         |              |
|               |   | DIRECCIÓN REGIONAL CENTRO                                                                        |                                              | 1       | 0            | 0                                            | 0         | ONCLOUD         |              |
|               | _ |                                                                                                  | COORDINACIÓN GENERAL DE INFORMÁTICA © INE    | GI 2024 |              |                                              |           |                 | Versión 2.2. |

### 8.- Perfiles de la aplicación

### Perfil de Usuario (Invitado)

Este perfil se implementa de manera automática para todos los miembros de la comunidad del instituto, siempre que posean una cuenta de usuario válida en el Directorio Activo. Esto les permitirá acceder a las secciones correspondientes del sistema HERMES.

 En la sección de 'Acceso al Aplicativo', los usuarios pueden encontrar enlaces hacia diversos servicios y recursos. Estos incluyen el servicio de correo, TEAMS, las herramientas de colaboración de Office 365, las licencias otorgadas para el uso de Office 365, documentación de apoyo, así como enlaces para SASET y la Firma Electrónica Avanzada.

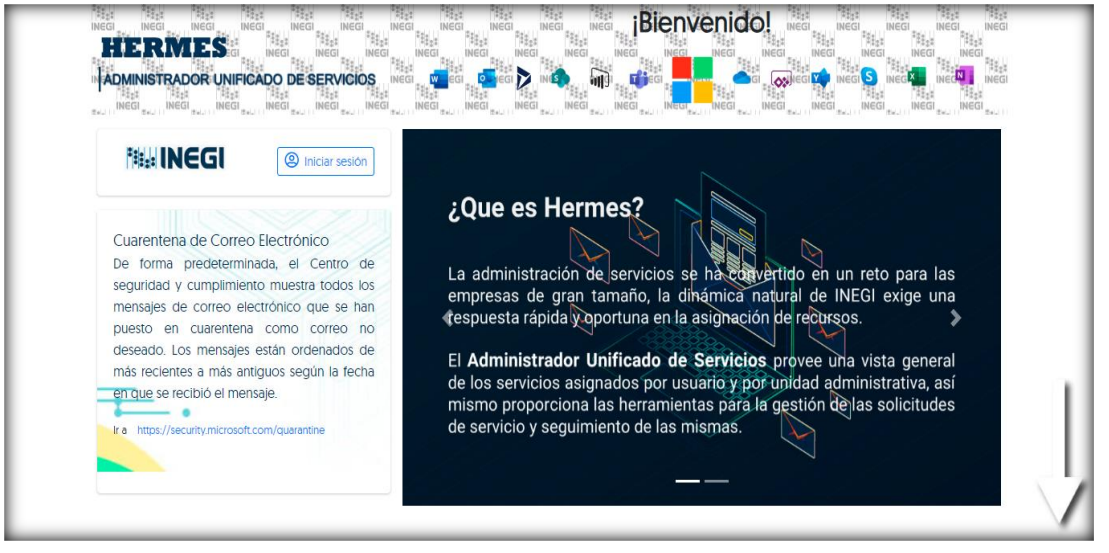

HERMES: | ADMINISTRADOR UNIFICADO DE SERVICIOS

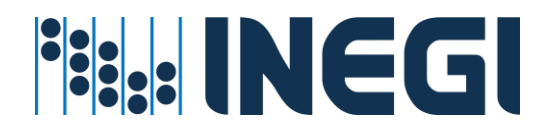

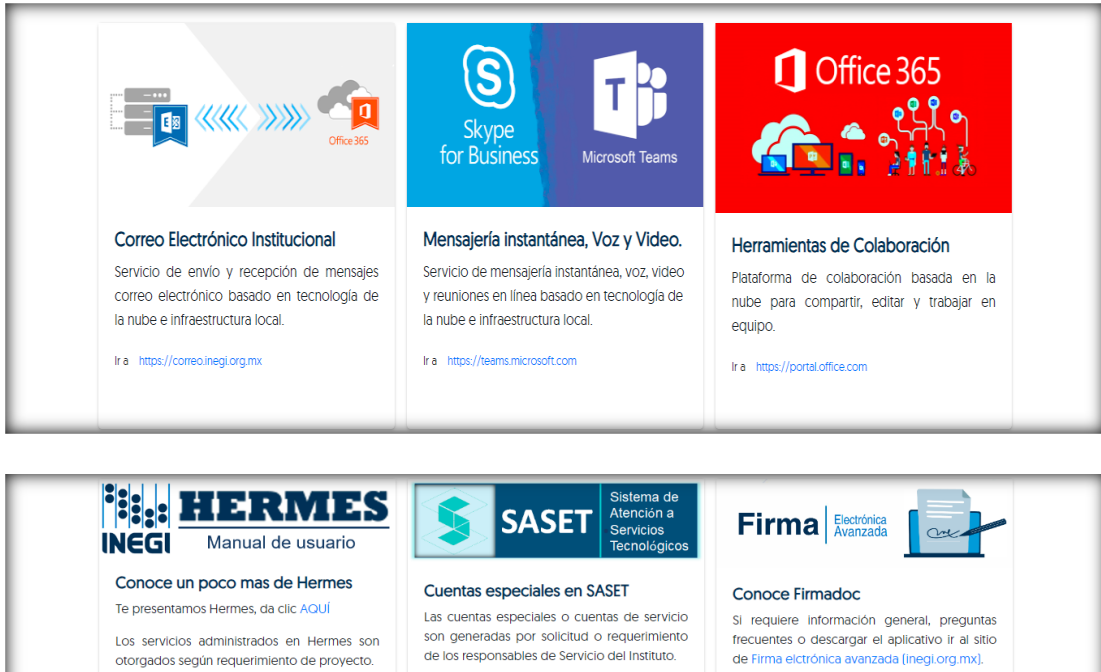

Las operaciones son basadas en el concepto de carro de servicios, para optimizar la ejecución de tareas por lote que va desde 1 a "n" tareas o procesos en fila por administrador asimilando e implementando el concepto de compra web.

Consulta manual de usuario para la operación de Hermes pulsando AQUÍ

Solicitud de cuentas especiales ir a http://intranet.mai.inegi.org.mx/Gestion/SASET/login-SASI.html

Consulta la guia rápida pulsando AQUÍ

Si requiere información respecto a la operación técnica de la firma electrónica Avanzada en el instituto pude descargar el Instructivo Firmadoc.

Consulta la guia rápida de instalación desde Software center pulsando AQUÍ

| ¿Que incluyen las licencias de Office 365                                                                                                    | ?                                                                                                    |                                                                                                    |
|----------------------------------------------------------------------------------------------------|----------------------------------------------------------------------------------------------------|----------------------------------------------------------------------------------------------------|
| Office 365 F1                                                                                                    | Office 365 F3 y F3 S                                                                                                    | Office 365 E3                                                                                                    |
| Servicios empresariales: correo electrónico,<br>almacenamiento y uso compartido de<br>archivos, reuniones y MI, etc. Aplicaciones de<br>Office no incluidas. | Servícios empresariales: correo electrónico,<br>almacenamiento y uso compartido de<br>archivos, Office Online, reuniones y MI, etc. | Todas las características FI y F3, además de las<br>herramientas de seguridad y cumplimiento,<br>como suspensión legal, prevención de<br>pérdida de datos, etc. |
| Incluye las aplicaciones de Office<br>(No incluído)                                                                                                    | Incluye las aplicaciones de Office                                                                                                  | Incluye las aplicaciones de Office                                                                                                    |
| Servicios incluidos                                                                                                    | Servicios incluidos                                                                                                    | Servicios incluídos                                                                                                    |

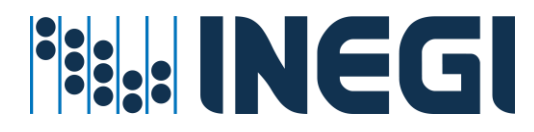

2. En esta sección, denominada 'Acceso al Aplicativo', encontrarás un botón para iniciar sesión. Este botón se encuentra justo al lado del logotipo de INEGI. Simplemente haz clic en él para comenzar.

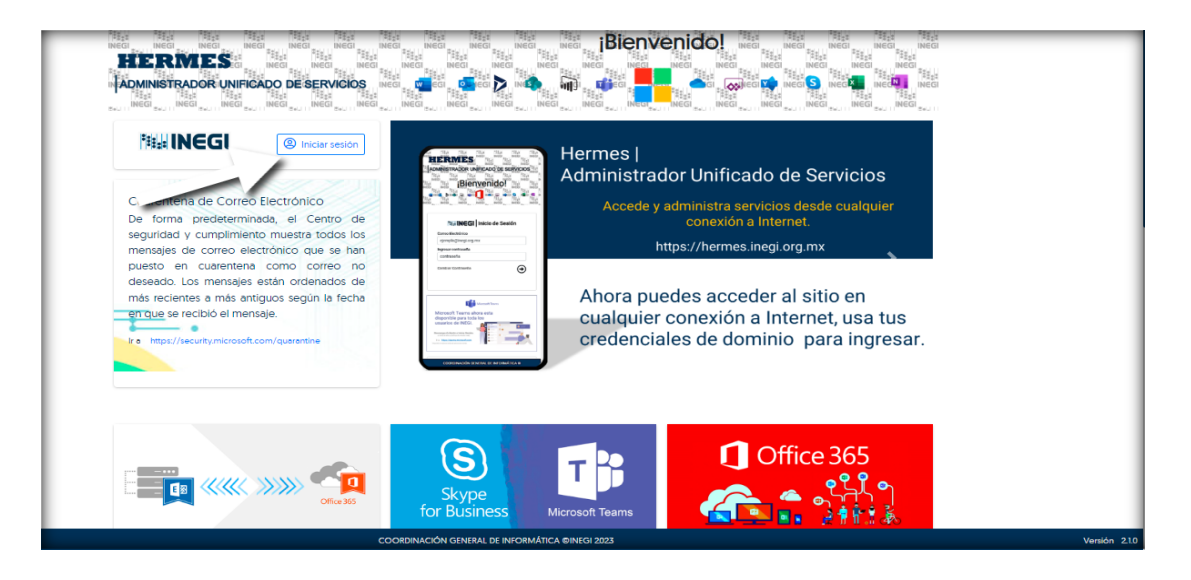

3. A continuación, el sistema te solicitará que selecciones tu cuenta y que introduzcas tu contraseña. Debes utilizar las mismas credenciales que usas para acceder a tu equipo. Una vez que hayas iniciado sesión, el sistema te dirigirá a la pantalla denominada 'Servicios por Usuario'. En esta pantalla, podrás visualizar los datos generales de tu cuenta.

| NEGI        |                                                           | DOR UNIFICADO DE SERVICIOS                      | miércoles, 10 de julio de 2024           |
|-------------|-----------------------------------------------------------|-------------------------------------------------|------------------------------------------|
| <b>2</b> +  | Asignación de recursos  Por usuario                       |                                                 | HERMES USUARIOS<br>Servicios por Usuario |
|             | Hegi INEGI IDATOS GENERALES<br>NEGI Servicios por usuario |                                                 | Provecto                                 |
|             | + Ver detalles avanzados                                  | nerar reporte de recursos                       | INEGI                                    |
|             | Nombre                                                    | Unidad Organizacional                           | Userprincipalname                        |
|             | ANALE COLORS CHIPY                                        | DIRECCIÓN GENERAL DE GEOGRAFÍA Y MEDIO AMBIENTE |                                          |
|             | Tipo Empleado                                             | Ciudad, Estado                                  | SamAccountName                           |
|             | OPERATIVO                                                 | AGUASCALIENTES, AGUASCALIENTES                  |                                          |
|             | Titulo                                                    | Teléfono                                        | Dominio                                  |
|             | SECRETARIA [ O] B                                         |                                                 | INEGI                                    |
|             | Manager                                                   |                                                 |                                          |
|             |                                                           |                                                 |                                          |
|             |                                                           |                                                 |                                          |
|             |                                                           |                                                 |                                          |
|             |                                                           |                                                 |                                          |
| https://her | mes.ineqi.org.mx/Usuarios.asox CO                         | ORDINACIÓN GENERAL DE INFORMÁTICA @ INEGI 2024  | Versión 221                              |

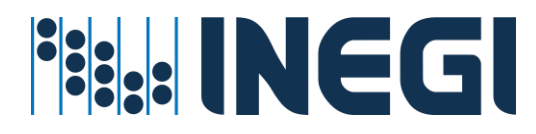

4. Al hacer clic en el botón denominado 'Ver detalles avanzados', se abrirá una pantalla a la derecha que muestra los datos avanzados de tu cuenta. Aquí podrás ver la fecha de expiración, la fecha del último cambio de contraseña, la fecha de bloqueo, el contenedor, el contenedor del Manager, la información de la cuenta, los grupos a los que pertenece la cuenta, si eres propietario de cuentas o grupos y cuáles son, así como el estatus de la cuenta. Para cerrar la pantalla de detalles avanzados, simplemente haz clic en la 'X'.

| INEGI      | ■ HERMES ADMINISTRADOR UNIFICADO DE                   | SERVICIOS                            | miércoles, 10 de julio de 2024                                           |
|------------|-------------------------------------------------------|--------------------------------------|--------------------------------------------------------------------------|
| <b>2</b> + |                                                       | HERMES DATOS DE LA CUEN<br>Avanzados |                                                                          |
|            | INEGI [DATOS GENERALES<br>INEGI Servicios por usuario | Fecha de expiración<br>NUNCA         | Ultimo cambio de contraseña<br>MIÉRCOLES, 18 DE MAYO DE 2022 12:55 P. M. |
|            |                                                       |                                      | Fecha de bloqueo                                                         |
|            | Ver detalles avanzados                                |                                      | NUNCA                                                                    |
|            | Nombre Unidad Organizacion                            | Contenedor                           |                                                                          |
|            | DIRECCIÓN GENERAL                                     | CN= OU=D                             | 01 DMG,OU=A01 DGAIGB,OU=G12 DGGMA,DC=INEGI,DC=GOB,DC=MX                  |
|            | The Factor                                            | Contenedor del Manager               |                                                                          |
|            | OPERATIVO AGUASCALENTES AC                            | CN= OU=D                             | 01 DMG,OU=A01 DGAIGB,OU=G12 DGGMA,DC=INEGI,DC=GOB,DC=MX                  |
|            |                                                       | Información de cuenta                |                                                                          |
|            | Titulo Teléfono                                       | DIRECCIÓN DEL MARCO GEODÉSICO        | D;                                                                       |
|            | SECKETARIA ( OJ B                                     | DIRECCIÓN GENERAL ADJUNTA DE I       | NFORMACIÓN GEOGRÁFICA BÁSICA;                                            |
|            | Manager                                               | INEGI                                | A Y MEDIO AMBIENTE;                                                      |
|            | TAMAYO MUJICA ULICES                                  |                                      |                                                                          |
|            |                                                       | Grupos a los que pertenece           |                                                                          |
|            |                                                       | GDH-MADRESAGS-2024                   |                                                                          |
|            |                                                       | GDI FMIADILESAUS                     |                                                                          |
|            | COORDINACIÓN GENERAL DE I                             |                                      |                                                                          |

5. Al hacer clic en el botón denominado 'Generar reporte de recursos', el sistema procederá a descargar un archivo en formato PDF. Este archivo se guardará automáticamente en tu carpeta de descargas.

| INEGI  | = HERMES          | ADMINISTRADOR UNIFICADO DE SERVICIOS                                        | lunes, 1 de juli               | RECURSOS INFORMÁTICOS -<br>ADMINISTRADOR UNIFICADO DE<br>SERVICIOS - 2024-07-01_133033.pdf<br>449 K5 + Hecho |
|--------|-------------------|-----------------------------------------------------------------------------|--------------------------------|----------------------------------------------------------------------------------------------------|
| 123    |                   |                                                                             |                                |                                                                                                    |
| Q. III |                   |                                                                             |                                |                                                                                                    |
|        |                   | Generar reporte de recuis                                                   |                                |                                                                                                    |
| œ,     | Para cualquier in | cidente relacionado con su cuenta institucional, póngase en contacto con su | ı mesa de ayuda Extensión 31-5 | i000, o al 800 463 44 02                                                                                     |
|        |                   | unicios - Por favor, espera un momente                                      | O. Userprint                   |                                                                                                    |
|        |                   |                                                                             |                                |                                                                                                    |
|        |                   |                                                                             |                                |                                                                                                    |
|        |                   |                                                                             |                                |                                                                                                    |
|        |                   |                                                                             |                                |                                                                                                    |
|        |                   |                                                                             |                                |                                                                                                    |
|        |                   | COORDINACIÓN GENERAL DE INFORMÁTICA © INEGI 201                             | 24                             | Versión: 2.2.1                                                                                               |

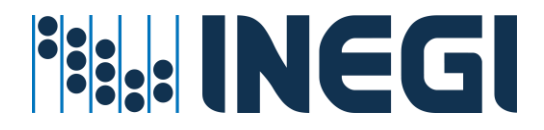

- 6. Al abrir el reporte descargado, podrás explorar las diferentes secciones del mismo utilizando la barra de desplazamiento para navegar hacia abajo en el documento PDF:
  - a) Datos generales a la cuenta;

| ≔   🗟 ~   🗸 Dibujar ~ 🖉   🗍             | )   Lectura en voz alta — + 📼   1 de 2   🥎   🗈      |       |         | C     | X   🙃 🗄    | B | 2 | 63 |
|-----------------------------------------|-----------------------------------------------------|-------|---------|-------|------------|---|---|----|
| ě i i i i i i i i i i i i i i i i i i i | ADMINISTRADOR UNIFICADO DE SE                       | RVICI | OS      |       |            |   |   |    |
|                                         |                                                     | F     | ECHA EL | ABORA | CIÓN       |   |   |    |
|                                         | HERMES ADMINISTRADOR UNIFICADO DE SERVICIOS         | DÍA   | MES     | AÑO   | HORA       |   |   |    |
|                                         | DATOS GENERALES                                     | 24    | 10      | 2023  | 10:38 a.m. |   |   | Ļ  |
| Nombre:                                 | hermes                                              |       |         |       |            |   |   |    |
| Cuenta:                                 | hermes                                              |       |         |       |            |   |   |    |
| Número de empleado;                     | 0                                                   |       |         |       |            |   |   |    |
| Correo:                                 |                                                     |       |         |       |            |   |   |    |
| Teléfono:                               | Tel:4499104300, Ext:4348, Tel:4499104348, Ext:4348, |       |         |       |            |   |   |    |
| Telefonia por IP:                       |                                                     |       |         |       |            |   |   |    |
| Adscrito a:                             | Sistema administrador Unificado de Servicios        |       |         |       |            |   |   |    |
| Presenta sus servicios                  | Unidad ejecutora: 132-Coordinación General de Inf   |       |         |       |            |   |   |    |
|                                         | Clave programática: 01P02310801                     |       |         |       |            |   |   |    |
|                                         | Programa: Seguridad Informática                     |       |         |       |            | _ | _ |    |

b) En la sección 'Es mánager o miembro de los siguientes grupos', podrás encontrar detalles específicos que destacan el tipo de grupo y si dicho grupo tiene un propietario;

| -                                                                                    |                                                                                |                                                                                       |  |
|--------------------------------------------------------------------------------------|--------------------------------------------------------------------------------|---------------------------------------------------------------------------------------|--|
| Cuenta                                                                               | Tipo de Grupo                                                                  | Propietario                                                                           |  |
| gdh-gg.dges.cdmx                                                                     | Distribución                                                                   | hermes                                                                                |  |
| GG_Gestion_Centralizada                                                              | Distribución                                                                   | hermes                                                                                |  |
| Cuenta                                                                               | MIEMBRO DE LOS SIGUEIN                                                         | TES GRUPOS<br>Propietario                                                             |  |
| Cuenta<br>Exchange Domain Servers                                                    | MIEMBRO DE LOS SIGUEIN<br>Tipo de Grupo<br>Seguridad                           | TES GRUPOS<br>Propietario<br>SIN DOCUMENTAR                                           |  |
| Cuenta<br>Exchange Domain Servers                                                    | MIEMBRO DE LOS SIGUEIN<br>Tipo de Grupo<br>Seguridad                           | TES GRUPOS<br>Propietario<br>SIN DOCUMENTAR                                           |  |
| Cuenta<br>Exchange Domain Servers<br>Recipient Management                            | MIEMBRO DE LOS SIGUEIN<br>Tipo de Grupo<br>Seguridad<br>Seguridad              | TES GRUPOS Propietario SIN DOCUMENTAR Organization Management                         |  |
| Cuenta<br>Exchange Domain Servers<br>Recipient Management<br>Organization Management | MIEMBRO DE LOS SIGUEIN<br>Tipo de Grupo<br>Seguridad<br>Seguridad<br>Seguridad | TES GRUPOS Propietario SIN DOCUMENTAR Organization Management Organization Management |  |

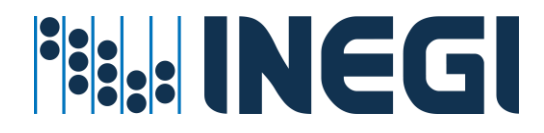

#### c) En la sección 'Notas', también podrás encontrar diversas recomendaciones.

| ;≡   ₩ ~   ∀ | Dibujar v 🖉   🗓   Lectura en voz alta - + 🖂   2 de 2   🤉   🗈 🔿                                                                                                    | 2 | 6 | 8 | 2 | \$ |
|--------------|----------------------------------------------------------------------------------------------------|---|---|---|---|----|
| NC           | DTAS                                                                                                    |   |   |   |   |    |
| 1.           | La presente información es solo de consulta para su verificación de recursos asignados.                                                                                                    |   |   |   |   |    |
| 2.           | En caso de Baja del empleado por término de obra, los recursos asignados a su cuenta se deshabilitarán para su reasignación.                                                                                                    |   |   |   |   |    |
| 3.           | En caso de cambio de área de adscripción, verifique los servicios asignados a la cuenta para su continuidad operativa.                                                                                                    |   |   |   |   |    |
| 4.           | Los recursos y servicios asociados a su cuenta de usuario revocan al:<br>- Término de Obra,<br>- Término de Vigencia,<br>- Término de Contrato de licenciamiento, o<br>- Por solicitud de elíminación de cuenta para renovación de servicios previo respaldo. |   |   |   |   |    |
| 5.           | Para evitar pérdidas de información respalde periódicamente sus proyectos o servicios que atiende.                                                                                                    |   |   |   |   |    |
| 6.           | En caso de cuentas especiales, grupos de seguridad o de distribución a su cargo, realice su transferencia de mánager en ADM.Gestion.Central@inegi.org.mx                                                                                                    |   |   |   |   |    |
|              |                                                                                                    |   | _ | _ |   |    |

 Si te desplazas hacia abajo en la pantalla del sistema, encontrarás diversas secciones como correo electrónico, mensajería instantánea, SIA Software, Office 365, Telefonía y Permisos. En la sección de Permisos, si está activo, podrás ver que tu cuenta tiene privilegios de administrador sobre el equipo.

| NEGI     | = | HERMES AD                                          | MINISTRADOR UNIFICADO DE SER | VICIOS                                       | iércoles, 10 de julio de 2024 \tag |
|----------|---|----------------------------------------------------|------------------------------|----------------------------------------------|------------------------------------|
| <b>*</b> |   | HERMES CORREO ELECTRÓNICO<br>Servicios por usuario |                              | HERMES   MENSAJERÍA<br>Servicios por usuario | INSTANTÁNEA, VOZ y VIDEO           |
|          |   | Tipo de Buzon                                      | HomeMailbox Database         | UPGRADE EFFECTIVE MODE                       | Dr ADE NOTIFICATIONS ENABLED       |
|          |   | ONCLOUD                                            |                              | TEAMSONLY                                    | FALSE                              |
|          |   | Correo Electrónico                                 | Home Server                  | MEETING POLICY                               | UPGRADE POLICY IS READ ONLY        |
| 1        |   |                                                    |                              | RESTRICTEDANONYMOUSACCI                      | ess none                           |
|          |   | Target Address                                     | Proxy Addresses              | CALLING POLICY                               | UPGRADE POLICY                     |
|          |   | SMTP CHIPY ANY DETOTOTICINE CONTRICT               | ~                            |                                              | UPGRADETOTEAMS                     |
|          |   | RecipientDisplayType                               | RecipienTypeDetails          | INTEROP POLICY                               | CORTANA POLICY TEAMS OWNERS        |
|          |   | -2147483642                                        | 2147483648                   |                                              | POLICY                             |
| 1        |   | Espacio en Uso                                     |                              | MESSAGING POLICY                             |                                    |
|          |   |                                                    |                              |                                              | MEETING BROADCAST POLICY           |
|          |   | 26.94 %                                            | 352 333 butos                |                                              |                                    |
|          |   | 20.94 GB (20,922                                   | 202,000 NYK031               |                                              |                                    |
|          |   |                                                    |                              |                                              |                                    |

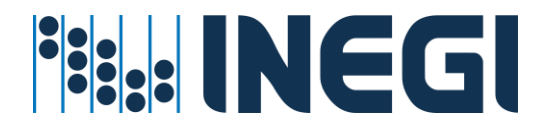

| *Perfiles Office365           *M365 E3                        | HERMES [OFFICE 365           Servicios por usuario           *Perfiles Office365           M365 E3           M365 F1                                                                                                    |
|---------------------------------------------------------------|----------------------------------------------------------------------------------------------------|
| *Servicios Office365<br>NO SE ENCONTRARON LICENCIAS ASIGNADAS | *Servicios Office365                                                                                                    |
| *Cantidad de licencias asignadas en SIA Software              | Image: Single of the single of the single |
|                                                               | *Cantidad de licencias asignadas en SIA Software                                                                                                    |

| INEGI TELEFONIA           | INEGI PERMISOS                      | Ģ             |
|---------------------------|-------------------------------------|---------------|
| Prefijo de zona Extensión | Equipos en DA<br>1 Permisos Locales |               |
| COORDINACIÓN GENE         | ERAL DE INFORMÁTICA © INEGI 2024    | Versión 2.2.1 |

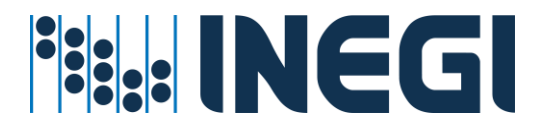

# Anexo de agregar dispositivos al dominio.

### Integración de equipo a dominio

Después de que el dispositivo exista en el directorio como se explica en el apartado "<u>Servicio para</u> <u>alta de equipo en DA</u>" activo es necesario unirlo al dominio de la empresa INEGI; A continuación, siga los siguientes pasos:

1. Clic derecho sobre el menú de Windows y seleccionar sistema. Seleccionar en el menú derecho de la pantalla "Configuración avanzada del sistema".

| È   | ALVARO JESUS OLIVARES CAS<br>ALVARO.OLIVARES@inegi.org.mx | Sistema > Informació                                     | n                                                                                  |                          |
|-----|-----------------------------------------------------------|----------------------------------------------------------|------------------------------------------------------------------------------------|--------------------------|
| Bus | car una configuración Q                                   | LC065833SADGG<br>INEGI-CGI-COORDINACION DE SOPORTE TECNI | CO (1/JUNIO/2023)-IS-24-2023                                                       | Cambiar el nombre de est |
| 🗖   | Sistema                                                   | i Especificaciones del dispositivo                       |                                                                                    | Сор                      |
| 8   | Bluetooth y dispositivos                                  | Nombre del dispositivo                                   | 106583354066                                                                       |                          |
| -   | Red e Internet                                            | Nombre completo del dispositivo                          | LC065833SADGG.inegi.gob.mx                                                         |                          |
| /   | Personalización                                           | Procesador<br>RAM instalada                              | AMD Ryzen 5 3500U with Radeon Vega Mobile Gfx 2.10 GHz<br>16.0 GB (13.9 GB usable) |                          |
|     | Aplicaciones                                              | Identificador de dispositivo                             | 66DDA3CB-C82E-4E74-8AC1-06DAD9E868B3                                               |                          |
| :   | Cuentas                                                   | ld. del producto<br>Tipo de sistema                      | 00330-80000-00000-AA516<br>Sistema operativo de 64 bits, procesador basado en x64  |                          |
| 5   | Hora e idioma                                             | Lápiz y entrada táctil                                   | La entrada táctil o manuscrita no está disponible para esta pantalla               |                          |
| •   | Juegos                                                    | Vínculos relacionados Dominio o grup                     | o de trabajo Protección del sistema Configuración avanzada del siste               | ema                      |
| X   | Accesibilidad                                             |                                                          |                                                                                    |                          |

2. En la pestaña Nombre de equipo dar clic en el botón Cambiar:

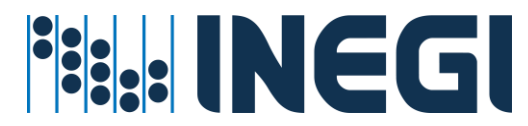

| Propiedades del sistema                                                                                    | ×  |
|----------------------------------------------------------------------------------------------------|----|
| Opciones avanzadas Protección del sistema Acceso remot<br>Nombre de equipo Hardware                        | 0  |
| Windows usa la siguiente información para identificar su equipo<br>en la red.                              |    |
| Descripción del equipo:                                                                                    |    |
| Por ejemplo: "Equipo de la sala de estar" o<br>"Equipo de María".                                          |    |
| Nombre completo LC065833SADGG.inegi.gob.mx<br>de equipo:                                                   |    |
| Dominio: inegi.gob.mx                                                                                      |    |
| Para usar un asistente para unirse a un dominio o<br>grupo de trabajo, haga clic en id. de red. Id. de red |    |
| Para cambiar el nombre de este equipo o cambiar el Cambiar                                                 |    |
|                                                                                                    |    |
|                                                                                                    |    |
|                                                                                                    |    |
|                                                                                                    |    |
| Aceptar Cancelar Aplica                                                                                    | ar |

3. Colocamos el nombre del equipo (idéntico a como se generó en DA) y el nombre del dominio "inegi.gob.mx" y damos clic en aceptar:

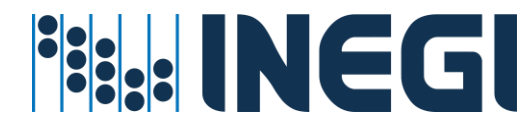

| Cambios en el dominio o el nombre del equipo X                                                                           |  |
|----------------------------------------------------------------------------------------------------|--|
| Puede cambiar el nombre y la pertenencia de este equipo. Los<br>cambios podrían afectar al acceso a los recursos de red. |  |
| Nombre de equipo:                                                                                                    |  |
| LC065833SADGG                                                                                                    |  |
| Nombre completo de equipo:<br>LC065833SADGG.inegi.gob.mx<br>Más                                                          |  |
| Miembro del<br>Dominio:<br>inegi.gob.mx<br>Grupo de trabajo:                                                             |  |
| Aceptar Cancelar                                                                                                    |  |

4. Colocamos las credenciales (las mismas del usuario con que se creó el objeto), y damos clic en aceptar para finalizar la integración del equipo al dominio:

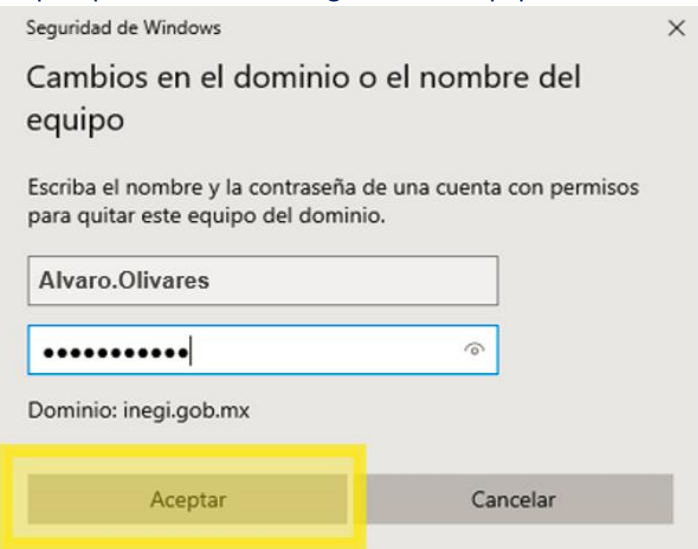

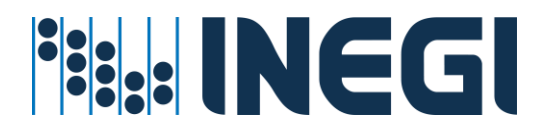

# Anexo de iconografía Hermes.

## Iconos de Identificación

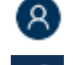

Usuario autenticado en aplicativo Hermes

- A Usuarios
- 음 Usuario
- Administrador Hermes 🐣 Grupo

## Iconos de Servicios

- Perfil de usuario en la nube
  - Servicios de Redes
  - Servicios Office 365
  - Servicio de Telefonía
  - 🕒 Servicio de Impresión
  - Servicios por usuario
  - Servicios de asignación Automática
    - Servicio de Grupos de Distribución
  - Servicio de Correo electrónico
  - Servicio de Correo electrónico
  - Servicio de Mensajería Instantánea, voz y video Team's
  - Servicios de Directorio Activo
  - Perfil asignado en la nube
  - Servicio Office 365

En notificaciones se pueden ver los iconos de cada servicio

#### **Iconos de Office 365**

Servicio Stream

- 🤜 Servicio Power Apps
- 🔎 Servicio Flow
- Servicio Power BI
- Servicio Dynamic

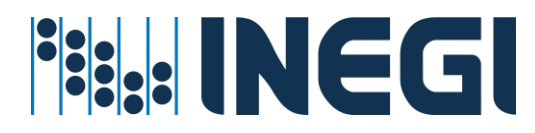

## Iconos de Estadísticas de Servicio

- 🗥 Indicador de servicio (Dashboard)
- Lestadísticas de servicios
- Estadística de Firma Electrónica
- Reportes de servicio

## Iconos de Acciones

- ter detalles, agregar o editar elemento de servicio?
- Q Búsqueda de Información
- Cambio de Contraseña
  - Eliminar transacción
- Exportar consulta a Excell
- Guardar movimiento
- Restablecer servicios por usuario
- Ver más Información

## Iconos de Otras Acciones

- Actualizar elemento
- Guardar movimiento
- 📽 Configuración de servicio
- 😂 Configuración de equipo
- Habilitar o deshabilitar servicio
- Subir Archivo a Hermes para procesar

Relación de Transacciones por ejecutar (Solicitudes pendientes por confirmar)

Cambio de contraseña por lote de usuarios para generar nueva contraseña (falta probar movimiento por usuario)

- Base de Datos Exchange
- 🔟 Eliminar Grupo de distribución
- Editar Grupo
- Redactar
- t Agregar Grupo
- **Q** Buscar
- Vista previa

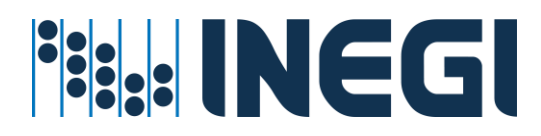

## Iconos de Estado

- 🗯 Proceso Iniciado
- 🔯 Proceso en Revisión
- Proceso Aprobado
- 😵 Proceso Rechazado
- Proceso Confirmado
- 🏁 Proceso Finalizado
- Proceso con Error
- Base de Datos MailBox habilitado
- Base de Datos MailBox deshabilitado

Asignación de Servicios Office 365 🢶 Cuando ya se tiene la licencia asignada se permitirá asignar los siguientes servicios:

Usar el botón 🌑 Habilitar o deshabilitar servicio

- Servicio Stream
- Servicio Power Apps
- 🔎 Servicio Flow
- Servicio Power BI
- Servicio Dynamic